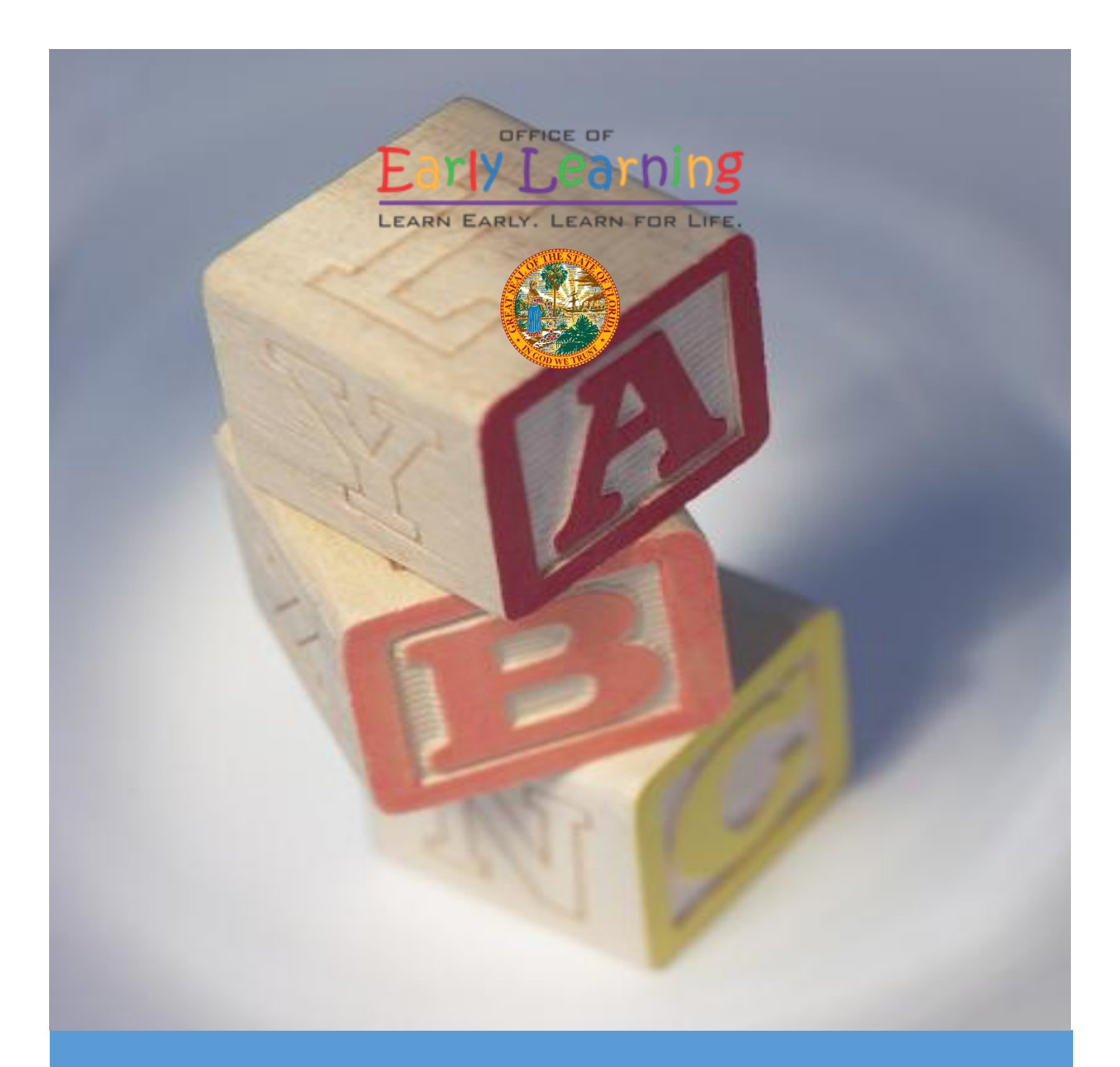

# **Provider Portal User Guide**

Version 4.11

# Table of Contents

| Document Overview                                       |
|---------------------------------------------------------|
| Purpose of this Document5                               |
| Intended Audience5                                      |
| What's New in this User Guide?5                         |
| Assistance5                                             |
| Accessing the Provider Portal                           |
| Creating a Provider Portal Account                      |
| Troubleshooting a Provider Portal Account Error Message |
| Provider Portal Returning User                          |
| Log on Process13                                        |
| Password Recovery13                                     |
| Change Password Process15                               |
| Provider Dashboard17                                    |
| Update Provider Portal User Account Information17       |
| Multiple Sites                                          |
| Manage Sites19                                          |
| Manage Users                                            |
| Broadcast Messages (not yet available)27                |
| Coalition Messages                                      |
| Frequently Used Links                                   |
| Completing the Provider Profile                         |
| Request Assistance                                      |
| Business                                                |
| Profile                                                 |
| Step 1 – General                                        |
| Step 2 – Facility                                       |
| Step 3 – Services                                       |
| Step 4 – Curriculum                                     |
| Step 5 – Fees & Discounts                               |
| Step 6 – Hours of Operation                             |

| Step 7   | - Staffing & Capacity                     | 41 |
|----------|-------------------------------------------|----|
| Exan     | nple: Child Care Center 1                 | 43 |
| Exan     | nple: Child Care Center 2                 | 43 |
| Exan     | nple: Family Child Care Homes 1           | 44 |
| Exan     | nple: Family Child Care Homes 2           | 44 |
| Exan     | nple: Family Child Care Homes 3           | 45 |
| Exan     | nple: Family Child Care Homes 4           | 45 |
| Exan     | nple: Large Family Child Care Homes 1     | 46 |
| Exan     | nple: Large Family Child Care Homes 2     | 46 |
| Step 8   | – Private Pay Rates                       | 47 |
| Step 9   | – Closures Calendar                       | 48 |
| Step 10  | 0 – Documents                             | 49 |
| Step 11  | 1 – Review                                | 50 |
| Step 12  | 2 – Sign and Certify                      | 51 |
| Managing | g a Profile as a Provider Portal User     | 52 |
| Provide  | er Dashboard                              | 52 |
| Manag    | ging Contracts                            | 54 |
| Manag    | ging Documents                            | 55 |
| View     | ving/Uploading Documents                  | 55 |
| Arch     | niving Documents                          | 57 |
| Provider | Contracting                               | 59 |
| SR Con   | ntract                                    | 59 |
| Prov     | vider Eligibility and Notification        | 60 |
| Prov     | vider Responsibilities and Scope of Work  | 60 |
| Exhi     | bit 1: Program Assessments                | 61 |
| Exhi     | bit 1: Child Assessments                  | 62 |
| Exhi     | bit 3: Quality Improvement Plan Selection | 64 |
| Exhi     | bit 5: Provider Reimbursement Rates       | 65 |
| Exhi     | bit 6: Holiday Schedule                   | 65 |
| Prev     | view Contract                             | 66 |
| Cont     | tract Execution                           | 67 |
| Cont     | tract Certification                       | 70 |

| VPK Contract                                     | 72  |
|--------------------------------------------------|-----|
| Compensation and Funding: Advance Pay Options    | 73  |
| Exhibit 1: Provider Location List Attachment     | 74  |
| Preview Contract                                 | 74  |
| Contract Execution                               | 76  |
| Contract Certification                           | 78  |
| VPK-APP                                          | 80  |
| Step 1 – Attendance Policy                       | 80  |
| Step 2 – VPK Director                            | 81  |
| Step 3 – VPK Instructors                         | 82  |
| Step 4 – VPK Calendars                           | 83  |
| Step 5 – VPK Class(es)                           | 87  |
| Step 6 – Review                                  | 88  |
| Step 7 – Certify and Submit                      |     |
| Updating a VPK-APP                               | 90  |
| VPK Director                                     | 90  |
| VPK Instructors                                  | 91  |
| VPK Calendars                                    | 95  |
| VPK Class(es)                                    | 99  |
| Editing an SR Contract Amendment                 |     |
| Viewing a Certified SR Contract Amendment        |     |
| Editing a VPK Contract Amendment                 | 110 |
| Viewing a Certified VPK Contract Amendment       | 116 |
| Viewing a Certified VPK Contract Amendment       |     |
| Enrollments - VPK                                |     |
| Request/Change Enrollment                        | 118 |
| Enrolling a VPK Child                            | 119 |
| Managing VPK Enrollment                          |     |
| VPK Bulk Enrollment Process                      | 130 |
| VPK-20 Contract Verification                     | 135 |
| Enrollments - SR                                 | 136 |
| Pending Family Acceptance Status                 | 136 |
| Viewing Enrollments in Pending Family Acceptance |     |

| Ending Enrollments in Pending Family Acceptance     |  |
|-----------------------------------------------------|--|
| Cancelling Enrollments in Pending Family Acceptance |  |
| SR Eligibility Redeterminations                     |  |
| Upcoming Eligibility Redeterminations               |  |
| Past Due Eligibility Redeterminations               |  |
| Temporary Closures                                  |  |
| Creating a Temporary Closure                        |  |
| Editing a Temporary Closure                         |  |
| Updating VPK Class Calendar                         |  |
| Instructional Day Exception                         |  |
| Non-Instructional Day                               |  |
| Attendance - VPK                                    |  |
| Submitting Attendance Online                        |  |
| Submitted Attendance                                |  |
| Rejected Attendance                                 |  |
| Approved Attendance                                 |  |
| Uploading Bulk Attendance File                      |  |
| Attendance - SR                                     |  |
| Submitting Attendance Online                        |  |
| Submitted Attendance                                |  |
| Rejected Attendance                                 |  |
| Approved Attendance                                 |  |
| Request for Registration Fee Payment                |  |
| Dismiss Children                                    |  |

# **Document Revision History**

| Document Version | Date     | Author        | Revision |
|------------------|----------|---------------|----------|
| 4.10             | 04/29/21 | Jim Ledbetter | Final    |
| 4.10             | 05/07/21 | Jim Ledbetter | Final    |
| 4.11             | 05/27/21 | Jim Ledbetter | Final    |

# **Document Overview**

This document provides a step-by-step guide to navigate the Provider Portal.

# Purpose of this Document

The purpose of this document is to provide Provider Portal users with a reference document to successfully navigate and perform business processes included in Release 4.11 of the Provider Portal.

### Intended Audience

The intended audience for this document includes provider staff responsible for completing profiles, contracts, enrollments, and attendance.

### What's New in this User Guide?

New test and screenshots for Editing a VPK Amendment.

### Assistance

If you have questions about any of the material in this user guide or about any processes not covered by this guide, please contact the Office of Early Learning Service Desk at <u>Service.Desk@oel.myflorida.com</u> or (850) 717-8600.

# Accessing the Provider Portal

The link to access the Provider Portal is <u>https://providerservices.floridaearlylearning.com</u>.

# Creating a Provider Portal Account

First-time Provider Portal users must register for an account to access the Provider Portal. Provider Portal users with multiple provider sites should begin by registering only one site location. This could be the provider's primary, flagship or main location. Once a Provider Portal account registration request is approved for one provider site, the provider user will be able to create accounts for additional sites after logging on to the Provider Portal.

| Provider Services Logon                   |                                                               |
|-------------------------------------------|---------------------------------------------------------------|
| Account Information                       |                                                               |
| User name (must be a valid email address) | Not vet registered?                                           |
| Enter User Name                           | Clic <mark>t here t</mark> o register a new provider account. |
| Password                                  |                                                               |
| Enter Password                            |                                                               |
| Log On                                    |                                                               |
| Forgot my password                        |                                                               |
| Change my password                        |                                                               |
| Change my password                        |                                                               |

Click the <u>here</u> link to start the new account registration process and the following page will display:

| Register for a New Provider Account                               |                                                                                     |
|-------------------------------------------------------------------|-------------------------------------------------------------------------------------|
| License Details<br>Taxpayer or Provider identification number* () | Already registered?<br>Click here to log in with your existing account information. |
| License/Registration/Exemption number, or EXEMPT* 3               |                                                                                     |
| Verify License Details                                            |                                                                                     |

A Provider Portal user must enter the taxpayer identification number (from the provider), the provider identification number (from the early learning coalition) and the Department of Children and Families (DCF) license, registration, exemption number or type the word "EXEMPT". Providers may enter "EXEMPT" if they do not have an exemption number from DCF.

The Provider Portal user must click the <u>Verify License Details</u> button to complete step 1 of the Provider Portal account registration process.

If a match is found for the submitted information, the following message will display:

| Provider Data Found                                                                                                |                                                                                                    |
|----------------------------------------------------------------------------------------------------|----------------------------------------------------------------------------------------------------|
| We found the following Provider of<br>entered. If we've correctly identifi-<br>registration form. Otherwise, click | data which corresponds to the license information that you<br>ed your provider, click Yes to pre-fill sections of the<br>< No and try again with different license information. |
| Business name:                                                                                                    | 4 Kids Academy                                                                                                    |
| Doing Business As name:                                                                                            | 4 KIDS ACADEMY                                                                                                    |
| Owner name:                                                                                                    | SARINA                                                                                                    |
| Is this your provider?                                                                                             |                                                                                                    |

If the information is not correct, click the <u>No</u> button and contact the local early learning coalition.

If the information is correct, click the <u>Yes</u> button. On the next screen, the registration information will be populated by the system, with the exception of User Information.

If a match is not found for the provider information, the following message will display:

| No Matching Provider Data Found                               |           |                                        |  |  |
|---------------------------------------------------------------|-----------|----------------------------------------|--|--|
| Taxpayer or Provider ID:<br>License/Registration/Exemption #: | ××        | 0000000000<br>EXEMPT                   |  |  |
| We were not able to find matching provider s                  | ite or pr | incipal business data to the specified |  |  |

taxpayer/license information. If you are a new provider, this situation is to be expected.

If you have reason to expect that your information should be in our provider system, please re-enter your license information and try again or contact your early learning coalition for assistance.

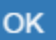

After filling in the required information (noted with a red asterisk \*), the Provider Portal user must click the **<u>Register</u>** button to complete the registration process.

| Register for a New Provider Account                                 |
|---------------------------------------------------------------------|
| License Details<br>Taxpayer or Provider identification number * ©   |
| 34534534545                                                         |
| License/Registration/Exemption number, or EXEMPT * 🚯                |
| EXEMPT                                                              |
| Business Details                                                    |
| Business name associated with your taxpayer identification number 蒂 |
| Owner/Operator name *                                               |
| Principal Address line 1*                                           |
|                                                                     |
| Principal Address line 2                                            |
|                                                                     |
| Principal City *                                                    |
|                                                                     |
| Principal State *                                                   |
|                                                                     |
| Principal Zip code *                                                |
|                                                                     |

# Location Details

Redlands Christian Migrant Association (RCMA) Provider (1)

### Doing Business As name (DBA)\*

Provider type\*

Not Selected

Legal status\*

~

Ý

#### Contact person phone number\*

# Physical Address of Facility

□ Facility address is the same as principal address.

Address line 1\*

#### Address line 2

City\*

State

Florida

Zip code\*

#### County of physical location\*

--please select a value--

~

# **User Information**

First name\*

Middle name

Last name\*

Account user name (must be a valid email address)\*

Confirm account user name\*

Password (must contain at least 8 characters)\*

Confirm password\*

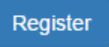

After clicking the **<u>Register</u>** button, the following message may display:

| • A | ddress Verification                             |                                               | × |
|-----|-------------------------------------------------|-----------------------------------------------|---|
| Pri | ncipal Address of Business                      |                                               |   |
| US  | PS standardized address is:                     |                                               |   |
|     | Entered Address                                 | USPS Address                                  |   |
|     | 100 Example St,<br>TALLAHASSEE, FL - 32399-0001 | 100 EXAMPLE ST,<br>TALLAHASSEE, FL 32399-0001 |   |
|     | ○ Select this                                   | Select this                                   |   |

| Close |     | Apply |   |
|-------|-----|-------|---|
|       | 1 🧧 |       | P |

Click the <u>Select this</u> radio button to accept the standardized United States Postal Service (USPS) address or the Entered Address if the USPS Address is not found. Then, click the <u>Apply</u> button to continue. If the Provider Portal user clicks the <u>Close</u> button, the user will be taken back to the previous screen to re-enter the address information.

Once the Provider Portal user submits an account request, the following page will display:

Account Request Confirmation

Your registration/activation request was sent to an administrator for processing. You will receive an email when your account is approved. Please click Continue to proceed to the logon page.

Continue

# The Provider Portal user should access the email address used in the account and find the email sent by **DONOTREPLY@oel.myflorida.com**.

Hello Jim Ledbetter,

You are receiving this email because someone registered this email address for an account in Florida's statewide early learning Provider Portal. You will receive an email that will notify you how to proceed after your request is processed by your local early learning coalition.

ELC of the Big Bend Region (866) 973-9030 http://www.elcbigbend.org/

Please do not reply to this message. Replies to this message are routed to an unmonitored mailbox. If you have any questions, please contact your Early Learning Coalition at the number listed above.

If the registration request is approved, the following email will be sent by **DONOTREPLY@oel.myflorida.com**.

Hello Jim Ledbetter

The Provider Portal registration request you submitted for Jim's House of Learnin' 2 has been approved. You may now log on to the Provider Portal with the user name and password you registered with.

ELC of the Big Bend Region (866) 973-9030

http://www.elcbigbend.org/

Please do not reply to this message. Replies to this message are routed to an unmonitored mailbox. If you have any questions, please contact your Early Learning Coalition at the number listed above.

The Provider Portal user can log on to the Provider Portal at <u>https://providerservices.floridaearlylearning.com</u>.

# Troubleshooting a Provider Portal Account Error Message

If the Provider Portal user receives the following message, contact the local early learning coalition to verify that the taxpayer identification number matches the OEL database.

### The license number belongs to a provider/business that is associated with a different taxpayer identification number.

If the Provider Portal user receives either of the following messages, contact the local early learning coalition to determine if a provider portal account has already been created.

# The license number belongs to a provider that is already associated with a registered account.

#### The taxpayer or provider identification number belongs to a business that is already associated with a registered account.

If the Provider Portal user receives the following message, contact the local early learning coalition to determine if the user name (email address) has been used in the Family Portal. The coalition may need to consult with OEL to make this determination. If a user name has been used in the Family Portal, even if an application was not created, OEL will have to remove the user name from the database so it can be used in the Provider Portal. If a provider has improperly used a user name to complete SR or VPK applications for a parent, the provider must contact that parent to get a replacement user name for that application so the provider's user name can be used in the Provider Portal. Another option is for the provider to pick another user name to use in the Provider Portal.

#### Account user name (must be a valid email address) 📅

oeldemonstration+pb@gmail.com

User name "oeldemonstration+pb@gmail.com" is not available.

# Provider Portal Returning User

# Log on Process

Provider Portal users who have already created a user account can log on from the Provider Services welcome page by entering the user name and password created during the account process. Click the <u>Log On</u> button to continue.

| Provider Services Logon                   |        |
|-------------------------------------------|--------|
| Account Information                       |        |
| User name (must be a valid email address) |        |
| Enter User Name                           |        |
| Password                                  |        |
| Enter Password                            |        |
|                                           | Log On |
| Forgot my password                        |        |
| Change my password                        |        |

### **Password Recovery**

If the Provider Portal user cannot remember the password, the user can click the **Forgot my password** link.

| Provider Services Logon                   |        |
|-------------------------------------------|--------|
| Account Information                       |        |
| User name (must be a valid email address) |        |
| Enter User Name                           |        |
| Password                                  |        |
| Enter Password                            |        |
| Forgot my password<br>Change my password  | Log On |

#### Clicking the **Forgot my password** link will display the following page:

| Forgot Your Password?                                                                                                    |   |
|----------------------------------------------------------------------------------------------------|---|
| Account Information                                                                                                    |   |
| Please type the user name of your account and then click Continue. A password reset link will be sent to the email address associated with your account. |   |
| User name                                                                                                    |   |
|                                                                                                    | J |
| < Back Continue                                                                                                    |   |

The Provider Portal user must know the email address used for the account. Once the Provider Portal user enters an email address and clicks the **Continue** button, the following page will display:

Forgot Password Confirmation

A password reset link was sent to the email address associated with your account.

Please click Continue to proceed to the login page.

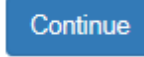

The Provider Portal user should then access the email account used for the account and find the email sent by **DONOTREPLY@oel.myflorida.com**.

| Donoriter er woennighonda.com                                                                                                    |                                                                                                    | 5:14 PM (0 minutes ago) ☆ 🔸 |
|----------------------------------------------------------------------------------------------------|----------------------------------------------------------------------------------------------------|-----------------------------|
| to me 💌                                                                                                    |                                                                                                    |                             |
|                                                                                                    | This Message is from UAT Provider Portal                                                                |                             |
| You are receiving this message because you or<br>Please disregard this email if you did not reque                                                                             | r someone else from this email address requested a new Provider Portal password.<br>ast a new password. |                             |
| To reset your password you must complete the<br>1. Please reset your password by clickir<br>2. Enter your <b>user name</b> – it must be the<br>3. Enter in your new password. | following steps.<br><u>9 here</u><br>                                                                   |                             |

Please do not reply to this message. Replies to this message are routed to an unmonitored mailbox. If you have any questions, please contact your Early Learning Coalition at the number listed above.

Once the Provider Portal user clicks the <u>here</u> link, the following page will display:

| Reset Your Password                                                                                 |
|----------------------------------------------------------------------------------------------------|
| Account Information                                                                                 |
| Please type the user name and new password for your account, and then click <b>Reset Password</b> . |
| User name                                                                                           |
| Enter User Name                                                                                     |
| Password (must contain at least 8 characters)                                                       |
| Enter Password                                                                                      |
| Confirm password                                                                                    |
| Enter Password                                                                                      |
| Reset Password                                                                                      |

The Provider Portal user must enter the user name (email address), new password and confirm the new password. After entering the required fields, click the **<u>Reset Password</u>** button to continue.

If the Provider Portal user successfully changes the password, the following page will display:

**Reset Password Confirmation** 

# The password for your account was successfully reset.

Please click Continue to proceed to the login page.

Continue

#### Change Password Process

A Provider Portal user can change the password at any point by clicking the **Change my password** link.

| Provider Services Logon                                               |                 |
|-----------------------------------------------------------------------|-----------------|
| Account Information                                                   |                 |
| User name (must be a valid email address)                             |                 |
| Enter User Name                                                       |                 |
| Password                                                              |                 |
| Enter Password                                                        |                 |
|                                                                       | Log On          |
| Forgot my password                                                    | Log On          |
| Change my password                                                    |                 |
|                                                                       |                 |
| Clicking the Change my password link will display the following page: |                 |
| Change Password                                                       |                 |
| Account Information                                                   |                 |
| Please type your account information below and click Change Password. |                 |
| User name                                                             |                 |
| Enter User Name                                                       |                 |
| Current password                                                      |                 |
| Enter Current Password                                                |                 |
| New password (must be at least 8 characters)                          |                 |
| Enter New Password                                                    |                 |
| Confirm new password                                                  |                 |
| Confirm New Password                                                  |                 |
|                                                                       | Change Password |

The Provider Portal user must enter the User Name (email address), current password, new password and confirm the new password. After entering the required fields, click the **Change Password** button to continue.

If the Provider Portal user successfully changes the password, the following page will display:

Password Change Completed

The password for your account was successfully changed.

Please click Continue to proceed to the login page.

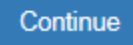

# Provider Dashboard

After logging on to the Provider Portal, the following page will display:

| Home Business - Profile - Contracts - Enrollments - Attendance - D                                                  | Profile: 2018 - 2019 V Hello ledbetter.kiwanis+10@gmail.com! C+ Log Off 🚯                           |                                                                            |                                                                                                    |
|----------------------------------------------------------------------------------------------------|----------------------------------------------------------------------------------------------------|----------------------------------------------------------------------------|----------------------------------------------------------------------------------------------------|
|                                                                                                    |                                                                                                    |                                                                            |                                                                                                    |
| Common Tasks                                                                                                    | Broadcast Messages                                                                                  |                                                                            | Coalition Messages                                                                                                    |
| Manage Sites<br>Manage All Sites                                                                                    | No messages to display.                                                                             |                                                                            | No notifications or alerts to display.                                                                                                    |
| Manage Users<br>Manage All Users                                                                                    |                                                                                                    |                                                                            |                                                                                                    |
| Manage VPK Applications and Contracts<br>VPK Provider Application<br>Manage VPK Instructors, Calendars, and Classes |                                                                                                    |                                                                            |                                                                                                    |
| VPK Contract Amendment                                                                                              | Provider Site Summary                                                                               |                                                                            | Frequently-Used Links                                                                                                    |
| Manage SR Contracts<br>Statewide SR Provider Contract<br>SR Contract Amendment                                      | Business name:<br>Doing business as:<br>Provider ID:<br>License number:<br>SSN / Federal ID number: | Jim's House of Smartiles<br>Jim's House of Smartiles<br>8435<br>9999999999 | Bright Beginnings<br>Core Competencies<br>DCF Provider Training<br>Early Learning Performance Funding Project<br>Provider Portal User Guide<br>VPK Provider Readiness Rate Website |

### Update Provider Portal User Account Information

Provider Portal users are able to update their user information – name and phone number – associated with their email address. If the name associated with an email address is blank, the user can add the first and last name. If a name associated with a standardized email address (e.g. Info@JimsHouseofSmarties.com) needs to be changed due to a director or other staff leaving, the first and last name can be changed as long as another user has access to that Provider Portal account. If no one has access to the Provider Portal account, contact your local early learning coalition to submit a ticket to the OEL Service Desk.

Click on the gear icon.

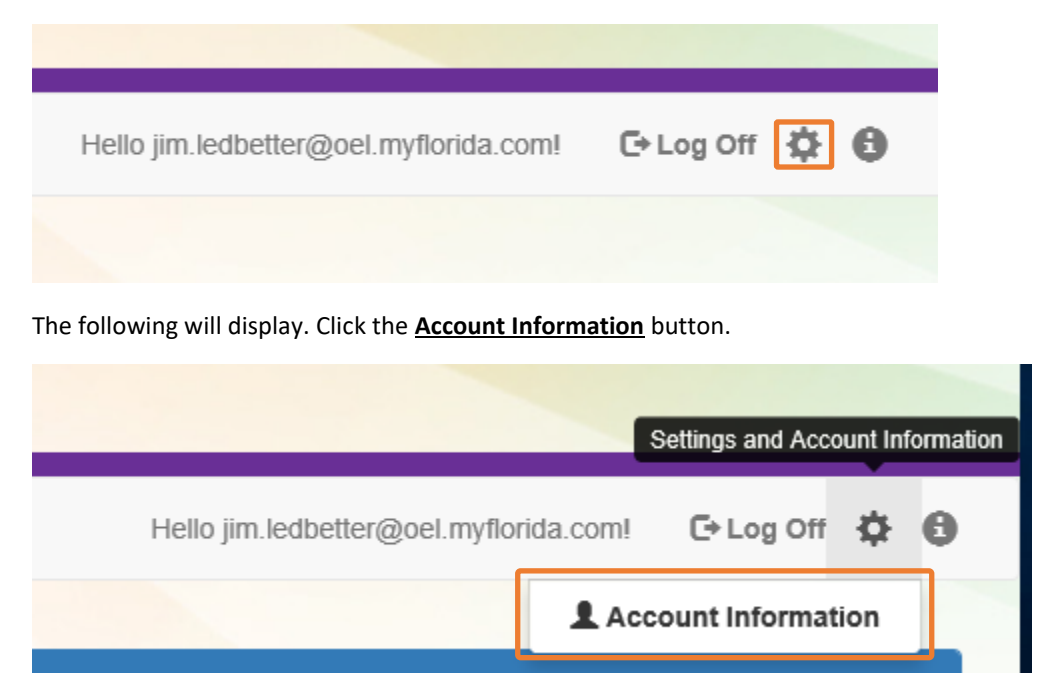

Enter the additional information and click **<u>Save</u>**.

| LUpdate User Account Information |                           |  |  |  |
|----------------------------------|---------------------------|--|--|--|
| Please update your ac            | count details to continue |  |  |  |
| First Name*                      | Jim                       |  |  |  |
| Middle Name                      | Enter Middle Name         |  |  |  |
| Last Name*                       | Ledbetter                 |  |  |  |
| Suffix                           | ~                         |  |  |  |
| Phone Number*                    | (850) 717-8607            |  |  |  |
|                                  | Cancel                    |  |  |  |
|                                  |                           |  |  |  |

### **Multiple Sites**

If the Provider Portal user registered a provider site that shares a taxpayer identification number with multiple sites, all of the sites with a shared taxpayer identification number will appear in a dropdown list for that Business Administrator.

| Sites | Jim's House of Smarties $\checkmark$ | Profile: | 2018 - 2019 🗸 | Hello ledbetter.kiwanis+10@gmail.com! | C+ Log Off | 9 |
|-------|--------------------------------------|----------|---------------|---------------------------------------|------------|---|
|       |                                      |          |               |                                       |            |   |

#### Manage Sites

Providers with multiple site locations can use this feature to manage additional sites. Click the <u>Manage All Sites</u> link to add new provider sites. Additional sites can only be added if the sites share the same taxpayer identification number. This function will only be needed if the provider site is not found in the OEL database. Sites that share the same taxpayer identification number will automatically be assigned to the Business Administrator who registered the first provider site with the same taxpayer identification number.

| Home Business - Profile - Contracts - Enrollments - Attendance -                                                                                       | Profile: 2018 - 2019 V Helio ledbetter.kiwanis+10@gmail.com! C+ Log Off                             |                                                                          |                                                                                                    |  |
|----------------------------------------------------------------------------------------------------|----------------------------------------------------------------------------------------------------|--------------------------------------------------------------------------|----------------------------------------------------------------------------------------------------|--|
|                                                                                                    |                                                                                                    |                                                                          |                                                                                                    |  |
| Common Tasks                                                                                                    | Broadcast Messages                                                                                  |                                                                          | Coalition Messages                                                                                                    |  |
| Manage Sites<br>Manage All Sites                                                                                                    | No messages to display.                                                                             |                                                                          | No notifications or alerts to display.                                                                                                    |  |
| Manage Users<br>Manage All Users                                                                                                    |                                                                                                    |                                                                          |                                                                                                    |  |
| Manage VPK Applications and Contracts<br>VPK Provider Application<br>Manage VPK Instructors, Calendars, and Classes<br>Statewide VPK Provider Contract |                                                                                                    |                                                                          |                                                                                                    |  |
| VPK Contract Amendment                                                                                                    | Provider Site Summary                                                                               |                                                                          | Frequently-Used Links                                                                                                    |  |
| Manage SR Contracts<br>Statewide SR Provider Contract<br>SR Contract Amendment                                                                         | Business name:<br>Doing business as:<br>Provider ID:<br>License number:<br>SSN / Federal ID number: | Jim's House of Smarties<br>Jim's House of Smarties<br>8435<br>9999999999 | Bright Beginnings<br>Core Competencies<br>DCF Provider Training<br>Early Learning Performance Funding Project<br>Provider Portal User Guide<br>VPK Provider Readiness Rate Website |  |

#### Manage Sites

| Use this page to add new provider sites and to edit or inactivate provider                                                                                                    | ler sites for which you have the necessary administrative access. |                                       |                   |  |  |  |
|----------------------------------------------------------------------------------------------------|-------------------------------------------------------------------|---------------------------------------|-------------------|--|--|--|
| If a button is disabled, it means that you don't have sufficient access to use that function for that particular provider site. Please see your site administrator if you need additional access. |                                                                   |                                       |                   |  |  |  |
|                                                                                                    |                                                                   |                                       |                   |  |  |  |
|                                                                                                    |                                                                   |                                       |                   |  |  |  |
| Location name                                                                                                    | License number                                                    | Address                               | Actions           |  |  |  |
| Jim's House of Learning 2                                                                                                    | EXEMPT                                                            | 250 MARRIOTT DR TALLAHASSEE, FL 32301 | Edit Manage Users |  |  |  |
| Add Site                                                                                                    |                                                                   |                                       |                   |  |  |  |

After clicking the Add Site button, the following message will display:

#### Add New Site

To add a new site for your business, first type the license, registration, or exemption number of the new site, and then click Verify License to verify that the license number is available for use with the system.

License/Registration/Exemption number, or EXEMPT\*

| Verif | Verify License |  |
|-------|----------------|--|
|       |                |  |
| Save  | Cancel         |  |

If the new provider site matches, the location information will be pre-populated.

#### Edit Site

| License/Registration/Exemption number, or EXEMPT* |
|---------------------------------------------------|
| X10POC                                            |
| Legal status *                                    |
| Exempt V                                          |
| Doing Business As (DBA) name*                     |
| HEAVEN'S LITTLE                                   |
| Provider type *                                   |
| Center 🗸                                          |
| Address line 1*                                   |
| 620 N Ave                                         |
| Address line 2                                    |
|                                                   |
| City *                                            |
| Lakeland                                          |
| State                                             |
| Florida                                           |
| Zip code*                                         |
| 33801                                             |
| County of physical location *                     |
| Polk                                              |
|                                                   |

Save Cancel

If the new provider site does not match, the location information must be entered by the Provider Portal user.

| To add a new site for your business, first type t<br>number of the new site, and then click Verify Li<br>available for use with the system. | the license, registration, or e<br>icense to verify that the lice | exemption<br>Inse number is |
|----------------------------------------------------------------------------------------------------|-------------------------------------------------------------------|-----------------------------|
| License/Registration/Exemption number, or                                                                                                   | EXEMPT*                                                           |                             |
| 8                                                                                                    |                                                                   | Verify Licens               |
| Legal status*                                                                                                    |                                                                   |                             |
|                                                                                                    |                                                                   |                             |
| Doing Business As (DBA) name*                                                                                                    |                                                                   |                             |
| Provider type*                                                                                                    |                                                                   |                             |
| Address line 1*                                                                                                    |                                                                   |                             |
|                                                                                                    |                                                                   |                             |
| Address line 2                                                                                                    |                                                                   |                             |
| City*                                                                                                    |                                                                   |                             |
| State                                                                                                    |                                                                   |                             |
| Florida                                                                                                    |                                                                   |                             |
| Zip code*                                                                                                    |                                                                   |                             |
| County of physical location*                                                                                                    |                                                                   |                             |
|                                                                                                    |                                                                   |                             |
|                                                                                                    |                                                                   |                             |

After clicking the **<u>Register</u>** button, the following message may display:

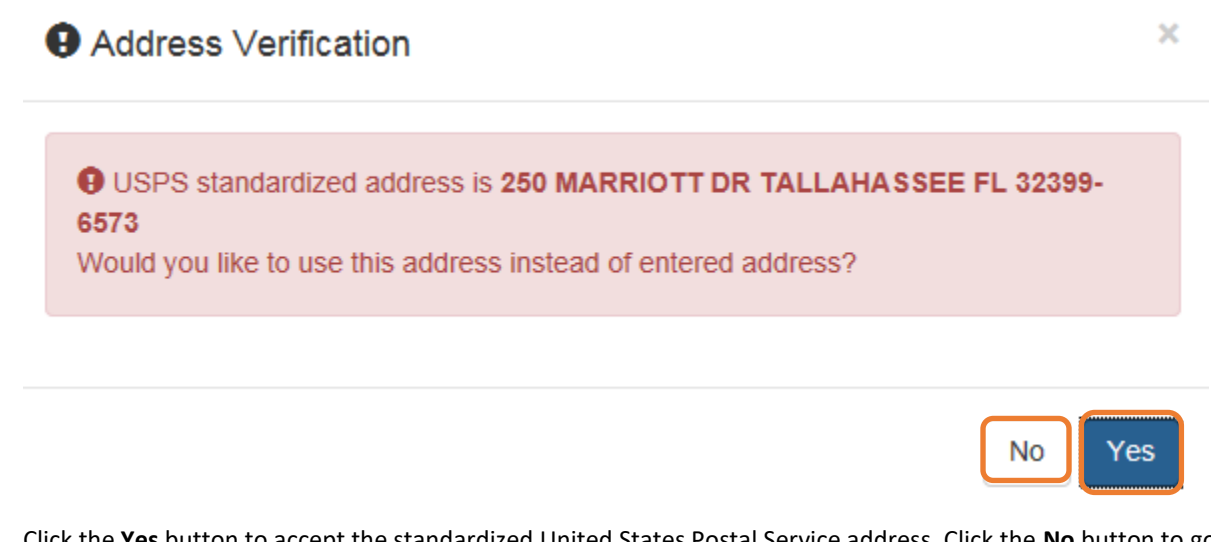

Click the <u>Yes</u> button to accept the standardized United States Postal Service address. Click the <u>No</u> button to go back to the previous screen to re-enter the address information.

#### Manage Users

Click the Manage All Users link to edit, add, and inactivate provider site users.

| Home Business - Profile - Contracts - Enrollments - Attendance -                                                                                                    | e Business - Profile - Contracts - Enrollments - Attendance - Documents - Profile 2018 - 2019 - Helio ledbetter kiwanis+10@gmail.com |                                                                          |                                                                                                    |  |  |
|----------------------------------------------------------------------------------------------------|----------------------------------------------------------------------------------------------------|--------------------------------------------------------------------------|----------------------------------------------------------------------------------------------------|--|--|
|                                                                                                    |                                                                                                    |                                                                          |                                                                                                    |  |  |
| Common Tasks                                                                                                    | Broadcast Messages                                                                                                    |                                                                          | Coalition Messages                                                                                                    |  |  |
| Manage Sites<br>Manage All Sites<br>Manage Users<br>Manage VIPK Applications and Contracts<br>VPK Provider Application<br>Manage VPK Instructors, Calendars, and Classes<br>Statewide VPK Provider Contract | No messages to display.                                                                                                    |                                                                          | No notifications or alerts to display.                                                                                                    |  |  |
| VPK Contract Amendment                                                                                                    | Provider Site Summary                                                                                                    |                                                                          | Frequently-Used Links                                                                                                    |  |  |
| Manage SR Contracts<br>Statewide SR Provider Contract<br>SR Contract Amendment                                                                                                    | Business name:<br>Doing business as:<br>Provider ID:<br>License number:<br>SSN / Federal ID number:                                  | Jim's House of Smarties<br>Jim's House of Smarties<br>8435<br>9999999999 | Bright Beginnings<br>Core Competencies<br>DCF Provider Training<br>Early Learning Performance Funding Project<br>Provider Portal User Guide<br>VPK Provider Readiness Rate Website |  |  |

To edit the role of a Provider Portal user, click the <u>Edit</u> button.

| Manage All Users                                                                                                  |                                                                                          |                                                                |                                                                               |
|----------------------------------------------------------------------------------------------------|------------------------------------------------------------------------------------------|----------------------------------------------------------------|-------------------------------------------------------------------------------|
| Use this page to add, edit, and inactivate users of an<br>If a button is disabled, it means that you don't have s | y of the provider sites for which you have ufficient access to use that function for the | the necessary administrativ<br>at particular provider site. Pl | re access.<br>lease see your site adminstrator if you need additional access. |
|                                                                                                    |                                                                                          |                                                                |                                                                               |
| Jim's House of Learning 2                                                                                         |                                                                                          |                                                                |                                                                               |
| User name                                                                                                    | Role                                                                                     | Name                                                           | Actions                                                                       |
| oeldemonstration+3@gmail.com                                                                                      | Business Administrator                                                                   | Jim Ledbetter                                                  | Edit Inactivate                                                               |
| Add User                                                                                                    |                                                                                          |                                                                |                                                                               |

#### Provider User Roles:

- Business Administrator Able to edit the provider profile and principal business information that is shared among associated provider sites; able to add provider sites and users; submit profiles and profile updates; and create contracts. This role would typically be assigned to an owner.
- Site Administrator Able to edit the provider profile associated to their site add provider users for a site, but cannot create a new site. This role would typically be assigned to a principal or director.
- User Able to perform administrative tasks based on permissions granted by the Business
   Administrator or Site Administrator. This role would typically be assigned to teachers and aides.

#### After changing the role, click the **<u>Save</u>** button to continue.

#### Edit User Permissions

Make the desired changes to the user's role and permissions, and then click Save.

#### Role\*

| Business Administrator<br>Site Administrator<br>User |      |        |
|------------------------------------------------------|------|--------|
|                                                      | Save | Cancel |

To add a user, click the Add User button.

# Manage All Users

Use this page to add, edit, and inactivate users of any of the provider sites for which you have the necessary administrative access.

If a button is disabled, it means that you don't have sufficient access to use that function for that particular provider site. Please see your site adminstrator if you need additional access.

| Jim's House of Learning 2    |                        |               |                 |
|------------------------------|------------------------|---------------|-----------------|
| User name                    | Role                   | Name          | Actions         |
| oeldemonstration+3@gmail.com | Business Administrator | Jim Ledbetter | Edit Inactivate |
| Add User                     |                        |               |                 |

### Add New User

To add a new user to your site, first type the user name (email address) of the new user, and then click Check User Name to see if the user is already registered with the system.

|  | Check | User Name |
|--|-------|-----------|
|  | Sav   | e Cancel  |

In the user name field, the Provider Portal user will enter the email address of the new user. If the user already has an account in the Provider Portal, the user role must be selected. Click the <u>Save</u> button to continue.

| \dd New User                                                                                                    |                                                                    |
|----------------------------------------------------------------------------------------------------|--------------------------------------------------------------------|
| o add a new user to your site, first type the user name (e<br>and then click Check User Name to see if the user is alread                                                                 | email address) of the new user,<br>ady registered with the system. |
| Jser name*                                                                                                    |                                                                    |
|                                                                                                    |                                                                    |
| oeldemonstration+5@gmail.com                                                                                                    | Check User Name                                                    |
| oeldemonstration+5@gmail.com<br>The specified user account already exists in the system, s<br>s needed. Select the role and permissions for the new us<br>tole*                           | o no further account information<br>er, and then click Save.       |
| oeldemonstration+5@gmail.com<br>The specified user account already exists in the system, s<br>s needed. Select the role and permissions for the new us<br>Role*<br>Business Administrator | o no further account information<br>er, and then click Save.       |

In the user name field, the Provider Portal user will enter the email address of the new user. If the user does not exist in the system, the user's information and role must be entered. Click the **Save** button to continue.

| and then click Check User Name to see if the user is already                                  | registered with the system. |
|-----------------------------------------------------------------------------------------------|-----------------------------|
| User name*                                                                                    |                             |
| oeldemonstration+7@gmail.com                                                                  | Check User Name             |
| The specified user account does not yet exist in the system. I<br>below, and then click Save. | Please complete the form    |
| Password*                                                                                     |                             |
|                                                                                               |                             |
| Confirm password*                                                                             |                             |
|                                                                                               |                             |
| First name*                                                                                   |                             |
| Middle name                                                                                   |                             |
|                                                                                               |                             |
| Last name*                                                                                    |                             |
|                                                                                               |                             |
| Role*                                                                                         |                             |
| Business Administrator<br>Site Administrator<br>User                                          |                             |
|                                                                                               |                             |

Once the new user has been added, an email will be sent to the new user by **DONOTREPLY@oel.myflorida.com**.

Hello Jamie Ledbetter,

You are receiving this message because you have been given permission to access Jim's House of Learning 2 with your user account in Florida's statewide early learning Provider Portal.

You may now log on to the Provider Portal with your user name and password to get started.

If you do not have your current user name or password, contact Jim Ledbetter at oeldemonstration+3@gmail.com for your log in information.

ELC of the Big Bend Region (866) 973-9030 http://www.elcbigbend.org/

Please do not reply to this message. Replies to this message are routed to an unmonitored mailbox. If you have any questions, please contact your Early Learning Coalition at the number listed above.

The User role has a set of permissions that can be individualized for each User. Each option is unchecked by default and must be checked to add to the User. Click the **Save** button to continue.

Edit User Permissions

Make the desired changes to the user's role and permissions, and then click Save.

| Role  | •                                        |   |
|-------|------------------------------------------|---|
| Use   | er                                       | ~ |
| Permi | issions                                  |   |
| *     | Attach Profile Documents                 |   |
| *     | Create Banking Information               |   |
| *     | Create Calendar                          |   |
| *     | Create Profile                           |   |
| *     | Create SR Contract                       |   |
| *     | Create VPK Contract                      |   |
| *     | Edit Banking Information                 |   |
| *     | Edit Calendar                            |   |
| *     | Edit Profile                             |   |
| *     | Edit Site                                |   |
| *     | Edit SR Contract                         |   |
| *     | Edit VPK Contract                        |   |
| *     | Manage ASQ                               |   |
| *     | Manage Document Library                  |   |
| *     | Manage Messages and Notifications        |   |
| *     | Manage Other                             |   |
| *     | Modify and Submit SR Attendance Rosters  |   |
| *     | Modify and Submit VPK Attendance Rosters |   |
| *     | Reports                                  |   |
| *     | Review Attendance Rosters                |   |
|       |                                          |   |

| Save Cancel |
|-------------|
|-------------|

To inactive a user, which will remove the user from the site, click the **Inactivate** button.

| Manage All Users                                                                                                    |                        |               |         |  |  |
|----------------------------------------------------------------------------------------------------|------------------------|---------------|---------|--|--|
| Use this page to add, edit, and inactivate users of any of the provider sites for which you have the necessary administrative access.<br>If a button is disabled, it means that you don't have sufficient access to use that function for that particular provider site. Please see your site administrator if you need additional access. |                        |               |         |  |  |
|                                                                                                    |                        |               |         |  |  |
| Jim's House of Learning 2                                                                                                    |                        |               |         |  |  |
| User name                                                                                                    | Role                   | Name          | Actions |  |  |
| oeldemonstration+3@gmail.com                                                                                                    | Business Administrator | Jim Ledbetter | Edit    |  |  |
| Add User                                                                                                    |                        |               |         |  |  |

If the Provider Portal user discovers that an email address has an error after it has been entered, the user can add the correct email address by clicking the <u>Add User</u> button, entering the required information, and then click the <u>Save</u> button. Then, the user will click the <u>Inactive</u> button for the email address which has the incorrect email address. For example, from the above Manage All Users screen, if the Business Administrator's email address was incorrectly entered as oeldemonstation@gamaial.com, the process would be to click the <u>Add User</u> button and create oeldemonstration+3@gmail.com, click <u>Save</u>, and then click <u>Inactivate</u> for oeldemonstation@gamaial.com. It is important to create the correct email address first before inactivating the incorrect email address.

#### Broadcast Messages (not yet available)

The Broadcast Messages section of the Provider Dashboard will display all messages sent by the local early learning coalition to all providers in the coalition service area. Click the message title to see the full text of the message.

| Home Business • Profile • Contracts • Enrollments • Attendance •                                                    | Documents 👻                                                 |                                                    | Profile: 2018 - 2019 V Hello ledbetter.kiwanis+10@gmail.com/ C+ Log Off                            |  |  |  |
|----------------------------------------------------------------------------------------------------|-------------------------------------------------------------|----------------------------------------------------|----------------------------------------------------------------------------------------------------|--|--|--|
| Common Taske                                                                                                    | Broadcast Messages                                          |                                                    | Contilion Marcanae                                                                                 |  |  |  |
| Manage Sites<br>Manage All Sites                                                                                    | No messages to display.                                     |                                                    | No notifications or alerts to display.                                                             |  |  |  |
| Manage Users<br>Manage All Users                                                                                    | ×                                                           |                                                    |                                                                                                    |  |  |  |
| Manage VPK Applications and Contracts<br>VPK Provider Application<br>Manage VPK Instructors, Calendars, and Classes |                                                             |                                                    |                                                                                                    |  |  |  |
| Statewide VPK Provider Contract<br>VPK Contract Amendment                                                           | Floride one ourningly                                       | v                                                  | Frequently-Used Links                                                                              |  |  |  |
| Manage SK Contracts<br>Statewide SR Provider Contract<br>SR Contract Amendment                                      | Business name:<br>Doing business as:                        | Jim's House of Smarties<br>Jim's House of Smarties | Bright Beginnings<br>Core Competencies                                                             |  |  |  |
|                                                                                                    | Provider ID:<br>License number:<br>SSN / Federal ID number: | 8435<br>9999999999                                 | UCH Provider Irraining<br>Early Learning Performance Funding Project<br>Provider Portal User Guide |  |  |  |
|                                                                                                    |                                                             |                                                    | VPK Provider Readiness Rate Website                                                                |  |  |  |

# **Coalition Messages**

The Coalition Messages section of the Provider Dashboard displays messages sent by the local early learning coalition to a specific provider. This is a one-way communication; the provider cannot email the coalition directly from the portal. Click the message title to see the full text of the message.

| Documents 👻                          |                                                    | Profile: 2018 - 2019 V Hello ledbetter kiwanis+10@gmail.com/ C+ Log Off |  |  |
|--------------------------------------|----------------------------------------------------|-------------------------------------------------------------------------|--|--|
| Broadcast Messages                   |                                                    | Coalition Messages                                                      |  |  |
| No messages to display.              |                                                    | No notifications or alerts to display.                                  |  |  |
|                                      |                                                    |                                                                         |  |  |
|                                      |                                                    |                                                                         |  |  |
| Provider Site Summary                |                                                    | Frequently-Used Links                                                   |  |  |
| Business name:<br>Doing business as: | Jim's House of Smarties<br>Jim's House of Smarties | Bright Beginnings<br>Core Competencies                                  |  |  |
| Provider ID:<br>License number:      | 8435                                               | DCF Provider Training<br>Early Learning Performance Funding Project     |  |  |
| SSN / Federal ID number:             | алалалала                                          | VPW Portal User Guide<br>VPK Provider Readiness Rate Website            |  |  |
|                                      | Documents +                                        | Documents ↓                                                             |  |  |

# Frequently Used Links

The Frequently Used Links section of the Provider Dashboard has links to web pages with information about statewide provider requirements, training and services.

| Attendance - Review Business - Profile - Contracts - Enrollments - Attendance -                                                                       | Documents +                                                                                                    | Profile: 2018 - 2019 V Hello ledbetter.kiwanis+10@gmail.com/ C+ Log Off 🚯                                                                                                    |  |
|----------------------------------------------------------------------------------------------------|----------------------------------------------------------------------------------------------------|----------------------------------------------------------------------------------------------------|--|
|                                                                                                    |                                                                                                    |                                                                                                    |  |
| Common Tasks                                                                                                    | Broadcast Messages                                                                                                    | Coalition Messages                                                                                                    |  |
| Manage Sites<br>Manage All Sites                                                                                                    | No messages to display.                                                                                                    | No notifications or alerts to display.                                                                                                    |  |
| Manage Users<br>Manage All Users                                                                                                    |                                                                                                    |                                                                                                    |  |
| Manage VPK Applications and Contracts<br>VPK Provider Application<br>Manage VPK Instructors, Calendars, and Classes<br>Statewide VPK Drowled Contract |                                                                                                    |                                                                                                    |  |
| VPK Contract Amendment                                                                                                    | Provider Site Summary                                                                                                    | Frequently-Used Links                                                                                                    |  |
| Manage SR Contracts<br>Statewide SR Provider Contract<br>SR Contract Amendment                                                                        | Business name:     Jim's House of Smartles       Doing business as:     Jim's House of Smartles       Provider ID:     8435       License number:     SSN / Federal ID number: | Bright Beginnings<br>Core Competencies<br>DCF Provider Training<br>Early Learning Performance Funding Project<br>Provider Portal User Guide<br>VPK Provider Readiness Rate Website |  |

# Completing the Provider Profile

After registering as a provider, the next step is to complete the Provider Profile.

#### **Request Assistance**

If a Provider Portal user needs assistance filling out any information in the Provider Profile, click the **<u>Request</u>** <u>Assistance</u> button.

| THE G                   | ODDARD SCHO                              | OL Profil        | e                      |                        | 2020 - 2021 P       | ogram Year        |                   |           |        |                |
|-------------------------|------------------------------------------|------------------|------------------------|------------------------|---------------------|-------------------|-------------------|-----------|--------|----------------|
| General                 | Facility Services                        | Curriculum       | Fees & Discounts       | Hours of Operation     | Staffing & Capacity | Private Pay Rates | Closures Calendar | Documents | Review | Sign & Certify |
|                         |                                          |                  |                        |                        |                     |                   |                   |           |        |                |
| General                 |                                          |                  |                        |                        |                     |                   |                   |           |        |                |
| 1. Do you w<br>● Yes ○  | <b>vant to have your program</b><br>No   | referred to fan  | nilies seeking child o | are listings? 🚺        |                     |                   |                   |           |        |                |
| 2. Do you w<br>● Yes ○  | vant to complete a contract<br>No        | t to participate | in the School Readi    | ness Program?          |                     |                   |                   |           |        |                |
| 2                       | 2.1 Have you completed the<br>● Yes ○ No | e Health & Safe  | ety Inspection by De   | partment of Children a | nd Families?        |                   |                   |           |        |                |
| 3. Do you w<br>● Yes ○  | vant to complete a contract              | t to participate | in the Voluntary Pre   | kindergarten (VPK) Ec  | lucation Program?   |                   |                   |           |        |                |
| 4. Do you w<br>● Yes ○  | vant to complete a contract<br>No        | t to receive loc | al funding? 🚺          |                        |                     |                   |                   |           |        |                |
| 5. Are you a<br>● Yes ○ | a Gold Seal provider? 🕦 🛆<br>No          | 2                |                        |                        |                     |                   |                   |           |        |                |
| 6                       | 5.1 Gold Seal Accreditation              | ı (select one) 🔺 |                        |                        |                     |                   |                   |           |        |                |
| [                       | Gold Seal for Birth to 5                 |                  |                        |                        |                     |                   |                   |           |        |                |
| 6. Are you a<br>● Yes ○ | an accredited provider?A<br>No           |                  |                        |                        |                     |                   |                   |           |        |                |
| 6                       | 5.1 Accreditation (select all the        | hat apply)       |                        |                        |                     |                   |                   |           |        |                |
|                         | OTHER×                                   |                  |                        |                        |                     |                   |                   |           |        |                |

Then, complete the field, briefly describing the need for assistance. Click the **<u>Submit</u>** button to send the request.

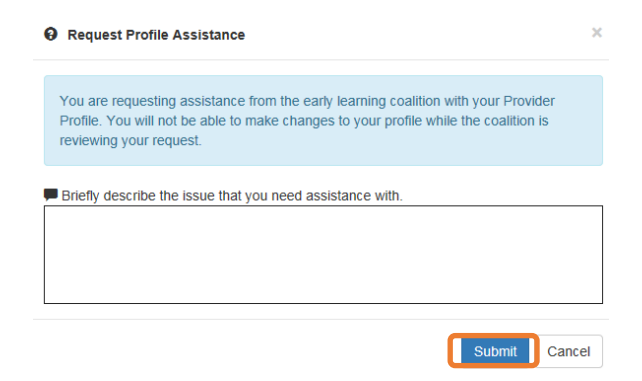

After clicking **Submit**, the following message will display:

| The early lea                  | rning coalition has received yo                                  | ur request for assistance. Someone will                                                  |
|--------------------------------|------------------------------------------------------------------|------------------------------------------------------------------------------------------|
| review your i<br>request is re | equest and contact you by tele<br>adv to be processed. Contact v | phone, email, fax, or mail when your<br>our local <b>Early Learning Coalition</b> if you |
| need immed                     | ate assistance.                                                  |                                                                                          |
|                                |                                                                  |                                                                                          |

The Provider Portal user will not be able to edit the profile once the request for assistance is submitted; however, coalition staff will be able to edit information in a profile while providing assistance to a Provider Portal user.

The request for assistance can be cancelled by the Provider Portal user by clicking the <u>Cancel Assistance Request</u> button.

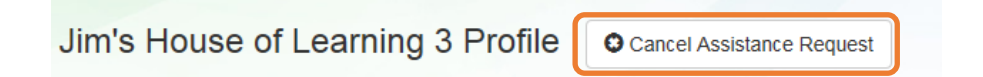

If a Provider Portal user cancels the assistance request, the following message will display and the user will complete the field, briefly describing the reason for cancelling the request. Click the **<u>Submit</u>** button to continue.

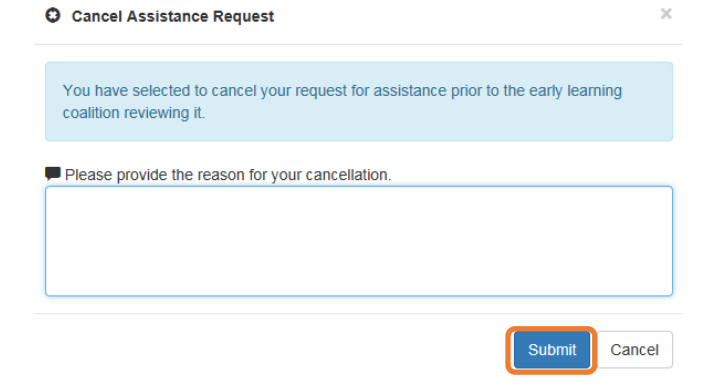

After cancelling the request, the following message will display:

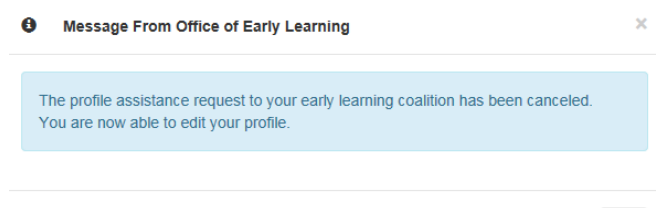

Ok

### **Business**

The Business Information page collects business information about the provider, including business name and address information, and it is shared among additional sites (if any). Only a Business Administrator may edit the information on this page.

**NOTE:** This information was previously captured in the Business tab of the provider profile. Although the Business Information page is now separated from the provider profile, it must be completed before the profile may be submitted.

Tool tips, indicated by the <sup>(1)</sup> symbol, are available to provide useful information to Provider Portal users about specific terms in the Provider Profile. Click the<sup>(1)</sup> to see the message.

To complete the Business Info page, click the **<u>Business</u>** dropdown menu from the Provider Dashboard.

| Home Business - Profile - Contracts - Enrollments - Attendance -                                            | Documents -                                          |                                                            | Profile 2018 - 2019 V Hello ledbetter kiwanis+10@gmail.com! C+ Log Off 6                                        |
|----------------------------------------------------------------------------------------------------|------------------------------------------------------|------------------------------------------------------------|----------------------------------------------------------------------------------------------------|
| Common Tasks                                                                                                | Broadcast Messages                                   |                                                            | Coalition Messages                                                                                              |
| Manage Sites<br>Manage All Sites                                                                            | No messages to display.                              |                                                            | No notifications or alerts to display.                                                                          |
| Manage Users<br>Manage All Users                                                                            | 6                                                    |                                                            |                                                                                                    |
| Manage VPK Applications and Contracts<br>VPK Provider Application                                           |                                                      |                                                            |                                                                                                    |
| Manage VPK Instructors, Calendars, and Classes<br>Statewide VPK Provider Contract<br>VPK Contract Amendment | Provider Site Summary                                |                                                            | Frequently-Used Links                                                                                           |
| Manage SR Contracts<br>Statewide SR Provider Contract<br>SR Contract Amendment                              | Business name:<br>Doing business as:<br>Provider ID: | Jim's House of Smarties<br>Jim's House of Smarties<br>8435 | Bright Beginnings<br>Core Competencies<br>DCF Provider Training                                                 |
|                                                                                                    | License number:<br>SSN / Federal ID number:          | 9999999999                                                 | Early Learning Performance Funding Project<br>Provider Portal User Guide<br>VPK Provider Readiness Rate Website |

#### Then, click Business Info.

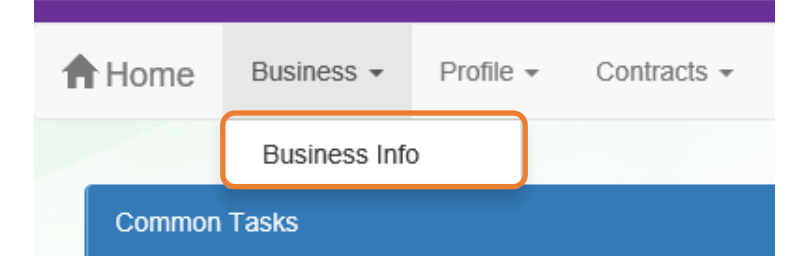

| iness Information                                                                                                    |                                            |                                                                                                    |                                                            |   |
|----------------------------------------------------------------------------------------------------|--------------------------------------------|----------------------------------------------------------------------------------------------------|------------------------------------------------------------|---|
| uningen Manne Aggenzieted with Very Termanen Identification Munches 🕇 🖨                                                                                                    |                                            |                                                                                                    |                                                            |   |
| usiness name Associated with Your Taxpayer Identification Number •                                                                                                    |                                            |                                                                                                    |                                                            |   |
| It's House of Learning 5                                                                                                    |                                            |                                                                                                    |                                                            |   |
| axpayer Identification Number* 🜖                                                                                                    |                                            |                                                                                                    |                                                            |   |
| 1888888                                                                                                    |                                            |                                                                                                    |                                                            |   |
| wner Information ()                                                                                                    |                                            |                                                                                                    |                                                            |   |
| Owner Name*                                                                                                    | Owner Telepho                              | ne Number*                                                                                                    | •                                                          |   |
| lim Ledhetter                                                                                                    | (555) 555-555                              | 5                                                                                                    |                                                            |   |
| Owner Email Address*                                                                                                    | Owner Phone T                              | vpe*                                                                                                    |                                                            |   |
| fake@foo.com                                                                                                    | Mobile Phone                               | 76-                                                                                                    |                                                            | ~ |
|                                                                                                    |                                            |                                                                                                    |                                                            |   |
|                                                                                                    |                                            |                                                                                                    |                                                            |   |
| wner's Designee or Contact Person Information 👔                                                                                                    |                                            |                                                                                                    |                                                            |   |
| Designee/Contact Name*                                                                                                    | Designee/Cont                              | act Telephon                                                                                                    | e Number*                                                  |   |
| Jim Ledbetter                                                                                                    | (555) 555-555                              | 5                                                                                                    |                                                            |   |
| Designee/Contact Email Address*                                                                                                    | Designee/Cont                              | act Phone Ty                                                                                                    | rpe *                                                      |   |
| fake@foo.com                                                                                                    | Unknown                                    | - ,                                                                                                    | -                                                          | ~ |
| -                                                                                                    |                                            |                                                                                                    |                                                            |   |
|                                                                                                    |                                            |                                                                                                    |                                                            |   |
| usiness Ownership Type* 🚺                                                                                                    |                                            |                                                                                                    |                                                            |   |
| orporation                                                                                                    |                                            |                                                                                                    |                                                            | × |
| hysical Address Information 🧃                                                                                                    |                                            |                                                                                                    |                                                            |   |
| Address Line 1*                                                                                                    |                                            |                                                                                                    |                                                            |   |
| 250 MARRIOTT DR                                                                                                    |                                            |                                                                                                    |                                                            |   |
| Address Line 2                                                                                                    |                                            |                                                                                                    |                                                            |   |
|                                                                                                    |                                            |                                                                                                    |                                                            |   |
| City*                                                                                                    | State*                                     |                                                                                                    | Zip Code*                                                  |   |
|                                                                                                    | 0.000.00                                   |                                                                                                    |                                                            |   |
| TALLAHASSEE                                                                                                    | FL                                         | ~                                                                                                    | 32301                                                      |   |
| TALLAHASSEE                                                                                                    | FL                                         | ~                                                                                                    | 32301                                                      |   |
| TALLAHASSEE                                                                                                    | FL                                         | ~                                                                                                    | 32301                                                      |   |
| TALLAHASSEE                                                                                                    | FL                                         | ~                                                                                                    | 32301                                                      |   |
| TALLAHASSEE         Iailing Address Information ③         ☑ Mailing address is the same as the principal address.                                                                                                    | FL                                         | ~                                                                                                    | 32301                                                      |   |
| TALLAHASSEE         ailing Address Information ()         Image: State and State and State an | FL                                         | ~                                                                                                    | 32301                                                      |   |
| TALLAHASSEE Address Information () Mailing address is the same as the principal address. Address Line 1* 250 MARRIOTT DR                                                                                                    | FL                                         | ~                                                                                                    | 32301                                                      |   |
| TALLAHASSEE         Iailing Address Information ③         Image: State of the same as the principal address.         Address Line 1●         250 MARRIOT DR         * Altering Line 2                                                                                                    | FL                                         | ~                                                                                                    | 32301                                                      |   |
| TALLAHASSEE  Ialling Address Information  Mailing address is the same as the principal address.  Address Line 1  250 MARRIOTT DR  * Altering this address may trigger USPS verification  Address Line 2                                                                                                    | FL                                         | ~                                                                                                    | 32301                                                      |   |
| TALLAHASSEE         Italiing Address Information ①         Image: Address Information ①         Image: Address Information ①         Image: Address Information ①         Image: Address Information ①         Image: Address Information ①         Image: Address Information ①         Image: Address Information ②         Image: Address Information ③         Image: Address Information ③         Image: Addres                                                                                                    | FL State*                                  | ~                                                                                                    | 32301                                                      |   |
| TALLAHASSEE         Iailing Address Information ③         Image: Mailing address is the same as the principal address.         Address Line 1●         250 MARRIOTT DR         * Altering this address may trigger USPS verification         Address Line 2         City●         TALLAHASSEE                                                                                                    | FL State*                                  | •                                                                                                    | 32301<br>Zip Code*                                         |   |
| TALLAHASSEE         lailing Address Information ③         Image: Second Second   | State*                                     | <ul> <li></li> <li></li> </ul>                                                                                                    | 32301<br>Zip Code*<br>32301                                |   |
| TALLAHASSEE         lailing Address Information ()         Image: Second State State  | State*                                     | <ul> <li></li> <li></li> <li><td>32301<br/>Zip Code*<br/>32301</td><td></td></li></ul> | 32301<br>Zip Code*<br>32301                                |   |
| TALLAHASSEE         Iailing Address Information ()         Image: Solution of the same as the principal address.         Address Line 1 *         250 MARRIOTT DR         * Altering this address may trigger USPS verification         Address Line 2         City *         TALLAHASSEE         ayment Mailing Address Information ()                                                                                                    | State*                                     | <ul> <li></li> <li></li> <li><td>32301<br/>Zip Code®<br/>32301</td><td></td></li></ul> | 32301<br>Zip Code®<br>32301                                |   |
| TALLAHASSEE         Iailing Address Information ③         Image: Solution and the same as the principal address.         Address Line 1 ●         250 MARRIOTT DR         * Altering this address may trigger USPS verification         Address Line 2         City ●         TALLAHASSEE         ayment Mailing Address Information ④         Image: Payment address is the same as the mailing address.                                                                                                    | State*                                     | <ul> <li></li> <li></li> <li><td>32301<br/>Zip Code*<br/>32301</td><td></td></li></ul> | 32301<br>Zip Code*<br>32301                                |   |
| TALLAHASSEE         Iailing Address Information ③         Image: Solution and the same as the principal address.         Address Line 1         250 MARRIOTT DR         * Aftering this address may trigger USPS verification         Address Line 2         City         TALLAHASSEE         ayment Mailing Address Information ④         Image: Payment address is the same as the mailing address.         Address Line 1                                                                                                    | State*                                     | <ul> <li></li> <li></li> <li><td>32301<br/>Zip Code♥<br/>32301</td><td></td></li></ul> | 32301<br>Zip Code♥<br>32301                                |   |
| TALLAHASSEE         Iailing Address Information ③         Image: Second Second   | State*                                     | <ul> <li></li> <li></li> <li><td>32301<br/>Zip Code*<br/>32301</td><td></td></li></ul> | 32301<br>Zip Code*<br>32301                                |   |
| TALLAHASSEE         Iailing Address Information ③         Image: Second Second   | State*                                     | v                                                                                                    | 32301<br>Zip Code<br>32301                                 |   |
| TALLAHASSEE         Iailing Address Information ③         ☑ Mailing address is the same as the principal address.         Address Line 1●         250 MARRIOTT DR         * Altering this address may trigger USPS verification         Address Line 2         City●         TALLAHASSEE         ayment Mailing Address Information ④         ☑ Payment address is the same as the mailing address.         Address Line 1●         250 MARRIOTT DR         * Altering this address may trigger USPS verification         Address Line 1●         250 MARRIOTT DR         * Altering this address may trigger USPS verification         Address Line 1●         250 MARRIOTT DR         * Altering this address may trigger USPS verification         Address Line 2                                                                                                    | State*                                     | <ul> <li></li> <li></li> </ul>                                                                                                    | 32301<br>Zip Code<br>32301                                 |   |
| TALLAHASSEE         Tallading Address Information ()         ✓ Mailing address is the same as the principal address.         Address Line 1*         250 MARRIOTT DR         * Altering this address may trigger USPS verification         Address Line 2         City*         TALLAHASSEE         ayment Mailing Address Information ()         ✓ Payment address is the same as the mailing address.         Address Line 1*         250 MARRIOTT DR         * Altering this address may trigger USPS verification         Address Line 1*         250 MARRIOTT DR         * Altering this address may trigger USPS verification         Address Line 1*         250 MARRIOTT DR         * Altering this address may trigger USPS verification         Address Line 2                                                                                                    | State •                                    |                                                                                                    | 32301<br>Zip Code*<br>32301                                |   |
| TALLAHASSEE         Tallading Address Information ()         Image: Second Second Seco  | State*                                     | ×                                                                                                    | 32301<br>Zip Code*<br>32301                                |   |
| TALLAHASSEE         Tallading Address Information ()         Image: Second Second Seco  | State*  State*  FL  State*  FL  State*  FL | ×                                                                                                    | 32301<br>32301<br>Zip Code*<br>32301<br>Zip Code*<br>32301 |   |

### Profile

A Provider Portal user must fill out all information in each tab, and click the <u>Next</u> button to continue filling out the provider profile information. Click the <u>Back</u> button to return to the previous tab.

Tool tips, indicated by the <sup>(1)</sup> symbol, are available to provide useful information to Provider Portal users about specific terms in the Provider Profile. Click the<sup>(1)</sup> to see the message.

To complete the Provider Profile, click the **Profile** dropdown menu from the Provider Dashboard.

| Home Business - Profile - Contracts - Enrollments - Attendance -                                                    | Documents 👻                                                                                         |                                                                          | Profile: 2018 - 2019 V Helio ledbetter.kiwanis+10@gmail.com! C+ Log Off                                                                                                    |  |
|----------------------------------------------------------------------------------------------------|----------------------------------------------------------------------------------------------------|--------------------------------------------------------------------------|----------------------------------------------------------------------------------------------------|--|
|                                                                                                    |                                                                                                    |                                                                          |                                                                                                    |  |
| Common Tasks                                                                                                    | Broadcast Messages                                                                                  |                                                                          | Coalition Messages                                                                                                    |  |
| Manage Sites<br>Manage All Sites                                                                                    | No messages to display.                                                                             |                                                                          | No notifications or alerts to display.                                                                                                    |  |
| Manage Users<br>Manage All Users                                                                                    |                                                                                                    |                                                                          |                                                                                                    |  |
| Manage VPK Applications and Contracts<br>VPK Provider Application<br>Manage VPK Instructors, Calendars, and Classes |                                                                                                    |                                                                          |                                                                                                    |  |
| Statewide VPK Provider Contract<br>VPK Contract Amendment                                                           | Provider Site Summary                                                                               |                                                                          | Frequently-Used Links                                                                                                    |  |
| Manage SR Contracts<br>Statewide SR Provider Contract<br>SR Contract Amendment                                      | Business name:<br>Doing business as:<br>Provider ID:<br>License number:<br>SSN / Federal ID number: | Jim's House of Smarties<br>Jim's House of Smarties<br>8435<br>9999999999 | Bright Beginnings<br>Core Competencies<br>DCF Provider Training<br>Early Learning Performance Funding Project<br>Provider Portal User Guide<br>VPK Provider Readiness Rate Website |  |

Then, click Provider Profile.

| A Home | Business 👻 | Profile 🗸  | Contracts - | Enrollments 👻 |
|--------|------------|------------|-------------|---------------|
|        |            | Provider F | Profile     |               |
| Common | Tasks      |            |             |               |

**Yellow Warning Symbols** 

Yellow warning symbols will appear on certain fields on the following tabs: General, Facility, Services, Curriculum, Staffing & Capacity, and Documents.

If the Provider Portal user hovers over the yellow warning symbol, the following message will display.

| General    | Facility    | Services<br>Warning!            | Curriculum                            | Fees & Discounts |
|------------|-------------|---------------------------------|---------------------------------------|------------------|
| Curriculum | (select all | This informati<br>Provider Appl | on is included in<br>ication (VPK 10, | the VPK<br>11A,  |
| Curriculu  | m 🛆 <       | 11B). Editing application is    | after an<br>Ilt in an                 |                  |
| Baby Doll  | Circle Tim  | Learning Coa                    | y<br>ou to                            |                  |
| Beyond C   | enters & C  | review the up                   | re-                                   |                  |
| Beyond C   | ribs & Ratt | Submit as nee                   | aea.                                  |                  |
|            | _           |                                 |                                       |                  |

Complete Program for Early Literacy Success - Level Two

If a change is made, the coalition will review the change and change the profile status to **Incomplete** to allow the Provider Portal user to re-submit the VPK-APP. The user will receive the following email from **DONOTREPLY@OEL.myflorida.com**.

From: <<u>OELSystemTest@oel.myflorida.com</u>> Date: Wed, Aug 16, 2017 at 12:06 PM Subject: Signature Required - VPK Provider Application Updated To: alatham77@gmail.com Ce: <u>ME@nowhere.com</u>

Hello,

The VPK Provider Application (VPK 10,11A, 11B) forms have been updated for Maggie Mae Daycare. Your review and signature is required. Please log on the Provider Portal and go to the Contracts menu, and choose Manage Contracts. On this page, locate your VPK-APP and click Edit. Review the VPK Provider Application information and submit your signature on the Certify and Submit tab.

Please review and submit your signature as quickly as possible.

Thank you,

ELC of the Big Bend Region (866) 973-9030 http://www.elcbigbend.org/

Please do not reply to this message. Replies to this message are routed to an unmonitored mailbox. If you have questions, please contact your early learning coalition.

## Step 1 – General

The General tab collects basic information about the provider, including provider types and whether or not there is interest in contracting with the early learning coalition to provide School Readiness or Voluntary Prekindergarten (VPK) Education services.

| General                                                                                                    |
|----------------------------------------------------------------------------------------------------|
| <ol> <li>Do you want to have your program referred to families seeking child care listings?</li> <li>Yes ○ No</li> </ol>   |
| <ul> <li>2. Do you want to complete a contract to participate in the School Readiness Program?</li> <li>Yes No</li> </ul>  |
| <b>2.1 Have you completed the Health &amp; Safety Inspection by Department of Children and Families?</b><br>(a) Yes (b) No |
| 3. Do you want to complete a contract to participate in the Voluntary Prekindergarten (VPK) Education Program?<br>Yes No   |
| <ul> <li>4. Do you want to complete a contract to receive local funding?</li> <li>Yes No</li> </ul>                        |
| 5. Are you a Gold Seal provider? () ▲<br>Yes      No                                                                       |
| 5.1 Gold Seal Accreditation (select one)                                                                                   |
| Gold Seal for Birth to 5                                                                                                   |
| 6. Are you an accredited provider? ▲                                                                                       |
| 6.1 Accreditation (select all that apply)                                                                                  |
| OTHER×                                                                                                    |
# Step 2 – Facility

The Facility tab collects contact information for the provider. The Provider Portal user is required to enter contact information for staff responsible for different aspects of the business. If the staff person is an Authorized Contract Representative or VPK Authorized Contract Representative, click the checkbox below each section (Director, VPK Director, etc.).

| Facility                                                            |         |                               |           |          |  |  |
|---------------------------------------------------------------------|---------|-------------------------------|-----------|----------|--|--|
| 1. Doing Business as Name (DBA) 🔺                                   |         |                               |           |          |  |  |
| Jim's House of Canes & Gators                                       |         |                               |           |          |  |  |
| 2. Contact 🛕                                                        |         |                               |           |          |  |  |
| Telephone Number*                                                   |         | Phone Type •                  |           |          |  |  |
| (999) 999-9999                                                      |         | Mobile Phone                  |           | ~        |  |  |
| Fax Number                                                          |         | Email Address                 |           |          |  |  |
|                                                                     |         | oeldemonstration+PB@gmail.com |           |          |  |  |
|                                                                     |         |                               |           |          |  |  |
| 3. Physical Address of Facility 🛕                                   |         |                               |           |          |  |  |
| Address Line 1*                                                     |         | Address Line 2                |           |          |  |  |
| 2300 HIGH RIDGE RD                                                  |         |                               |           |          |  |  |
| City                                                                | State = |                               | Zip Code® |          |  |  |
| BOYNTON BEACH                                                       | Florida | ~                             | 33426     |          |  |  |
| County *                                                            |         |                               |           |          |  |  |
| Palm Beach                                                          | *       |                               |           |          |  |  |
|                                                                     |         |                               |           |          |  |  |
| 4. Director                                                         |         |                               |           |          |  |  |
| Director Name *                                                     |         | Director Email*               |           |          |  |  |
| Not Jim Ledbetter                                                   |         | oeldemonstration+pb@gmail.com |           |          |  |  |
| Director Telephone Number*                                          |         | Director Phone Type           |           |          |  |  |
| (585) 555-5555                                                      |         | Mobile Phone                  |           | ~        |  |  |
| Is Authorized Contract Rep                                          |         |                               |           |          |  |  |
|                                                                     |         |                               |           |          |  |  |
| 5. VPK Director                                                     |         |                               |           |          |  |  |
| □ VPK Director information is the same as the Director information. |         |                               |           |          |  |  |
| VPK Director Name*                                                  |         | VPK Director Email*           |           |          |  |  |
| Not Not Jim Ledbetter                                               |         | oeldemonstration+pb@gmail.com |           |          |  |  |
| VPK Director Telephone Number*                                      |         | VPK Director Phone Type *     |           |          |  |  |
| (555) 555-5555                                                      |         | Mobile Phone                  |           | <b>`</b> |  |  |
| Is VPK Authorized Contract Rep                                      |         |                               |           |          |  |  |
|                                                                     |         |                               |           |          |  |  |
| 6. Legal Status 🛕                                                   |         |                               |           |          |  |  |
| Exempt                                                              | •       |                               |           |          |  |  |
| 7. Exemption Details 🛕                                              |         |                               |           |          |  |  |
| Exempt Number * 1                                                   |         | Expiration Date               |           |          |  |  |
| EXEMPT                                                              |         | 03/30/2017                    |           | <b>*</b> |  |  |
| Exemption Reason <sup>®</sup>                                       |         | Private School Code           |           |          |  |  |
| Private School                                                      | •       | 1234                          |           |          |  |  |
|                                                                     |         |                               |           |          |  |  |
| 8. Provider Type 🌯 🛆                                                |         |                               |           |          |  |  |
| Private School                                                      | •       |                               |           |          |  |  |
|                                                                     |         |                               |           |          |  |  |
| Additional Facility Contacts                                        |         |                               |           |          |  |  |
|                                                                     |         |                               |           |          |  |  |
| Add New Contact                                                     |         |                               |           |          |  |  |

When the <u>Add New Contact</u> button is clicked, the Provider Portal user can create additional provider contacts for the profile.

| Add New Contact            |                               |
|----------------------------|-------------------------------|
|                            |                               |
|                            |                               |
| Contact Type               |                               |
| -                          | -                             |
| Name                       | Email                         |
|                            |                               |
| Primary Telephone Number   | Primary Telephone Extension   |
|                            |                               |
|                            |                               |
| Primary Phone Type         |                               |
| Select Type                | ~                             |
| Secondary Telephone Number | Secondary Telephone Extension |
|                            |                               |
| Secondary Phone Type       |                               |
| Select Type                | ~                             |
| Fax                        |                               |
|                            |                               |
|                            |                               |
| Authorized Contract Rep    |                               |
|                            |                               |
|                            | Save Cancel                   |
|                            |                               |

#### Contact Type

# Contact Type

|                             | • |
|-----------------------------|---|
| General Contact Information |   |
| SR Contact                  |   |
| CCRR Contact                |   |
| Assistant Director          |   |
| Facility Director           |   |
| Operations Manager          |   |
| Principal                   |   |
| Assistant Principal         |   |
| Extended Day Contact        | × |
|                             |   |

| Before School Contact | •   |
|-----------------------|-----|
| After School Contact  | ^   |
| Finance               |     |
| Food & Nutrition      |     |
| Attendance            | - 1 |
| Camp Contact          |     |
| Admissions            |     |
| Enrollment            |     |
| Administrator         | ~   |
| Associate Director    |     |
| Other Contact         | ~   |

# Step 3 – Services

The Services tab collects information on the ages of the children in provider care, as well as different provider services.

| 1. Age of Children for which Care is Provided*                                                    |                   |                          |               |        |   |
|---------------------------------------------------------------------------------------------------|-------------------|--------------------------|---------------|--------|---|
| Minimum Age *                                                                                     |                   | Maximum Age <sup>#</sup> |               |        |   |
| 1 Months                                                                                          | •                 | 2                        |               | Months | • |
|                                                                                                   |                   |                          |               |        |   |
| 2. Programs Offered (select all that apply)                                                       |                   |                          |               |        |   |
| Before School× Migrant Head Start× Playgroup×                                                     |                   |                          |               |        | • |
| 3. About My Program (select all that apply)                                                       |                   |                          |               |        |   |
| Music lessons × Dance × Swim lessons ×                                                            |                   |                          |               |        | - |
| 4. Languages Spoken by Staff (select all that apply)*                                             |                   |                          |               |        |   |
| English× Spanish× Haitian/Creole×                                                                 |                   |                          |               |        | • |
| 5. Other Spoken Languages 👔                                                                       |                   |                          |               |        |   |
|                                                                                                   |                   |                          |               |        |   |
| 6. Meals (select all that apply)                                                                  |                   |                          |               |        |   |
| Morning Snack× Afternoon Snack×                                                                   |                   |                          |               |        | • |
| <ul> <li>7. Do you provide transportation services?<sup>●</sup></li> <li>④ Yes ○ No</li> </ul>    |                   |                          |               |        |   |
| 8. Transportation (select all that apply)                                                         |                   |                          |               |        |   |
| Transportation to/from local school ×                                                             |                   |                          |               |        | - |
| 8.1 Transportation to/from Local School                                                           |                   |                          |               |        |   |
| School                                                                                            | Transportation To | Transportation From      |               |        |   |
| Add school                                                                                        |                   |                          | Add           |        |   |
| Mickey Mouse                                                                                      |                   |                          | ✓Edit ★Remove | 8      |   |
| 9. Do you currently implement a character development program?                                    |                   |                          |               |        |   |
|                                                                                                   |                   |                          |               |        |   |
| 9.1 Description of Character Development Program (250 characters max)                             |                   |                          |               |        |   |
| blah                                                                                              |                   |                          |               |        |   |
|                                                                                                   |                   |                          |               |        |   |
| 10. Is your program equipped to care for children with special needs?<br>O Yes  No                |                   |                          |               |        |   |
| 11. Is your facility wheelchair-accessible?"<br>• Yes O No                                        |                   |                          |               |        |   |
| 12. Does your program/facility offer therapeutic services to children? <sup>●</sup><br>● Yes ○ No |                   |                          |               |        |   |
| 13. Do you participate in a quality rating system? <sup>●</sup> ①<br>● Yes ○ No                   |                   |                          |               |        |   |

14. Affiliation - Not for Profit<sup>®</sup> O Yes 
No

# Step 4 – Curriculum

The Curriculum tab collects information about the provider's curriculum. A provider may choose multiple curricula from the list. If the provider is a school readiness provider, an approved curriculum must be chosen. If no approved curricula are being used by the provider, the Provider Portal user should select "Other." If a provider does not see their curricula listed, choose "Other" as the curriculum.

General Facility Services Curriculum Fees & Discounts Hours of Operation Staffing & Capacity Private Pay Rates Closures Calendar Documents Review Sign & Certify

| Curriculum (select all that apply)                      |           |                  |
|---------------------------------------------------------|-----------|------------------|
| Curriculum 🛆                                            | Age Range | Edition/Year     |
| Baby Doll Circle Time                                   | Birth - 3 | 2012             |
| Beyond Centers & Circle Time                            |           |                  |
| Beyond Cribs & Rattles                                  | Birth - 2 | 1st edition/2005 |
| Complete Program for Early Literacy Success - Level Two | 4         | 1st edition/2012 |

# Step 5 – Fees & Discounts

The Fees & Discounts tab collects information about fees the provider assesses the parent. The Provider Portal user should enter all applicable fees. All amount fields must have either a dollar amount or zero entered. If a fee is not applicable, the amount entered must be "0." If there are no family discounts offered, the selection must be "None."

| Description                | Amou | int | Frequency   | Per Child / Per Family |
|----------------------------|------|-----|-------------|------------------------|
| Annual®                    | S    | 75  | Monthly     | Per Child •            |
| Application/Registration®  | S    | 150 | Annual      | Per Child +            |
| Diapers                    | S    | 0   | •           | •                      |
| Early Drop Off             | S    | 0   | •           | •                      |
| Extended Stay              | S    | 0   | •           | •                      |
| Insurance®                 | s    | 0   | •           | •                      |
| Late Payment <sup>®</sup>  | S    | 5   | Daily       | Per Child -            |
| Late Pick-Up •             | S    | 15  | Hourly      | Per Child -            |
| Meals/Snacks*              | S    | 0   | •           | •                      |
| Returned Check*            | S    | 25  | As needed - | Per Family             |
| School Age                 | S    | 475 | Monthly     | Per Child -            |
| Supplies/Materials*        | s    | 0   | •           | •                      |
| Waiting List Registration* | S    | 0   | •           | •                      |

# Step 6 – Hours of Operation

The Hours of Operation tab collects information on the type of schedules offered for care. The Provider Portal user must click the checkbox next to the desired day of the week before inputting hours of operation for that day. The default hours of operation for each day are 6:00 a.m. - 6:00 p.m. An Enhanced Schedule is available.

| Facility Hours of Oper | ation                       |          |   |          |   |             |        |
|------------------------|-----------------------------|----------|---|----------|---|-------------|--------|
| 1. Enhanced Schedu     | ile (select all that apply) |          |   |          |   |             |        |
|                        |                             |          |   |          |   |             | -      |
| 24-hour Care           |                             |          |   |          |   |             |        |
| Drop in Care           |                             |          |   |          |   |             |        |
| Early/Extended Car     | e                           |          |   |          |   |             |        |
| Emergency/Tempor       | rary                        |          |   |          |   |             |        |
| Evening                |                             |          |   |          |   |             |        |
| Full Year              |                             |          |   |          |   |             |        |
| Full-time              |                             |          |   |          |   |             |        |
| Overnight              |                             |          |   |          |   |             | $\sim$ |
| Part time              |                             | Open     |   | 01030    |   | TOULTIOUS   |        |
| Tuesday                | ✓ 24 hours                  | 12:00 AM | 0 | 11:59 PM | 0 | 23.98       |        |
|                        |                             | Open     |   | Close    |   | Total Hours |        |
| ✓ Wednesday            | ✓ 24 hours                  | 12:00 AM | ٥ | 11:45 PM | Ø | 23.75       |        |
|                        |                             | Open     |   | Close    |   | Total Hours |        |
| Thursday               | 24 hours                    | 12:00 AM | 0 | 12:00 AM | 0 | 0           |        |
|                        |                             | Open     |   | Close    |   | Total Hours |        |
| Friday                 | 24 hours                    | 12:00 AM | 0 | 12:00 AM | 0 | 0           |        |
|                        |                             | Open     |   | Close    |   | Total Hours |        |
| Saturday               | 24 hours                    | 12:00 AM | 0 | 12:00 AM | 0 | 0           |        |

# Step 7 – Staffing & Capacity

The Staffing & Capacity tab collects information on how many children the facility will or can care for. These questions are asked by age group. For each care level, the Provider Portal user should enter the highest number of teachers and children for all classrooms for each care level. This tab does not calculate staff-to-child ratios, but stores staffing and capacity numbers for local early learning coalition review.

**Staff-to-child Ratio** is the number of children that an individual teacher is responsible for. To reflect the actual ratio, the "Teachers in Classroom" column should always be 1. For example, if you have 2 teachers with one class of 20, you should list 1 "Teacher in Classroom" with 10 "Children in Classroom" and a "Group Size" of 20. If you follow the state mandated ratios for a center or facility, please see the example below. You can omit the age groups you do not serve.

**Group Size** is the maximum number of children, by age, that can be in a single classroom at any given time. If you follow the state mandated group sizes for a center or facility, please see the example below. You can omit the age groups you do not serve.

#### Staffing and Capacity

#### 1. Staff-to-Child Ratio in Your Program 🕦

| Care Level     | Teachers in Classroom |     | Children in Classroom | Group Size 📵 |
|----------------|-----------------------|-----|-----------------------|--------------|
| < 12 Months    | 1                     | ) : | 1                     | 1            |
| 12 < 24 Months | 0                     | ] : | 0                     | 0            |
| 24 < 36 Months | 0                     | ] : | 0                     | 0            |
| 36 < 48 Months | 0                     | ] : | 0                     | 0            |
| 48 < 60 Months | 0                     | ] : | 0                     | 0            |
| 60 < 72 Months | 0                     | ] : | 0                     | 0            |
| In School      | 0                     | ] : | 0                     | 0            |
| Special Needs  | 0                     | ] : | 0                     | 0            |
| VPK Class      | 0                     | ] : | 0                     | 0            |

2. Training/Educational Credentials in Your Program

| Training/Education Type                | Number of Staff 🜖 |
|----------------------------------------|-------------------|
| FCCH 30 HOUR TRAINING                  | 1                 |
| 40/45 HR INTRO CHILD CARE              | 0                 |
| AAVAS NONCHILD RELATED                 | 0                 |
| AAVAS EARLY CHILDHOOD OR RELATED FIELD | 0                 |
| DIRECTOR CREDENTIAL ADV                | 0                 |
| DIRECTOR CREDENTIAL LEVEL 1            | 0                 |
| DIRECTOR CREDENTIAL LEVEL 2            | 0                 |
| BA/BS NONCHILD RELATED                 | 0                 |
| BA EARLY CHILDHOOD OR RELATED FIELD    | 0                 |
| BEHAVIOR OBSERVATION                   | 0                 |
| DIRECTOR (NON VPK)                     | 0                 |
| GED/HIGH SCHOOL                        | 0                 |
| EARLY (EMERGENT) LITERACY              | 0                 |
| FCCPC/ECPC/CCAC/CDAE                   | 0                 |
| MA DEGREE EARLY CHILDHOOD              | 0                 |
| MA NONCHILD RELATED                    | 0                 |
| NATL EARLY CHILDHOOD CERT              | 0                 |
| SCHOOL-AGE CREDENTIAL                  | 0                 |
| VPK DIRECTOR CREDENTIAL                | 0                 |
| OTHER- LIST                            | 0                 |

# Example: Child Care Center 1

This example uses the state mandated minimum staff-to-child ratios and maximum group sizes permitted for centers.

| ng and C  | Capacity   |              |       |                   |       |                       |              |
|-----------|------------|--------------|-------|-------------------|-------|-----------------------|--------------|
| aff-to-Ch | nild Ratio | in Your Prog | ram 🚺 |                   |       |                       |              |
|           |            |              |       |                   |       |                       |              |
| are Leve  | el         |              |       | Teachers in Class | sroom | Children in Classroom | Group Size 🚺 |
| 12 Mont   | ths        |              |       | 1                 | :     | 4                     | 12           |
| 2 < 24 M  | lonths     |              |       | 1                 | :     | 6                     | 12           |
| 4 < 36 M  | onths      |              |       | 1                 | :     | 11                    | 22           |
| 6 < 48 M  | lonths     |              |       | 1                 | :     | 15                    | 30           |
| 8 < 60 M  | lonths     |              |       | 1                 | :     | 20                    | 40           |
| ) < 72 M  | lonths     |              |       | 1                 | :     | 25                    | 40           |
| School    |            |              |       | 1                 | :     |                       | 50           |
| pecial N  | eeds       |              |       | 0                 | :     | 0                     | 0            |
|           |            |              |       |                   |       |                       |              |

# Example: Child Care Center 2

This example uses more stringent staff-to-child ratios and group sizes that are smaller than the state mandate for centers.

| Staff-to-Child Ratio in Your Progra | im 🚯             |       |                       |              |
|-------------------------------------|------------------|-------|-----------------------|--------------|
| Care Level                          | Teachers in Clas | sroom | Children in Classroom | Group Size 🚯 |
| < 12 Months                         | 1                | :     | 3                     | 6            |
| 12 < 24 Months                      | 1                | :     | 5                     | 10           |
| 24 < 36 Months                      | 1                | :     | 10                    | 10           |
| 36 < 48 Months                      | 1                | :     | 12                    | 12           |
| 48 < 60 Months                      | 1                | :     | 20                    | 20 \$        |
| 60 < 72 Months                      | 1                | :     |                       |              |
| In School                           | 1                | :     |                       |              |
| Special Needs                       | 1                | :     |                       |              |
| VPK Class                           | 1                | :     |                       |              |

For more information on staff-to-child ratios and group sizes for facilities, please visit the <u>School Readiness Health</u> and <u>Safety Standards Handbook</u>.

# Example: Family Child Care Homes 1

A family day care home is allowed to provide care for one of the following groups of children, which includes household children under 13 years of age. Below are examples of how to fill out this table using the state mandated minimum ratios.

\*\*The group size column should never exceed 10 for a family child care home.

This example uses the maximum of four children from birth to 12 months of age.

| affing and Capacity                 |                    |      |                       |            |   |  |
|-------------------------------------|--------------------|------|-----------------------|------------|---|--|
| Staff-to-Child Ratio in Your Progra | m 🕄                |      |                       |            |   |  |
| Care Level                          | Teachers in Classi | room | Children in Classroom | Group Size | 0 |  |
| < 12 Months                         | 1                  | :    | 4                     | 4          | : |  |
| 12 < 24 Months                      | 1                  | :    |                       |            |   |  |
| 24 < 36 Months                      | 1                  | :    |                       |            |   |  |
| 36 < 48 Months                      | 1                  | :    |                       |            |   |  |
| 48 < 60 Months                      | 1                  | :    |                       |            |   |  |
| 60 < 72 Months                      | 1                  | :    |                       |            |   |  |
| In School                           | 1                  | :    |                       |            |   |  |
| Special Needs                       | 0                  | :    |                       |            |   |  |
| VPK Class                           | 1                  | :    |                       |            |   |  |

# Example: Family Child Care Homes 2

This example uses the maximum of three children from birth to 12 months of age, and other children, for a maximum total of six children.

#### Staffing and Capacity

1. Staff-to-Child Ratio in Your Program 🚺

| Care Level     | Teachers in Classroom |     | Children in Classroom | Group Size 🚺 |
|----------------|-----------------------|-----|-----------------------|--------------|
| < 12 Months    | 1                     | ) : | 3                     | 3            |
| 12 < 24 Months | 1                     | :   | 3                     | 3 🗢          |
| 24 < 36 Months | 0                     | ) : | 0                     | 0            |
| 36 < 48 Months | 0                     | :   | 0                     | 0            |
| 48 < 60 Months | 0                     | ) : | 0                     | 0            |
| 60 < 72 Months | 0                     | ) : | 0                     | 0            |
| In School      | 0                     | ) : | 0                     | 0            |
| Special Needs  | 0                     | :   | 0                     | 0            |
| VPK Class      | 0                     | ) : | 0                     | 0            |

# Example: Family Child Care Homes 3

This example uses the maximum of six preschool children if all are older than 12 months of age.

| Staffing and Capacity                  |                      |   |                       |              |
|----------------------------------------|----------------------|---|-----------------------|--------------|
| . Staff-to-Child Ratio in Your Program | 10                   |   |                       |              |
|                                        |                      |   |                       |              |
| Care Level                             | Teachers in Classroo | m | Children in Classroom | Group Size 🜖 |
| < 12 Months                            | 0                    | : | 0                     | 0            |
| 12 < 24 Months                         | 1                    | : | 2                     | 2            |
| 24 < 36 Months                         | 1                    | : | 2                     | 2            |
| 36 < 48 Months                         | 1                    | : | 2                     | 2            |
| 48 < 60 Months                         | 0                    | : | 0                     | 0            |
| 60 < 72 Months                         | 0                    | : | 0                     | 0            |
| In School                              | 0                    | : | 0                     | 0            |
| Special Needs                          | 0                    | : | 0                     | 0            |
| VPK Class                              | 0                    | : | 0                     | 0            |
|                                        |                      |   |                       |              |

# Example: Family Child Care Homes 4

This example uses the maximum of 10 children if no more than 5 are preschool age and, of those 5, no more than 2 are under 12 months of age.

| aff-to-Child Ratio in Your Progra | m 🔁              |       |                       |              |
|-----------------------------------|------------------|-------|-----------------------|--------------|
| Care Level                        | Teachers in Clas | sroom | Children in Classroom | Group Size 🚺 |
| < 12 Months                       | 1                | :     | 2                     | 2            |
| 12 < 24 Months                    | 1                | :     | 2                     | 2            |
| 24 < 36 Months                    | 1                | :     | 1                     | 1            |
| 36 < 48 Months                    | 0                | :     | 0                     | 0            |
| 48 < 60 Months                    | 0                | :     | 0                     | 0            |
| 60 < 72 Months                    | 0                | :     | 0                     | 0            |
| In School                         | 1                | :     | 5                     | 5 \$         |
| Special Needs                     | 0                | :     | 0                     | 0            |
| VPK Class                         | 0                | :     | 0                     | 0            |

# Example: Large Family Child Care Homes 1

A large family child care home is allowed to provide care for one of the following groups of children, which includes household children under 13 years of age.

\*\*The group size column should never exceed 12 for a large family child care home.

This example uses the maximum of 8 children from birth to 24 months of age.

| Staffing and Capacity                     |                       |     |                       |              |
|-------------------------------------------|-----------------------|-----|-----------------------|--------------|
| 1. Staff-to-Child Ratio in Your Program 🚺 |                       |     |                       |              |
|                                           |                       |     |                       |              |
| Care Level                                | Teachers in Classroom | I   | Children in Classroom | Group Size 📵 |
| < 12 Months                               | 1                     | ) : | 3                     | 3            |
| 12 < 24 Months                            | 1                     | ) : | 5                     | 5            |
| 24 < 36 Months                            | 0                     | ) : | 0                     | 0            |
| 36 < 48 Months                            | 0                     | ) : | 0                     | 0            |
| 48 < 60 Months                            | 0                     | ) : | 0                     | 0            |
| 60 < 72 Months                            | 0                     | ) : | 0                     | 0            |
| In School                                 | 0                     | ) : | 0                     | 0            |
| Special Needs                             | 0                     | ) : | 0                     | 0            |
| VPK Class                                 | 0                     | ) : | 0                     | 0            |
|                                           |                       |     |                       |              |

# Example: Large Family Child Care Homes 2

This example uses the maximum of 12 children, with no more than 4 children under 24 months of age.

| taff-to-Child Ratio in Your Progra | m 🚯               |      |                       |              |
|------------------------------------|-------------------|------|-----------------------|--------------|
| Care Level                         | Teachers in Class | room | Children in Classroom | Group Size 🚺 |
| < 12 Months                        | 1                 | :    | 1                     | 1            |
| 12 < 24 Months                     | 1                 | :    | 1                     | 1            |
| 24 < 36 Months                     | 1                 | :    | 2                     | 2            |
| 36 < 48 Months                     | 1                 | :    | 4                     | 4            |
| 48 < 60 Months                     | 1                 | :    | 4                     | 4 +          |
| 60 < 72 Months                     | 0                 | :    | 0                     | 0            |
| In School                          | 0                 | :    | 0                     | 0            |
| Special Needs                      | 0                 | :    | 0                     | 0            |
| VPK Class                          | 0                 | :    | 0                     | 0            |

For more information on staff-to-child ratios and group sizes for family child care homes please visit the <u>School</u> <u>Readiness Health and Safety Standards Handbook</u>.

## Step 8 – Private Pay Rates

The Private Pay Rates tab collects information on the provider's private pay rate based on unit of care and care level. The Provider Portal user must enter in the private pay rates for each "Unit of Care" and "Care Level" offered by the provider. Shaded cells do not permit entry. If care is not provided for that Unit of Care and Care Level, no entry is needed.

Providers that indicate they want to complete a contract to participate in the school readiness program on the General tab will also have a section on the Private Pay Rates tab to enter the Daily Rates for the School Readiness Program. The Provider Portal user may edit the \$0.00 amount for each "Unit of Care" and "Care Level" offered by the provider or click on the <u>SR Daily Rate Helper</u> button. The Helper button will automatically calculate the rates based on the Full Time Monthly Rates or Full Time Weekly Rates, and the Part Time Weekly Rates entered in the Private Pay Rates section. The rates are also editable after calculation. These rates will be utilized in the contracting process if the provider enters into a School Readiness contract with an early learning coalition.

**NOTE:** With Release 3.5, School Readiness providers must now answer a question regarding the family's responsibility to pay the differential between the Approved Reimbursement Rate and the Private Pay Rate.

| II Time Weekly Rate@         S         0           mmer Camp Weekly Rate@         S         0           op-bn Daily Rate@         S         0           II Time Weekly Rate@         S         0           K Full Time Weekly Rate@         S         0 | S     0       S     0       S     0       S     0       S     0       S     0 | \$ 0<br>\$ 0<br>\$ 0<br>\$ 0<br>\$ 0                       | \$         0           \$         0           \$         0           \$         0           \$         0 | \$ 0       \$ 0       \$ 0       \$ 0       \$ 0 | \$ 0           \$ 0           \$ 0           \$ 0 | \$ 0<br>\$ 0<br>\$ 0 | \$ 0<br>\$ 0 |
|----------------------------------------------------------------------------------------------------|-------------------------------------------------------------------------------|------------------------------------------------------------|----------------------------------------------------------------------------------------------------|--------------------------------------------------|---------------------------------------------------|----------------------|--------------|
| ammer Camp Weekly Rate 0         \$         0           op-in Daily Rate 0         \$         0           aft Time Weekly Rate 0         \$         0           K Full Time Weekly Rate 0         \$         0                                          | S     0       S     0       S     0       S     0                             | \$         0           \$         0           \$         0 | \$ 0<br>\$ 0<br>\$ 0                                                                                     |                                                  | \$ 0<br>\$ 0                                      | \$ 0<br>\$ 0         | \$ 0<br>\$ 0 |
| op-in Daily Rate         3         0           II Time Weekly Rate         5         0           rt Time Weekly Rate         5         0           K Full Time Weekly Rate         5         0                                                          | \$ 0<br>\$ 0<br>\$ 0                                                          | \$ 0<br>\$ 0                                               | \$ 0<br>\$ 0                                                                                             | \$ 0<br>\$ 0                                     | \$ 0                                              | \$ 0                 | \$ 0         |
| II Time Weekly Rate         \$         0           rt Time Weekly Rate         \$         0           K Full Time Weekly Rate         \$         0.00                                                                                                   | \$ 0<br>\$ 0                                                                  | \$ 0                                                       | \$ 0                                                                                                    | S O                                              |                                                   |                      |              |
| rt Time Weekly Rate 🕒 5 0                                                                                                    | \$ 0                                                                          |                                                            |                                                                                                    |                                                  | \$ 0                                              | \$ 0                 | S 0          |
| YK Full Time Weekly Rate 🕽 5 0.00                                                                                                    |                                                                               | \$ 0                                                       | \$ 0                                                                                                    | \$ 0                                             | \$ 0                                              | \$ 0                 | \$ 0         |
|                                                                                                    | \$ 0.00                                                                       | \$ 0.00                                                    | \$ 0                                                                                                    | <b>S</b> 0                                       | \$ 0                                              | \$ 0.00              | \$ 0         |
| S 0.00                                                                                                    | \$ 0.00                                                                       | \$ 0.00                                                    | \$ 0 ·                                                                                                   | <b>S</b> 0                                       | \$ 0                                              | \$ 0.00              | \$ 0         |
| hool Age After School Weekly Rate () 0.00                                                                                                    | \$ 0.00                                                                       | \$ 0.00                                                    | \$ 0.00                                                                                                  | \$ 0                                             | \$ 0                                              | \$ 0                 | S 0          |
| hool Age Before School Weekly Rate () 0.00                                                                                                    | \$ 0.00                                                                       | \$ 0.00                                                    | \$ 0.00                                                                                                  | \$ 0                                             | \$ 0                                              | \$ 0                 | \$ 0         |
| thool Age - Both Before & After School Weekly Rate                                                                                                    | \$ 0.00                                                                       | \$ 0.00                                                    | \$ 0.00                                                                                                  | \$ 0                                             | \$ 0                                              | \$ 0                 | \$ 0         |

|                                                          |         |         |            |               |                |               | \$ SR Daily Rate Helps |                  |
|----------------------------------------------------------|---------|---------|------------|---------------|----------------|---------------|------------------------|------------------|
|                                                          | Infant  | Toddler | 2 Year Old | Preschool 3() | Preschool 4(1) | Preschool 5() | School Age ()          | Special Needs () |
| SR Full Time Daily Rate 🚯                                | \$ 0    | \$ 0    | \$ 0       | \$ 0          | \$ 0           | \$ 0          | \$ 0                   | \$ 0             |
| SR Part Time Daily Rate                                  | \$ 0    | \$ 0    | \$ 0       | \$ 0          | \$ 0           | \$ 0          | \$ 0                   | \$ 0             |
| SR School Age - Both Before & After School Daily Rate () | \$ 0.00 | \$ 0.00 | \$ 0.00    | \$ 0.00       | \$ 0           | \$ 0          | \$ 0                   | \$ 0             |

# Step 9 – Closures Calendar

The Closures Calendar tab collects information on any days the provider will be closed. The Provider Portal user will select all closure days for the provider. Once selected, the date will change from white to blue. The local early learning coalition may define reimbursable holidays for the School Readiness program, which will be shaded gray. When a provider closure date and a coalition-defined reimbursable holiday are the same, the date will be shaded dark blue. A Provider Portal user does not need to include Saturdays and Sundays on the Closures Calendar if services are not provided on those days.

**NOTE:** Actual reimbursable holidays will be selected during the contracting process if the provider enters into a School Readiness contract with an early learning coalition.

| Closures Cale | ndar             |                   |                    |                 |                      |                    |                  |     |    |            |    |     |          |         |        |    |            |         |     |     |          |      |               |             |             |               |             |
|---------------|------------------|-------------------|--------------------|-----------------|----------------------|--------------------|------------------|-----|----|------------|----|-----|----------|---------|--------|----|------------|---------|-----|-----|----------|------|---------------|-------------|-------------|---------------|-------------|
| Using the C   | alendar below, p | olease indicate ( | select with your r | nouse) all days | your facility will r | ot be offering car | re for children. |     |    |            |    |     |          |         |        |    |            |         |     |     |          | Avai | lable Sel     | lected 🔲 EL | C Closure 🔳 | Selected + EL | C Closure 🔳 |
|               |                  |                   |                    |                 |                      |                    |                  |     |    |            |    | 201 | 7 - 2018 | Program | n Year |    |            |         |     |     |          |      |               |             |             |               |             |
|               |                  |                   | July 2017          |                 |                      |                    |                  |     | 1  | August 201 | 7  |     |          |         |        | S  | eptember 2 | 017     |     |     |          |      | (             | October 20  | 17          |               |             |
| Su            | Mo               | Tu                | We                 | Th              | Fr                   | Sa                 | Su               | Мо  | Tu | We         | Th | Fr  | Sa       | Su      | Mo     | Tu | We         | Th      | Fr  | Sa  | Su       | Мо   | Tu            | We          | Th          | Fr            | Sa          |
|               |                  |                   |                    |                 |                      | 1                  |                  |     | 1  | 2          | 3  | 4   | 5        |         |        |    |            |         | 1   | 2   | 1        | 2    | 3             | 4           | 5           | 6             | 7           |
| 2             | 3                | 4                 | 5                  | 6               | 7                    | 8                  | 0                | 7   | 8  | 9          | 10 | 11  | 12       | 3       | 4      | 5  | 6          | 7       | 8   | 9   | 8        | 9    | 10            | 11          | 12          | 13            | 14          |
| 9             | 10               | 11                | 12                 | 13              | 14                   | 15                 | 13               | 14  | 15 | 16         | 17 | 18  | 19       | 10      | 11     | 12 | 13         | 14      | 15  | 16  | 15       | 18   | 17            | 18          | 19          | 20            | 21          |
| 16            | 17               | 18                | 19                 | 20              | 21                   | 22                 | 20               | 21  | 22 | 23         | 24 | 25  | 28       | 17      | 18     | 19 | 20         | 21      | 22  | 23  | 22       | 23   | 24            | 25          | 28          | 27            | 28          |
| 23            | 24               | 25                | 28                 | 27              | 28                   | 29                 | 27               | 28  | 29 | 30         | 31 |     |          | 24      | 25     | 28 | 27         | 28      | 29  | 30  | 29       | 30   | 31            |             |             |               |             |
| 30            | 31               |                   |                    |                 |                      |                    |                  |     |    |            |    |     |          |         |        |    |            |         |     |     |          |      |               |             |             |               |             |
|               |                  | N                 | ovember 2          | 117             |                      |                    |                  |     | De | combor 20  | 17 |     |          |         |        |    | lanuary 20 | 18      |     |     |          |      | February 2018 |             |             |               |             |
| P.1           | Ma               | Tu                | We We              | - Th            | E.                   | <b>8</b> 2         | <b>5</b>         | Mo  | Tu | We We      | Th | Er. | £1.      | 8       | Mo     | Tu | We We      | ть<br>Т | Pr. | £5. | <b>5</b> | Mo   | Tu .          | we we       | TD TD       | Er.           | 5           |
| 50            | mo               | 10                | 1                  | 2               | 3                    | 4                  |                  | ino | 10 | ne         |    | 1   | 2        | 50      | 1      | 2  | 3          | 4       | 5   | 6   | 50       | mo   | 10            | e           | 1           | 2             | 3           |
| 6             | 6                | 7                 |                    |                 | 10                   | 11                 | 3                | 4   | 5  | 6          | 7  | 8   | 9        | 7       |        |    | 10         | 11      | 12  | 13  | 4        |      | 6             | 7           |             | -             | 10          |
| 12            | 13               | 14                | 15                 | 10              | 17                   | 18                 | 10               | 11  | 12 | 13         | 14 | 15  | 10       | 14      | 15     | 10 | 17         | 18      | 19  | 20  | 11       | 12   | 13            | 14          | 15          | 10            | 17          |
| 19            | 20               | 21                | 22                 | 23              | 24                   | 25                 | 17               | 18  | 19 | 20         | 21 | 22  | 23       | 21      | 22     | 23 | 24         | 25      | 28  | 27  | 18       | 19   | 20            | 21          | 22          | 23            | 24          |
| 28            | 27               | 28                | 29                 | 30              |                      |                    | 24               | 25  | 28 | 27         | 28 | 29  | 30       | 28      | 29     | 30 | 31         |         |     |     | 25       | 28   | 27            | 28          |             |               |             |
|               |                  |                   |                    |                 |                      |                    | 31               |     |    |            |    |     |          |         |        |    |            |         |     |     |          |      |               |             |             |               |             |
|               |                  |                   |                    |                 |                      |                    |                  |     |    |            |    |     |          |         |        |    |            |         |     |     |          |      |               |             |             |               |             |
|               |                  |                   | March 201          | 8               |                      |                    |                  |     |    | April 2018 |    |     |          |         |        |    | May 2018   |         |     |     |          |      |               | June 2018   |             |               |             |
| Su            | Mo               | Tu                | We                 | Th              | Fr                   | Sa                 | Su               | Mo  | Tu | We         | Th | Fr  | Sa       | Su      | Mo     | Tu | We         | Th      | Fr  | Sa  | Su       | Mo   | Tu            | We          | Th          | Fr            | Sa          |
|               |                  |                   |                    | 1               | 2                    | 3                  | 1                | 2   | 3  | 4          | 5  | 6   | 7        |         |        | 1  | 2          | 3       | 4   | 5   |          |      |               |             |             | 1             | 2           |
| 4             | 5                | 8                 | 7                  | 8               | 9                    | 10                 | 8                | 9   | 10 | 11         | 12 | 13  | 14       | 6       | 7      | 8  | 9          | 10      | 11  | 12  | 3        | 4    | 5             | 6           | 7           | 8             | 9           |
| 11            | 12               | 13                | 14                 | 15              | 18                   | 17                 | 15               | 18  | 17 | 18         | 19 | 20  | 21       | 13      | 14     | 15 | 16         | 17      | 18  | 19  | 10       | 11   | 12            | 13          | 14          | 15            | 16          |
| 18            | 19               | 20                | 21                 | 22              | 23                   | 24                 | 22               | 23  | 24 | 25         | 28 | 27  | 28       | 20      | 21     | 22 | 23         | 24      | 25  | 28  | 17       | 18   | 19            | 20          | 21          | 22            | 23          |
| 25            | 28               | 27                | 28                 | 29              | 30                   | 31                 | 29               | 30  |    |            |    |     |          | 27      | 28     | 29 | 30         | 31      |     |     | 24       | 25   | 28            | 27          | 28          | 29            | 30          |
| Back          |                  |                   |                    |                 |                      |                    |                  |     |    |            |    |     |          |         |        |    |            |         |     |     |          |      |               |             |             |               | Next        |
|               |                  |                   |                    |                 |                      |                    |                  |     |    |            |    |     |          |         |        |    |            |         |     |     |          |      |               |             |             |               |             |

Available

Selected ELC Clo

ELC Closure Selected + ELC Closure

# Step 10 – Documents

The Documents tab allows the Provider Portal user to upload documents for the local early learning coalition to review. Based on provider answers in the provider profile, the Documents tab will display types of documents that may be uploaded to support a contract to provide School Readiness or VPK services. Users may enter up to five documents for each document type. Documents uploaded in this tab will also populate in the Document Library and will be utilized during the contracting process.

| Supporting Documents                           |
|------------------------------------------------|
| Certificate of Accreditation 🛆 Upload Document |
| Certificate of Licensure Upload Document       |
| Private Child Care Pay Rates Upload Document   |
| IRS Form W-9 Upload Document                   |

# Step 11 – Review

After reviewing the information for each section, the Provider Portal user must click the **<u>Next</u>** button to continue.

Click the + to expand and the - to collapse each section below. Click the Button to navigate back to that section.

| Review - Let's make sure we have all your information.                                                                       |                              |
|----------------------------------------------------------------------------------------------------|------------------------------|
| Click the headers or the 🕇 to expand and the 🖛 to collapse each section below. Click the Button to navigate to that section. |                              |
| +                                                                                                    | Business                     |
|                                                                                                    |                              |
| -                                                                                                    | General                      |
|                                                                                                    |                              |
| 1. Do you want to have your program referred to families seeking child care listings?                                        | Yes                          |
| 2. Do you want to complete a contract to participate in the School Readiness Program?                                        | Yes                          |
| 2.1 Have you completed the Health & Safety Inspection by Department of Children and Families?                                | Yes                          |
| 3. Do you want to complete a contract to participate in the Voluntary Prekindergarten (VPK) Education Program?               | Yes                          |
| 4. Do you want to complete a contract to receive local funding?                                                              | Yes                          |
| 5. Are you a Gold Seal provider?                                                                                             | Yes                          |
| 5.1 Gold Seal Accreditation 🔺                                                                                                | Gold Seal for preschool to 5 |
| 6. Are you an accredited provider?                                                                                           | Yes                          |
| 6.1 Accreditations                                                                                                    | OTHER                        |

| + | Private Pay Rates |
|---|-------------------|
| - | Closures Calendar |
|   |                   |
|   | Closures Dates    |
|   | 7/4/2017          |
|   | 8/3/2017          |
|   | 8/4/2017          |
|   | 8/5/2017          |
|   | 8/10/2017         |
|   | 8/11/2017         |
|   | 8/12/2017         |
|   |                   |

Back

•••

# Step 12 – Sign and Certify

To submit the Provider Profile, the Full Name must exactly match (and is case-sensitive) the name entered on the Manage Users page. The Provider Portal user must then check the "Check box to certify by electronic signature" check box and click the **Submit** button.

| ★ Profile Certification And Submittal                                                                                                    |                                                                                                    |
|----------------------------------------------------------------------------------------------------|----------------------------------------------------------------------------------------------------|
| By signing this form I certify that:<br>• I have examined this application and, to the best of my knowledge and belief, the inform<br>• If any of the information listed changes, I understand that I must log into my provider po<br>• I understand that my provider profile information will be shared with the Department of (<br>• I also understand that if I make changes prior to the coalition approving them, I may be a | nation provided is true and correct.<br>ortal account and update my information within 14 days of the change.<br>Children and Families, Office of Child Care Regulation, for inclusion in the CARES system.<br>out of compliance with the requirements of the VPK and or SR programs. |
|                                                                                                    | Authorized Electronic Signature  Full Name:  Check box to certify by electronic signature  Submission date: 6/26/2017  Submit                                                                                                    |

Once the Provider Portal user submits the Provider Profile, the following page will display:

You Have Successfully Completed and Submitted your Provider Profile! Your early learning coalition will process your profile. Please check your email for important information about your profile.

You can click on the button below to return to the home page.

Return to home page

The Provider Portal user should then find the email sent by **DONOTREPLY@oel.myflorida.com**.

Hello Jim Ledbetter,

The provider profile you completed for Jim's House of Learning 2 was submitted successfully. You will receive an email that will notify you how to proceed after your provider profile is reviewed and processed by your local early learning coalition.

ELC of the Big Bend Region (866) 973-9030 http://www.elcbigbend.org/

Please do not reply to this message. Replies to this message are routed to an unmonitored mailbox. If you have any questions, please contact your Early Learning Coalition at the number listed above.

# Managing a Profile as a Provider Portal User

# Provider Dashboard

On January 1 of each program year, a button will appear next to the current program year that will allow the Provider Portal user to migrate all profile information from the current program year to the next program year (except Closures Calendar dates). To migrate profile information to the next program year, the Provider Portal user

will click the verte 2019 button. In this example, the provider is migrating profile information from the 2018 – 2019 program year to the 2019 – 2020 program year. All information from the 2018-2019 profile will migrate to the 2019-2020 profile, with the exception of the Closures Calendar. The provider can also skip a profile year and still be able to create a profile for the current year. For example, the provider had a 2017-2018 profile, but skipped the 2018-2019 profile. In order to create a 2019-2020 profile, the provider will go to the 2017-2018 profile, click the **Create 2018** button, then go to the 2018-2019 profile, and click the **Create 2019** button. The skipped profile 2018-2019 can remain Incomplete.

| Florida Public School C Profile                                                                                     | 2018                                                 | - 2019 Program Year                                        | Create 2019                                                              |  |  |
|----------------------------------------------------------------------------------------------------|------------------------------------------------------|------------------------------------------------------------|--------------------------------------------------------------------------|--|--|
| Request Assistance                                                                                                  |                                                      |                                                            |                                                                          |  |  |
| Home Business - Profile - Contracts - Enrollments -                                                                 | Attendance - Documents -                             |                                                            | Profile: 2018 - 2019 V Helto ledbetter, kiwanis+10@gmail.com! C+ Log Off |  |  |
| Common Tasks                                                                                                    | Broadcast Messages                                   |                                                            | Coalition Messages                                                       |  |  |
| Manage Sites<br>Manage All Sites                                                                                    | No messages to display.                              |                                                            | No notifications or alerts to display.                                   |  |  |
| Manage Users<br>Manage All Users                                                                                    |                                                      |                                                            |                                                                          |  |  |
| Manage VPK Applications and Contracts<br>VPK Provider Application<br>Manage VPK Instructors, Calendars, and Classes |                                                      |                                                            |                                                                          |  |  |
| Statewide VPK Provider Contract<br>VPK Contract Amendment                                                           | Provider Site Summary                                |                                                            | Frequently-Used Links                                                    |  |  |
| Statewide SR Provider Contract<br>SR Contract Amendment                                                             | Business name:<br>Doing business as:<br>Provider ID: | Jim's House of Smarties<br>Jim's House of Smarties<br>8435 | Bright Beginnings<br>Core Competencies<br>DCE Perceiter Training         |  |  |
|                                                                                                    | SSN / Federal ID number:                             | 999999999                                                  | Early Learning Performance Funding Project<br>Provider Portal User Guide |  |  |
|                                                                                                    |                                                      |                                                            | VPK Provider Readiness Rate Website                                      |  |  |

After a provider is active, a Provider Portal User can edit the Provider Profile, by clicking the Profile dropdown menu and then clicking the **Provider Profile** button.

| A Home | Business 👻 | Profile 🔻  | Contracts - | Enrollments - |
|--------|------------|------------|-------------|---------------|
|        |            | Provider F | Profile     |               |
| Common | Tasks      |            |             |               |

Provider Portal users can manage School Readiness and VPK contracts from the Provider Dashboard.

| Business 👻 | Profile 👻 | Contracts 👻 | Enrollments - |
|------------|-----------|-------------|---------------|
|            |           | Manage Cont | tracts        |
| Tasks      |           |             |               |

| ofile - Contracts - | Enrollments -                      | Attendance 👻      |
|---------------------|------------------------------------|-------------------|
|                     | Manage VPK Enro<br>Manage SR Enrol | ollments  Ilments |
|                     |                                    |                   |
|                     |                                    |                   |
| Contracts -         | Enrollments -                      | Attendance -      |

Provider Portal users can manage School Readiness and VPK enrollments from the Provider Dashboard.

Provider Portal users can manage School Readiness and VPK attendance, as well as view reimbursement details for paid attendance rosters, from the Provider Dashboard.

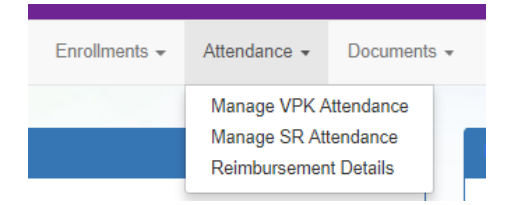

Provider Portal users can click the Documents dropdown menu to access the Document Library Management function and view and upload additional documents for coalition review.

|               |              |     | Broadcast | Messa | iges |
|---------------|--------------|-----|-----------|-------|------|
|               |              | Vie | ew/Undate |       |      |
| Enrollments - | Attendance - | Doo | cuments 👻 |       |      |

# Managing Contracts

Provider Portal users can view contract statuses and edit/download contracts through the Manage Contracts function.

| Manage contracts for Jim's House of Canes & Gators 🛛 🌗 | 9 total records |
|--------------------------------------------------------|-----------------|
|--------------------------------------------------------|-----------------|

| Show 10 entries | •                |                |                            |                        |              |        |               |            |            |                     |
|-----------------|------------------|----------------|----------------------------|------------------------|--------------|--------|---------------|------------|------------|---------------------|
| Contract ID     | Type of Contract | Contract Name  | Coalition                  | Status                 | Last Updated | Action | View Contract | Start Date | End Date   | Termination<br>Date |
| 45              | VPK-APP          | VPK 10,11A,11B | ELC of Palm Beach          | Coalition<br>Reviewing | 06/26/2017   | CEdit  |               | 07/01/2017 |            |                     |
| 139             | VPK              | OEL-VPK 20     | ELC of the Big Bend Region | Certified              | 04/04/2017   | 👁 View | Ownload       | 07/01/2017 | 06/30/2018 |                     |
| 156             | VPK              | OEL-VPK 20     | ELC of the Big Bend Region | Terminated             | 05/26/2017   | 👁 View |               | 07/01/2017 | 06/30/2018 | 05/26/2017          |
| 157             | VPK              | OEL-VPK 20     | ELC of the Big Bend Region | Terminated             | 06/26/2017   | 👁 View |               | 07/01/2017 | 03/02/2019 | 06/26/2017          |
| 180             | VPK              | OEL-VPK 20     | ELC of the Big Bend Region | Not Eligible           | 05/24/2017   | 👁 View |               | 07/01/2017 | 06/30/2018 |                     |
| 26723           | SR               | Contract Lite  | OEL                        | Terminated             | 04/05/2017   |        | Download      | 01/10/2017 | 01/10/2018 | 04/04/2017          |
| 26731           | SR               | Contract Lite  | OEL                        | Certified              | 03/15/2017   |        | Download      | 01/01/2017 | 01/01/2018 |                     |
| 26788           | VPK-SIS          | Contract Lite  | ELC of the Big Bend Region | Certified              | 04/04/2017   |        | Ownload       | 04/04/2017 | 06/30/2017 |                     |
| 26804           | VPK-SIS          | Contract Lite  | ELC of the Big Bend Region | Terminated             | 06/26/2017   |        | Ownload       | 05/18/2017 | 06/30/2017 | 04/28/2017          |

# Managing Documents

Documents can be added to the Document Library for coalition review. The folder list within the Document Library is standard for all providers, but coalitions have the ability to re-name or add new folders. Documents uploaded to the Documents tab of the provider profile will also populate in the Document Library; however, documents uploaded to the Document Library will not populate in the Documents tab of the provider profile.

# Viewing/Uploading Documents

To view or upload documents in a folder, the provider portal user will click the <u>View Files</u> or <u>Upload New File</u> button, respectively.

| Document Library Management                     |            |                 |              |                        |  |  |  |
|-------------------------------------------------|------------|-----------------|--------------|------------------------|--|--|--|
|                                                 |            | Folder Lis      | t            |                        |  |  |  |
| Folder Name                                     | View       | Unload          | Date Updated | Updated By             |  |  |  |
| Accreditation and / or Gold Seal (1 files)      | View Files | Upload New File | 08/14/2016   | OELAdmin               |  |  |  |
| Contracts (1 files)                             | View Files | Upload New File | 10/25/2016   | OELAdmin               |  |  |  |
| Insurance Auto (1 files)                        | View Files | Upload New File | 08/14/2016   | OELAdmin               |  |  |  |
| Insurance Liability (0 files)                   | View Files | Upload New File | 08/22/2016   | oel.fp.qa+01@gmail.com |  |  |  |
| Insurance-Worker Comp (1 files)                 | View Files | Upload New File | 08/14/2016   | OELAdmin               |  |  |  |
| License or Exemption (1 files)                  | View Files | Upload New File | 08/14/2016   | OELAdmin               |  |  |  |
| Miscellaneous (0 files)                         | View Files | Upload New File | 08/14/2016   | OELAdmin               |  |  |  |
| Monthly Adjustment Request (0 files)            | View Files | Upload New File | 08/14/2016   | OELAdmin               |  |  |  |
| Monthly Classroom Transfer Forms (0 files)      | View Files | Upload New File | 08/14/2016   | OELAdmin               |  |  |  |
| Monthly Extended Absence Request (0 files)      | View Files | Upload New File | 08/14/2016   | OELAdmin               |  |  |  |
| Monthly Outstanding Parent Fee (0 files)        | View Files | Upload New File | 08/14/2016   | OELAdmin               |  |  |  |
| Monthly Reimbursement Report (0 files)          | View Files | Upload New File | 08/14/2016   | OELAdmin               |  |  |  |
| Monthly Sign in-out Sheet (0 files)             | View Files | Upload New File | 08/14/2016   | OELAdmin               |  |  |  |
| Monthly VPK Child Withdrawal Forms (0 files)    | View Files | Upload New File | 08/14/2016   | OELAdmin               |  |  |  |
| Provider Public Rate Sheet (0 files)            | View Files | Upload New File | 08/14/2016   | OELAdmin               |  |  |  |
| Uncategorized (0 files)                         | View Files | Upload New File | 08/14/2016   | OELAdmin               |  |  |  |
| Unemployment Insurance (1 files)                | View Files | Upload New File | 09/12/2016   | OELAdmin               |  |  |  |
| VPK Affidavit of Good Moral Character (0 files) | View Files | Upload New File | 08/14/2016   | OELAdmin               |  |  |  |
| VPK Background Screenings (0 files)             | View Files | Upload New File | 08/14/2016   | OELAdmin               |  |  |  |
| VPK Curriculum (0 files)                        | View Files | Upload New File | 08/14/2016   | OELAdmin               |  |  |  |
| VPK Director Credentials (0 files)              | View Files | Upload New File | 08/14/2016   | OELAdmin               |  |  |  |
| VPK Enrollment Certificates (0 files)           | View Files | Upload New File | 08/14/2016   | OELAdmin               |  |  |  |
| VPK Instructor's Credentials (0 files)          | View Files | Upload New File | 08/14/2016   | OELAdmin               |  |  |  |
| W9 (1 files)                                    | View Files | Upload New File | 08/14/2016   | OELAdmin               |  |  |  |

| Document Library Management |           |          |               |                             |  |  |  |
|-----------------------------|-----------|----------|---------------|-----------------------------|--|--|--|
| Change Folder:              | Contracts |          | ~             |                             |  |  |  |
| Total Files:                | 1         |          |               | Date Created: 10/25/2016    |  |  |  |
| Folder Detail - Contracts   |           |          |               |                             |  |  |  |
| File Name                   |           | Download | Date Uploaded | Uploaded By                 |  |  |  |
| Koala.jpg                   |           | Download | 12/07/2016    | ledbetter.kiwanis@gmail.com |  |  |  |

Select a document to upload.

- · Select the folder from the drop down list to which you would like to upload a file to.
- · Click the Browse... button to browse your documents and select the one that you want to upload to the folder.
- · You may give a description to the file you are uploading.

| Upload file to site:        | Jim's House of Learning 2 |   |
|-----------------------------|---------------------------|---|
| Select Destination Folder * | Contracts                 | ~ |
| Select File *               | Browse                    |   |

#### Attach your document.

Click the *Attach Selected Document* button below to upload the selected document to your selected folder. This will upload a copy of your document and store it in the chosen folder. The upload process may take from several seconds to a *minute*, depending on the size of the document and the speed of you internet connection.

Attach Selected Document

Cancel

Provider Portal users can move within the Document Library by clicking the Change Folder dropdown menu. Files can also be renamed within each folder by clicking the **Rename File** button.

| Document Library Management |          |               |                             |  |  |  |  |
|-----------------------------|----------|---------------|-----------------------------|--|--|--|--|
| Change Folder: Contracts    |          | ~             |                             |  |  |  |  |
| Total Files: 1              |          |               | Date Created: 10/25/2016    |  |  |  |  |
| Folder Detail - Contracts   |          |               |                             |  |  |  |  |
| File Name                   | Download | Date Uploaded | Uploaded By                 |  |  |  |  |
| Koala.jpg                   | Download | 12/07/2016    | ledbetter.kiwanis@gmail.com |  |  |  |  |

Enter the new file name in the New File Name field and click the **Save Changes** button to continue.

| Rename File    |           |        | ×            |
|----------------|-----------|--------|--------------|
| Select Folder: | Contracts |        | ~            |
| Select File:   | Koala.jpg |        | ×            |
| New File Name: |           |        |              |
|                |           | Cancel | Save Changes |

# Archiving Documents

Click the **<u>Remove</u>** button to remove a document from the profile documents screen and archive it in the appropriate Document Library Management folder.

| Ne Business + Profile + Contracts + Enrollments +                                                    | Attendance - Documents -                                                                                                    | Sites                                                       | ✓ Profile: 2020 - 2021 ✓ Ge Log Off |
|----------------------------------------------------------------------------------------------------|----------------------------------------------------------------------------------------------------|-------------------------------------------------------------|-------------------------------------|
| Profile                                                                                              | 2020 - 2021 Program Year                                                                                                    | © Create 2021                                               | Current Status: Pending Update      |
| Request Assistance<br>Interal Facility Services Curriculum Fees & Discounts                          | Hours of Operation Staffing & Capacity                                                                                                    | Private Pay Rates Closures Calendar Documents Revi          | ew Sign & Certify                   |
| norting Documents                                                                                    |                                                                                                    |                                                             |                                     |
|                                                                                                    |                                                                                                    |                                                             |                                     |
| Sertificate of Licensure                                                                             | 1                                                                                                    |                                                             |                                     |
|                                                                                                    |                                                                                                    |                                                             |                                     |
| Document(s)                                                                                          | Begin Date                                                                                                    | Expiration Date                                             |                                     |
| Document(s) 2019-2020 License pdf                                                                    | View Remove Delete 02/23/2019                                                                                                    | Expiration Date 07/14/2019                                  |                                     |
| Document(s) 2019-2020 License pdf 2019-2020 New License pdf                                          | View         Remove         Delete         02/23/2019           View         Remove         Delete         02/23/2019                                                                                                    | Expiration Date 07/14/2019 02/22/2020                       |                                     |
| Document(s) 2015-2020 License pdf 2015-2020 New License pdf 2020-2021BKAlicense pdf                  | Vew         Remove         Delete         02/23/2019           Vew         Remove         Delete         02/23/2019           Vew         Remove         Delete         02/23/2019                                                                                                    | Expiration Date 07/14/2019 02/22/020 02/22/020              |                                     |
| Document(s) 2019-2020 License pdf 2019-2020 New License pdf 2029-2021BKAlicense pdf License.2021 pdf | Vew         Remove         Dieldels         02/23/2019           Vew         Remove         Dieldels         02/23/2019           Vew         Remove         Dieldels         02/23/2019           Vew         Remove         Dieldels         02/23/2019           Vew         Remove         Dieldels         02/23/2019           Vew         Remove         Dieldels         02/23/2019 | Expiration Date 07/14/2019 02/22/2020 02/22/2021 02/22/2021 |                                     |

# Document Library Management

A Frequently Asked Questions pop-up message is available for the Provider Portal user. Contact the local early learning coalition if additional help is needed.

## Frequently Asked Questions

X

#### How do I create a new folder?

A: Folders can only be created by your Coalition. In case you need to add files that cannot be assigned to one of the pre-defined folders please put them in the 'Miscellaneous' folder. Call your coalition for further information.

#### How do I upload files to a folder?

A: Click 'Upload New File' button which will open a dialog box that allows you to upload a file to a folder you select.

#### If I misspelled a word when naming a file, how can I correct it?

A: Files can be renamed from the 'Folder Details' screen. Click on the 'View Files' button to navigate to the 'Folder Details' screen, here you have to click on the 'Rename File' button that would open a dialog box that allows you to select the Folder and the files within it that you wish to rename.

Note: You can only change the name of an existing file and not its type or extension.

#### What format does a document have to be in to be uploaded?

A: Any of the following formats are permitted: .bmp, .tiff, .pdf, .jpg, .gif, .png, .doc, .docx, .txt

#### Is there a size limit on the documents to be uploaded?

A: A file's size cannot exceed 2MB.

#### Who can I contact for technical assistance?

A: Please call your coalition office for any further assistance. 🔽 coalition map

#### How can I reduce the size of my document?

A: To reduce the file size of a PDF, print the file using Adobe PDF as the printer, select the smallest file size option under the Default Settings menu and click OK on all open dialog boxes. The PDF is then converted to a smaller file. Upon completion, save the new file.

Close

# **Provider Contracting**

**NOTE:** Provider contracts are populated by information in the **Active** profile. As a result, the profile is read-only once the contract status is **Initiated**, **Incomplete**, or **Submitted**. If any changes need to be made to the **Active** profile after a contract is initiated or there is an error found in the profile once the contract is being edited (the contract status is **Incomplete**), contact your early learning coalition.

| Jim's House of Smarties Profile                                                 | 2019 - 2020 Program Year                                                   | Current Status: Active |
|---------------------------------------------------------------------------------|----------------------------------------------------------------------------|------------------------|
| • Request Assistance                                                            |                                                                            |                        |
| Read Only Mode                                                                  |                                                                            |                        |
| This profile is locked at this time because a contract is currently pending. It | profile changes are needed for the contract, please contact the coalition. |                        |

# SR Contract

After the coalition has initiated an SR contract, the user will navigate to **Contracts > Manage Contracts** from the Provider Dashboard.

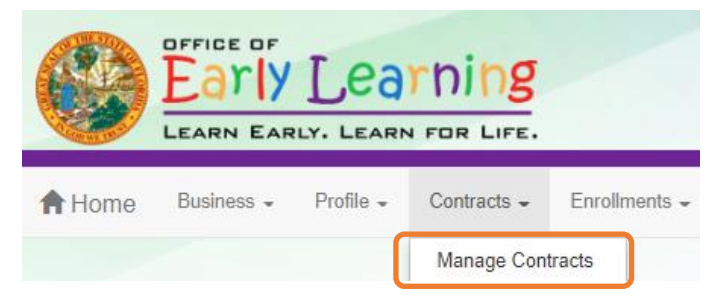

The Manage Contracts page displays. Click the Edit button for the initiated OEL-SR 20.

| Manage Contracts |        |                  |                     |                  |           |           |                |          |                    |                   |                     |                 |
|------------------|--------|------------------|---------------------|------------------|-----------|-----------|----------------|----------|--------------------|-------------------|---------------------|-----------------|
| s                | how    | 10 🗸 entri       | es                  |                  |           |           |                |          |                    | Clear All Filters | Search:             |                 |
|                  | ļţ     | Contract<br>ID ↓ | Type of<br>Contract | Contract<br>Name | Coalition | Status    | Last Updated 👫 | Action 👫 | View<br>Contract 🗍 | Effective Date    | Termination<br>Date | Program<br>Year |
|                  |        | Filter           | Filter              | Filter           | Filter    | Filter    | Filter         | Filter   | Filter             | Filter            | Filter              | Filter          |
|                  | +      | 75810            | SR                  | OEL-SR 20        |           | Initiated | 4/27/2021      | C Edit   |                    | 7/1/2021          |                     | 2021 - 2022     |
|                  | +      | 71637            | SR                  | OEL-SR 20        |           | Certified | 4/14/2021      | View     |                    | 9/17/2020         |                     | 2020 - 2021     |
| S                | howing | 1 to 2 of 2 entr | ies                 |                  |           |           |                |          |                    | F                 | irst Previous 1     | Next Last       |

# Provider Eligibility and Notification

After clicking the <u>Edit</u> button, the following page displays. Review the options in the dropdown menus, update the provider representative information, if needed, and click <u>Next Step</u> to continue.

| School Readine | ess (SR) Contract                                                                                                   | Return for Edit | Preview Contract |
|----------------|----------------------------------------------------------------------------------------------------|-----------------|------------------|
| Provider(      | s):                                                                                                    |                 |                  |
| II. PROV       | IDER ELIGIBILITY                                                                                                    |                 |                  |
| II.8.a         | The Coalition participates in the Contracted Slots Program. No 💙                                                    |                 |                  |
| II.8.c         | The COALITION has determined the PROVIDER eligible to participate in the Contracted Slots Program. N/A $\checkmark$ |                 |                  |
| XI.NOTIF       | ICATION                                                                                                    |                 |                  |
| XI.83.b        | The representative for PROVIDER for the purposes of this Contract is * who can be contacted at                      | or by           | email at         |
|                | Previous Step                                                                                                    | Next Step 🗲     |                  |

## Provider Responsibilities and Scope of Work

If the provider is eligible to participate in the contracted slots program, the provider must select if they want to participate in the program. If the contracted slots program is not applicable, the option to participate in the contracted slots program is not displayed.

If this question is displayed, make a selection, then click **<u>Next Step</u>** to continue.

| School Readiness | (SR) Contract                                                                                                    | Return for Edit | Preview Contract |
|------------------|----------------------------------------------------------------------------------------------------|-----------------|------------------|
|                  |                                                                                                    |                 |                  |
| Provider(s)      |                                                                                                    |                 |                  |
| 1.               |                                                                                                    |                 |                  |
| II. PROVID       | ER ELIGIBILITY                                                                                                    |                 |                  |
| 11.7.f           | The COALITION has determined the PROVIDER is exempt from the program assessment requirement pursuant to Rule 6M-4.740, F.A.C. No 🗸   |                 |                  |
| II.8.a           | The Coalillon participates in the Contracted Slots Program. Yes V                                                                    |                 |                  |
| II.8.c           | The COALITION has determined the PROVIDER eligible to participate in the Contracted Slots Program. Yes 🗸                             |                 |                  |
| III. PROVIE      | DER RESPONSIBILITIES AND SCOPE OF WORK                                                                                               |                 |                  |
| III.30.          | lf applicable, does the eligible PROVIDER, pursuant to paragraph 8, elect to participate in the Contracted Slots Program? 🐐 Select 🗸 |                 |                  |
| XI.NOTIFIC       | CATION                                                                                                    |                 |                  |
| XI.83.b          | The representative for PROVIDER for the purposes of this Contract is who can be contacted at or by email at                          |                 |                  |
|                  | < Previous Step                                                                                                    | >               |                  |

# Exhibit 1: Program Assessments

After clicking the **<u>Next Step</u>** button, the Exhibit 1 page displays. If the provider is exempt from program assessment requirements, the provider must select if they want to waive the exemption. If the provider is not exempt, the option to waive exemption is not displayed.

| School Readiness (SR) Contract                                                                                                    | Return for Edit                                    | Preview Contract                                     |
|----------------------------------------------------------------------------------------------------|----------------------------------------------------|------------------------------------------------------|
| Exhibit 1                                                                                                    |                                                    |                                                      |
| Provider Name:                                                                                                    |                                                    |                                                      |
| PROVIDER ELIGIBILITY                                                                                                    |                                                    |                                                      |
| The COALITION has determined the PROVIDER is exempt from the program assessment requirement pursuant to Rule 6M-4.740, FA.C. Yes 🗸                                                                                                    |                                                    |                                                      |
| The PROVIDER waives the PROVIDER'S exemption and agrees to comply with requirements of Rules 6M-4.740, F.A.C. * Select 🗸                                                                                                    |                                                    |                                                      |
| PROVIDER RESPONSIBILITIES AND SCOPE OF WORK If applicable, the eligible PROVIDER, agrees to conduct child assessments using a reliable assessor as defined by the child assessment tool, that meet least three times per year and will submit valid and reliable data to the statewide information system. If the PROVIDER selects to conduct child assessment of the rule must be met to receive the child assessment differential.  * Select  PROVIDER agrees to conduct child assessments in accordance with Rule 6M-4.500(11), F.A.C. using the selected as the assessment tool. NA | the criteria described in<br>nents, PROVIDER under | n s. 1002.82(k), F.S., at<br>stands the requirements |
| < Previous Step                                                                                                    | Next Step >                                        |                                                      |

**NOTE**: If the provider is exempt from program assessments and selects "Yes" to waive the exemption, the contract will be sent back to the coalition for review.

| Sites                                                                                                    | Confirm                                                                                                    | ×   | Hello           |
|----------------------------------------------------------------------------------------------------|----------------------------------------------------------------------------------------------------|-----|-----------------|
| School Readiness (SR) Contract                                                                                                    | You have indicated that you wish to waive the Provider's exemption<br>from program assessments. The contract must now be reviewed by<br>the Coalition before you may continue. Clicking "Yes" will send the<br>contract back to the Coalition. You will not be signing or agreeing to<br>any terms by performing this action.<br>Do you wish to send the contract back to the Coalition for review? |     | Return for Edit |
| PROVIDER ELIGIBILITY<br>The COALITION has determined the PROVIDER is exempt from the<br>The PROVIDER waives the PROVIDER'S exemption and agrees | Tes Can Can to comply with requirements of Rules 6M-4.740, F.A.C.                                                                                                    | cel |                 |

# Exhibit 1: Child Assessments

On the Exhibit 1 page, select if the provider elects to conduct child assessments.

| School Readiness (SR) Contract                                                                                                    | Return for Edit                                    | Preview Contract                                   |
|----------------------------------------------------------------------------------------------------|----------------------------------------------------|----------------------------------------------------|
| Exhibit 1                                                                                                    |                                                    |                                                    |
| Provider Name: DuPont Family YMCA                                                                                                    |                                                    |                                                    |
| PROVIDER ELIGIBILITY                                                                                                    |                                                    |                                                    |
| The COALITION has determined the PROVIDER is exempt from the program assessment requirement pursuant to Rule 6M-4,740, F.A.C.                                                                                                    |                                                    |                                                    |
| The PROVIDER waives the PROVIDER'S exemption and agrees to comply with requirements of Rules 6M-4.740, F.A.C. * No -                                                                                                    |                                                    |                                                    |
| PROVIDER RESPONSIBILITIES AND SCOPE OF WORK                                                                                                    |                                                    |                                                    |
| If applicable, the eligible PROVIDER, agrees to conduct child assessments using a reliable assessor as defined by the child assessment tool, that meet<br>least three times per year and will submit valid and reliable data to the statewide information system. If the PROVIDER selects to conduct child assess<br>of the rule must be met to receive the child assessment differential.<br>* Select v | the criteria described in<br>nents, PROVIDER under | s. 1002.82(K), F.S., at<br>stands the requirements |
| PROVIDER agrees to conduct child assessments in accordance with Rule 6M-4.500(11), F.A.C. using the selected as the assessment tool.                                                                                                    |                                                    |                                                    |
|                                                                                                    |                                                    |                                                    |
| ✓ Previous Step                                                                                                    | Next Step >                                        |                                                    |

If "Yes" is selected, a pop-up message appears for the provider to confirm that they have/will upload the reliability certification.

| Sites:                                                                                                    | O Confirm Child Assessment                                                                                                    | ×   | Hello           |
|----------------------------------------------------------------------------------------------------|----------------------------------------------------------------------------------------------------|-----|-----------------|
| School Readiness (SR) Contract                                                                                                    | You selected yes to indicate you wish to implement child<br>assessments. If you have not uploaded the required certificates of<br>reliability in the Quality Performance System (QPS) you must do so<br>immediately in order to proceed with your SR contract.<br>By clicking "Yes" you certify that you have the reliability certification<br>and will be required to upload. |     | Return for Edit |
| PROVIDER ELIGIBILITY<br>The COALITION has determined the PROVIDER is exempt from the<br>The PROVIDER waives the PROVIDER'S exemption and agrees the | o comply with requirements of Rules 6M-4.740, F.A.C. * No V                                                                                                    | cel |                 |

# PROVIDER RESPONSIBILITIES AND SCOPE OF WORK

If applicable, the eligible PROVIDER, agrees to conduct child assessments using a reliable assessor as defined by the child assessment tool, that meet the criteria described in least three times per year and will submit valid and reliable data to the statewide information system. If the PROVIDER selects to conduct child assessments, PROVIDER under of the rule must be met to receive the child assessment differential.

#### \* Select 🗸

PROVIDER agrees to conduct child assessments in accordance with Rule 6M-4.500(11), F.A.C. using the selected as the assessment tool.

If the provider selects "Yes" to conduct child assessments, select a child assessment tool. Click <u>Next Step</u> to continue.

| School Readiness (SR) Contract                                                                                                    | Return for Edit                                    | Preview Contract                                   |
|----------------------------------------------------------------------------------------------------|----------------------------------------------------|----------------------------------------------------|
| Exhibit 1                                                                                                    |                                                    |                                                    |
| Provider Name:                                                                                                    |                                                    |                                                    |
| PROVIDER ELIGIBILITY The COALITION has determined the PROVIDER is exempt from the program assessment requirement pursuant to Rule 6M-4.740, F.A.C. Yes  The PROVIDER waives the PROVIDER'S exemption and agrees to comply with requirements of Rules 6M-4.740, F.A.C. * No                                                                                                    |                                                    |                                                    |
| PROVIDER RESPONSIBILITIES AND SCOPE OF WORK         If applicable, the eligible PROVIDER, agrees to conduct child assessments using a reliable assessor as defined by the child assessment tool, that meet least three times per year and will submit valid and reliable data to the statewide information system. If the PROVIDER selects to conduct child assessment of the rule must be met to receive the child assessment differential.         * Yes          PROVIDER agrees to conduct child assessments in accordance with Rule 6M-4.500(11), F.A.C. using the selected as the assessment tool.         * Is Gold | the criteria described in<br>nents, PROVIDER under | s. 1002.82(k), F.S., at<br>stands the requirements |
| < Previous Step                                                                                                    | Next Step >                                        |                                                    |

# Exhibit 3: Quality Improvement Plan Selection

After clicking **Next Step**, the Exhibit 3 page only displays if the provider is required to participate in a quality improvement plan. Enter the user's initials in each box that has a check mark, then click **Next Step** to continue.

|                                                                              |                                                                          |                                                                                                    | Re                                  | turn for Edit | Preview Contrac |
|------------------------------------------------------------------------------|--------------------------------------------------------------------------|----------------------------------------------------------------------------------------------------|-------------------------------------|---------------|-----------------|
|                                                                              | Exhibit                                                                  | 3: Quality Improvement Plan Selection                                                                                                    |                                     |               |                 |
| Drovidor Nomos                                                               |                                                                          |                                                                                                    |                                     |               |                 |
| Selection Stra                                                               | tegy                                                                     | Description (summary)                                                                                                    |                                     |               |                 |
| Provider Initials<br>Teacher<br>Name(s):                                     | oved strategy Description include                                        | d in QIP Notice.                                                                                                    |                                     |               |                 |
| Provider Initials<br>Teacher<br>Name(s):                                     | g Visits Each selected clas                                              | sroom will participate in 20 hours of certified coaching provided by the ELC or its delegate                                                                                                    | e.                                  |               |                 |
| Provider Initials<br>CLASS Group Co<br>Teacher<br>Name(s):<br>See CIP Notice | aching (CGC) Each selected inst<br>course provided by                    | uctor/director will complete either the CGC PreK 24-hour course or the CGC Infant/Toddk<br>the COALITION's or its delegate's CGC Specialist.                                                              | ler 24-hour                         |               |                 |
| Provider Initials Early Childhood T<br>(ECTS) Courses<br>Teacher<br>Name(s): | raining System Each selected inst<br>ELC. Course optio<br>sponsored Comm | uctor/director will successfully complete two Early Childhood Training System courses far<br>is include taking an online course alone, with TA coaching support and/or as a member o<br>nity of Practice. | cilitated by the<br>of a COALITION- |               |                 |
| Provider Initials<br>Teacher<br>Name(s):                                     | T- or OEL-<br>Continuing Educat<br>their delegate.                       | uctor/director will register for and successfully complete 20 hours of International Associa<br>on & Training (IACET) approved training (or other OEL-approved CEU training) provided                     | ation for<br>by the ELC or          |               |                 |
| Provider Initials<br>Professional Deve<br>Teacher<br>Name(s):                | Each selected inst<br>generate a profess                                 | uctor/director shall register in the Florida Early Care and Education Professional Develop<br>ional development plan in the registry and complete the required progression along the c                    | oment Registry,<br>areer pathway.   |               |                 |

## Exhibit 5: Provider Reimbursement Rates

If the provider charges an annual registration fee (**Profile > Provider Profile > Fees & Discounts**), the following page displays. Select the annual fee details, then click **Next Step** to continue.

**NOTE**: If "Month" is selected, another dropdown field appears for the provider to select a month. If "Other" is selected, the provider must provide a description.

| School Readiness (SR) Contract                                                            | Return for Edit | Preview Contract |
|-------------------------------------------------------------------------------------------|-----------------|------------------|
| Exhibit 5: Provider Reimbursement Rates Provider Name:                                    |                 |                  |
| If PROVIDER charges a registration fee please check one and provide the amount: \$ 50 .00 |                 |                  |
| One time fee upon enrollment.                                                             |                 |                  |
| 🗹 Annual fee. 🗮 Select 🗸                                                                  |                 |                  |
| Cher Describe                                                                             |                 |                  |
|                                                                                           | Next Step >     |                  |

## Exhibit 6: Holiday Schedule

After clicking **Next Step**, the following displays. The dates are based on any coalition-defined holidays and the closure dates from the profile Closure Calendar.

If fewer dates are listed than the coalition maximum total paid closure dates, additional provider holidays can be added to the holiday schedule exhibit if applicable. Click the <u>Edit</u> button on the holiday table.

| School Readiness (SR) Contract |     |                            |               | Return for Edit | Preview Contract |
|--------------------------------|-----|----------------------------|---------------|-----------------|------------------|
|                                |     | Exhibit 6: Holiday Sc      | hedule        |                 |                  |
|                                |     | Provider Name:             | Edit          | 1               |                  |
|                                |     | Holiday                    | Date Observed | 1               |                  |
|                                | 1.  | Independence Day           | 7/5/2021      | ]               |                  |
|                                | 2.  | Labor Day                  | 9/6/2021      | ]               |                  |
|                                | 3.  | Veteran's Day              | 11/11/2021    |                 |                  |
|                                | 4.  | Thanksgiving Day           | 11/25/2021    |                 |                  |
|                                | 5.  | Friday after Thanksgiving  | 11/26/2021    |                 |                  |
|                                | 6.  | Christmas Eve              | 12/24/2021    |                 |                  |
| _                              | 7.  | Christmas Day              | 12/27/2021    |                 |                  |
| _                              | 8.  | New Years Day              | 12/31/2021    |                 |                  |
| _                              | 9.  | Martin Luther King Jr. Day | 1/17/2022     | _               |                  |
| -                              | 10. | Presidents Day             | 2/21/2022     | _               |                  |
| -                              | 11. |                            |               | _               |                  |
|                                | 12. |                            |               |                 |                  |
|                                |     |                            |               |                 |                  |
| Previous Step                  |     |                            |               |                 | Next Step >      |

After clicking the <u>Edit</u> button, a pop-up window appears with an editable holiday table. On a blank row, enter the holiday name, then select a date from the dropdown in the Date column. Duplicate dates cannot be used. When done editing, click <u>Save</u>. Then, click <u>Next Step</u> to continue.

|                                | 📕 Paid  | Holidays for Multiple Sites | ×                                           |
|--------------------------------|---------|-----------------------------|---------------------------------------------|
| School Readiness (SR) Contract |         | ▼ All site                  | v Contract<br>es use this holiday schedule? |
|                                | Provide | r Name:                     |                                             |
|                                | 1       | Holiday                     | Date<br>3/20/2022 *                         |
| 1.                             | 2       | Labor Day                   | 3/27/2022                                   |
| 2.                             | 3.      | Veteran's Day               | 4/3/2022                                    |
| 3.                             | 4.      | Thanksgiving Day            | 4/10/2022 4/15/2022                         |
| 4.                             | 5.      | Friday after Thanksgiving   | 4/16/2022<br>4/17/2022                      |
| 5.                             | 6.      | Christmas Eve               | 4/23/2022<br>4/24/2022                      |
| 0.<br>7.                       | 7.      | Christmas Day               | 4/30/2022<br>5/1/2022                       |
| 8.                             | 8.      | New Years Day               | 5/7/2022<br>5/8/2022                        |
| 9.                             | 9.      | Martin Luther King Jr. Day  | 5/14/2022<br>5/15/2022                      |
| 10.                            | 10.     | Presidents Day              | 5/21/2022<br>5/22/2022 -                    |
| 11.                            | 11.     | Good Friday                 |                                             |
| 12.                            | 12.     |                             |                                             |
|                                |         |                             |                                             |
| < Previous Step                |         |                             | Save Close                                  |

#### **Preview Contract**

Prior to executing the contract, click **Preview Contract** to view the contract. This allows the user to view all the information input into the contract and exhibits from the profile. Information added by the coalition and provider should be reviewed as well.

|                                                                                                    | EORM OFL-SR 20                                            |  |  |  |
|----------------------------------------------------------------------------------------------------|-----------------------------------------------------------|--|--|--|
|                                                                                                    | WI OLE-SIX 20                                             |  |  |  |
|                                                                                                    |                                                           |  |  |  |
|                                                                                                    |                                                           |  |  |  |
| I. Preview Contract                                                                                                    |                                                           |  |  |  |
|                                                                                                    |                                                           |  |  |  |
|                                                                                                    |                                                           |  |  |  |
| W. EXECUTION OF CONTRACT                                                                                                    |                                                           |  |  |  |
|                                                                                                    |                                                           |  |  |  |
| Signature of President/Vice President/Secretary/Officer/Owner/Princi                                                                                                    | pal/or Print Name                                         |  |  |  |
| Signature of President/Vice President/Secretary/Officer/Owner/Princi Other Authorized Representative By Electronic Signature                                                                                                    | pal/or Print Name                                         |  |  |  |
| Signature of President/Vice President/Secretary/Officer/Owner/Princi<br>Other Authorized Representative<br>By Electronic Signature                                                                                                    | pal/or Print Name                                         |  |  |  |
| Signature of President/Vice President/Secretary/Officer/Owner/Princi Other Authorized Representative By Electronic Signature Title                                                                                                    | pal/or Print Name                                         |  |  |  |
| Signature of President/Vice President/Secretary/Officer/Owner/Princi Other Authorized Representative By Electronic Signature Title                                                                                                    | pal/or Print Name<br>Date                                 |  |  |  |
| Signature of President/Vice President/Secretary/Officer/Owner/Princi Other Authorized Representative By Electronic Signature Title Provider's Additional Signatory (If required by the Provider) By Electronic Signature                                                                        | pal/or Print Name Date Print Name                         |  |  |  |
| Signature of President/Vice President/Secretary/Officer/Owner/Princi<br>Other Authorized Representative<br>By Electronic Signature<br>Title<br>Provider's Additional Signatory (If required by the Provider)<br>By Electronic Signature                                                         | pal/or Print Name Date Print Name                         |  |  |  |
| Signature of President/Vice President/Secretary/Officer/Owner/Princi<br>Other Authorized Representative<br>By Electronic Signature<br>Title<br>Provider's Additional Signatory (If required by the Provider)<br>By Electronic Signature<br>Title                                                | pal/or Print Name Date Print Name Date                    |  |  |  |
| Signature of President/Vice President/Secretary/Officer/Owner/Princi Other Authorized Representative By Electronic Signature Title Provider's Additional Signatory (If required by the Provider) By Electronic Signature Title COALITION has caused this Contract to be executed as of the date | pal/or Print Name Date Date Date Set forth in Paragraph 1 |  |  |  |

After clicking the **Preview Contract** button, the following displays in a new browser tab.

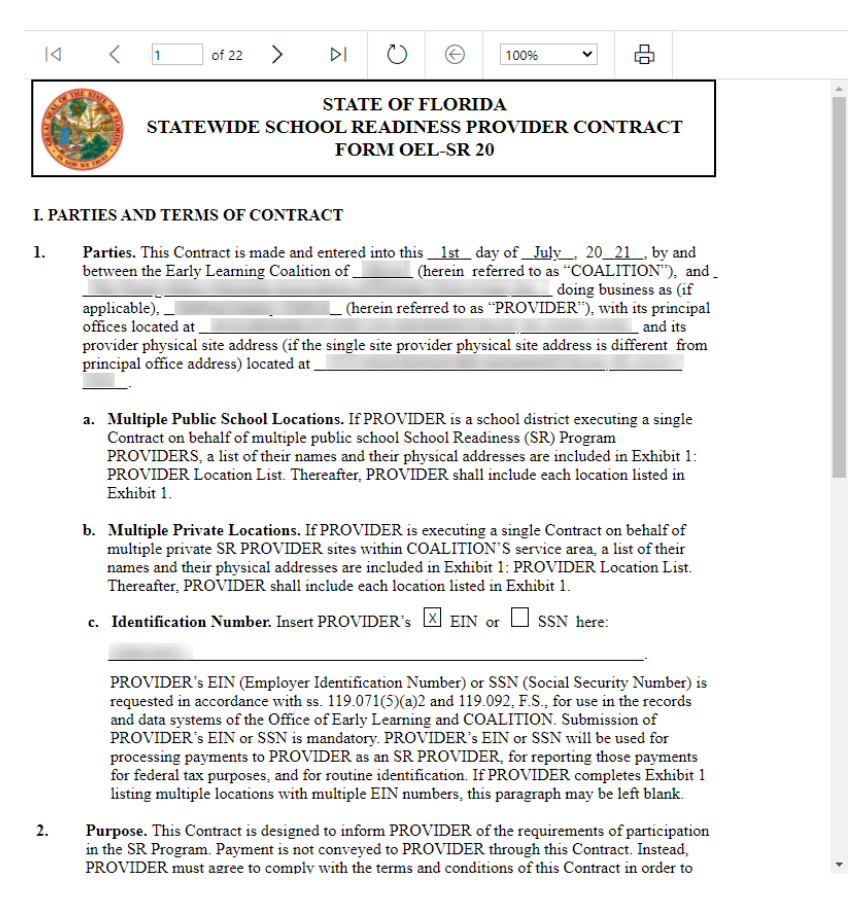

## **Contract Execution**

To electronically sign the contract, check the **<u>By Electronic Signature</u>** checkbox.

**NOTE FOR PUBLIC SCHOOLS:** If a school board or school district needs to manually sign a contract, the contract can be downloaded as a .pdf and printed. An authorized representative should electronically sign and submit the contract.

| STATE OF FLORIDA<br>STATEWIDE SCHOOL READINESS PROVIDER CONTRACT<br>FORM OEL-SR 20                      |                   |  |  |  |  |  |
|----------------------------------------------------------------------------------------------------|-------------------|--|--|--|--|--|
| I. Preview Contract                                                                                     |                   |  |  |  |  |  |
| XIV. EXECUTION OF CONTRACT                                                                              |                   |  |  |  |  |  |
| Signature of President/Vice President/Secretary/Officer/Owner/Principation<br>Authorized Representative | Print Name        |  |  |  |  |  |
| Title                                                                                                   | Date              |  |  |  |  |  |
| Provider's Additional Signatory (If required by the Provider) By Electronic Signature                   | Print Name        |  |  |  |  |  |
| Title                                                                                                   | Date              |  |  |  |  |  |
| COALITION has caused this Contract to be executed as of the date set forth                              | h in Paragraph 1. |  |  |  |  |  |
| Signature of Authorized Coalition Representative By Electronic Signature                                | Print Name        |  |  |  |  |  |
| Title                                                                                                   | Date              |  |  |  |  |  |

Previous Step

After clicking the checkbox, the following message displays. Enter the **Title of Signator**, then click <u>Yes</u>.

**NOTE:** The **Title of Signator** is not the provider's name, but the business title, e.g. Owner, Director, Principal.

| Form OEL-SR 20 Electronic Signature                     | ×          |
|---------------------------------------------------------|------------|
| You are about to electronically sign the Form OEL-SR 20 |            |
| Title of Signator: *                                    |            |
|                                                         | Yes Cancel |

After clicking the <u>Yes</u> button, the electronic signature of the signatory, printed name, title, and the date/time will populate, highlighted in yellow. Click <u>Next Step</u> to continue.

**NOTE:** The electronic signature and printed name of the user is based on the user who is logged on to the portal. Please ensure that the proper user is logged on to electronically sign the contract. If the incorrect name is used for the electronic signature, the checkbox can be un-checked.

| Form OEL-VPK 20 Electronic Signature                            | ×  |
|-----------------------------------------------------------------|----|
| You are about to remove your signature from the Form OEL-VPK 20 |    |
| Click "Yes" to continue.                                        |    |
| Yes Cano                                                        | el |

| STATEWIDE SCHOOL                                                                                                    | ATE OF FLORIDA<br>READINESS PROVIDER CONTRACT<br>ORM OEL-SR 20 |
|----------------------------------------------------------------------------------------------------|----------------------------------------------------------------|
| I. Preview Contract                                                                                                    | 8                                                              |
|                                                                                                    | _                                                              |
| (Electronic Signature)<br>Signature of President/Vice President/Secretary/Officer/Owner/Prin<br>Other Authorized Representative<br>Ø By Electronic Signature | icipal/or Print Name                                           |
| Owner                                                                                                    | 4/6/2020 1:00:34 PM                                            |
| Title                                                                                                    | Date                                                           |
| Provider's Additional Signatory (If required by the Provider) By Electronic Signature                                                                        | Print Name                                                     |
| Title                                                                                                    | Date                                                           |
| COALITION has caused this Contract to be executed as of the da                                                                                               | ate set forth in Paragraph 1.                                  |
| Signature of Authorized Coalition Representative By Electronic Signature                                                                                     | Print Name                                                     |
| Title                                                                                                    | Date                                                           |
| N                                                                                                    |                                                                |

# **Contract Certification**

After clicking the <u>Next Step</u> button, the following page displays. Enter the full name of the user who is logged on, title, and click the **Certified by electronic signature** checkbox. Click <u>Submit</u>.

| SR Contract Certification                                                                                                    |                                                                                                    |  |  |  |  |  |  |
|----------------------------------------------------------------------------------------------------|----------------------------------------------------------------------------------------------------|--|--|--|--|--|--|
| In accordance with s. 1002.88(1)(p), F.S., PROVIDER has caused this Contract to be executed as of the date set forth in Paragraph 1. By signing below, PROVIDER hereby certifies that PROVIDER has read and understood this Contract.<br>PROVIDER certifies that all information provided is true and correct and agrees that noncompliance with the requirements of the School Readiness Program including, but not limited to the requirements of this Contract, and all Exhibits and authorized attachments, shall result in corrective action, withholding of funds, or termination of this Contract at the discretion of COALITION, in accordance with Section X.<br>Warranty of Authority. Each person signing this contract warrants that he or she is duly authorized to do so and to bind the respective party to the contract. |                                                                                                    |  |  |  |  |  |  |
| By signing<br>• I had the<br>• I have e:<br>is true a<br>• I unders<br>is in for<br>• I am dul                                                                                                    | this form I certify that:<br>• opportunity to review the Statewide School Readiness (SR) Provider Contract.<br>xamined this contract and, to the best of my knowledge and belief, the information provided<br>and correct.<br>tand that upon the approval of my provider's contract, I will receive notification my contract<br>c.<br>by authorized to sign and bind the respective party to the contract. |  |  |  |  |  |  |
|                                                                                                    | Submit Contract         * Full Name         * Title         * Title         * Ce tified by electronic signature         Contract sign date       4/6/2020                                                                                                    |  |  |  |  |  |  |

After clicking the <u>Submit</u> button, the following message will display and an email will be sent by **DONOTREPLY@OEL.myflorida.com**.

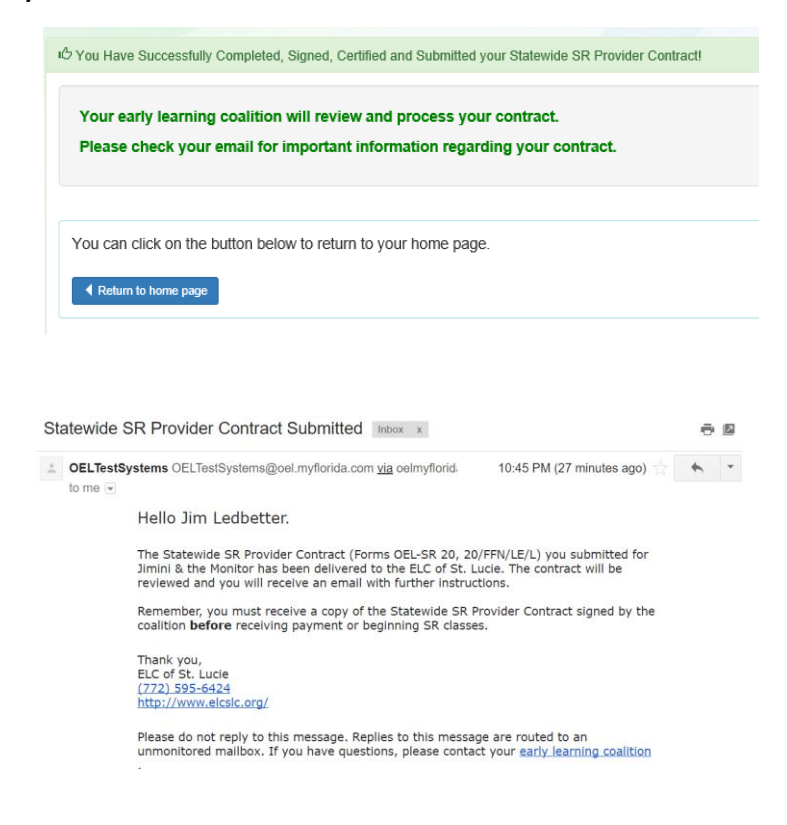

Navigate to the provider manage contracts page (**Contracts > Manage Contracts**). The SR contract will have a status of **Submitted** for the coalition to review.

| 🗐 Ma  | Manage Contracts                        |                  |               |           |           |              |          |                  |                |                     |                 |
|-------|-----------------------------------------|------------------|---------------|-----------|-----------|--------------|----------|------------------|----------------|---------------------|-----------------|
| Show  | Show 10 v entries Search: Search:       |                  |               |           |           |              |          |                  |                |                     |                 |
| ţ     | Contract<br>ID JF                       | Type of Contract | Contract Name | Coalition | Status    | Last Updated | Action 1 | View<br>Contract | Effective Date | Termination<br>Date | Program<br>Year |
|       | Filter                                  | Filter           | Filter        | Filter    | Filter    | Filter       | Filter   | Filter           | Filter         | Filter              | Filter          |
| +     | 75810                                   | SR               | OEL-SR 20     |           | Submitted | 4/27/2021    | ♥ View   |                  | 7/1/2021       |                     | 2021 - 2022     |
| +     | 71637                                   | SR               | OEL-SR 20     |           | Certified | 4/14/2021    | • View   |                  | 9/17/2020      |                     | 2020 - 2021     |
| Showi | Showing 1 to 2 of 2 entries 1 Next Last |                  |               |           |           |              |          |                  |                |                     |                 |
## **VPK** Contract

After the coalition has initiated a VPK contract, the user will navigate to **Contracts > Manage Contracts** from the Provider Dashboard.

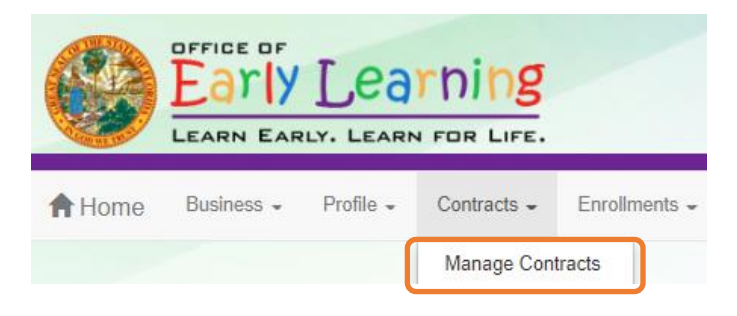

The manage contract page displays. Click the **<u>Edit</u>** button for the initiated OEL-VPK 20.

|     | Manage Contracts  |                  |                     |                  |             |           |                 |          |                    |                |                     |                 |
|-----|-------------------|------------------|---------------------|------------------|-------------|-----------|-----------------|----------|--------------------|----------------|---------------------|-----------------|
| Sho | Show 10 v entries |                  |                     |                  |             |           |                 |          |                    |                | Search:             |                 |
|     | ļţ                | Contract<br>ID ↓ | Type of<br>Contract | Contract<br>Name | Coalition 👫 | Status 🎝  | Last<br>Updated | Action 1 | View<br>Contract 🗍 | Effective Date | Termination<br>Date | Program<br>Year |
|     |                   | Filter           | Filter              | Filter           | Filter      | Filter    | Filter          | Filter   | Filter             | Filter         | Filter              | Filter          |
|     | +                 | 76050            | VPK                 | OEL-VPK 20       |             | Initiated | 4/27/2021       | 🖸 Edit   |                    | 7/1/2021       |                     | 2021 - 2022     |
|     | +                 | 75220            | SR                  | OEL-SR 20        |             | Certified | 4/27/2021       | • View   |                    | 3/8/2021       |                     | 2020 - 2021     |

## Compensation and Funding: Advance Pay Options

After clicking the <u>Edit</u> button, the following page displays. When the user's pointer hovers over the dropdown fields, a tool tip informs the user that the advance payment selections will apply to all sites on the contract.

Select an Advance Payment Option for the school year and summer programs. Click **<u>Next Step</u>** to continue.

| Voluntary Prekindergarten (VPK) Contract                                                                                                    | Preview Contract               |
|----------------------------------------------------------------------------------------------------|--------------------------------|
| Provider(s):<br>1.<br>VII COMPENSATION AND FUNDING<br>VII.40.<br>Advance Payment Option<br>School Year Program<br>Colort<br>Advance payment option for School Program is required.<br>Summer Program<br>Select<br>Advance payment option for Summer Program is required.<br>Select<br>Advance payment option for Summer Program is required.<br>Statistical States on<br>Contract. If you are a multiple-site provider and you selection des not apply to all sites on the contract<br>or contract. A separate contract will need to be exect<br>for the provider site(s) that are removed from this<br>contract. | the<br>ur<br>t,<br>the<br>ated |
| Previous Step                                                                                                    |                                |

#### School Year Program

| Select                                                                                                    | 1  |
|----------------------------------------------------------------------------------------------------|----|
| Select                                                                                                    | l  |
| PROVIDER elects to receive monthly advance payments for the school year program.<br>PROVIDER elects not to receive monthly advance payments for the school year progra<br>PROVIDER does not intend to offer the school year program. | m. |

#### Summer Program

| Select                                                                          |
|---------------------------------------------------------------------------------|
| Select                                                                          |
| PROVIDER elects to receive monthly advance payments for the summer program.     |
| PROVIDER elects not to receive monthly advance payments for the summer program. |
| PROVIDER does not intend to offer the summer program.                           |

### Exhibit 1: Provider Location List Attachment

After clicking the <u>Next Step</u> button, the following displays. Select the School Year and/or Summer checkbox if the session is offered. Click <u>Next Step</u> to continue.

| indergarter        | n (VPK) Contract    |                   |                                       |                            |             |        | Pre                  |
|--------------------|---------------------|-------------------|---------------------------------------|----------------------------|-------------|--------|----------------------|
|                    |                     | Exhi              | bit 1 : Provider Location List Attack | nment                      |             |        |                      |
| Location<br>Number | Location Legal Name | Doing Business As | Physical Address                      | Employer ID<br>Number(EIN) | School Year | Summer | Official Use<br>Only |
|                    |                     |                   |                                       |                            |             |        |                      |

#### **Preview Contract**

Prior to executing the contract, click **Preview Contract** to view the contract. This allows the user to view all the information input into the contract and exhibits from the profile. Information added by the coalition and provider should be reviewed as well.

| STATEWIDE VOLUNT                                                                                                    | ARY PREKINDERGARTE<br>FORM OEL-VPK 20 | N PROVIDER CONTRA | ст               |
|----------------------------------------------------------------------------------------------------|---------------------------------------|-------------------|------------------|
| I.<br>KV. EXECUTION OF CONTRACT                                                                                                 |                                       |                   | Preview Contract |
|                                                                                                    |                                       |                   |                  |
| Signature of President/Vice<br>President/Secretary/Officer/Owner/Principal/or Othe<br>Representative<br>By Electronic Signature | r Authorized Print N                  | ame               |                  |

After clicking the **Preview Contract** button, the following displays in a new browser tab.

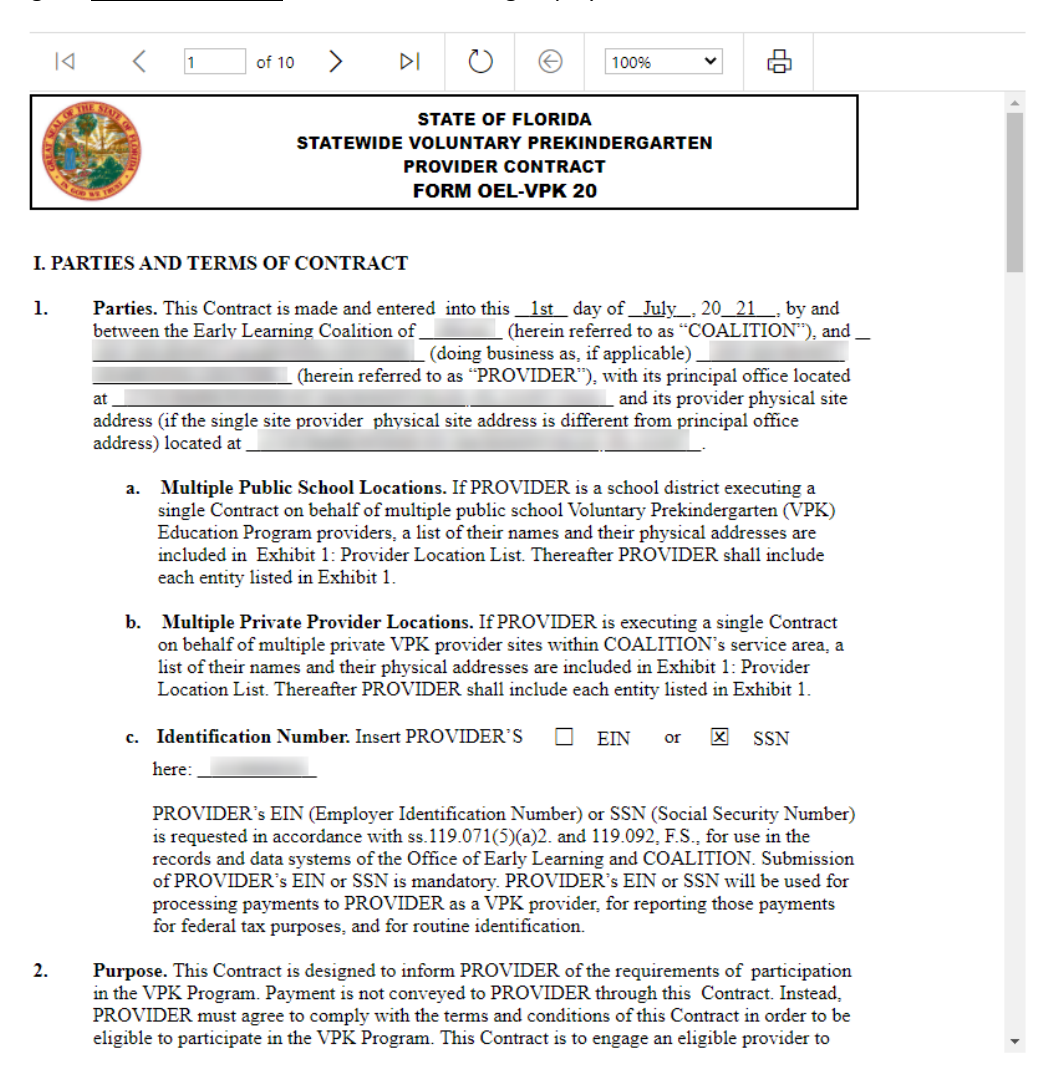

## **Contract Execution**

To electronically sign the contract, click the **<u>By Electronic Signature</u>** checkbox.

**NOTE FOR PUBLIC SCHOOLS:** If a school board or school district needs to manually sign a contract, it can be downloaded as a .pdf and printed.

| STATE OF<br>STATEWIDE VOLUNTARY PREKIND<br>FORM OF                                                            | F FLORIDA<br>DERGARTEN PROVIDER CONTRACT<br>EL-VPK 20 |  |  |  |
|----------------------------------------------------------------------------------------------------|-------------------------------------------------------|--|--|--|
| EXECUTION OF CONTRACT                                                                                         | Preview Contract                                      |  |  |  |
| Signature of President/Vice President/Secretary/Officer/Owner/Principal/or<br>Other Authorized Representative | <br>Print Name                                        |  |  |  |
| Title                                                                                                    | Date                                                  |  |  |  |
| Provider's Additional Signatory (If required by the Provider) By Electronic Signature By Electronic Signature | Print Name                                            |  |  |  |
| Title                                                                                                    | Date                                                  |  |  |  |
| Provider's Additional Signatory (If required by the Provider) By Electronic Signature                         | Print Name                                            |  |  |  |
| Title                                                                                                    | Date                                                  |  |  |  |
| COALITION has caused this Contract to be executed as of the date set f                                        | orth in Paragraph 1.                                  |  |  |  |
| Signature of Authorized Coalition Representative By Electronic Signature                                      | Print Name                                            |  |  |  |
|                                                                                                    |                                                       |  |  |  |

After clicking the checkbox, the following message displays. Enter the Title of Signator, then click Yes.

**NOTE:** The **Title of Signator** is not the provider's name, but the business title, e.g. Owner, Director, Principal.

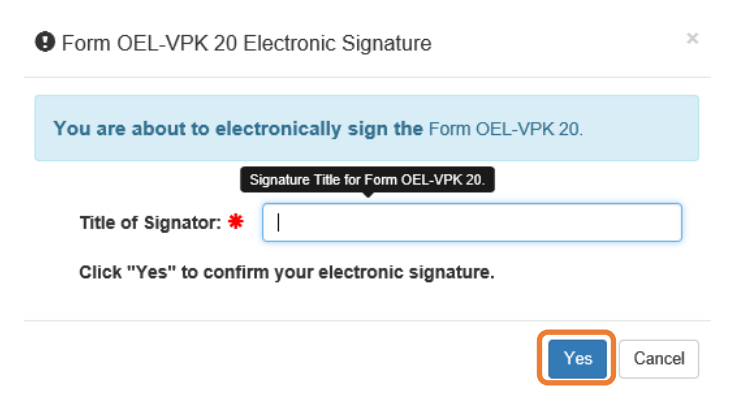

After clicking the <u>Yes</u> button, the electronic signature of the signatory, printed name, title, and the date/time will populate, highlighted in yellow. Click <u>Next Step</u> to continue.

**NOTE:** The electronic signature and printed name of the user is based on the user who is logged on to the portal. Please ensure that the proper user is logged on to electronically sign the contract. If the incorrect name is used for the electronic signature, the checkbox can be un-checked.

|                                                                                                    | Form OEL-VPK 20 Electronic Sign                                                                                                    | lature                                                                                                    |
|----------------------------------------------------------------------------------------------------|----------------------------------------------------------------------------------------------------|----------------------------------------------------------------------------------------------------|
|                                                                                                    | You are about to remove your sign                                                                                                    | nature from the Form OEL-VPK 20.                                                                                                    |
|                                                                                                    | Click "Yes" to continue.                                                                                                    |                                                                                                    |
|                                                                                                    |                                                                                                    | Yes Cancel                                                                                                    |
|                                                                                                    | STATE OF I                                                                                                    | FLORIDA                                                                                                    |
|                                                                                                    |                                                                                                    |                                                                                                    |
| Cart and a                                                                                                    | FORM OEL                                                                                                    | VPK 20                                                                                                    |
|                                                                                                    | FORM OEL                                                                                                    | -VPK 20 Preview Contract                                                                                                    |
|                                                                                                    | FORM OEL                                                                                                    | -VPK 20 Preview Contract                                                                                                    |
| XECUTION OF<br>Signature of Prr<br>Other Authorize                                                                                                    | FORM OEL FCONTRACT (Electronic Signature) esident/Vice President/Secretary/Officer/Owner/Principalior ed Representative signature                                                                                                    | -VPK 20 Preview Contract Print Name                                                                                                    |
| XECUTION OF<br>Signature of Pr<br>Other Authorizz<br>By Electronia                                                                                                    | FORM OEL FCONTRACT  Electronic Signature) esident/Vice President/Secretary/Officer/Owner/Principal/or ed Representative Signature Owner                                                                                                    | -VPK 20 Preview Contract Print Name 4/6/2020 1:10:09 PM                                                                                                    |
| XECUTION OF<br>Signature of Pr<br>Other Authoriz<br>Ø By Electronic                                                                                                    | FORM OEL FCONTRACT  Electronic Signature) esident/Secretary/Officer/Owner/Principal/or ed Representative Signature Owner                                                                                                    | -VPK 20 Preview Contract Print Name 4/6/2020 1:10:09 PM Date                                                                                                 |
| XECUTION OF<br>Signature of Prr<br>Other Authorize<br>Dither Authorize<br>By Electronic<br>By Electronic<br>By Electronic                                                                                            | FORM OEL FCONTRACT  Fleetronic Signature) esident/Vice President/Secretary/Officer/Owner/Principal/or ed Representative Signature  Owner  itional Signatory (If required by the Provider) c Signature                                                                                                    | Preview Contract Print Name 4/6/2020 1:10:09 PM Date Print Name                                                                                              |
| XECUTION OF                                                                                                    | FORM OEL  FCONTRACT  Esident/Vice President/Secretary/Officer//Owner/Principalior ed Representative c Signature  Owner  titional Signatory (If required by the Provider) Signature                                                                                                    | Preview Contract Print Name 4/6/2020 1:10:09 PM Date Print Name Date                                                                                         |
| XECUTION OF<br>Signature of Pr<br>Dither Authorizz<br>Z By Electronic<br>Title<br>Provider's Add<br>By Electronic<br>Title                                                                                           | FORM OEL FCONTRACT Fleetronic Signature) esident/Vice President/Secretary/Officer/Owner/Principal/or ed Representative Signature itional Signatory (If required by the Provider) c Signature itional Signatory (If required by the Provider) c Signature                                                                                                    | Preview Contract Print Name 4/6/2020 1:10:09 PM Date Print Name Date Print Name Print Name                                                                   |
| XECUTION OF<br>Signature of Pr<br>Dither Authoriz<br>2 By Electronia<br>Fitte<br>Provider's Add<br>By Electronia<br>Fitte<br>Frovider's Add                                                                          | FORM OEL  FCONTRACT  Electronic Signature  esident/Secretary/Officer/Owner/Principal/or ed Representative Signature  itional Signatory (If required by the Provider) c Signature  itional Signatory (If required by the Provider) c Signature                                                                                                    | -VPK 20  Preview Contract  Print Name  4/6/2020 1:10:09 PM  Date  Print Name  Date  Print Name  Date  Print Name  Date                                       |
| XECUTION OF<br>Signature of Pr<br>Differ Authoriz<br>Wey Electronic<br>Tritle<br>Provider's Add<br>By Electronic<br>Tritle<br>Provider's Add<br>By Electronic<br>Tritle<br>COALITION hz                              | FORM OEL  FCONTRACT  Esident/Vice President/Secretary/Officer/Owner/Principal/or esident/Vice President/Secretary/Officer/Owner/Principal/or c Signature  itional Signatory (If required by the Provider) c Signature  itional Signatory (If required by the Provider) c Signature  as caused this Contract to be executed as of the date set for                                    | Preview Contract Print Name 4/6/2020 1:10:09 PM Date Print Name Date Print Name Date Date                                                                    |
| XECUTION OF<br>Signature of Pr<br>Differ Authorizy<br>2 By Electronia<br>Provider's Add<br>By Electronia<br>Fittle<br>Provider's Add<br>By Electronia<br>Fittle<br>COALITION has<br>Signature of At<br>By Electronia | FORM OEL  FCONTRACT  Electronic Signature)  esident/Vice President/Secretary/Officer/Owner/Principalior ed Representative c Signature  Owner  itional Signatory (If required by the Provider) c Signature  itional Signatory (If required by the Provider) c Signature  as caused this Contract to be executed as of the date set for  thorized Coalition Representative c Signature | Preview Contract Preview Contract Print Name A/6/2020 1:10:09 PM Date Print Name Date Print Name Date Print Name Print Name Print Name Print Name Print Name |

Previous Step

Next Step >

## Contract Certification

After clicking the <u>Next Step</u> button, the following will display. Enter the full name of the user who is logged on, title, and click the **Certified by electronic signature** checkbox. Click <u>Submit</u>.

| CVPK Contract Certification                                                                                                    |                                                                          |  |  |  |  |  |  |  |
|----------------------------------------------------------------------------------------------------|--------------------------------------------------------------------------|--|--|--|--|--|--|--|
| In accordance with ss. 1002.55(3)(i), 1002.61(3)(b), and 1002.63(3)(b), F.S., PROVIDER has caused this Contract to be executed as of the date set forth in Paragraph 1. By signing below, PROVIDER hereby certifies that PROVIDER has read and understood this Contract.<br>PROVIDER certifies that all information provided is true and correct and agrees that noncompliance with the requirements of the VPK Program, which include the requirements of this Contract, and all Exhibits and authorized attachments, shall result in corrective action, withholding of funds, or termination of this Contract at the discretion of COALITION, in accordance with Section XI.<br>Warranty of Authority. Each person signing this contract warrants that he or she is dually authorized to do so and to bind the respective party to the contract. |                                                                          |  |  |  |  |  |  |  |
| By signing this form I certify that: <ul> <li>I had the opportunity to review the Statewide Voluntary Prekindergarten (VPK) Provider Contract.</li> <li>I have examined this contract and, to the best of my knowledge and belief, the information provided is true and correct.</li> <li>I understand that upon the approval of my provider's contract, I will receive notification my contract is in force.</li> <li>I am duly authorized to sign and bind the respective party to the contract.</li> </ul>                                                                                                    |                                                                          |  |  |  |  |  |  |  |
|                                                                                                    | Submit Contract   Full Name  Title  Contract sign date  4/6/2020  Submit |  |  |  |  |  |  |  |

After clicking the **Submit** button, the following message will display and an email will be sent by **DONOTREPLY@OEL.myflorida.com**.

| $\ensuremath{l}\ensuremath{\mathcal{B}}$ You Have Successfully Completed, Signed, Certif                                            | ied and Submitted your Statewide VPK Provider Contract!                                                                            |                                                              |
|----------------------------------------------------------------------------------------------------|----------------------------------------------------------------------------------------------------|--------------------------------------------------------------|
| Your early learning coalition will review a<br>You may not offer VPK services until you<br>Please check your email for important in | and process your contract.<br>I have received notification that your contract has been appro<br>formation regarding your contract. | oved and fully executed by your coalition.                   |
| You can click on the button below to return to                                                                                      | o your home page.                                                                                                    |                                                              |
| Return to home page                                                                                                    |                                                                                                    |                                                              |
|                                                                                                    |                                                                                                    |                                                              |
| Statewide VPK Provider Contract Su                                                                                                  | bmitted D Inbox ×                                                                                                    |                                                              |
| OELSystemTest <oelsystemtest@oel.myflorida.com><br/>to ledbetter.kiwanis+10@gmail.com ▼</oelsystemtest@oel.myflorida.com>           |                                                                                                    | 2:35 PM (0 minutes ago)                                      |
| Hello Jim Ledbetter.                                                                                                    |                                                                                                    |                                                              |
| The Statewide VPK Provider Contrac<br>contract will be reviewed and you w                                                           | :t (Forms OEL-VPK 20, 20PP/PS) you submitted for Jim's House of Smarties has be<br>ill receive an email with further instructions. | een delivered to the ELC of the Big Bend Region. The         |
| Remember, you must receive a copy                                                                                                   | $\prime$ of the Statewide VPK Provider Contract signed by the coalition ${\bf before}$ receiving                                   | payment or beginning VPK classes.                            |
| Thank you,<br>ELC of the Big Bend Region<br>(866) 973-9030<br><u>http://www.elcbigbend.org/</u>                                     |                                                                                                    |                                                              |
| Please do not reply to this message                                                                                                 | . Replies to this message are routed to an unmonitored mailbox. If you have quest                                                  | tions, please contact your <u>early learning coalition</u> . |

Navigate to the provider manage contracts page (**Contracts > Manage Contracts**). The SR contract will have a status of **Submitted** for the coalition to review.

|                   | Manage Contracts |                   |                     |                  |           |           |                    |          |                    |                |                     |                    |
|-------------------|------------------|-------------------|---------------------|------------------|-----------|-----------|--------------------|----------|--------------------|----------------|---------------------|--------------------|
| Show 10 v entries |                  |                   |                     |                  |           |           |                    |          |                    | Search:        |                     |                    |
|                   | Jt               | Contract<br>ID ↓₹ | Type of<br>Contract | Contract<br>Name | Coalition | Status 🗦  | Last<br>Updated ↓† | Action 1 | View<br>Contract 🕼 | Effective Date | Termination<br>Date | Program<br>Year ↓† |
|                   |                  | Filter            | Filter              | Filter           | Filter    | Filter    | Filter             | Filter   | Filter             | Filter         | Filter              | Filter             |
|                   | +                | 76050             | VPK                 | OEL-VPK 20       |           | Submitted | 4/27/2021          | 💿 View   |                    | 7/1/2021       |                     | 2021 - 2022        |
|                   | +                | 75220             | SR                  | OEL-SR 20        |           | Certified | 4/27/2021          | 👁 View   |                    | 3/8/2021       |                     | 2020 - 2021        |

## VPK-APP

The VPK-APP replaces forms OEL-VPK 10 (Provider Application), OEL-VPK 11A (Class Registration – Instructors), and OEL-VPK 11B (Class Registration – Calendars). The tabs must be done in order of appearance (Attendance Policy, then VPK Director, etc.); the answers in one tab populate information in the next tab.

After the coalition has initiated the provider application, the Provider Portal user will click **Manage Contracts** from the Provider Dashboard.

|        | LEARN EARLY. LEARN FOR LIFE. |           |             |               |  |  |  |  |  |
|--------|------------------------------|-----------|-------------|---------------|--|--|--|--|--|
| A Home | Business -                   | Profile 🗸 | Contracts 🚽 | Enrollments - |  |  |  |  |  |
|        |                              |           | Manage Cont | tracts        |  |  |  |  |  |

The following will display. Click the **<u>Edit</u>** button to review the contract.

| Manage cor  | ntracts for Jim  | ini & the Monit | OF 1 total records                                    |           |              |        |               |            |          |             |
|-------------|------------------|-----------------|-------------------------------------------------------|-----------|--------------|--------|---------------|------------|----------|-------------|
|             |                  |                 |                                                       |           |              |        |               |            |          |             |
| Show 10 en  | tries -          |                 |                                                       |           |              |        |               |            |          |             |
| Contract ID | Type of Contract | Contract Name   | Coalition                                             | Status    | Last Updated | Action | View Contract | Start Date | End Date | Termination |
| 44          | VPK-APP          | VPK 10,11A,11B  | ELC of North Florida/Episcopal<br>Children's Services | Initiated | 4/20/2017    | GEdit  |               | 7/1/2017   |          | Date        |

### Step 1 – Attendance Policy

The Attendance Policy tab allows the Provider Portal user to upload the provider Attendance Policy. The document that is to be distributed to parents must be uploaded by clicking the **Browse** button, finding the document in the electronic files and clicking the **Upload** button.

| 's House of Canes & Gators (and Noles) 2017-2018 (Incomplete) V                                                                                                    |
|----------------------------------------------------------------------------------------------------|
| ndance Policy 🦠 VPK Director 🛧 VPK Instructors 🎍 VPK Calendars 🋗 VPK Class(es) 🏦 Review 🗮 Certify and Submit 🌞                                                                                                    |
| Attendance Policy Submission                                                                                                    |
| A VPK Provider must                                                                                                    |
| ✓ Adopt an attendance policy that aligns with VPK rules and statutes and requires parents to verify the child's attendance each month on forms required by Rule 6M-8.305, F.A.C.                                                                                                    |
| Provide a copy of its attendance policy to the early learning coalition before executing a contract by uploading to the portal (below)                                                                                                    |
| ✓ Provide a copy of this policy to parents of each VPK child admitted into the provider's VPK program (at the time of enrollment)                                                                                                    |
| ✓ Not amend its attendance policy for its VPK program duration of the VPK contract                                                                                                    |
| Please Note                                                                                                    |
| Section 1002.71, F.S., states a private prekindergarten provider or public school may not require payment of a fee or charge for services provided for a child enrolled in VPK during a period reported for funding purposes, or require a child to enroll for, or require the payment of any fee or charge for, supplemental services as a condition of admitting a child for enrollment in the VPK program. |
| Browse Choose VPK Attendance Policy file by clicking Browse button                                                                                                    |
| File Name Uploaded On Size                                                                                                    |

#### Step 2 – VPK Director

The VPK Director tab allows the Provider Portal user to add information and upload documents for the primary VPK Director that will be listed on the OEL-VPK 10. Click the <u>Add New Director</u> button to begin.

| Jim's House of      | Smarties       | 2017 - 2018 (Incomplete | e) 🗸            |                 |          |                      |
|---------------------|----------------|-------------------------|-----------------|-----------------|----------|----------------------|
| Attendance Policy 🍆 | VPK Director ★ | VPK Instructors         | VPK Calendars 🋗 | VPK Class(es) 🏦 | Review 🗮 | Certify and Submit 🌞 |
| + Add New Director  | Drs            |                         |                 |                 |          |                      |

Click the <u>Save</u> button after all information is entered for the director.

| IT S HOUSE OF                        | VPK Director    | VPK Instructors       | VPK Calendars 🋗 | VPK Class(es) 🏦 | Review 🗮 | Certify and Submit |
|--------------------------------------|-----------------|-----------------------|-----------------|-----------------|----------|--------------------|
|                                      |                 |                       |                 |                 |          |                    |
| VPK Director<br>Name:                |                 |                       |                 |                 |          |                    |
| Telephone<br>Number:                 | Enter Telephor  | ne Number             |                 |                 |          |                    |
| Email:                               | Enter Email     |                       |                 |                 |          |                    |
| Credential Type:                     | Select Creden   | tial Type             |                 | ~               |          |                    |
| Credential<br>Certificate<br>Number: | Enter Credenti  | al Certificate Number |                 |                 |          |                    |
| Credential Issue<br>Date:            | Enter or Select | Start Date            |                 |                 |          |                    |
| Credential<br>Expiration Date:       | Enter or Select | End Date              |                 |                 |          |                    |
|                                      | + Save          | Cancel                |                 |                 |          |                    |

**NOTE:** The Credential Type, Credential Certificate Number, Credential Issue Date, and Credential Expiration Date will not appear for public schools.

Once the VPK Director is added, the supporting documents may be added by clicking Edit.

| Jim's House of Sma           | arties 2017 - 2018 (Incomplete) 🗸            |                                               |               |           |            |             |      |
|------------------------------|----------------------------------------------|-----------------------------------------------|---------------|-----------|------------|-------------|------|
| Attendance Policy 🍆 VPK      | Director 🛨 VPK Instructors 🛔 VPK Calendars 🎬 | VPK Class(es) 🏦 Review 🚍 Certify and Submit 🌞 |               |           |            |             |      |
| + Add New Director           |                                              |                                               |               |           |            |             |      |
| Show removed directors       |                                              |                                               |               |           |            |             |      |
| 🖈 Jim Ledbetter 🛛 🕫          | Edit f Remove                                | Supporting Documer ts: 🕑 Edit                 |               |           |            |             |      |
| Telephone Number:            | 5555555555                                   | File Name                                     | Document Type | Issued On | Expires On | Uploaded On | Size |
| Email:                       | ledbetter.kiwanis+10@gmail.com               |                                               |               |           |            |             |      |
| Credential Type:             | VPK Director Credential                      |                                               |               |           |            |             |      |
| Credential Certificate Numbe | r: 11111111                                  |                                               |               |           |            |             |      |
| Credential Issue Date:       | 12/01/2017                                   |                                               |               |           |            |             |      |
| Credential Expiration Date:  | 12/03/2018                                   |                                               |               |           |            |             |      |

The Provider Portal user will select the document type, browse to select a file, enter the document issue or expiration date (if applicable), and click **<u>Upload</u>**. Then, click <u>**Save**</u>. At least one document should be uploaded.

| Jim's House of            | Smarties 2017 - 2018 (Incomplete) 🗸                |                          |                                   |                        |           |            |             |      |
|---------------------------|----------------------------------------------------|--------------------------|-----------------------------------|------------------------|-----------|------------|-------------|------|
| Attendance Policy 🥎       | VPK Director 🚖 VPK Instructors 💄 VPK Calendars 🏥 🕔 | /PK Class(es) 🟦 Review 🚍 | Certify and Submit 🌞              |                        |           |            |             |      |
|                           |                                                    |                          |                                   |                        |           |            |             | ×    |
| VPK Director<br>Name:     | Jim Ledbetter ×                                    | Document Type:           | O Background Screening 9          |                        |           |            |             |      |
| Telephone                 | 555555555                                          |                          | Affidavit of Good Moral Character | 0                      |           |            |             |      |
| Number:                   |                                                    |                          | O Credential 0                    |                        |           |            |             |      |
| Email:                    | ledbetter.kiwanis+10@gmail.com                     |                          | Additional Documentation          |                        |           |            |             |      |
| Credential Type:          | VPK Director Credential                            | Choose Files:            | The Browse Choose documents by    | clicking Browse button |           |            |             |      |
| Credential<br>Certificate | 11111111                                           | Document Issued Date:    | Enter or Select Date              |                        |           |            |             |      |
| Number:                   |                                                    | Document Expiration      | Enter or Select Date              |                        |           |            |             |      |
| Credential Issue<br>Date: | 12/01/2017                                         | Date:                    |                                   |                        |           |            |             |      |
| Credential                | 12/03/2018                                         |                          | Upload                            |                        |           |            |             |      |
| Expiration Date:          |                                                    | File Name                |                                   | Document Type          | Issued On | Expires On | Uploaded On | Size |
|                           | Save Cancel                                        |                          |                                   |                        |           |            |             |      |

#### Step 3 – VPK Instructors

The VPK Instructors tab allows the Provider Portal user to add information and upload documents for each instructor. Click the <u>Add New Instructor</u> button to begin.

| Jim's House of       | Smarties       | 2017 - 2018 (Incomplete | e) 🗸            |                 |        |                      |
|----------------------|----------------|-------------------------|-----------------|-----------------|--------|----------------------|
| Attendance Policy 🍆  | VPK Director ★ | VPK Instructors         | VPK Calendars 🋗 | VPK Class(es) 🏦 | Review | Certify and Submit 🌞 |
| + Add New Instructor | Instructors    |                         |                 |                 |        |                      |

Click the <u>Save</u> button after all information is entered for each instructor.

| Jim's House of      | Smarties            | 2017 - 2018 (Incomplete | e) 🗸            |                 |          |                      |
|---------------------|---------------------|-------------------------|-----------------|-----------------|----------|----------------------|
| Attendance Policy 🍑 | VPK Director 🛧      | VPK Instructors         | VPK Calendars 🋗 | VPK Class(es) 🏦 | Review 🗮 | Certify and Submit 🌞 |
|                     |                     |                         |                 |                 |          |                      |
| Legal Name:         |                     |                         |                 |                 |          |                      |
| SSN:                | Enter SSN           |                         |                 |                 |          |                      |
| Degree:             | Select Highest Degr | ee                      |                 | ~               |          |                      |
| Туре:               | Select Type         |                         |                 | ~               |          |                      |
| Credential:         | Select Credential   |                         |                 | ~               |          |                      |
| Γ                   | Certified teacher   |                         |                 |                 |          |                      |
| ĺ                   | + Save × Cano       | cel                     |                 |                 |          |                      |

Once the VPK Instructor is added, the supporting documents may be added by clicking Edit.

| 🛔 Jim Ledbetter    | 🕑 Edit 📗 🍿 Remove                                                            | Supporting Documents & Edit |               |           |            |             |      |
|--------------------|------------------------------------------------------------------------------|-----------------------------|---------------|-----------|------------|-------------|------|
| SSN:               | 000000000                                                                    | File Name                   | Document Type | Issued On | Expires On | Uploaded On | Size |
| Degree:            | Received an M.A. or an M.S                                                   |                             |               |           |            |             |      |
| Type:              | Lead                                                                         |                             |               |           |            |             |      |
| Credential:        | M.A. or M.S. in an approved field with required minimum hours and experience |                             |               |           |            |             |      |
| Certified Teacher? | No                                                                           |                             |               |           |            |             |      |
|                    |                                                                              |                             |               |           |            |             |      |

The Provider Portal user will select the document type, browse to select a file, enter the document issue or expiration date (if applicable), and click **<u>Upload</u>**. Then, click <u>**Save**</u>. At least one document should be uploaded.

| Jim's House o       | f Smarties           | 2017 - 2018 (Incomplet      | ie) 🗸                  |                 |                         |         |                                      |                           |           |            |             |      |
|---------------------|----------------------|-----------------------------|------------------------|-----------------|-------------------------|---------|--------------------------------------|---------------------------|-----------|------------|-------------|------|
| Attendance Policy 🥎 | VPK Director ★       | VPK Instructors             | VPK Calendars 🋗        | VPK Class(es) 🏦 | Review E Certify and    | I Submi | ٠                                    |                           |           |            |             |      |
|                     |                      |                             |                        |                 |                         |         |                                      |                           |           |            |             | ×    |
| Legal Name:         | Jim Ledbetter        |                             |                        | ×               | Document Type:          | 0       | Background Screening                 |                           |           |            |             |      |
| SSN:0               | 000000000            |                             |                        |                 |                         | 0       | Affidavit of Good Moral Charac       | cter 😉                    |           |            |             |      |
| Degree:             | Received an M.A. o   | or an M.S                   |                        | ~               |                         |         | Credential  Additional Documentation |                           |           |            |             |      |
| Туре:               | Lead                 |                             |                        | ~               | Choose Files:           |         | Browse Choose documents              | by clicking Browse button |           |            |             |      |
| Credential:         | M.A. or M.S. in an a | approved field with require | ed minimum hours and e | xperience 🗸     | Document Issued Date:   | En      | ener or Select Date                  | by cloudy provide parton  |           |            |             |      |
| [                   | Certified teacher    |                             |                        |                 | Document Expiration Dat | te:     | ter or Select Date                   |                           |           |            |             |      |
|                     | 🕑 Save 🗙 Car         | icel                        |                        |                 |                         | 6       | D Upload                             |                           |           |            |             |      |
|                     |                      |                             |                        |                 | File Name               |         |                                      | Document Type             | Issued On | Expires On | Uploaded On | Size |
|                     |                      |                             |                        |                 |                         |         |                                      |                           |           |            |             |      |

**NOTE:** If a VPK Instructor achieves new certifications and moves from a sub to an aide, create a new record for that Instructor. If the Instructor Type is only changed from sub to aide, the maximum class size will not increase to 20 in a class that already has a Lead Instructor.

#### Step 4 – VPK Calendars

The VPK Calendars tab allows the Provider Portal user to provide information regarding each unique class calendar which will be offered at the VPK site. If classes are offered at identical times on identical dates, they utilize the same class calendar (e.g., all classes are scheduled from 8:00am to 11:00am, Monday through Friday, starting on January 11). If classes are not offered at identical times on identical dates, they utilize unique class calendars which must be created separately. Click the <u>Add New Calendar</u> button to begin.

| Jim's House of      | Smarties       | 2017 - 2018 (Incomplete | e) 🗸            |                 |        |                      |
|---------------------|----------------|-------------------------|-----------------|-----------------|--------|----------------------|
| Attendance Policy 🌑 | VPK Director ★ | VPK Instructors         | VPK Calendars 🋗 | VPK Class(es) 🏦 | Review | Certify and Submit 🌞 |
| + Add New Calendar  | ars            |                         |                 |                 |        |                      |

The Calendar ID will automatically populate with a letter beginning with A. Each additional calendar will receive a sequential Calendar ID.

The Calendar Name is an optional field. It may be used for a short nickname such as "Fall AM."

The program type selection of School-Year (540 hours) or Summer (300 hours) is required. The program selected will determine the valid calendar date range. The Calendar Start Date and Calendar End Date must be within the valid calendar date range. The Calendar Start Date and Calendar End Dates should reflect the first day VPK instruction will be delivered and the final day VPK instruction will be delivered.

Next, the instructional days, start time and end time must be added by checking the box by the days of the week that VPK instruction will be delivered and entering the times of VPK instruction for the days of the week that VPK instruction will be delivered.

| dar Name: 🚯               |                    |                                   |                                         |                                  |                              |                               |                              |     |     |            |
|---------------------------|--------------------|-----------------------------------|-----------------------------------------|----------------------------------|------------------------------|-------------------------------|------------------------------|-----|-----|------------|
|                           |                    | Enter Calendar Name               |                                         |                                  |                              |                               |                              |     |     |            |
| am Type:                  |                    | Select Program Type               |                                         |                                  |                              |                               |                              |     | *   |            |
| dar Start Date:           |                    | Enter Start Date                  | E Calendar                              | End Date: 0                      | Enter End Date               |                               |                              |     |     |            |
|                           |                    |                                   | Please select a progam (Summer or       | School-Year) type to enable dat  | e select.                    |                               |                              |     |     | J          |
| ctional Days: D           | lay                | Start Time                        | End Time                                | ick a date to modify instruction | aal hours. Multiple days may | v be selected by clicking and | dragging days.<br>ary 2018 > |     |     | month list |
|                           | Monday             | O                                 |                                         | Sun                              | Mon                          | Tue                           | Wed                          | Thu | Fri | Sat        |
|                           | Tuesday            | 0                                 | ٢                                       | 28                               |                              |                               |                              | 1   | 2   |            |
|                           | Wednesday          | 0                                 | •                                       | 4                                | 5                            | 6                             | 7                            | 8   | 9   | 1          |
|                           | Thursday           | 0                                 | 0                                       | 11                               | 12                           | 13                            | 14                           | 15  | 16  | 1          |
|                           | Friday             | 0                                 | 0                                       | 18                               | 19                           | 20                            | 21                           | 22  | 23  | 2          |
|                           | Saturday           | 0                                 | 0                                       | 25                               | 26                           | 27                            | 28                           |     |     |            |
|                           | Sunday             | O                                 | 0                                       |                                  |                              |                               |                              |     |     |            |
| Val                       | lid instructional  | day entries should be made        |                                         |                                  |                              |                               |                              |     |     |            |
| I Calculated Hours:       | 0.00               |                                   |                                         |                                  |                              |                               |                              |     |     |            |
| otal Calculated Hours are | e less than the ho | ours allotted for the VPK Program | Type selected. Please correct if needer | ł.                               |                              |                               |                              |     |     |            |

After the instructional days, start time and end time are added, the Total Calculated Hours and Total VPK Instructional Days sections will populate.

| tructional Days:   | Day          | Start Time |   | End Time |   | Click a date to modify instruction | nal hours. Multiple days may | v be selected by clicking and | l dragging days.<br>IATY 2018 > |     |     | month li |
|--------------------|--------------|------------|---|----------|---|------------------------------------|------------------------------|-------------------------------|---------------------------------|-----|-----|----------|
|                    | Monday       | 08:00 AM   | © | 11:00 AM | O | Sun                                | Mon                          | Tue                           | Wed                             | Thu | Fri | Sat      |
|                    | I Tuesday    | 08:00 AM   | O | 11:00 AM | 0 |                                    |                              |                               |                                 | 1   | 2   |          |
|                    | Wednesday    | 08:00 AM   | O | 11:00 AM | O | 4                                  | 5                            | 6                             | 7                               | 8   | 9   |          |
|                    |              | MA 00:80   | O | 11:00 AM | O | 11                                 | 12                           | 13                            | 14                              | 15  | 16  |          |
|                    | Friday       | 08:00 AM   | O | 11:00 AM | O | 18                                 | 19                           | 20                            | 21                              | 22  | 23  |          |
|                    | Saturday     |            | O |          | O | 25                                 | 26                           | 27                            | 28                              |     |     |          |
|                    | Sunday       |            | O |          | 0 |                                    |                              |                               |                                 |     |     |          |
|                    |              |            |   |          |   |                                    |                              |                               |                                 |     |     |          |
| otal Calculated Ho | ours: 585.00 |            |   |          |   |                                    |                              |                               |                                 |     |     |          |

Providers are to use the calendar to note any non-instructional days on which VPK instruction will not be delivered (such as vacations or holidays) and exceptions to normal instructional days that occur during the defined calendar start and end date. Entering Non-Instructional Days and Instructional Day Exceptions can increase or decrease the Total Calculated Hours.

For example, if the Total Calculated Hours exceed 300 hours for the summer program type or 540 hours for the school-year program type (as shown in the example above), the user may remove a day (or more) by labeling it a Non-Instructional Day. Each Non-Instructional Day entered will deduct the hours assigned to that day, thereby decreasing the Total Calculated Hours. Instructional Day Exceptions can be used to change the hours assigned to that day (to increase or decrease the hours). For example, if the calendar is a few hours short, an instructional day's hours may be extended to increase the Total Calculated Hours. To add a Non-Instructional Day or an Instructional Day Exception to the calendar, click on that date on the calendar. Multiple days can be selected by clicking and dragging across multiple days on the calendar.

| uctional Days: | Day         | Start Time |   | End Time |   | Click a date to mouny instruction | ai nours, muluple days may | < Decer | mber 2017 |     |     | month |
|----------------|-------------|------------|---|----------|---|-----------------------------------|----------------------------|---------|-----------|-----|-----|-------|
|                | Monday      | 08:00 AM   | 0 | 11:00 AM | ٢ | Sun                               | Mon                        | Tue     | Wed       | Thu | Fri | Sat   |
|                | 🖲 Tuesday   | 08:00 AM   | 0 | 11:00 AM | © |                                   |                            |         |           |     | 1   |       |
|                | Wednesday   | 08:00 AM   | ٥ | 11:00 AM | O | 3                                 | 4                          | 5       | 6         | 7   | 8   |       |
|                | Chursday    | 08:00 AM   | © | 11:00 AM | O | 10                                | 11                         | 12      | 13        | 14  | 15  |       |
|                | 🖻 Friday    | 08:00 AM   | © | 11:00 AM | © | 17                                | 18                         | 19      | 20        | 21  | 22  |       |
|                | Saturday    |            | © |          | © | 24                                | 25                         | 26      | 27        | 28  | 29  |       |
|                | Sunday      |            | 0 |          | ٢ | 31                                |                            |         |           | 4   |     |       |
|                |             |            |   |          |   |                                   | $\rightarrow$              |         |           |     |     |       |
| Calculated Ho  | urs: 585.00 |            |   |          |   |                                   |                            |         |           |     |     |       |

After clicking on a date, a pop-up message will appear. The Provider Portal user must select the Event Type and enter a short description. When an Instructional Day Exception is selected, the user must also enter the time range for the day.

| Modify VPK Instruction | onal Day                    | × |
|------------------------|-----------------------------|---|
| Event Type:            | Select Event Type           |   |
| Description:           | Instructional Day Exception |   |
|                        |                             |   |
|                        | Cancel Update Remove        |   |

Click the <u>Update</u> button to save changes. Click the <u>Remove</u> button to remove an existing Non-Instructional Day or Instructional Day Exception created on the calendar.

|                     | A                                   |                            |                |                                           |                                    |                                |             |     |     |       |
|---------------------|-------------------------------------|----------------------------|----------------|-------------------------------------------|------------------------------------|--------------------------------|-------------|-----|-----|-------|
| alendar Name:       | Enter Calendar N                    | ame                        |                |                                           |                                    |                                |             |     |     |       |
| ogram Type: 😉       | Select Program T                    | уре                        |                |                                           |                                    |                                |             |     |     |       |
| ilendar Start Date: | Enter Start Date Start date and end | Calendar End Date: •       | Enter End Date |                                           |                                    |                                |             |     |     |       |
| structional Days:   | Day                                 | Start Time                 | End Time       | Click a date to modify instructional hour | s. Multiple days may be selected t | by clicking and dragging days. | mber 2017 > |     |     | month |
|                     | Monday                              | 0                          | O              | Sun                                       | Mon                                | Tue                            | Wed         | Thu | Fri | Sat   |
|                     | Tuesday                             | 0                          | 0              | 26                                        |                                    | 28                             | 29          | 30  | 1   |       |
|                     | Wednesday                           | 0                          | 0              | 3                                         | 4                                  | 5                              | 6           | 7   | 8   |       |
|                     | Thursday                            | 0                          | 0              | 10                                        | 11                                 | 12                             | 13          | 14  | 15  |       |
|                     | Friday                              | 0                          | 0              | 17                                        | 18                                 | 19                             | 20          | 21  | 22  |       |
|                     | Saturday                            | 0                          | 0              | 24                                        | 25                                 | 26                             | 27          | 28  | 29  |       |
|                     | Sunday                              | 0                          | 0              | 31                                        | 1                                  |                                |             | 4   | 5   |       |
|                     | Valid instructional                 | day entries should be made |                |                                           |                                    |                                |             |     |     |       |
|                     |                                     |                            |                |                                           |                                    |                                |             |     |     |       |

When the Total Calculated Hours match the hours for the VPK program type, the user will click the <u>Save</u> button.

**NOTE**: The hours must equal, or be fewer than, 300 hours for the summer program type or 540 hours for the school-year program type for the calendar to save.

#### Step 5 – VPK Class(es)

The VPK Class(es) tab allows the Provider Portal user to build VPK classes and assign instructor(s) to them. Click the **Add New Class** button to begin.

| Jim's House of Sm      | narties      | 2017 - 2018 (Incomplete |                 |                 |          |                      |
|------------------------|--------------|-------------------------|-----------------|-----------------|----------|----------------------|
| Attendance Policy 🍆 VP | K Director ★ | VPK Instructors         | VPK Calendars 🋗 | VPK Class(es) 🏦 | Review 🗮 | Certify and Submit 🌞 |
| Add New Class          |              |                         |                 |                 |          |                      |

The Class ID will automatically populate after the Class Calendar is selected. The Class ID is created using a sequential letter beginning with A. In the second space, either an "F" for school-year (fall) or "S" for summer will appear. The F and S is derived from the calendar's program type. The last two digits represent the last two numbers of the program year. Each additional class will receive a sequential Class ID.

The Class Name is an optional field. It may be used for a short nickname such as "Blue Room."

The Main Curriculum drop down is populated with selections made from the provider's profile.

The Class Start Date and Class End Date are populated with the Calendar Start Date and End Date.

The Instructors are populated with individuals from the VPK Instructors tab. Check the checkbox in front of the instructor to add them to the class, then enter the Instruction Start Date. If the class has not started, the Instruction Start Date defaults to the Class Start Date. For each class, one Lead Instructor must be selected. Click the **Save** button after all information is entered for each class.

| Class ID: 🔒         | CF17                                                                                                    |
|---------------------|----------------------------------------------------------------------------------------------------|
| Class Name: 🔒       | Enter Class Name                                                                                                    |
| Class Calendar: 🖲   | A-1                                                                                                    |
| Main Curriculum: 🖯  | BABY DOLL CIRCLE TIME                                                                                                    |
| Class Start Date: 0 | 01/01/2018                                                                                                    |
| Class End Date:     | 06/29/2018                                                                                                    |
| Instructors:        | 🗹 Jm Ledbetter (Received an M.A. or an M.S, Lead, M.A. or M.S. in an approved field with required minimum hours and experience )      |
|                     | Instruction Start Date:                                                                                                    |
|                     | O Not Jim Ledbetter (Received an M.A. or an M.S, Lead, M.A. or M.S. in an approved field with required minimum hours and experience ) |
|                     |                                                                                                    |

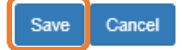

#### Step 6 – Review

During the review process, the Provider Portal user can click the <u>Edit</u> button to make any changes to a section. After reviewing the information for each section, the user must click the <u>Certify and Submit</u> tab button to continue.

| leview - Let's ma  | ake sure we ha | ve all your informa | tion                    |                 |                  |                                                          |                                                                                                    |                               |              |                       |                   |                                        |                                                                                      |                             |
|--------------------|----------------|---------------------|-------------------------|-----------------|------------------|----------------------------------------------------------|----------------------------------------------------------------------------------------------------|-------------------------------|--------------|-----------------------|-------------------|----------------------------------------|--------------------------------------------------------------------------------------|-----------------------------|
| Attendance Po      |                |                     |                         |                 |                  |                                                          |                                                                                                    |                               |              |                       |                   |                                        |                                                                                      |                             |
| endance Policy Fi  | ile Name       |                     |                         |                 |                  |                                                          | Uploaded On                                                                                           |                               |              |                       |                   | Size                                   |                                                                                      |                             |
| ST DOCUMENT.de     | DCX            |                     |                         |                 |                  |                                                          | 01/02/2018                                                                                            |                               |              |                       |                   | 15 KB                                  |                                                                                      |                             |
|                    |                |                     |                         |                 |                  |                                                          |                                                                                                    |                               |              |                       |                   |                                        |                                                                                      |                             |
| VRK Director       | 150            |                     |                         |                 |                  |                                                          |                                                                                                    |                               |              |                       |                   |                                        |                                                                                      |                             |
| actor Name         | 2 C. C.        |                     | Telenhone Number        | Email           |                  | Cre                                                      | fential Tune                                                                                          | Cradantial Cartificate Number |              | Cradential Issue Date |                   | Credential Expiration Date             |                                                                                      | Supporting Docum            |
| .lim Ledhetter (Re | emoved)        |                     | 555555555               | lechetter kiwar | ais+7@amail.com  | VP                                                       | Director Credential                                                                                   | 22222222                      |              | 12/01/2017            |                   | 12/01/2018                             |                                                                                      | 1 Files unloaded            |
| Ledbetter          | ,              |                     | 5555555555              | ledbetter.kiwat | nis+10@gmail.com | VP                                                       | Director Credential                                                                                   | 1111111                       |              | 12/01/2017            |                   | 12/03/2018                             |                                                                                      | 2 Files uploaded            |
|                    |                |                     |                         |                 |                  |                                                          |                                                                                                    |                               |              |                       |                   |                                        |                                                                                      |                             |
| VPK Instructors    | s 🖍 Edk        |                     |                         |                 |                  |                                                          |                                                                                                    |                               |              |                       |                   |                                        |                                                                                      |                             |
| ructor Name        |                | SSN                 | Degree                  |                 | Type             | Credential                                               |                                                                                                    |                               |              | Is C                  | ertified?         | Equivalent Credential                  |                                                                                      | Supporting Documen          |
| Jim Ledbetter      |                | 777777777           | Received an M.A.        | or an M.S       | Lead             | M.A. or M.S. in an approved field                        | with required minimum hours and expe                                                                  | rience                        |              | No                    |                   |                                        |                                                                                      | 1 Files uploaded            |
| Ledbetter          |                | 0000000000          | Received an M.A.        | or an M.S       | Lead             | M.A. or M.S. in an approved field                        | with required minimum hours and expe                                                                  | rience                        |              | No                    |                   |                                        |                                                                                      | 1 Files uploaded            |
| NPK Calendar       | - ZER          |                     |                         |                 |                  |                                                          |                                                                                                    |                               |              |                       |                   |                                        |                                                                                      |                             |
| lendar ID          | Calendar       | ame                 | Program Type            | Start Date      | End Date         | Instructional Davs                                       |                                                                                                    |                               | Non-Instruct | ional Davs            | Site Closure Davs | s Exception                            | al Instructional Days                                                                |                             |
|                    | 1              |                     | School Year (540 hours) | 01/01/2018      | 08/29/2018       | MON<br>TUE<br>WED<br>THU<br>FRI                          | 06:00 AM-11:00 AM<br>06:00 AM-10:00 AM<br>06:00 AM-10:00 AM<br>06:00 AM-10:00 AM<br>08:00 AM-10:00 AM |                               |              |                       |                   | 01/02/2011<br>01/08/2011<br>01/08/2011 | 8 08:00 AM-09:00 AM : fire<br>8 08:00 AM-07:00 AM : poli<br>8 0:00 am-09:00 AM : DCF | department<br>se department |
|                    |                |                     |                         |                 |                  | Total Calculated Hours:<br>Total VPK Instructional Days: | 540.00<br>130                                                                                         | -                             |              |                       |                   |                                        |                                                                                      |                             |
| (Removed)          | Beta           |                     | School Year (540 hours) | 01/16/2018      | 05/31/2018       | MON<br>TUE<br>WED<br>THU<br>FRI                          | 06:00 AM-12:00 PM<br>06:00 AM-11:00 AM<br>06:00 AM-11:00 AM<br>06:00 AM-11:00 AM<br>06:00 AM-11:00 AM |                               |              |                       |                   |                                        |                                                                                      |                             |
|                    |                |                     |                         |                 |                  | Total Calculated Hours:<br>Total VPK Instructional Days: | 509.00<br>98                                                                                          | -                             |              |                       |                   |                                        |                                                                                      |                             |
| VPK Class(es       | ) 🖊 Edit       |                     |                         |                 |                  |                                                          |                                                                                                    |                               |              |                       |                   |                                        |                                                                                      |                             |
| ass ID             |                |                     | Class Calendar Name     |                 |                  | Main Curriculum                                          |                                                                                                    | Class Start Date              |              | Class E               | ind Date          |                                        | Instructors                                                                          |                             |
| 7 (Removed)        |                |                     | 1                       |                 |                  | BABY DOLL CIRCLE TIME                                    |                                                                                                    | 01/02/2018                    |              | 01/02/2               | 018               |                                        | Not Jim Ledbetter<br>Start date: 01/01/0001                                          |                             |
| 17                 |                |                     | 1                       |                 |                  | BABY DOLL CIRCLE TIME                                    |                                                                                                    | 01/01/2018                    |              | 01/02/2               | 018               |                                        | Not Jim Ledbetter                                                                    |                             |

## Step 7 – Certify and Submit

To submit the VPK-APP, the Signer's Name must exactly match the name entered in the Provider Profile, the Provider Portal user must fill in the phone number, check the "Check box to certify by electronic signature" check box and click the <u>Submit VPK Provider Application</u> button.

| Certify and Submit                                                                                                    |                       |
|----------------------------------------------------------------------------------------------------|-----------------------|
| <ul> <li>By signing this form I certify that:</li> <li>To the best of my knowledge and belief, the information provided is true and correct.</li> <li>If any information changes, I (PROVIDER) will notify the COALITION within 14 days of the change.</li> <li>Inderstand that if changes implemented prior to receipt of COALITION approval may result in noncompliance with VPK requirements.</li> <li>Each VPK instructor listed has submitted an attestation of good moral character, has provided documentation to be maintained in the files of the PROVIDER/IDISTRICT and the COALITION documenting that the individual has undergone a Level 2 backg screening within the previous five (5) years in accordance with section 435.04, F.S., which demonstrates that the individual is not ineligible to at as a VPK instructor; and is not ineligible to teach in a public school because the instructor's educator certification revoked.</li> <li>Each credentialed VPK instructor listed has the credentials required for the VPK program.</li> <li>I understand that if winformation will be shared with the Department of Children and Families, Office of Child Care Regulation, for inclusion in the CARES system.</li> </ul> | round<br>tificate has |
| Provider Signature Signer's Name FirstName LastName Day Time Phone Number* Phone Number* Electronic Signature * Check this box to certify by electronic signature Application Completion Date * 06/27/2017 Submit VPK Provider Application                                                                                                    |                       |
| Congratulations, you have successfully submitted your VPK Provider Application:<br>Your early learning coalition will process your application.<br>Please check your email for important information about your application.                                                                                                    |                       |
|                                                                                                    |                       |

Return to dashboard

Log off

## Updating a VPK-APP

A Provider Portal user can edit a VPK-APP by clicking the <u>Edit</u> button on their Manage Contracts page. Clicking the <u>Download</u> button will export the information in the VPK-APP to a .pdf document.

| Start Date | End Date                 | Termination                                  |
|------------|--------------------------|----------------------------------------------|
| 07/01/2017 | 07/17/2018               | Date                                         |
|            | Start Date<br>07/01/2017 | Start Date End Date<br>07/01/2017 07/17/2018 |

#### **VPK** Director

To edit the current director's information in the VPK Director tab, click the <u>Edit</u> button. To remove a director, click the <u>Add New Director</u> button. To edit the current supporting document, or add a new document, click the <u>Edit</u> button.

| Jim's House of Sn                         | marties       | 2017 - 2018 (Incomplete | 2) 🗸            |                 |            |                      |                  |                  |            |             |       |
|-------------------------------------------|---------------|-------------------------|-----------------|-----------------|------------|----------------------|------------------|------------------|------------|-------------|-------|
| Attendance Policy 🥎 VF                    | PK Director ★ | VPK Instructors         | VPK Calendars 🋗 | VPK Class(es) 🏦 | Review 🚍   | Certify and Submit 🌞 |                  |                  |            |             |       |
| + Add New Director Show removed directors |               |                         |                 |                 |            |                      |                  |                  |            |             |       |
| 🖈 Not Jim Ledbetter                       | 🗹 Edit        | 🛱 Remove                |                 |                 | Supporting | g Document : 🕑 Edit  |                  |                  |            |             |       |
| Telephone Number:                         | 555555        | 55555                   |                 |                 | File Name  |                      | Document Type    | Issued On        | Expires On | Uploaded On | Size  |
| Email:                                    | ledbett       | er.kiwanis+7@gmail.com  |                 |                 | TEST (     | DOCUMENT.docx        | Background Scree | ening 12/01/2017 | 12/01/2018 | 01/02/2018  | 15 KB |
| Credential Type:                          | VPK D         | irector Credential      |                 |                 |            |                      |                  |                  |            |             |       |
| Credential Certificate Num                | nber: 222222  | 222                     |                 |                 |            |                      |                  |                  |            |             |       |
| Credential Issue Date:                    | 12/01/2       | 2017                    |                 |                 |            |                      |                  |                  |            |             |       |
| Credential Expiration Date                | e: 12/01/2    | 2018                    |                 |                 |            |                      |                  |                  |            |             |       |

#### When the **<u>Remove</u>** button is clicked, the following message will display.

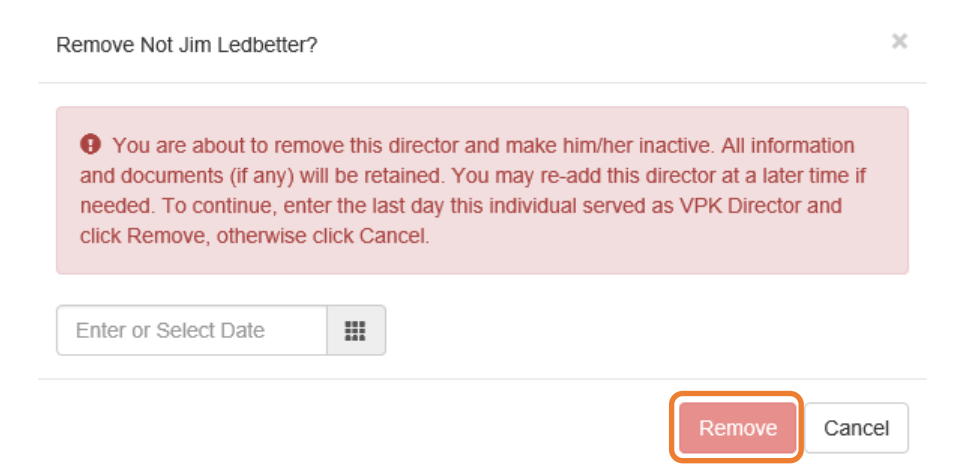

Once the director's last day is entered and the **<u>Remove</u>** button is clicked, the director will no longer appear on the VPK Director screen, unless the <u>**Show removed directors**</u> checkbox is checked. The director can be re-added by clicking the <u>**Re-add**</u> button.

| Jim's I  | House of S                        | marties        | 2017 - 2018 (Incomplete | e) 🗸            |                 |            |                      |                      |            |            |             |       |
|----------|-----------------------------------|----------------|-------------------------|-----------------|-----------------|------------|----------------------|----------------------|------------|------------|-------------|-------|
| Attendan | ce Policy 🍆 🕚                     | VPK Director 🚖 | VPK Instructors         | VPK Calendars 🋗 | VPK Class(es) 🏦 | Review 🚍   | Certify and Submit 🌞 |                      |            |            |             |       |
| + Add    | New Director<br>removed directors | ]              |                         |                 |                 |            |                      |                      |            |            |             |       |
| ★ N      | ot Jim Ledbette                   | er (Removed    | 🗑 Re-add                |                 |                 | Supporting | Documents:           |                      |            |            |             |       |
| Telep    | hone Number:                      | 55555          | 5555                    |                 |                 | File Name  |                      | Document Type        | Issued On  | Expires On | Uploaded On | Size  |
| Emai     | 1.                                | ledhett        | er kiwanis+7@gmail.com  |                 |                 | TEST D     | DCUMENT.docx         | Background Screening | 12/01/2017 | 12/01/2018 | 01/02/2018  | 15 KB |
| Crede    | ential Type                       | VPK D          | irector Credential      |                 |                 |            |                      |                      |            |            |             |       |
| Cred     | ential Certificate N              | mber 22222     | 22                      |                 |                 |            |                      |                      |            |            |             |       |
| Cred     | ential Issue Date:                | 12/01/         | 2017                    |                 |                 |            |                      |                      |            |            |             |       |
| Crede    | ential Expiration Da              | ite: 12/01/    | 2018                    |                 |                 |            |                      |                      |            |            |             |       |

## **VPK** Instructors

To edit the current instructors' information in the VPK Instructors tab, click the <u>Edit</u> button. To add a new instructor, click the <u>Add New Instructor</u> button. To remove an instructor, click the <u>Remove</u> button. To edit the current supporting document(s), or add a new document, click the <u>Edit</u> button.

|                                                                  | f Smarties 2017 - 2018 (Incomplete) V                                                                                                    |                                                                             |                                       |                         |                          |                           |                      |
|------------------------------------------------------------------|----------------------------------------------------------------------------------------------------|-----------------------------------------------------------------------------|---------------------------------------|-------------------------|--------------------------|---------------------------|----------------------|
| endance Policy 🍆                                                 | VPK Director 🚖 VPK Instructors 🚨 VPK Calendars 🏥 VPK Class(es)                                                                                                    | 🏦 Review 🚍 Certify and Submit 🌞                                             |                                       |                         |                          |                           |                      |
| Add New Instructor                                               |                                                                                                    |                                                                             |                                       |                         |                          |                           |                      |
| Show removed class                                               | instructors                                                                                                    |                                                                             |                                       |                         |                          |                           |                      |
| 🛔 Not Jim Ledbe                                                  | etter 🕑 Edit 🗴 🛅 Remove                                                                                                    | Supporting Document: 🕑 Edit                                                 |                                       |                         |                          |                           |                      |
| SSN:                                                             | דדדדדדד                                                                                                    | File Name                                                                   | Document Type                         | Issued On               | Expires On               | Uploaded On               | Size                 |
| Degree:                                                          | Received an M.A. or an M.S                                                                                                    | TEST DOCUMENT.docx ODownload                                                | Background Screening                  | 12/01/2017              | 12/01/2018               | 01/02/2018                | 15 KB                |
| Type:                                                            | Lead                                                                                                    |                                                                             |                                       |                         |                          |                           |                      |
| Credential:                                                      | M.A. or M.S. in an approved field with required minimum hours and experience                                                                                                    |                                                                             |                                       |                         |                          |                           |                      |
|                                                                  |                                                                                                    |                                                                             |                                       |                         |                          |                           |                      |
| Certified Teacher?                                               | No                                                                                                    |                                                                             |                                       |                         |                          |                           |                      |
| Certified Teacher?                                               | No                                                                                                    |                                                                             |                                       |                         |                          |                           |                      |
| Certified Teacher?                                               | No                                                                                                    |                                                                             |                                       |                         |                          |                           |                      |
| Certified Teacher?                                               | No<br>Cổ Edit 💼 Remove                                                                                                    | Supporting Documents: Ø Edit                                                |                                       |                         |                          |                           |                      |
| Certified Teacher?  Jim Ledbetter SSN:                           | No<br>CS Edit C Remove                                                                                                    | Supporting Documents: 🏾 🏵 Edit                                              | Document Type                         | Issued On               | Expires On               | Uploaded On               | Size                 |
| Certified Teacher?  Jim Ledbetter SSN: Degree:                   | No<br>CS Edit C Remove<br>000000000<br>Received an M.A. or an M.S                                                                                                    | Supporting Documents: 🗗 Edit<br>File Name<br>TEST DOCUMENT.docx () Download | Document Type<br>Background Screening | Issued On<br>12/01/2017 | Expires On 12/01/2018    | Uploaded On<br>01/02/2018 | Size                 |
| Certified Teacher?  Jim Ledbetter SSN: Degree: Type:             | No<br>C Edit  E Remove<br>000000000<br>Received an M.A. or an M.S<br>Lead                                                                                                    | Supporting Documents: 0° Edit<br>File Name<br>TEST DOCUMENT.docx 0 Download | Document Type<br>Background Screening | Issued On<br>12/01/2017 | Expires On<br>12/01/2018 | Uploaded On<br>01/02/2018 | Size                 |
| Certified Teacher?  Jim Ledbetter SSN: Degree: Type: Credential: | No Critical Critical | Supporting Documents: 07 Edit<br>File Name<br>TEST DOCUMENT.docx 0 Download | Document Type<br>Background Screening | Issued On<br>12/01/2017 | Expires On<br>12/01/2018 | Uploaded On<br>01/02/2018 | <b>Size</b><br>15 KB |

If the instructor has not been assigned to a class, when the **<u>Remove</u>** button is clicked, the following message will display.

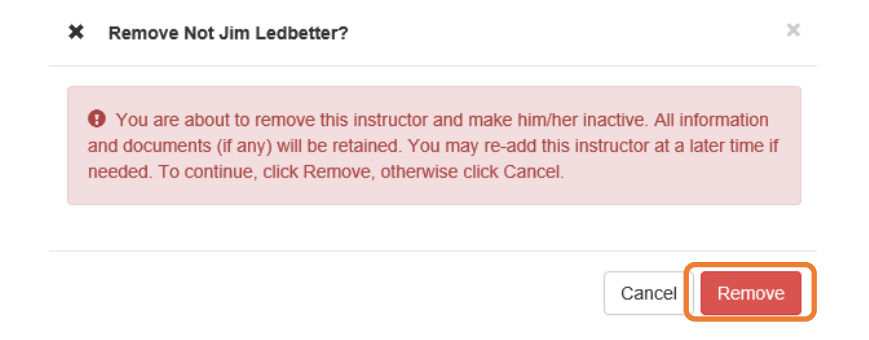

Once the <u>**Remove**</u> button is clicked, the instructor will no longer appear on the VPK Instructors screen, unless the <u>**Show removed class instructors**</u> checkbox is checked. The instructor can be re-added by clicking the <u>**Re-add**</u> button.

| m's House of         | Smarties 2017 - 2018 (Incomplete              | e) 🗸                             |                               |                      |            |            |             |       |
|----------------------|-----------------------------------------------|----------------------------------|-------------------------------|----------------------|------------|------------|-------------|-------|
| Attendance Policy 🌑  | VPK Director 🚖 VPK Instructors 🛔              | VPK Calendars 🛗 VPK Class(es) 🏦  | Review 🗮 Certify and Submit 🌞 |                      |            |            |             |       |
| + Add New Instructor | instructors                                   |                                  |                               |                      |            |            |             |       |
| 🛓 Not Jim Ledbe      | etter (Removed market Re-add                  |                                  | Supporting Documents:         |                      |            |            |             |       |
| CON-                 |                                               |                                  | File Name                     | Document Type        | Issued On  | Expires On | Uploaded On | Size  |
| Dograa:              | Perceived on M.A. or on M.S.                  |                                  | TEST DOCUMENT.docx            | Background Screening | 12/01/2017 | 12/01/2018 | 01/02/2018  | 15 KB |
| Degree.              | Received an W.A. of an W.S                    |                                  |                               |                      |            |            |             |       |
| Type.                | Leau                                          |                                  |                               |                      |            |            |             |       |
| Credential:          | M.A. or M.S. In an approved field with requir | red minimum nours and experience |                               |                      |            |            |             |       |
| Certified Teacher?   | No                                            |                                  |                               |                      |            |            |             |       |
|                      |                                               |                                  |                               |                      |            |            |             |       |
| 🛔 Jim Ledbetter      | 🖸 Edit 📔 Remove                               |                                  | Supporting Documents: C Edit  |                      |            |            |             |       |
| SSN:                 | 000000000                                     |                                  | File Name                     | Document Type        | Issued On  | Expires On | Uploaded On | Size  |
| Degree:              | Received an M.A. or an M.S                    |                                  | TEST DOCUMENT.docx ODownload  | Background Screening | 12/01/2017 | 12/01/2018 | 01/02/2018  | 15 KB |
| Type:                | Lead                                          |                                  |                               |                      |            |            |             |       |
| Credential:          | M.A. or M.S. in an approved field with requi  | red minimum hours and experience |                               |                      |            |            |             |       |
| Cortified Teacher?   | No                                            |                                  |                               |                      |            |            |             |       |

If the instructor has been assigned to a class, when the **<u>Remove</u>** button is clicked, the following message will display.

Ø Intructor is currently assigned  $\times$ 9 This action cannot be performed because the instructor is currently assigned to a class. Please remove the instructor from all classes first. Ok

To remove an instructor from a class, go to the VPK Class(es) section and click the **Edit** button for the class.

| Jim's House of S                                                             | Smarties 20                      | 017 - 2018 (Incomplete | e) 🗸            |                                 |                               |              |     |     |            |
|------------------------------------------------------------------------------|----------------------------------|------------------------|-----------------|---------------------------------|-------------------------------|--------------|-----|-----|------------|
| Attendance Policy 🌑                                                          | VPK Director ★                   | VPK Instructors        | VPK Calendars 🋗 | VPK Class(es) m Review          | Certify and Submit 🌞          |              |     |     |            |
| Add New Class                                                                |                                  |                        |                 |                                 |                               |              |     |     |            |
| Show removed classes                                                         |                                  |                        |                 |                                 |                               |              |     |     |            |
| 🏛 AF17 🕑 Edit                                                                | 🛱 Remove                         |                        |                 |                                 | Ja                            | nuary 2018 > |     |     | month list |
| Class Name, Apria<br>Class Calendar, 1                                       |                                  |                        | Sun             | Mon                             | Tue                           | Wed          | Thu | Fri | Sat        |
| Main Curriculum: BABY<br>Class Start Date: 01/01/<br>Class End Date: 06/29/2 | DOLL CIRCLE TIME<br>2018<br>2018 |                        |                 |                                 | 6a Exception: fire department | 3            | 4   | 5   | 6          |
| Instructors:                                                                 |                                  |                        | 1               | 7                               | 8 9                           | 10           | 11  | 12  | 13         |
| Name                                                                         | Туре                             |                        |                 | 6a Exception: police department | 6a Exception: DCF             |              |     |     |            |
|                                                                              |                                  |                        | 14              | 4 1:                            | 5 16                          | 17           | 18  | 19  | 20         |
|                                                                              |                                  |                        | 2'              | 1 2                             | 2 23                          | 24           | 25  | 26  | 27         |
|                                                                              |                                  |                        | 28              | 3 2                             | 9 30                          | 31           | 1   | 2   |            |

In the Instructors area, uncheck the instructor's name. Once un-checked, enter the Last Taught Date, or click the **Never began instruction of class** checkbox if the class has not started. Click **Save**.

| Class ID: 🚯         | CF17                                                                                                    |   |
|---------------------|----------------------------------------------------------------------------------------------------|---|
| Class Name:         | Enter Class Name                                                                                                    |   |
| Class Calendar: 🚯   | A - 1                                                                                                    | ~ |
| Main Curriculum: 🚯  | BABY DOLL CIRCLE TIME                                                                                                    | ~ |
| Class Start Date: 🚯 | 01/01/2018                                                                                                    |   |
| Class End Date: 🚯   | 06/29/2018                                                                                                    |   |
| Instructors:        |                                                                                                    |   |
|                     | S Jim Ledbetter (Received an M.A. or an M.S. Lead, M.A. or M.S. in an approved field with required minimum hours and experience )     |   |
|                     | Instruction Start Date: 01/01/2018                                                                                                    |   |
|                     | O Not Jim Ledbetter (Received an M.A. or an M.S. Lead, M.A. or M.S. in an approved field with required minimum hours and experience ) |   |
|                     | Last Taught Date: 02/22/2018                                                                                                    |   |
|                     |                                                                                                    |   |

Save Cancel

The VPK Classes tab will now show that the instructor is removed from the class.

| CF17 C Edit                                                                                          |      |     |                                 | Jai                                | nuary 2018 > |     |     | month list |
|----------------------------------------------------------------------------------------------------|------|-----|---------------------------------|------------------------------------|--------------|-----|-----|------------|
| Class Name. N/A<br>Class Calendar: 1                                                                 |      | Sun | Mon                             | Tue                                | Wed          | Thu | Fri | Sat        |
| Main Curriculum: BABY DOLL CIRCLE TIME<br>Class Start Date: 01/01/2018<br>Class End Date: 06/29/2018 |      |     | 1                               | 2<br>6a Exception: fire department | 3            | 4   | 5   | 6          |
| Instructors:                                                                                         |      | 7   | 8                               | 9                                  | 10           | 11  | 12  | 13         |
| Name                                                                                                 | Туре |     | 6a Exception: police department | 6a Exception: DCF                  |              |     |     |            |
| Jim Ledbetter                                                                                        | Lead | 14  | 15                              | 16                                 | 17           | 18  | 19  | 20         |
| Not Jim Ledbetter (Removed)                                                                          | Lead | 21  | 22                              | 23                                 | 24           | 25  | 26  | 27         |
|                                                                                                    |      |     |                                 |                                    |              |     |     |            |
|                                                                                                    |      | 28  | 29                              | 30                                 | 31           | 1   | 2   | 3          |

Now that the instructor is no longer assigned to any class, the Provider Portal user may go to the VPK Instructors tab to remove the instructor by clicking **<u>Remove</u>**. The following message will display:

| X Remove Not Jim Ledbetter?                                                                                                    | >                     |
|----------------------------------------------------------------------------------------------------|-----------------------|
| • You are about to remove this instructor and make him/her inactive. All info<br>and documents (if any) will be retained. You may re-add this instructor at a lat<br>needed. To continue, click Remove, otherwise click Cancel. | rmation<br>er time if |
| Cancel                                                                                                    | Remove                |

Once the <u>**Remove**</u> button is clicked, the instructor will no longer appear on the VPK Instructors screen, unless the <u>**Show removed class instructors**</u> checkbox is checked. The instructor can be re-added by clicking the <u>**Re-add**</u> button.

| Jim's House of       | Smarties 2017 - 2018 (incomplete) V                                          |                               |                      |            |            |             |       |
|----------------------|------------------------------------------------------------------------------|-------------------------------|----------------------|------------|------------|-------------|-------|
| Attendance Policy 🌑  | VPK Director 🛧 VPK Instructors 💄 VPK Calendars 🏥 VPK Class(es) 🏦             | Review 🗮 Certify and Submit 🌞 |                      |            |            |             |       |
| + Add New Instructor | Instrue vs                                                                   |                               |                      |            |            |             |       |
| 🛔 Not Jim Ledbe      | etter (Remove))                                                              | Supporting Documents:         |                      |            |            |             |       |
| SSN:                 |                                                                              | File Name                     | Document Type        | Issued On  | Expires On | Uploaded On | Size  |
| Degree               | Received an M A or an M S                                                    | TEST DOCUMENT.docx            | Background Screening | 12/01/2017 | 12/01/2018 | 01/02/2018  | 15 KB |
| Type:                | Lead                                                                         |                               |                      |            |            |             |       |
| Credential:          | M.A. or M.S. in an approved field with required minimum hours and experience |                               |                      |            |            |             |       |
| Certified Teacher?   | No                                                                           |                               |                      |            |            |             |       |
|                      |                                                                              |                               |                      |            |            |             |       |
| 🛔 Jim Ledbetter      | び Edit 前 Remove                                                              | Supporting Documents:         |                      |            |            |             |       |
| SSN:                 | 000000000                                                                    | File Name                     | Document Type        | Issued On  | Expires On | Uploaded On | Size  |
| Degree:              | Received an M.A. or an M.S                                                   | TEST DOCUMENT.docx O Download | Background Screening | 12/01/2017 | 12/01/2018 | 01/02/2018  | 15 KB |
| Type:                | Lead                                                                         |                               | - 0                  |            |            |             |       |
| Credential:          | M.A. or M.S. in an approved field with required minimum hours and experience |                               |                      |            |            |             |       |
| Certified Teacher?   | No                                                                           |                               |                      |            |            |             |       |

The Review tab is also updated with the Instructor removal information.

| Level VPK Instructors       |            |                            |      |                                                                              |               |                       |                      |
|-----------------------------|------------|----------------------------|------|------------------------------------------------------------------------------|---------------|-----------------------|----------------------|
| Instructor Name             | SSN        | Degree                     | Туре | Credential                                                                   | Is Certified? | Equivalent Credential | Supporting Documents |
| Jim Ledbetter               | 0000000000 | Received an M.A. or an M.S | Lead | M.A. or M.S. in an approved field with required minimum hours and experience | No            |                       | 1 Files uploaded     |
| Not Jim Ledbetter (Removed) | 777777777  | Received an M.A. or an M.S | Lead | M.A. or M.S. in an approved field with required minimum hours and experience | No            |                       | 1 Files uploaded     |
|                             |            |                            |      |                                                                              |               |                       |                      |

| 1 VPK Class(es) Z Edit |   |                       |            |            |                                                                                                    |
|------------------------|---|-----------------------|------------|------------|----------------------------------------------------------------------------------------------------|
| CF17                   | 1 | BABY DOLL CIRCLE TIME | 01/01/2018 | 06/29/2018 | Jim Ledbetter<br>Cled data 04010000 - best Taught Date: 06/29/2018<br>Not Jim Ledbetter (Remover)<br>Standam 62-0106500 - bash Hoght Date: 02/22/2018 |

## **VPK** Calendars

To edit the current calendar in the VPK Calendars tab, click the <u>Edit</u> button, make any necessary edits, and click the <u>Save</u> button. To remove a calendar, click the <u>Remove</u> button. To add a new calendar, click the <u>Add New Calendar</u> button.

| Jim's House of S                                     | marties                      | 2017 - 2018 (Incomplete) 🗸 |               |                           |                 |                                        |                              |                |     |     |            |
|------------------------------------------------------|------------------------------|----------------------------|---------------|---------------------------|-----------------|----------------------------------------|------------------------------|----------------|-----|-----|------------|
| Attendance Policy 🌑 🛝                                | /PK Director 🚖               | VPK Instructors 🛔 VP       | < Calendars 🋗 | VPK Class(es) 🏦           | Review          | Certify and Submit                     |                              |                |     |     |            |
| + Add New Calendar                                   |                              |                            |               |                           |                 |                                        |                              |                |     |     |            |
| Ci Edit 🗍 R<br>Cale                                  | emove                        |                            | Non-          | Instructional, Site Close | ures and Except | ional Instructional Days:              |                              | January 2018 > |     |     | month list |
| Program Type: School Ye<br>Calendar Start Date: 01/0 | ar (540 hours)<br>11/2018    |                            |               | Sun                       |                 | Mon                                    | Tue                          | Wed            | Thu | Fri | Sat        |
| Calendar End Date: 08/2                              | 9/2018                       |                            |               |                           | 3               | 1                                      | 2                            | 3              | 4   | 5   | 8          |
| Instructional Days:                                  |                              |                            |               |                           |                 |                                        | Să Exception: tre department |                |     |     |            |
| Day                                                  | Start Time                   | End Time                   |               |                           |                 | 7 8<br>Sa Exception: police department | Ba Excertion: DCE            | 10             | 11  | 12  | 13         |
| Monday                                               | 08:00 AM                     | 11:00 AM                   |               |                           | 1               | 4 15                                   | 18                           | 17             | 18  | 18  | 20         |
| Tuesday                                              | 08:00 AM                     | 10:00 AM                   |               |                           |                 | 1                                      |                              |                | -   |     |            |
| Wednesday                                            | 08:00 AM                     | 10:00 AM                   |               |                           | 2               | 1 22                                   | 23                           | 24             | 25  | 28  | 27         |
| Thursday                                             | 08:00 AM                     | 10:00 AM                   |               |                           |                 |                                        |                              |                |     |     |            |
| Friday                                               | 08:00 AM                     | 10:00 AM                   |               |                           | 2               | 8 29                                   | 30                           | 31             |     |     |            |
| Saturday                                             |                              |                            |               |                           |                 |                                        |                              |                |     |     |            |
| Sunday                                               |                              |                            |               |                           |                 |                                        |                              |                |     |     |            |
| Total Calculated Hours:<br>Total VPK Instructional   | 540.00<br>Days: 130<br>emove |                            | Non-          | Instructional, Site Close | ures and Except | ional Instructional Days:              |                              |                |     |     |            |
| Calendar Name: Beta                                  |                              |                            |               |                           |                 |                                        |                              | January 2018 > |     |     | month list |
| Program Type: School Ye<br>Calendar Start Date: 01/1 | sar (540 hours)<br>6/2018    |                            |               | Sun                       |                 | Mon                                    | Tue                          | Wed            | Thu | Fri | Sat        |
| Calendar End Date: 05/3                              | 1/2018                       |                            |               |                           | 3               | 1 1                                    | 2                            | 3              | 4   | 5   | 8          |
| Instructional Days:                                  | Plant Time                   | End Time                   |               |                           |                 | -                                      |                              |                |     | 10  | 10         |
| bay                                                  | Start Time                   | End Time                   |               |                           |                 | / 8                                    | 8                            | 10             |     | 12  | 13         |
| Monday                                               | 08:00 AM                     | 12:00 PM                   |               |                           | 1               | 4 15                                   | 10                           | 17             | 18  | 19  | 20         |
| Tuesday                                              | 08:00 AM                     | 11:00 AM                   |               |                           |                 |                                        |                              |                |     |     |            |
| Wednesday                                            | 08:00 AM                     | 11:00 AM                   |               |                           | 2               | 1 22                                   | 23                           | 24             | 25  | 28  | 27         |
| Thursday                                             | 08:00 AM                     | 11:00 AM                   |               |                           | 2               | 8 29                                   | 30                           | 31             |     |     |            |
| Friday                                               | 08:00 AM                     | 11:00 AM                   |               |                           |                 |                                        |                              |                |     |     |            |
| Saturday                                             |                              |                            |               |                           |                 |                                        |                              |                |     |     |            |
| Sunday                                               |                              |                            |               |                           |                 |                                        |                              |                |     |     |            |
| Total Calculated Hours:<br>Total VPK Instructional   | 509.00<br>Days: 98           |                            |               |                           |                 |                                        |                              |                |     |     |            |

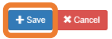

If there are no classes assigned to a calendar, when the **<u>Remove</u>** button is clicked, the following message will display.

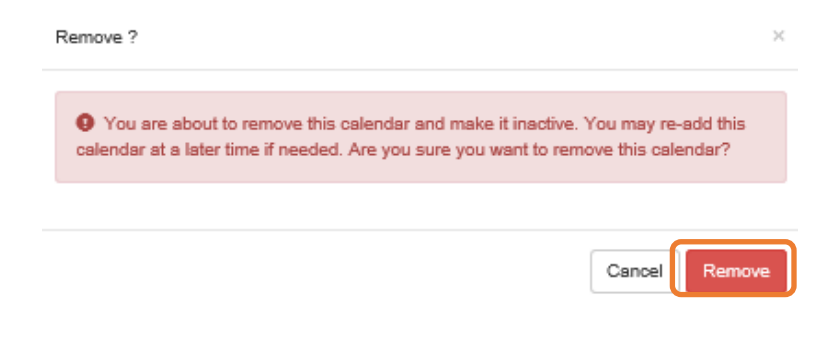

If there are classes assigned to a calendar, the following message will display:

| 2 Calendar is currently assigned                                                                                                    | ×                                 |
|----------------------------------------------------------------------------------------------------|-----------------------------------|
| This action cannot be performed because the calendar is current<br>class. If the class has not started yet, you may remove the calendar fr | ly assigned to a<br>rom the class |
| and try this action again.                                                                                                    |                                   |
|                                                                                                    | Ok                                |

Once a calendar is removed, the calendar will no longer appear on the VPK Calendars screen, unless the **Show removed calendars** checkbox is checked. The calendar can be re-added by clicking the **Re-add** button.

| id New Calendar<br>w removed calend                                                                                                    | dars                                                                                                    |                                                                   |                                                                                                 |                                                           |                                                         |                                                             |       |                                  |                               |
|----------------------------------------------------------------------------------------------------|----------------------------------------------------------------------------------------------------|-------------------------------------------------------------------|-------------------------------------------------------------------------------------------------|-----------------------------------------------------------|---------------------------------------------------------|-------------------------------------------------------------|-------|----------------------------------|-------------------------------|
| A 🖸 Edit É                                                                                                    | Î Remove                                                                                                    |                                                                   | Non-Instructional, Site Closures and Exceptional                                                | Instructional Days:                                       |                                                         | January 2018 >                                              |       |                                  | mont                          |
| ram Type: Schoo<br>Indar Start Date: 0                                                                                                    | Il Year (540 hours)<br>01/01/2018                                                                                                    |                                                                   | Sun                                                                                             | Mon                                                       | Tue                                                     | Wed                                                         | Thu   | Fri                              | Sat                           |
| ndar End Date: 0                                                                                                    | 06/29/2018                                                                                                    |                                                                   |                                                                                                 | 1                                                         | 2                                                       | 3                                                           | 4     | 1                                | 5                             |
| uctional Days:                                                                                                    |                                                                                                    |                                                                   |                                                                                                 |                                                           | Ga Exception: fire department                           |                                                             |       |                                  |                               |
|                                                                                                    | Start Time                                                                                                    | End Time                                                          | - Sa I                                                                                          | Exception: police department                              | Sa Exception: DCF                                       | 10                                                          | 11    |                                  | 12                            |
| lay                                                                                                    | 05:00 AM                                                                                                    | 11:00 AM                                                          | 14                                                                                              | 15                                                        | 16                                                      | 17                                                          | 18    | 3 1                              | 0                             |
| day                                                                                                    | 06:00 AM                                                                                                    | 10:00 AM                                                          |                                                                                                 |                                                           |                                                         |                                                             |       |                                  |                               |
| nesday                                                                                                    | 06:00 AM                                                                                                    | 10:00 AM                                                          | 21                                                                                              | 22                                                        | 23                                                      | 24                                                          | 25    | 5 2                              | 18                            |
| sday                                                                                                    | 06:00 AM                                                                                                    | 10:00 AM                                                          |                                                                                                 |                                                           |                                                         |                                                             |       |                                  |                               |
|                                                                                                    |                                                                                                    |                                                                   | 28                                                                                              | 20                                                        | 30                                                      | 31                                                          |       |                                  |                               |
|                                                                                                    | 06:00 AM                                                                                                    | 10:00 AM                                                          | 28                                                                                              | 29                                                        | 30                                                      | 31                                                          |       |                                  |                               |
| y<br>rday                                                                                                    | 08.00 AM                                                                                                    | 10:00 AM                                                          | 28                                                                                              | 29                                                        | 30                                                      | 31                                                          |       |                                  |                               |
| ay<br>irday<br>day                                                                                                    | 08.00 AM                                                                                                    | 10:00 AM                                                          | 28                                                                                              | 29                                                        | 30                                                      | 31                                                          |       |                                  |                               |
| lay<br>urday<br>I Calculated Hou<br>VPK Instruction                                                                                                    | 08:00 AM                                                                                                    | 10.00 AM                                                          | Non-Instructional, Site Closures and Ecceptional                                                | 29<br>Instructional Days:                                 | 39                                                      | 31<br>January 2018 🔉                                        |       |                                  | 2<br>mon                      |
| lay<br>urday<br>I Calculated Hou<br>I VPK Instruction<br>I VPK Instruction<br>I Re-odd<br>Atomic Data<br>Atomic Data                                                                                                    | 00:00 AM                                                                                                    | 10.00 AM                                                          | Non-Instructional, Site Closures and Exceptional                                                | 20<br>Instructional Days:<br>Mon                          | 30<br>Tue                                               | January 2018 >                                              | Ты    | P6                               | 2<br>sot                      |
| ay<br>arday<br>day<br>Calculated Hou<br>VPK Instruction<br>WR ended<br>Armon Bat<br>am Type: Schoo<br>older Start Date: C<br>older End Date: C<br>older End Date: C                                                                                                    | 00:00 AM                                                                                                    | 10.00 AM                                                          | Non-Instructional, Site Closures and Exceptional                                                | 20<br>Instructional Days:<br>Mon 1                        | 30<br>Tue<br>2                                          | January 2018 ><br>Wed 3                                     | Thu   | P6                               | 2<br>9<br>5 Sat               |
| y<br>ay<br>Calculated Hou<br>/PK Instruction<br>II Re-odd<br>Marst Date: C<br>far End Date: C<br>ottional Days:                                                                                                    | 00.00 AM<br>ars: 540.00<br>nal Days: 130<br>(Removed)<br>1/Yes (540 hours)<br>5/031/2018<br>Start Time                                                                                                    | 10.00 AM                                                          | Ann-Instructional, Site Closures and Exceptional                                                | 20<br>Instructional Days:<br>Mon<br>1<br>8                | 30<br>Tue<br>2<br>0                                     | January 2018 ><br>Wed 3<br>10                               | The   | Pri                              | 2 mon<br>5 54t                |
| r<br>day<br>ay<br>Calculated Hou<br>PPK Instruction<br>PPK Instruction<br>Manas. Dat<br>Manas. Dat | 00:00 AM<br>art: 540.00<br>mail Days: 130<br>(Removed)<br>(Vex (540 hours)<br>0/16/2016<br>Start Time<br>0:0:00 AM                                                                                                    | 10.00 AM                                                          | Non-Instructional, Site Closures and Exceptional Sun                                            | 20<br>Instructional Days:<br>Mon 1<br>B                   | 30<br>Tue<br>2<br>0                                     | 31<br>January 2018 ><br>Wed 3<br>10                         | The f | Pi .                             | 2<br>9<br>5<br>2              |
| r<br>day<br>ay<br>Calculated Hou<br>PPK Instruction<br>PPK Instruction<br>Type Schoo<br>ar Start Dake: O<br>ar Start Dake: O<br>titional Days:<br>ay                                                                                                    | 00.00 AM<br>mrs. 560.00<br>(Parameter)<br>(Parameter)<br>(Parameter)<br>Start Time<br>00.00 AM<br>00.00 AM                                                                                                    | 10.00 AM                                                          | Non-Instructional, Bite Closures and Exceptional Sun 31 7 1 14                                  | 20<br>Instructional Days:<br>Mon<br>1<br>15               | 30<br>Tue<br>2<br>0<br>10                               | 31<br>January 2018 ><br>Wed 3<br>10<br>10                   | Thu   | Pd 1                             | 2<br>6<br>8<br>2<br>9         |
| r<br>day<br>agy<br>calculated Hou<br>PK Instruction<br>Type: Schoo<br>ar Start Date: 0<br>air End Date: 0<br>tional Days:<br>ay<br>ay<br>esday                                                                                                    | 00.00 AM<br>ars: \$40.00<br>and Days: 130<br>Removed)<br>Virac (\$40 hours)<br>50:01/2018<br>Start Time<br>0:0:0:0 AM<br>0:0:00 AM                                                                                                    | 10.00 AM                                                          | Non-Instructional, Bite Closures and Ecceptional Sun                                            | 20<br>Instructional Days:<br>Mon 1<br>15<br>22            | Tue 2<br>10<br>10<br>22                                 | January 2018 ><br>Wed<br>3<br>10<br>17<br>24                | Thu 4 | F6                               | 2<br>5<br>5<br>2<br>0         |
| y<br>day<br>ay<br>2aloulated Hou<br>/PK Instruction<br>(PK Instruction<br>(PK Instruction<br>(PK Instruction<br>(PK Instruction)<br>(PK Instruction)<br>(PK                                                                                                    | 00.00 AM<br>art: 540.00<br>Viewer (540 hours)<br>Viewer (540 hours)<br>Viewer (540 hours)<br>Viewer (540 hours)<br>Start Time<br>00.00 AM<br>00.00 AM                                                                                                    | 10.00 AM                                                          | Non-Instructional, Bite Closures and Exceptional Soan                                           | 20<br>Instructional Days:<br>Mon<br>1<br>15<br>22         | Tue 2<br>18                                             | 31<br>January 2018 ><br>Wed 3<br>10<br>17<br>24             | Thu 4 | rs<br>1<br>2<br>3<br>3<br>2<br>2 | 2<br>0<br>2<br>2<br>0         |
| y<br>rday<br>lay<br>Calculated Houver<br>VPK Instruction<br>VPK Instruction<br>m Type: School<br>are School<br>far End Date: 0<br>citional Days:<br>day<br>day<br>hesday<br>sday<br>y                                                                                                    | 00.00 AM<br>wrs 540 00<br>mail Days: 130                                                                                                    | 1000 AM End Time End Time 1200 PM 1100 AM 1100 AM 1100 AM 1100 AM | Non-Instructional, Site Closures and Exceptional Sun 31 3 4 3 4 3 4 3 4 3 5 4 3 5 4 3 5 5 5 5 5 | 20<br>Instructional Days:<br>Mon 1<br>0<br>15<br>22<br>20 | 20<br>Tue<br>2<br>0<br>10<br>22<br>20<br>20<br>20<br>20 | 31<br>January 2018 ><br>Wed 3<br>10<br>17<br>24<br>24<br>31 | Thu 4 | Pri 1                            | 2 mon<br>5 5st<br>2<br>9<br>9 |
| ay arday<br>arday<br>day<br>Calculated Hou<br>VPK Instruction<br>VPK Instruction<br>day End Date: C<br>arday<br>aday<br>aday<br>aday<br>hesestay<br>rsrday<br>ay<br>arday                                                                                                    | 00.00 AM<br>arc 56 AP<br>mail Days: 130<br>(Parameter)<br>(Parameter)<br>Start Time<br>00.00 AM<br>00.00 AM<br>00.00 A | End Time<br>End Time<br>1200 PM<br>1100 AM<br>1100 AM             | Non-Instructional, Bite Closures and Exceptional Sean 3                                         | 20<br>Instructional Days:<br>Mon 1<br>15<br>22<br>29      | Tue 2<br>10<br>10<br>23<br>30                           | 31<br>January 2018 ><br>Wed 3<br>10<br>17<br>24<br>31       | Thu   | Pri 1                            | 854<br>6<br>2<br>2<br>2       |

**NOTE:** Calendar End Dates and Class End Dates are editable.

The Calendar End Date can be changed to reflect changes in Non-Instructional Days or holidays that are added after the calendar begins. Changing the Calendar End Date will update the Class End Date and the Instructor Last Taught Date.

| s House of Sma           |                                                                         |                                                                                                    |            |                                                                      |                      |                                                        |                                    |                             |
|--------------------------|-------------------------------------------------------------------------|----------------------------------------------------------------------------------------------------|------------|----------------------------------------------------------------------|----------------------|--------------------------------------------------------|------------------------------------|-----------------------------|
| idance Policy 🥎 VPK      | Director 🚖 VPK Instru                                                   | VPK Calendars 🋗                                                                                                    | VPK Class( | es) 🏦 🛛 Review 🚍                                                     | Certify and Submit 🌰 |                                                        |                                    |                             |
| Add New Calendar         |                                                                         |                                                                                                    |            |                                                                      |                      |                                                        |                                    |                             |
| how removed calendars    |                                                                         |                                                                                                    |            |                                                                      |                      |                                                        |                                    |                             |
| lendar ID: 0             |                                                                         | A                                                                                                    |            |                                                                      |                      |                                                        |                                    |                             |
| lendar Name:             |                                                                         | Enter Calendar I                                                                                                    | Name       |                                                                      |                      |                                                        |                                    |                             |
| ogram Type: 🟮            |                                                                         | School-Year (54                                                                                                    | 40 hours)  |                                                                      |                      |                                                        |                                    |                             |
| endar Start Date: 🟮      |                                                                         | 08/13/2018                                                                                                    |            |                                                                      | Calendar End         | l Date: 0                                              | 04/21/2019                         |                             |
|                          |                                                                         |                                                                                                    |            |                                                                      |                      |                                                        |                                    |                             |
|                          |                                                                         |                                                                                                    |            |                                                                      |                      |                                                        |                                    |                             |
| tructional Days:         | Day                                                                     | Start Time                                                                                                    |            | End Time                                                             | Cli                  | ick a date to modify instructional hours.              | Multiple days may be selected by o | clicking and draggin        |
| ructional Days: <b>O</b> | Day<br>Monday                                                           | Start Time 08:00 AM                                                                                                    | ©          | End Time                                                             | Cli                  | ick a date to modify instructional hours.<br>Sun       | Multiple days may be selected by o | clicking and draggin        |
| ructional Days:          | Day<br>☑ Monday<br>☑ Tuesday                                            | Start Time           08:00 AM           08:00 AM                                                                             | ©          | End Time<br>11:00 AM<br>11:00 AM                                     | Cii                  | ock a date to modify instructional hours. Sun 29       | Multiple days may be selected by o | clicking and draggin<br>Tue |
| tructional Days: 句       | Day<br>☑ Monday<br>☑ Tuesday<br>☑ Wednesday                             | Start Time           08:00 AM           08:00 AM           08:00 AM                                                          | ©<br>0     | End Time 11:00 AM 11:00 AM 11:00 AM                                  | C #                  | ick a date to modify instructional hours.<br>Sun<br>29 | Multiple days may be selected by o | clicking and draggin<br>Tue |
| ructional Days: 0        | Day<br>Monday<br>Tuesday<br>Wednesday                                   | Start Time           08:00 AM           08:00 AM           08:00 AM           08:00 AM                                       | ©<br>0     | End Time<br>11:00 AM<br>11:00 AM<br>11:00 AM                         |                      | ok a date to modify instructional hours.<br>Sun<br>29  | Multiple days may be selected by o | clicking and draggin<br>Tue |
| ructional Days: O        | Day<br>교 Monday<br>교 Tuesday<br>교 Wednesday<br>교 Thursday               | Start Time           08:00 AM           08:00 AM           08:00 AM           08:00 AM           08:00 AM                    |            | End Time<br>11:00 AM<br>11:00 AM<br>11:00 AM<br>11:00 AM             |                      | Sun 20                                                 | Multiple days may be selected by o | Dicking and draggin         |
| ructional Days: <b>O</b> | Day<br>Monday<br>Tuesday<br>Wednesday<br>Thursday<br>Friday             | Start Time           08:00 AM           08:00 AM           08:00 AM           08:00 AM           08:00 AM           08:00 AM |            | End Time<br>11:00 AM<br>11:00 AM<br>11:00 AM<br>11:00 AM<br>11:00 AM |                      | ick a date to modify instructional hours.              | Multiple days may be selected by o | clicking and draggin        |
| tructional Days: 0       | Day<br>Monday<br>Tuesday<br>Wednesday<br>Worksday<br>Friday<br>Saturday | Start Time           08:00 AM           08:00 AM           08:00 AM           08:00 AM           08:00 AM           08:00 AM |            | End Time<br>11:00 AM<br>11:00 AM<br>11:00 AM<br>11:00 AM<br>11:00 AM |                      | ok a date to modify instructional hours.               | Multiple days may be selected by o | alicking and draggin        |

After the calendar is changed, if the provider needs to change the Instruction Start Date of an instructor, the provider will un-check and re-check the checkbox for each instructor and edit the date.

| im's House of                       | f Smarties     | 2018 - 2019 (Certified) | ~                   |                 |                        |                  |                             |            |                         |
|-------------------------------------|----------------|-------------------------|---------------------|-----------------|------------------------|------------------|-----------------------------|------------|-------------------------|
| Attendance Policy 🥎                 | VPK Director ★ | VPK Instructors         | VPK Calendar        | s 🛗 🛛 VF        | PK Class(es) 🏦         | Review 🚍         | Certify and Submit          |            |                         |
|                                     |                | Class ID: 0             | AF18                |                 |                        |                  |                             |            |                         |
|                                     |                | Class Name: 🗿           | Blah                |                 |                        |                  |                             |            |                         |
|                                     |                | Class Calendar: 🟮       | A -                 |                 |                        |                  |                             |            |                         |
|                                     |                | Main Curriculum:        | BABY DO             | LL CIRCLE 1     | TIME                   |                  |                             |            |                         |
|                                     |                | Class Start Date: 0     | 08/13/2018          | 3               | iii                    |                  |                             |            |                         |
|                                     |                | Class End Date: 0       | 04/21/2019          | 9               | iii                    |                  |                             |            |                         |
|                                     |                | Instructors:            | 🕑 Mt (Re            | ceived a B.S    | S. or a B.A, Lead, 4   | )-hour introduc  | tory child care training co | urse )     |                         |
|                                     |                |                         |                     |                 | Instruction Sta        | rt Date:         | 08/13/2018                  | 111        |                         |
|                                     |                |                         |                     |                 |                        |                  |                             |            |                         |
| n's House of S<br>tendance Policy 🍆 | Smarties 20    | VPK Instructors 🎍 VPK   | Calendars 🋗         | VPK Class(e     | es) 🟦 Review           | Certify a        | nd Submit 🌒                 |            |                         |
|                                     |                | Class ID: 0             | AF18                |                 |                        |                  |                             |            |                         |
|                                     |                | Class Name: <b>(</b>    | Blah                |                 |                        |                  |                             |            |                         |
|                                     |                | Class Calendar: 0       | A -                 |                 |                        |                  |                             |            |                         |
|                                     | Ν              | fain Curriculum: 0      | BABY DOLL CIRC      | LE TIME         |                        |                  |                             |            |                         |
|                                     |                | Class Start Date: 0     | 08/13/2018          | iii             |                        |                  |                             |            |                         |
|                                     |                | Class End Date: 0       | 04/21/2019          | iii             | ]                      |                  |                             |            |                         |
|                                     |                | Instructors:            | Me (Received a      | a B.S. or a B.A | A, Lead, 40-hour intro | ductory child ca | e training course )         |            |                         |
|                                     |                |                         |                     | L               | ast Taught Date:       | 02/26/2019       | iii                         | Never bega | an instruction of class |
|                                     |                | Ye                      | ou must select at l | least one Lea   | id instructor or ente  | r a new class e  | nd date.                    |            |                         |
|                                     | Save           | Cancel                  |                     |                 |                        |                  |                             |            |                         |
|                                     |                |                         |                     |                 |                        |                  |                             |            |                         |

The Calendar Name can be added if the provider did not add a Calendar Name when the calendar was created.

| Add New Calendar        |                      |                      |                                             |                            |
|-------------------------|----------------------|----------------------|---------------------------------------------|----------------------------|
| these removed colored   |                      |                      |                                             |                            |
| show removed calenda    | Brs                  |                      |                                             |                            |
| nt 🗹 Edit 🕅             | Remove               |                      | Non-Instructional, Site Closures and Except | tional Instructional Days: |
| alendar Name:           |                      |                      |                                             |                            |
| Calendar Start Date: 08 | 3/13/2018            |                      | Sun                                         | Mon                        |
| alendar End Date: 04    | #21/2019             |                      |                                             | 29                         |
| structional Days:       |                      |                      |                                             |                            |
| Day                     | Start Time           | End Time             |                                             |                            |
| Monday                  | 08:00 AM             | 11:00 AM             |                                             |                            |
| Tuesday                 | 08:00 AM             | 11:00 AM             |                                             |                            |
| Wednesday               | 08:00 AM             | 11:00 AM             |                                             |                            |
| Thursday                | 08:00 AM             | 11:00 AM             |                                             |                            |
| Friday                  | 08:00 AM             | 11:00 AM             |                                             | E                          |
| Saturday                |                      |                      |                                             | U C                        |
| Saturday                |                      |                      |                                             |                            |
| Thursday<br>Friday      | 08:00 AM<br>08:00 AM | 11:00 AM<br>11:00 AM |                                             | 5                          |

## VPK Class(es)

To edit the current class information in the VPK Class(es) tab, click the <u>Edit</u> button. To add a new class, click the <u>Add New Class</u> button. To remove a class, click the <u>Remove</u> button. After all edits have been made for each class, click the <u>Save</u> button.

| Jim's House of                                                          | Smarties 2                                                                                           | 017 - 2018 (Incompl | ete) 🗸          |                                |                                      |              |      |     |            |
|-------------------------------------------------------------------------|----------------------------------------------------------------------------------------------------|---------------------|-----------------|--------------------------------|--------------------------------------|--------------|------|-----|------------|
| Attendance Policy 🍆                                                     | VPK Director ★                                                                                       | VPK Instructors     | VPK Calendars 🋗 | VPK Class(es) 🏦 🛛 Re           | eview 🗮 Certify and Submit 🌞         |              |      |     |            |
| Add New Class                                                           | es                                                                                                   |                     |                 |                                |                                      |              |      |     |            |
| ▲ AF17 G Edit                                                           | TRemove                                                                                              |                     |                 |                                | Ja                                   | nuary 2018 > |      |     | month list |
| Class Name: Alpha<br>Class Calendar: 1                                  |                                                                                                    |                     | Sun             | Mon                            | Tue                                  | Wed          | Thu  | Fri | Sat        |
| Main Curriculum: BAB<br>Class Start Date: 01/0<br>Class End Date: 06/29 | Main Curriculum: BABY DOLL CIRCLE TIME<br>Class Start Date: 01/01/2018<br>Class End Date: 06/29/2018 |                     |                 |                                | 1 2<br>6a Exception: fire department | 3            | 4    | 5   | 6          |
| Instructors:<br>Name                                                    | Туре                                                                                                 |                     | 1               | 6a Exception: police departmen | 8 9<br>nt 6a Exception: DCF          | 10           | 11   | 12  | 13         |
|                                                                         |                                                                                                    |                     | 14              | 1                              | 15 16                                | 17           | 18   | 19  | 20         |
|                                                                         |                                                                                                    |                     | 21              | I                              | 22 23                                | 24           | - 25 | 26  | 27         |
|                                                                         |                                                                                                    |                     | 28              | 3                              | 29 30                                | 31           | 1    | 2   |            |
|                                                                         |                                                                                                    |                     |                 |                                |                                      |              |      |     |            |

Save Cancel

Classes that have started may not be removed. Limited editing is available.

| 血 CF17 CEdit                                                                                                    |      |     |                                 | Jar                                | nuary 2018 > |     |     | month list |
|----------------------------------------------------------------------------------------------------|------|-----|---------------------------------|------------------------------------|--------------|-----|-----|------------|
| Class Name: N/A<br>Class Calendar: 1                                                                                      |      | Sun | Mon                             | Tue                                | Wed          | Thu | Fri | Sat        |
| Class Calendar, 1<br>Main Curriculum: BABY DOLL CIRCLE TIME<br>Class Start Date: 01/01/2018<br>Class End Date: 06/20/2018 |      |     | 1                               | 2<br>6a Exception: fire department | 3            | 4   | 5   | 6          |
| Instructors:                                                                                                    |      | 7   | 8                               | 9                                  | 10           | 11  | 12  | 13         |
| Name                                                                                                    | Туре |     | 6a Exception: police department | 6a Exception: DCF                  |              |     |     |            |
| Jim Ledbetter                                                                                                    | Lead | 14  | 15                              | 16                                 | 17           | 18  | 19  | 20         |
| Not Jim Ledbetter (Removed)                                                                                               | Lead |     |                                 |                                    |              |     |     |            |
|                                                                                                    |      | 21  | 22                              | 23                                 | 24           | 25  | 26  | 27         |
|                                                                                                    |      | 28  | 29                              | 30                                 | 31           |     | 2   |            |

If the class has not started, when the **<u>Remove</u>** button is clicked, the following message will display:

| Remove ?                                          |        | ×      |
|---------------------------------------------------|--------|--------|
| • Are you sure you want to remove this classroom? |        |        |
|                                                   |        |        |
|                                                   | Cancel | Remove |

Once the <u>Remove</u> button is clicked, the class will no longer appear on the VPK Class(es) screen, unless the <u>Show</u> <u>removed classes</u> checkbox is checked.

| 's House of Smarties 2017 - 2018 (Incomplete                                                                   | 2) 🗸                            |                                  |                                    |                |     |     |       |
|----------------------------------------------------------------------------------------------------|---------------------------------|----------------------------------|------------------------------------|----------------|-----|-----|-------|
| endance Policy 🦠 🛛 VPK Director 🚖 🔷 VPK Instructors 🛔                                                          | VPK Calendars 🛗 VPK Class(es) 🏦 | Review E Certify and Sub         | mit 🌰                              |                |     |     |       |
| dd New Class<br>Show removed classes                                                                           |                                 |                                  |                                    |                |     |     |       |
| BF17                                                                                                    |                                 |                                  | J                                  | lanuary 2018 > |     |     | month |
| lass Calendar: 1                                                                                               | Sun                             | Mon                              | Tue                                | Wed            | Thu | Fri | Sat   |
| in Currenum: BABY DOLL CIRCLE TIME<br>ass Start Date: 01/02/2018<br>ass End Date: 01/02/2018                   |                                 | 1                                | 6a Exception: fire department      | 3              | 4   | 5   |       |
| tructors:<br>lame Type                                                                                         | 7<br>6a 6                       | 8<br>xception: police department | 9<br>8a Exception: DCF             | 10             | 11  | 12  |       |
|                                                                                                    | 14                              | 15                               | 16                                 | 17             | 18  | 19  |       |
|                                                                                                    | 21                              | 22                               | 23                                 | 24             | 25  | 26  |       |
|                                                                                                    | 28                              | 29                               | 30                                 | 31             |     |     |       |
| AF17 🕼 Edit 📋 Remove                                                                                           |                                 |                                  |                                    | lanuary 2018 🔉 |     |     | month |
| ass Name: Alpha                                                                                                | Sun                             | Mon                              | Tue                                | Wed            | Thu | Fri | Sat   |
| ss carendar. T<br>in Curriculum: BABY DOLL CIRCLE TIME<br>ss Start Date: 01/01/2018<br>ss End Date: 01/02/2018 |                                 | 1                                | 2<br>6a Exception: fire department | 3              | 4   | 5   |       |
| ame Type                                                                                                    | 7<br>5a E                       | 8<br>xception: police department | 9<br>6a Exception: DCF             | 10             | 11  | 12  |       |
| 1990                                                                                                    | 14                              | 15                               | 16                                 | 17             | 18  | 19  |       |
|                                                                                                    | 21                              | 22                               | 23                                 | 24             | 25  | 26  |       |
|                                                                                                    | 28                              | 29                               | 30                                 | 31             |     |     |       |

To end the class, click the <u>Edit</u> button and the change the Class End Date to reflect the last day that VPK instruction was provided. The Instructor Last Taught Date will be updated to the Class End Date after clicking the <u>Save</u> button.

| Class ID: 6         | CF17                                                                                                    |   |
|---------------------|----------------------------------------------------------------------------------------------------|---|
| Class Name: 😫       | Enter Class Name                                                                                                    |   |
| Class Calendar: 🚯   | A-1                                                                                                    | , |
| Main Curriculum: 🚯  | BABY DOLL CIRCLE TIME                                                                                                    | , |
| Class Start Date: 😫 | 01/01/2018                                                                                                    |   |
| Class End Date: 0   | 02/22/2018                                                                                                    |   |
| Instructors:        | G Jim Ledbetter (Received an M.A. or an M.S. Lead, M.A. or M.S. In an approved field with required minimum hours and experience ) |   |
|                     | Instruction Start Date: 01/01/2018                                                                                                |   |
| Save Cancel         |                                                                                                    |   |

The Review tab will now reflect the updated class information.

| m VPK Class(es) Zeat |   |                       |            |            |                                                                                                    |
|----------------------|---|-----------------------|------------|------------|----------------------------------------------------------------------------------------------------|
| CF17                 | 1 | BABY DOLL CIRCLE TIME | 01/01/2018 | 02/22/2018 | Jim Ledbetter<br>Not Jim Ledbetter (Removed)<br>Not Jim Ledbetter (Removed)<br>Chel Leth 2014/20042 Lethe Bught Date: 02/22/2018 |

# Editing an SR Contract Amendment

# Navigate to **Contracts > Manage Contracts**.

| ✿ Home         Business ▼         Profile ▼         Contracts ▼         Enrollments ▼         #                     | Attendance - Documents -                                                                            | Profile: 2                                                              | 019 - 2020 THello                                                                                                    |
|----------------------------------------------------------------------------------------------------|----------------------------------------------------------------------------------------------------|-------------------------------------------------------------------------|----------------------------------------------------------------------------------------------------|
| contracts                                                                                                    |                                                                                                    |                                                                         |                                                                                                    |
| Common Tasks                                                                                                    | Broadcast Messages                                                                                  |                                                                         | Coalition Messages                                                                                                    |
| Manage Sites<br>Manage All Sites                                                                                    | No messages to display.                                                                             |                                                                         | No notifications or alerts to display.                                                                                                    |
| Manage Users<br>Manage All Users                                                                                    |                                                                                                    |                                                                         |                                                                                                    |
| Manage VPK Applications and Contracts<br>VPK Provider Application<br>Manage VPK Instructors, Calendars, and Classes |                                                                                                    |                                                                         |                                                                                                    |
| VPK Contract Amendment                                                                                              | Provider Site Summary                                                                               |                                                                         | Frequently-Used Links                                                                                                    |
| Manage SR Contracts<br>Statewide SR Provider Contract<br>SR Contract Amendment                                      | Business name:<br>Doing business as:<br>Provider ID:<br>License number:<br>SSN / Federal ID number: | 120120-220-220<br>1201-20-220-220<br>1201-20-220-220<br>1201-20-220-220 | Bright Beginnings<br>Core Competencies<br>DCF Provider Training<br>Provider Portal User Guide<br>Quality Performance System (QPS)<br>VPK Provider Readiness Rate Website |

The Manage Contracts page for the provider displays. Click the plus sign (1) to the left of the SR contract to be amended to expand the amendment sub-section. The amendment is in Initiated status. Click the <u>Edit</u> button (2).

|   | Manage Contracts          |                  |                  |               |              |           |               |          |                  |                |                     |                 |
|---|---------------------------|------------------|------------------|---------------|--------------|-----------|---------------|----------|------------------|----------------|---------------------|-----------------|
|   | Show 10 • entries Search: |                  |                  |               |              |           |               |          |                  |                |                     |                 |
|   | lt.                       | Contract<br>ID I | Type of Contract | Contract Name | Coalition 11 | Status 🥼  | Last Updated  | Action 1 | View<br>Contract | Effective Date | Termination<br>Date | Program<br>Year |
|   |                           | Filter           | Filter           | Filter        | Filter       | Filter    | Filter        | Filter   | Filter           | Filter         | Filter              | Filter          |
|   | +                         | 48748            | VPK              | OEL-VPK 20    |              | Certified | 2/10/2020     | ♥ View   |                  | 8/13/2019      |                     | 2019 - 2020     |
| 1 | -                         | 44458            | SR               | OEL-SR 20     |              | Certified | 2/10/2020     | View     |                  | 7/1/2019       |                     | 2019 - 2020     |
|   | Show 10 • entries         |                  |                  |               |              |           |               |          |                  |                |                     |                 |
|   |                           | Amendment        | ID               |               | ↓≟ Status    |           | ↓↑ View       |          |                  | 11 Action      |                     | 11              |
|   |                           | 134              |                  |               | Initiated    |           | <b>⊘</b> View |          | (                | 2 Edit         |                     |                 |
|   |                           |                  |                  |               |              |           |               |          |                  | Fig            | st Previous 1       | Next Last       |

NOTE: The amendment status changes from Initiated to Incomplete while the amendment is being edited.

Review the Provider Eligibility and Notification sections, and enter changes to the provider contact information (if applicable), then click **<u>Next Step</u>**.

| School Readiness (SR) Contract Amendment                                                                                                | Preview Amendment                                        |
|----------------------------------------------------------------------------------------------------|----------------------------------------------------------|
| Provider(s):                                                                                                    | Click to preview the<br>OEL-SR 20A form in a<br>new tab. |
| 2.                                                                                                    |                                                          |
| II. PROVIDER ELIGIBILITY                                                                                                    |                                                          |
| II.7.f The COALITION has determined the PROVIDER<br>exempt from the program assessment<br>requirement pursuant to Rule 6M-4.740, F.A.C. | No                                                       |
| II.8.a The Coalition participates in the Contracted Slot<br>Program.                                                                    | No                                                       |
| II.8.c The COALITION has determined the PROVIDER<br>eligible to participate in the Contracted Slots<br>Program.                         | N/A T                                                    |
| XI.NOTIFICATION                                                                                                    |                                                          |
| XI.82.a Previous Provider Contact                                                                                                    |                                                          |
| Name:                                                                                                    |                                                          |
| Phone: (555) 555-5555                                                                                                    |                                                          |
| Email:                                                                                                    |                                                          |
| New Provider Contact (if applicable)                                                                                                    |                                                          |
| Name:                                                                                                    |                                                          |
| Phone:                                                                                                    |                                                          |
| Email:                                                                                                    |                                                          |
|                                                                                                    |                                                          |
|                                                                                                    | Save Next Step >                                         |
|                                                                                                    | Click to save changes and proceed to the next page.      |

If a change is needed to the provider's selection to conduct child assessments or the child assessment tool has changed, make the new selections and enter the reason for modification. Click **Next Step** to continue.

| School Readiness (SR) Contract | t Amendment                                                                                                    | Preview Amendment |
|--------------------------------|----------------------------------------------------------------------------------------------------|-------------------|
|                                | Exhibit 1: Provider Responsibilities and Scope of Work                                                                                 |                   |
|                                | Provider Name:                                                                                                    |                   |
| Change i<br>The prev           | in PROVIDER's selection to conduct child assessments or eligibility to receive the Child assessment rate.<br>ious selection is: ★ No マ |                   |
| The prev                       | lous assessment tool is: N/A $\checkmark$                                                                                              |                   |
| Change i<br>The new            | in PROVIDER's selection to conduct child assessments or eligiblity to receive the Child assessment rate. selection is: Select ▼        |                   |
| Reason f                       | for modification:                                                                                                    |                   |
|                                |                                                                                                    |                   |
| 0 / 500                        |                                                                                                    |                   |
| The new<br>Reason f            | assessment tool is: NA ~                                                                                                    |                   |
|                                |                                                                                                    |                   |
| 0 / 500                        |                                                                                                    | 10                |
| Previous Step                  |                                                                                                    | Next Step >       |

The Quality Improvement Plan (QIP) Selection page displays if the coalition selected a new QIP strategy. Initial the Quality Improvement Plan strategy, if this page is displayed. Click **<u>Next Step</u>**.

| R Amendment Qual | ity Improvement Plan | IS                              |                                                                                                    | Preview Amendment |
|------------------|----------------------|---------------------------------|----------------------------------------------------------------------------------------------------|-------------------|
|                  |                      |                                 | Exhibit 3: Quality Improvement Plan Selection                                                                           |                   |
|                  | Provider Name:       |                                 |                                                                                                    |                   |
|                  | Selection            | Strategy                        | Description (summary)                                                                                                   |                   |
|                  | 1                    |                                 | Each selected instructor/director will register for and successfully complete 20 hours of International Association fo  | r                 |
|                  | JC                   | Coalition approved strategy     | Continuing Education & Training (IACET) approved training (or other OEL-approved CEU training) provided by the          |                   |
|                  | Provider Initials    |                                 | ELC or their delegate.                                                                                                  |                   |
|                  |                      |                                 |                                                                                                    |                   |
|                  |                      | Certified Coaching Visits       | Each selected classroom will participate in 20 hours of certified coaching provided by the ELC or its delegate.         |                   |
|                  | Provider Initials    |                                 |                                                                                                    |                   |
|                  |                      | Forly Childhood Training System | Each selected instructor/director will complete two Early Childhood Training System courses facilitated by the ELC.     |                   |
|                  |                      | (ECTS) Courses                  | Course options include taking an online course alone, with TA coaching support and/or as a member of a coalition-       |                   |
|                  | Provider Initials    | (2010) 0001000                  | sponsored Community of Practice.                                                                                        |                   |
|                  |                      | 20 hours of IACET, or OEI       | Each selected instructor/director will register for and successfully complete 20 hours of International Association for | r                 |
|                  |                      | approved training               | Continuing Education & Training (IACET) approved training (or other OEL-approved CEU training) provided by the          |                   |
|                  | Provider Initials    |                                 | ELC or their delegate.                                                                                                  |                   |
|                  |                      |                                 | Each selected instructor/director will complete either the MMCI PreK 24-hour course or the MMCI Infant/Toddler 24       |                   |
|                  |                      | MMCI Training                   | hour course provided by the Coalition's or its delegate's MMCI Specialist                                               |                   |
|                  | Provider Initials    |                                 | · · · · · · · · · · · · · · · · · · ·                                                                                   |                   |
|                  |                      |                                 | Each selected instructor/director shall register in the Florida Early Care and Education Professional                   |                   |
|                  |                      | Professional Development        | DevelopmentRegistry, generate a professional development plan in the registry and complete the required                 |                   |
|                  | Provider Initials    |                                 | progression along the career pathway.                                                                                   |                   |
|                  |                      |                                 |                                                                                                    |                   |
|                  |                      |                                 |                                                                                                    |                   |
| Previous Step    |                      |                                 |                                                                                                    | Save Next Step 🕽  |

If the provider charges an <u>annual</u> registration fee, the registration fee page displays. If a change is needed to the annual fee assessment frequency, make a new selection. Click <u>Next Step</u> to continue.

| Exhibit 5: | Provider | <b>Reimbursement Rates</b> |
|------------|----------|----------------------------|
|------------|----------|----------------------------|

| Provider Name:                                                                  |              |
|---------------------------------------------------------------------------------|--------------|
| Registration Fee                                                                |              |
| If PROVIDER charges a registration fee please check one and provide the amount: | \$<br>200.00 |
| One time fee upon enrollment.                                                   |              |
| ☑ Annual fee. Upon Enrollment                                                   |              |
| Other Describe:                                                                 |              |

The Exhibit 6: Holiday Schedule page displays. Click the <u>Edit</u> button for the provider and add or remove holidays in the edit window if applicable, then click <u>Save</u>. Click <u>Close</u> to close the window.

| School Readiness (SR) Contract |                                                                                                    |                                                                                                    |                                                                                                    |        | Preview Amendment |
|--------------------------------|----------------------------------------------------------------------------------------------------|----------------------------------------------------------------------------------------------------|----------------------------------------------------------------------------------------------------|--------|-------------------|
|                                |                                                                                                    |                                                                                                    |                                                                                                    |        |                   |
|                                |                                                                                                    | Exhibit 6: Holiday Sch                                                                                                    | redule                                                                                                    |        |                   |
|                                | Provider Nan                                                                                                    | ne:                                                                                                    |                                                                                                    |        |                   |
|                                |                                                                                                    | Holiday                                                                                                    | Date Observed                                                                                                    | Eon    |                   |
|                                | 1. Labor Day                                                                                                    | · ·                                                                                                    | 9/2/2019                                                                                                    |        |                   |
|                                | 2. Veteran's Day<br>3. Thanksoiving                                                                                                    |                                                                                                    | 11/11/2019                                                                                                    |        |                   |
|                                | 4. Thanksgiving                                                                                                    |                                                                                                    | 11/28/2019                                                                                                    |        |                   |
|                                | 5. Thanksgiving                                                                                                    |                                                                                                    | 11/29/2019                                                                                                    |        |                   |
|                                | 7. Christmas                                                                                                    |                                                                                                    | 12/25/2019                                                                                                    |        |                   |
|                                | 8. New Years                                                                                                    |                                                                                                    | 12/31/2019                                                                                                    |        |                   |
|                                | 9. New Years<br>10. Martin Luther King                                                                                                    |                                                                                                    | 1/1/20/2020                                                                                                    |        |                   |
|                                | 11. Presidents Day                                                                                                    |                                                                                                    | 2/17/2020                                                                                                    |        |                   |
|                                | 12. Memorial Day                                                                                                    |                                                                                                    | 5/25/2020                                                                                                    |        |                   |
|                                |                                                                                                    | Exhibit 6: Holiday Sch                                                                                                    | iedule                                                                                                    |        |                   |
|                                | Provider Name:                                                                                                    |                                                                                                    | Data Observat                                                                                                    | Edit   |                   |
|                                | 1. Labor Day                                                                                                    | Holiday                                                                                                    | 0/2/2019                                                                                                    |        |                   |
|                                | 2. Veteran's Day                                                                                                    |                                                                                                    | 11/11/2019                                                                                                    |        |                   |
|                                | 3. Thanksgiving<br>4. Thanksgiving                                                                                                    |                                                                                                    | 11/27/2019<br>11/28/2019                                                                                                    |        |                   |
|                                | 5. Thanksgiving                                                                                                    |                                                                                                    | 11/29/2019                                                                                                    |        |                   |
|                                | 8. Christmas<br>7. Christmas                                                                                                    |                                                                                                    | 12/24/2019                                                                                                    |        |                   |
|                                | 8. New Years                                                                                                    |                                                                                                    | 12/31/2019                                                                                                    |        |                   |
|                                | 9. New Years<br>10. Martin Luther King                                                                                                    |                                                                                                    | 1/1/2020                                                                                                    |        |                   |
|                                | 11. Presidents Day                                                                                                    |                                                                                                    | 2/17/2020                                                                                                    |        |                   |
|                                | 12. Memorial Day                                                                                                    |                                                                                                    | 5/25/2020                                                                                                    |        |                   |
|                                |                                                                                                    |                                                                                                    |                                                                                                    |        |                   |
| < Previous Step                |                                                                                                    |                                                                                                    |                                                                                                    |        | Next Step >       |
|                                |                                                                                                    |                                                                                                    |                                                                                                    |        |                   |
|                                |                                                                                                    |                                                                                                    |                                                                                                    |        |                   |
| School Readiness (SR) Contract |                                                                                                    | Paid Holidays for Multiple Sites                                                                                                    | ×                                                                                                    |        | Preview Amendment |
| School Readiness (SR) Contract |                                                                                                    | Paid Holidays for Multiple Sites                                                                                                    | ×                                                                                                    |        | Preview Amendment |
| School Readiness (SR) Contract |                                                                                                    | <ul> <li>Paid Holidays for Multiple Sites</li> <li>All sites use this holiday<br/>schedule?</li> </ul>                                                                                                    | ×                                                                                                    | _      | Preview Amendment |
| School Readiness (SR) Contract |                                                                                                    | Paid Holidays for Multiple Sites M All sites use this holday schedule?                                                                                                    | x                                                                                                    |        | Preview Amendment |
| School Readiness (SR) Contract | Provider N.                                                                                                    | Provider Name Provider Name                                                                                                    | ×                                                                                                    | Ede Ba | Preview Amendment |
| School Readiness (SR) Confract | Provide N.                                                                                                    | Provider Name Holidays                                                                                                    | Date to Observed                                                                                                    | Edt    | Preview Amendment |
| School Readiness (SR) Contract | Provider fr<br>1 Later Day<br>2 Weenin's Day                                                                                                    | Paid Holidays for Multiple Sites  All sites use this holiday chedule?  Provider Name:  Holiday  Lubor Day  Lubor Day                                                                                                    | Date<br>9/2019<br>0                                                                                                    | Ede    | Preview Amendment |
| School Readiness (SR) Contract | Provider No.<br>1. Laber Day<br>2. Weezens Day<br>3. Translaging<br>4. Translaging                                                                                                    | Provder Name Helidays Veteran's Day Veteran's Day Veteran's Day                                                                                                    | Date<br>9/2019<br>11//1/2019<br>0                                                                                                    | 66     | Preview Amendment |
| School Readiness (SR) Contract | Provider No.<br>1. Läher Day.<br>2. Weneris Day.<br>3. Traislaging<br>4. Traislaging<br>5. Traislaging                                                                                                    | <ul> <li>Paid Holidays for Multiple Sites</li> <li>At sites use this holiday<br/>schedule?</li> <li>Provider Name</li> <li>Labor Day</li> <li>Labor Day</li> <li>Veteran's Day</li> <li>Thanksglving</li> <li>Thanksglving</li> </ul>                                                                                                    | Date         9/22019         0           11/17/2019         0         11/27/2019                                                                                                    | E 60   | Preview Amendment |
| School Readiness (SR) Contract | Provider No<br>1. Liber Ory<br>2. Wester's Dry<br>3. Transaying<br>4. Transaying<br>5. Transaying<br>6. Chattens<br>7. Chattens                                                                                                    | <ul> <li>Paid Holidays for Multiple Sites</li> <li>All sites use this holiday<br/>schedule?</li> <li>Provider Name.</li> <li>Labor Day</li> <li>Labor Day</li> <li>Veteran's Day</li> <li>Thanksgiving</li> <li>Thanksgiving</li> <li>Thanksgiving</li> </ul>                                                                                                    | Date 9/22019 0<br>11/17/2019 0<br>11/122019 0<br>11/222019 0                                                                                                    |        | Preview Amendment |
| School Readiness (SR) Contract | Provide No<br>Lubor Cay<br>Lubor Cay<br>J. Weitaris Cay<br>J. Trainiguing<br>4. Trainiguing<br>6. Chairinas<br>7. Chairinas<br>1. Chairinas<br>3. New Yaari                                                                                                    | <ul> <li>Paid Holidays for Multiple Sites</li> <li>All sites use this holiday<br/>schedule?</li> </ul> Provider Name:           I         Labor Day           2.         Veteran's Day           3.         Thanksgiving           4.         Thanksgiving           5.         Thanksgiving           6.         Christmas           2.         Christmas                                                                                                    | Date         B           9/22019         O           11//1/2019         O           11/22/2019         O           11/22/2019         O           11/22/2019         O           11/22/2019         O           11/22/2019         O           11/22/2019         O           11/22/2019         O           11/22/2019         O           11/22/2019         O                                                                                                    |        | Preview Amendment |
| School Readiness (SR) Contract | Provider No Liber Coy Liber Coy Libe                                                                                                    | <ul> <li>Paid Holidays for Multiple Sites</li> <li>All sites use this holiday<br/>schedule?</li> </ul> Provider Name:           Itabic Day           Labor Day           Labor Day           Thanksgiving           Thanksgiving           Thanksgiving           Thanksgiving           Christmas           Christmas           New Yean                                                                                                    | Date         0           9/2/2019         0           11////2019         0           11//2/2019         0           11//2/2019         0           11//2/2019         0           11//2/2019         0           11//2/2019         0           11//2/2019         0           12/2/2019         0           12/2/2019         0           12/2/2019         0                                                                                                    |        | Preview Amendment |
| School Readiness (SR) Contract | Provider No<br>2. Later Day<br>3. Valencia Day<br>4. Transagiving<br>4. Transagiving<br>5. Crasmas<br>7. Christmas<br>8. New Yaan<br>6. New Yaan<br>6. Ne                                                                                                    | <ul> <li>Paid Holidays for Multiple Sites</li> <li>X. All sites use this holiday<br/>schedule?</li> <li>Provder Name</li> <li>Holiday</li> <li>Labor Day</li> <li>Veteran's Day</li> <li>Thanksgiving</li> <li>Thanksgiving</li> <li>Thanksgiving</li> <li>Christmas</li> <li>New Years</li> <li>New Years</li> </ul>                                                                                                    | Date         0 Observed           9/2/2019         0           11/1/1/2019         0           11/2/2/2019         0           11/2/2/2019         0           12/2/2019         0           12/2/2019         0           12/2/2019         0           12/2/2019         0           12/2/2019         0           12/2/2019         0           12/2/2019         0           12/2/2019         0           12/2/2019         0           12/2/2019         0           12/2/2019         0           12/2/2019         0           12/2/2019         0           12/2/2019         0           12/2/2019         0           12/2/2019         0           12/2/2019         0           12/2/2019         0           12/2/2019         0           12/2/2019         0           12/2/2019         0           12/2/2019         0           12/2/2019         0           12/2/2019         0           12/2/2019         0                                                                                                    |        | Preview Amendment |
| School Readiness (SR) Contract | Provide No<br>L Laber Day<br>Weare's Day<br>Weare's Day<br>Translaying<br>A Translaying<br>A Translaying<br>B Translaying<br>Costana<br>Costana<br>Co                                                                                                    | <ul> <li>Paid Holidays for Multiple Sites</li> <li>X. At sites use this holiday<br/>schedule?</li> <li>Provider Name.</li> <li>Holiday</li> <li>Labor Day</li> <li>Labor Day</li> <li>Thanksgiving</li> <li>Thanksgiving</li></ul>                                                                                                    | Date         0           9/2/2019         0           11/17/2019         0           11/27/2019         0           11/25/2019         0           12/24/2019         0           12/25/2019         0           12/25/2019         0           12/25/2019         0           12/26/2019         0           12/26/2019         0           12/26/2019         0           1/2/2020         0                                                                                                    |        | Preview Amendment |
| School Readiness (SR) Contract | Provide N<br>Labor Day<br>Usersh Day<br>Averaging<br>Transaging<br>Transaging<br>Charling<br>Charling<br>Charling<br>New Yash<br>New Yash<br>New Yas                                                                                                    | <ul> <li>Paid Holidays for Multiple Sites</li> <li>X All sites use this holday<br/>schedule?</li> <li>Provider Name.</li> <li>Holday</li> <li>Labor Day</li> <li>Veteran's Day</li> <li>Thanksgiving</li> <li>Thanksgiving</li></ul>                                                                                                    | Date         0           9/2/2019         0           11//1/2019         0           11//27/2019         0           11/28/2019         0           11/28/2019         0           12/24/2019         0           12/24/2019         0           12/25/2019         0           12/26/2019         0           12/26/2019         0           12/27/2019         0           12/27/2019         0           12/24/2019         0           12/24/2019         0           12/24/2019         0           12/24/2019         0           12/24/2019         0           12/24/2019         0           12/24/2019         0           12/24/2019         0           12/24/2019         0           12/24/2019         0           12/24/2019         0           12/24/2019         0           12/24/2019         0           12/24/2019         0           12/24/2019         0           12/24/2019         0           12/24/2019         0           12/24/2019         0      <                                                                                                    |        | Preview Amendment |
| School Readiness (SR) Contract | Provide N<br>Labor Day<br>Devices Cary<br>Devices Cary<br>Devices                                                                                                    | <ul> <li>Paid Holidays for Multiple Sites</li> <li>All sites use this holiday<br/>schedule?</li> </ul> Provider Name:           Holiday           Labor Day           2. Veteran's Day           3. Thanksqiving           6. Christmas           7. Christmas           8. New Years           9. New Years           10. Markin Luber King           11. Presidenta Day           12. Hemorial Day                                                                                                    | Date         Image: Construct of the construction of the construction of t |        | Preview Amendment |
| School Readiness (SR) Contract | Provider Na<br>Labor City<br>Labor City<br>Labor                                                                                                    | <ul> <li>Paid Holidays for Multiple Sites</li> <li>All sites use this holiday<br/>schedule?</li> <li>Provider Name</li> <li>Labor Day</li> <li>Labor Day</li> <li>Veteran's Day</li> <li>Thanksgiving</li> <li>Thanksgiving</li> <li>Thanksgiving</li> <li>Christmas</li> <li>Christmas</li> <li>New Years</li> <li>New Years</li> <li>New Years</li> <li>New Years</li> <li>New Years</li> <li>Martin Luther King</li> <li>Pesidents Day</li> <li>Memorial Day</li> </ul>                                                                                                    | Date         Date           9/22019         O           11/17/2019         O           11/22/2019         O           11/22/2019         O           11/22/2019         O           12/25/2019         O           12/25/2019         O           12/25/2019         O           12/25/2019         O           12/25/2019         O           12/25/2019         O           12/25/2019         O           12/25/2019         O           11/20/202         O           2/17/2020         O           5/25/2020         O           Stare         Cree                                                                                                    |        | Preview Amendment |
| School Readiness (SR) Contract | Provider No.<br>1. Labor Day.<br>2. Wester's Day.<br>3. Transaging<br>4. Transaging<br>4. Transaging<br>5. Transaging<br>6. Chatman<br>6. Chatman<br>7. Chatman<br>8. New Yaam<br>8. New Yaam<br>9. New Yaam<br>10. Marini Labor Day.<br>12. Wencould Day.                                                                                                    | <ul> <li>Paid Holidays for Multiple Sites</li> <li>I also use this holday<br/>schedule?</li> <li>Provider Name.</li> <li>Floridar Name</li> <li>Labor Day</li> <li>Veteran's Day</li> <li>Veteran's Day</li> <li>Thanksgiving</li> <li>Thanksgiving</li> <li>Thanksgiving</li> <li>Christmas</li> <li>New Years</li> <li>New Years</li> <li>New Years</li> <li>New Years</li> <li>Martin Luther King</li> <li>Presidents Day</li> <li>Memorial Day</li> </ul>                                                                                                    |                                                                                                    |        | Preview Amendment |
| School Readiness (SR) Contract | Provider No                                                                                                    | <ul> <li>Paid Holidays for Multiple Sites</li> <li>X All sites use this holiday<br/>schedule?</li> <li>Provder Name</li> <li>Holiday</li> <li>Labor Day</li> <li>Veteran's Day</li> <li>Thanksgiving</li> <li>Thanksgiving</li> <li>Thanksgiving</li> <li>Christmas</li> <li>Christmas</li> <li>New Years</li> <li>Merri Vears</li> <li>Merri Vears</li> <li>Merri Vears</li> <li>Merrinal Day</li> <li>Presidents Day</li> <li>Merrinal Day</li> </ul>                                                                                                    | Date         P Observed           9/2/2019         0           11/17/2019         0           11/2/2/2019         0           11/2/2/2019         0           12/2/2019         0           12/2/2019         0           12/2/2019         0           12/2/2019         0           12/2/2019         0           12/2/2019         0           12/2/2019         0           12/2/2019         0           12/2/2020         0           2/17/2020         0           5/2/2020         0           Screaved         •           0 coserved         •           0 coserved         •                                                                                                    |        | Preview Amendment |
| School Readiness (SR) Contract | Provider N                                                                                                    | <ul> <li>Paid Holidays for Multiple Sites</li> <li>X. All sites use this holiday<br/>schedule?</li> <li>Provder Name</li> <li>Holiday</li> <li>Labor Day</li> <li>Veteran's Day</li> <li>Thanksgiving</li> <li>Thanksgiving</li> <li>Thanksgiving</li> <li>Christmas</li> <li>New Years</li> <li>New Years</li> <li>Merrin Luther King</li> <li>Presidents Day</li> <li>Memorial Day</li> </ul>                                                                                                    | Date         0 Observed           9/22019         0           11/17/2019         0           11/27/2019         0           11/22/2019         0           12/25/2019         0           12/25/2019         0           12/25/2019         0           12/25/2019         0           12/25/2019         0           12/25/2019         0           12/25/2019         0           12/26/2019         0           12/26/202         0           2/17/2020         0           5/25/2020         0           5/25/2020         0           0         0           11/27/2019         0           12/26/2020         0           2/17/2020         0           5/25/2020         0           0         0           11/17/209         0           11/17/209         0           11/17/202         0           5/25/2020         0           11/17/203         0           11/17/203         0           11/17/203         0           11/17/203         0           11/17/203                                                                                                    |        | Preview Amendment |
| School Readiness (SR) Contract | Provider No<br>Labor Day<br>Provider No<br>Labor Day<br>Provider No<br>Provider No<br>Provider No<br>Provider No<br>New Years<br>New Years                                                                                                    | Paid Holidays for Multiple Sites  All sites use this holiday chedde?  Provider Name:                                                                                                    | Date         Image: Construct of the construction of the construction of t |        | Preview Amendment |
| School Readiness (SR) Contract | Provider Nor<br>Labor Day<br>Labor Day<br>Labor Day<br>Labor Day<br>America Day<br>Provider Nor<br>Provider Nor<br>Designing<br>Designing<br>Designing<br>Designing<br>Designing<br>Designing<br>Labor Day<br>Provider Name<br>Nor<br>Designing<br>Labor Day<br>Provider Name<br>Nor<br>Designing<br>Labor Day<br>Designing<br>Labor Day<br>Designing<br>Designing<br>Desi                                                                                                    | Provder Name  V All sites use this holiday  Provder Name  Labor Day  Velenan's Day  Velenan's Day  Labor Day  Velenan's Day  Christmas  New Years New Years | Date         9/2019           9/202019         0           11/17/2019         0           11/17/2019         0           11/27/2019         0           11/27/2019         0           12/24/2019         0           12/24/2019         0           12/25/2019         0           12/25/2019         0           12/25/2019         0           12/25/2019         0           12/25/2019         0           12/25/2019         0           12/25/2020         0           5/25/2020         0           5/25/2020         0           5/25/2020         0           11/22/2019         11/27/2019           11/27/2019         0           11/27/2019         0           11/27/2019         0           11/27/2019         0           11/22/2019         0           11/2/2019         0           11/2/2019         0           11/2/2019         0           11/2/2019         0           11/2/2019         0           11/2/2019         0           11/2/2019         0                                                                                                    |        | Preview Amendment |
| School Readiness (SR) Contract | Provider No<br>Labor Ory<br>Labor Ory<br>Labor Ory<br>Labor Ory<br>Labor Ory<br>Transagung<br>Comma<br>Comma | Provider Name:<br>V: All sites use this holiday<br>provider Name:<br>1. Labor Day<br>2. Voteran's Day<br>3. Thanksgiving<br>4. Thanksgiving<br>6. Christimas<br>6. Christimas<br>7. Christimas<br>8. New Years<br>9. New Years<br>10. Martin Luther King<br>11. New Years<br>10. Martin Luther King<br>11. Memorial Day                                                                                                    | Date         P Observed           9/2/2019         O           11/1/2019         O           11/1/2019         O           11/2/2019         O           11/2/2019         O           11/2/2019         O           11/2/2019         O           11/2/2019         O           12/2/2019         O           12/2/2019         O           12/2/2019         O           12/2/2019         O           12/2/2019         O           12/2/2020         O           S/25/2020         O           Image: Construct of the second of the second of the seco                                                                                                    |        | Preview Amendment |
| School Readiness (SR) Contract | Provider No<br>Lasor Day<br>Lasor Day<br>Lasor Day<br>Lasor Day<br>Lasor Day<br>Translagsing<br>A Translagsing<br>Translagsing<br>A Translagsing<br>A Translagsing                                                                                                    | <ul> <li>Paid Holidays for Multiple Sites</li> <li>All sites use this holiday<br/>schedul?</li> <li>Povder Name</li> <li>Labor Day</li> <li>Usteran's Day</li> <li>Thanksgiving</li> <li>Thanksgiving</li> <li>Thanksgiving</li> <li>Christinas</li> <li>New Years</li> <li>New Years</li> <li>New Years</li> <li>New Years</li> <li>Martin Luther King</li> <li>Lather King</li> <li>Memorial Day</li> </ul>                                                                                                    |                                                                                                    |        | Preview Amendment |
| School Readiness (SR) Contract | Provider fr           I         Later Org           2         Mercanis Org           3         Translagsing           4         Translagsing           5         Translagsing           6         Orstmas           7         Orsignas           8         New Yash           9         Orstmas           9         Mercin Later King           10         Pasalatis Day           12         Mercina Cay           13         New Yash           14         Translagsing           15         Autrin Lather King           16         Device Same           17         Device Same           18         New Yash           19         Mercina Cay           11         Date Cay           12         Mercina Cay           13         Translagsing           14         Date Cay           15         Device Same           16         Orstmas           17         Device Same           18         New Yash           19         Passagen Day                                                                                                    | <ul> <li>Paid Holidays for Multiple Sites</li> <li>I alies use this holday<br/>schedul?</li> <li>Provder Name:</li> <li>I Labor Day</li> <li>I Labor Day</li> <li>Veteran's Day</li> <li>Thanksgiving</li> <li>Thanksgiving</li> <li>Christmas</li> <li>New Years</li> <li>New Years</li> <li>New Years</li> <li>New Years</li> <li>Martin Luther King</li> <li>Zeter King</li> <li>Martin Luther King</li> <li>Memoial Day</li> </ul>                                                                                                    | Date         9/22019         0           11/17/2019         0         1           11/17/2019         0         1           11/12/2019         0         1           11/22/2019         0         1           11/22/2019         0         1           11/22/2019         0         1           12/22/2019         0         1           12/22/2019         0         1           12/22/2019         0         1           12/22/2019         0         1           12/22/2019         0         1           12/22/2019         0         1           12/22/2019         0         0           12/22/2019         0         0           12/22/2019         0         0           12/22/2019         0         0           12/22/2019         0         0           12/22/2019         1         0           12/22/2019         1         0           12/22/2019         1         0           12/22/2019         1         0           12/22/2019         1         1           12/22/2019         1         1                                                                                                    |        | Preview Amendment |
| School Readiness (SR) Contract | Provider fr           I         Later Org           I         Later Org           I         Transligting           I         Transligting           I         Transligting           I         Transligting           I         Transligting           I         Transligting           I         Transligting           I         Transligting           I         Destination           I         Organization           I         Destination           I         New Yann           I         New Yann           I         New Yann           I         New Yann           I         New Yann           I         New Yann           I         New Yann           I         New Yann           I         New Yann           I         New Yann           I         New Yann           I         Statistic Topic Yann           I         Statistic Yann           I         Desting Yann           I         Translaging           I         Translaging           I         Translaging                                                                                                    | <ul> <li>Paid Holidays for Multiple Sites</li> <li>Al sites use this holday<br/>schedul?</li> <li>Proder Name</li> <li>Tealsay</li> <li>Labor Day</li> <li>Labor Day</li> <li>Thanksgiving</li> <li>Thanksgiving</li> <li>Thanksgiving</li> <li>Christmas</li> <li>New Years</li> <li>New Years</li> <li>New Years</li> <li>New Years</li> <li>Martin Luther King</li> <li>Presidents Day</li> <li>Zimmonial Day</li> </ul>                                                                                                    | Date         9/22019         0           11/17/2019         0         1           11/22/2019         0         1           11/22/2019         0         1           11/22/2019         0         1           11/22/2019         0         1           11/22/2019         0         1           12/24/2019         0         1           12/22/2019         0         1           12/22/2019         0         1           12/22/2019         0         1           12/22/2019         0         1           12/22/2019         0         1           12/22/2019         0         1           12/22/2019         0         1           12/22/2019         0         1           12/22/2019         0         1           12/22/2019         0         1           12/22/2019         0         1           12/22/2019         0         1           12/22/2019         1         1           12/22/2019         1         1           12/22/2019         1         1           12/22/2019         1         1                                                                                                    |        | Preview Amendment |
| School Readiness (SR) Contract | Provider fr           I         Later Org           I         Later Org           I         Later Org           I         Transloging           I         Transloging           I         Transloging           I         Transloging           I         Transloging           I         Transloging           I         Transloging           I         Diversion           I         Diversion           I         Diversion           I         Presidents Day           I         Memoral Day           I         Static State Stay           I         State Stay           I         State Stay           I         State Stay           I         State Stay           I         Transloging           I         Transloging           I         Transloging           I         Transloging           I         Transloging           I         Transloging           I         Transloging           I         Transloging           I         Transloging           I         Transloging                                                                                                    | <ul> <li>Paid Holidays for Multiple Sites</li> <li>I alies use this holday<br/>schedul?</li> <li>Provder Name:</li> <li>I Labor Day</li> <li>I Labor Day</li> <li>I Tanksgiving</li> <li>Thanksgiving</li> <li>Thanksgiving</li> <li>Christmas</li> <li>New Years</li> <li>New Years</li> <li>New Years</li> <li>New Years</li> <li>Martin Luther King</li> <li>I Presidents Day</li> <li>Z Memoial Day</li> </ul>                                                                                                    | Date         Date           9/22019         O           11/17/2019         O           11/12/2019         O           11/12/2019         O           11/22/2019         O           11/22/2019         O           11/22/2019         O           11/22/2019         O           12/22/2019         O           12/22/2019         O           12/22/2019         O           12/22/2019         O           12/22/2010         O           12/22/2010         O           0         Date wat           0         Date wat           0                                                                                                    |        | Preview Amendment |

To proceed to the next page, click **Next Step**.

On the Amendment Signatures page, click the box to sign the amendment electronically. Provider may want to preview the OEL-SR 20A form to verify changes before signing and submitting.

| ol Readiness (SR) Amendment                                                                                   | Preview Ame           | endment |
|----------------------------------------------------------------------------------------------------|-----------------------|---------|
| Amendment Signatures                                                                                          |                       |         |
| Click the check box to sign electronically. After signing, click Submit to submit the amendment ba            | ick to the Coalition. |         |
| Signature of President/Vice President/Secretary/Officer/Owner/Principal/or Other<br>Authorized Representative | Print Name            |         |
| Title                                                                                                    | Date                  |         |
| Provider's Additional Signatory (if required by the Provider) By Electronic Signature                         | Print Name            |         |
| Title<br>COALITION has caused this Contract to be executed as of the date set forth in Paragraph              | Date 1.               |         |
| Signature of Authorized Coalition Representative By Electronic Signature                                      | Print Name            |         |
| Title                                                                                                    | Date                  |         |

When the electronic signature box is checked, a pop-up window displays. Enter the Title of Signator, then click <u>Yes</u> to proceed with electronically signing the amendment, or click <u>Cancel</u> to close the window without signing.

|                                                                                                    | SR Amendment Electronic Signature                               | ×          |                   |
|----------------------------------------------------------------------------------------------------|-----------------------------------------------------------------|------------|-------------------|
| School Readiness (SR) Amendment                                                                          | You are about to electronically sign the SR Amendment.          |            | Preview Amendment |
| Amendment Signatures                                                                                     | Signature Title for SR Amendment. Title of Signator: * Director |            |                   |
| Click the check box to sign electronically. After s                                                      | Click "Yes" to confirm your electronic signature.               | Yes Cancel |                   |
| Signature of President/Vice President/Secretar<br>Authorized Representative<br>I By Electronic Signature |                                                                 | Gunter     |                   |
| Title                                                                                                    |                                                                 |            |                   |

When <u>Yes</u> is clicked, the signator's signature, printed name, title and the date are populated and saved. Click <u>Submit</u>.

| Amendment Signatures         Click the check box to sign electronically. After signing, click Submit to submit the amendment back to the Coalition.                                                                                                    | diness (SR) Amendment                                                                                         |                      | Preview Ameno |
|----------------------------------------------------------------------------------------------------|----------------------------------------------------------------------------------------------------|----------------------|---------------|
| Click the check box to sign electronically. After signing, click Submit to submit the amendment back to the Coalition.         [Electronic Signature]         Signature of PresidentVice President/Secretary/Officer/Owner/Principal/or Other<br>Authorized Representative         Image: Director         Director         Director         Director         Director         Director         Date         Provider's Additional Signature         Image: Director         Date         Provider's Additional Signature         Image: Director         Date         COALITION has caused this Contract to be executed as of the date set forth in Paragraph 1.         Signature of Authorized Coalition Representative         By Electronic Signature         Title         Date         Signature of Authorized Coalition Representative         By Electronic Signature         Title         Date         Signature of Authorized Coalition Representative         By Electronic Signature         Title         Date         Signature of Authorized Coalition Representative         By Electronic Signature         Signature saved successfully.                                           | Amondment Signatures                                                                                          |                      |               |
| Click the check box to sign electronically. After signing, click subhit to subhit the anendment back to the Collabol.         (Electronic Signature of President/Secretary/Officer/Owner/Principal/or Other Authorized Representative       Print Name         Image: Signature of President/Secretary/Officer/Owner/Principal/or Other Authorized Representative       Print Name         Image: Signature of President/Secretary/Officer/Owner/Principal/or Other Authorized Representative       Print Name         Image: Signature of Authorized Representative       Date         Provider's Additional Signatory (if required by the Provider)       Print Name         Image: Signature       Date         COALITION has caused this Contract to be executed as of the date set forth in Paragraph 1.       Signature of Authorized Coalition Representative         Image: Signature       Print Name       Date         Signature of Authorized Coalition Representative       Print Name         Image: Signature       Date         Signature of Authorized Coalition Representative       Print Name         Image: Signature       Date         Signature saved successfully.       Date |                                                                                                    |                      |               |
| (Electronic Signature)         Bignature of President/Vice President/Secretary/Officer/Owner/Principal/or Other         Authorized Representative         Image: Bignature of Director         Director         Director         Title         Date         Title         Date         Title         Date         Title         Date         Title         Date         Title         Date         Title         Date         Signature of Authorized Coalition Representative         Print Name         By Electronic Signature         Title         Date         Title         Date         COALITION has caused this Contract to be executed as of the date set forth in Paragraph 1.         Signature of Authorized Coalition Representative         By Electronic Signature         Title       Date         Signature saved successfully.                                                                                                    | Click the check box to sign electronically. After signing, click submit to submit the amenument               |                      |               |
| Signature of President/Uce President/Secretary/Officer/Owner/Principal/or Other     Print Name       Image: Signature of President/Secretary/Officer/Owner/Principal/or Other     Print Name       Image: Signature of President/Secretary/Officer/Owner/Principal/or Other     Oute       Image: Signature of President/Secretary/Officer/Owner/Principal/or Other     Oute       Image: Signature of President/Secretary/Officer/Owner/Principal/or Other     Oute       Image: Signature of President/Secretary/Officer/Owner/Principal/or Other     Oute       Image: Signature of President/Secretary/Officer/Owner/Principal/or Other     Oute       Image: Signature of Authorized Coalition Representative     Print Name       Image: Signature of Authorized Signature     Image: Signature       Image: Signature saved successfully.     Image: Signature Saved successfully.                                                                                                    | (Electronic Signature)                                                                                        |                      |               |
| Director     3/19/2020 8:12:82 PM       Title     Date       Provider's Additional Signatory (if required by the Provider)     Print Name       By Electronic Signature     Date       Title     Date       COALITION has caused this Contract to be executed as of the date set forth in Paragraph 1.       Signature of Authorized Coalition Representative       Print Name       Date       Title       Date       Title       Date       Signature of Authorized Coalition Representative       Title       Date       Signature saved successfully.                                                                                                    | Signature of President/Vice President/Secretary/Officer/Owner/Principal/or Other<br>Authorized Representative | Print Name           |               |
| Title     Date       Provider's Additional Signatory (if required by the Provider)     Print Name       By Electronic Signature     Date       Title     Date       COALITION has caused this Contract to be executed as of the date set forth in Paragraph 1.     Signature of Authorized Coalition Representative       By Electronic Signature     Print Name       Title     Date       Signature of Authorized Coalition Representative     Print Name       By Electronic Signature     Date                                                                                                    | Director                                                                                                    | 3/19/2020 5:12:52 PM |               |
| Provider's Additional Signatory (if required by the Provider)     Print Name       By Electronic Signature     Date       Title     Date       COALITION has caused this Contract to be executed as of the date set forth in Paragraph 1.     Signature of Authorized Coalition Representative       By Electronic Signature     Print Name       By Electronic Signature     Date                                                                                                    | Title                                                                                                    | Date                 |               |
| Title     Date       COALITION has caused this Contract to be executed as of the date set forth in Paragraph 1.                                                                                                    | Provider's Additional Signatory (If required by the Provider) By Electronic Signature                         | Print Name           |               |
| COALITION has caused this Contract to be executed as of the date set forth in Paragraph 1.          Signature of Authorized Coalition Representative       Print Name         By Electronic Signature       Date         Title       Date         Signature saved successfully.       Signature saved successfully.                                                                                                    | Title                                                                                                    | Date                 |               |
| Signature of Authorized Coalition Representative     Print Name       By Electronic Signature     Date       Title     Date       Signature saved successfully.     Signature saved successfully.                                                                                                    | COALITION has caused this Contract to be executed as of the date set forth in Paragr                          | aph 1.               |               |
| Title Date Signature saved successfully.                                                                                                    | Signature of Authorized Coalition Representative By Electronic Signature                                      | Print Name           |               |
| Signature saved successfully.                                                                                                    | Tala                                                                                                    |                      |               |
| Signature saved successfully.                                                                                                    |                                                                                                    | Date                 |               |
|                                                                                                    | Signature saved successfully.                                                                                 |                      |               |

**NOTE**: To add an additional signature, click <u>**Cancel**</u> and have the other Signator log in to sign the amendment before submitting. To remove the provider's signature before submitting the amendment, uncheck the By Electronic Signature box and click <u>**Yes**</u> in the confirmation pop-up window.
| SR Amendment Certification                                                                                                    |                                            |               |   |  |  |  |  |  |
|----------------------------------------------------------------------------------------------------|--------------------------------------------|---------------|---|--|--|--|--|--|
| The effective date of the Amendment shall be the date that it is signed by both parties. All provisions in the contract and any attachments/exhibits in conflict with this amendment shall be and are hereby changed to conform to this Amendment. All provisions not in conflict with this Amendment are still in full force and effect in accordance with its terms and are to be performed at the level and in the manner specified in the contract. IN WITNESS WHEREOF, the parties have caused this Amendment to be executed by their proper and duly authorized representatives. |                                            |               |   |  |  |  |  |  |
| <ul> <li>By signing this form I certify that:</li> <li>I had the opportunity to review the Amendment to the Statewide School Readiness (SR)<br/>Provider Contract.</li> <li>I have examined this amendment and, to the best of my knowledge and belief, the<br/>information provided is true and correct.</li> <li>I understand that upon the approval of my provider's amendment, I will receive notification<br/>my amendment is in force.</li> <li>I am duly authorized to sign and bind the respective party to the amendment.</li> </ul>                                          |                                            |               |   |  |  |  |  |  |
|                                                                                                    | Ful Name     Title     Amendment sign date | nit Amendment |   |  |  |  |  |  |
| []                                                                                                    |                                            | Submit        | ] |  |  |  |  |  |
| < Previous Step                                                                                                    |                                            |               |   |  |  |  |  |  |

Enter Full Name and Title, then click the "Certified by electronic signature box." Click <u>Submit</u>.

The successfully completed, signed, certified, and submitted message appears.

| A Home    | Business 👻    | Profile -   | Contracts -     | Enrollments -   | Attendance -     | Documents - |  |   |  |               |
|-----------|---------------|-------------|-----------------|-----------------|------------------|-------------|--|---|--|---------------|
|           |               |             |                 |                 |                  | Sites:      |  | ٣ |  | 🕒 Log Off 🔅 🚯 |
|           |               |             |                 |                 |                  |             |  |   |  |               |
| B You Hav | e Successful  | ly Complete | d, Signed, Cerl | ified and Submi | tted your SR Ame | ndment!     |  |   |  |               |
|           |               |             |                 |                 |                  |             |  |   |  |               |
| Your e    | arly learnir  | ng coalitio | n will review   | and process     | your amendm      | ent.        |  |   |  |               |
| Please    | check you     | ir email fo | r important i   | nformation re   | egarding your a  | mendment.   |  |   |  |               |
|           |               |             |                 |                 |                  |             |  |   |  |               |
| You can   | click on the  | e button be | low to return   | to your home    | page.            |             |  |   |  |               |
|           | m to home pag | e           |                 |                 |                  |             |  |   |  |               |
|           |               |             |                 |                 |                  |             |  |   |  |               |

# Viewing a Certified SR Contract Amendment

# Navigate to Contracts > Manage Contracts.

| The Business - Profile - Contracts - Enrollments - A                                                                | tendance - Documents -                                                                              | Profile: 2019 - 2020 🔻 Hello 🕞 Log Off 🄅 🚯                                                                                                    |
|----------------------------------------------------------------------------------------------------|----------------------------------------------------------------------------------------------------|----------------------------------------------------------------------------------------------------|
|                                                                                                    |                                                                                                    |                                                                                                    |
| Common Tasks                                                                                                    | Broadcast Messages                                                                                  | Coalition Messages                                                                                                    |
| Manage Sites<br>Manage All Sites                                                                                    | No messages to display.                                                                             | No notifications or alerts to display.                                                                                                    |
| Manage Users<br>Manage All Users                                                                                    |                                                                                                    |                                                                                                    |
| Manage VPK Applications and Contracts<br>VPK Provider Application<br>Manage VPK Instructors: Calendars: and Classes |                                                                                                    |                                                                                                    |
| Statewide VPK Provider Contract<br>VPK Contract Amendment                                                           | Provider Site Summary                                                                               | Frequently-Used Links                                                                                                    |
| Manage SR Contracts<br>Statewide SR Provider Contract<br>SR Contract Amendment                                      | Business name:<br>Doing business as:<br>Provider ID:<br>License number:<br>SSN / Federal ID number: | Bright Beginnings<br>Core Competencies<br>DCF Provider Training<br>Provider Portal User Guide<br>Quality Performance System (QPS)<br>VPK Provider Readiness Rate Website |

The Manage Contracts page displays. Click the plus sign (1) to the left of the SR contract that was amended to expand the amendment sub-section. The amendment is in <u>Certified</u> status. Click <u>View</u> (2).

|    | Manage Contracts                  |                  |                    |               |           |            |     |                  |            |                  |             |        |                     |            |              |
|----|-----------------------------------|------------------|--------------------|---------------|-----------|------------|-----|------------------|------------|------------------|-------------|--------|---------------------|------------|--------------|
| Sh | Show 10 • entries Search: Search: |                  |                    |               |           |            |     |                  |            |                  |             |        |                     |            |              |
|    | ļt                                | Contract<br>ID ↓ | Type of Contract 🗍 | Contract Name | Coalition | .↓† Status | ļt. | Last Updated 🛛 🕸 | Action 1   | View<br>Contract | Effective D | ate Jî | Termination<br>Date | Pro<br>Yea | gram<br>r ↓î |
|    |                                   | Filter           | Filter             | Filter        | Filter    | Filter     |     | Filter           | Filter     | Filter           | Filter      |        | Filter              | F          | ilter        |
|    | -                                 | 44458            | SR                 | OEL-SR 20     |           | Certified  |     | 2/10/2020        | Solution ♥ |                  | 7/1/2019    |        |                     | 201        | 9 - 2020     |
|    |                                   | Show 10          | ▼ entries          |               |           |            |     |                  |            |                  |             |        |                     |            |              |
|    |                                   | Amendment        | ID                 |               | ĻĒ        | Status     |     | ↓† Vi            | ew         |                  | ↓† A        | ction  |                     |            | ţ۴.          |
|    |                                   | 134              |                    |               |           | Certified  |     | 2                | View       |                  |             |        |                     |            |              |
|    |                                   |                  |                    |               |           |            |     |                  |            |                  |             | First  | Previous 1          | Next       | Last         |
| Sh | iowing                            | 1 to 1 of 1 entr | ies                |               |           |            |     |                  |            |                  |             | First  | Previous 1          | Next       | Last         |

The OEL-SR 20A opens in a new tab to view and print to PDF.

# Editing a VPK Contract Amendment

Navigate to **Contracts > Manage Contracts**.

| Home       Business •       Profile •       Contracts •       Enrollments •         Manage Contracts       Sites: | Attendance   Documents    Profile: 202 | 20 - 2021 V Hello                   |
|----------------------------------------------------------------------------------------------------|----------------------------------------|-------------------------------------|
|                                                                                                    |                                        |                                     |
| Common Tasks                                                                                                    | Broadcast Messages                     | Coalition Messages                  |
| Manage Sites<br>Manage All Sites                                                                                  | No messages to display.                | No notifications or alerts to displ |
| Manage Users<br>Manage All Users                                                                                  |                                        |                                     |
| Manage VPK Applications and Contracts                                                                             |                                        |                                     |

The Manage Contracts page displays. Click the plus "+" sign to the left of the OEL-VPK 20 contract to be amended to expand the amendment section. The amendment is in **Initiated** status. Click the <u>Edit</u> button.

| Show              | 10 🗸 entr      | ies                     |                 |             |           |                  |           |                    | ${\cal G}$ Clear All Filters | Search:             |                 |
|-------------------|----------------|-------------------------|-----------------|-------------|-----------|------------------|-----------|--------------------|------------------------------|---------------------|-----------------|
| łt                | Contract<br>ID | Type of<br>Contract 🛛 🕌 | Contract Name 1 | Coalition 1 | Status I† | Last Updated 🛛 🕸 | Action 1  | View<br>Contract 🎵 | Effective Date               | Termination<br>Date | Program<br>Year |
|                   | Filter         | Filter                  | Filter          | Filter      | Filter    | Filter           | Filter    | Filter             | Filter                       | Filter              | Filter          |
| +                 | 58526          | SR                      | OEL-SR 20       |             | Certified | 4/29/2021        | 👁 View    |                    | 7/21/2020                    |                     | 2020 - 20       |
| +                 | 39205          | SR                      | OEL-SR 20       |             | Certified | 4/29/2021        | 👁 View    |                    | 7/1/2019                     |                     | 2019 - 20       |
|                   | 27626          | SR                      | OEL-SR 20       |             | Certified | 5/24/2019        | ♥ View    | Download           | 7/1/2018                     |                     | N/A             |
| -                 | 53426          | VPK                     | OEL-VPK 20      |             | Certified | 6/24/2020        | 🛛 View    |                    | 7/1/2020                     |                     | 2020 - 20       |
| Show 10 v entries |                |                         |                 |             |           |                  |           |                    |                              |                     |                 |
|                   | Amendment      | t ID                    | 1               | Status      | ↓† View   |                  | 1 Documen | t                  | ļt.                          | Action              |                 |
|                   | 16867          |                         |                 | Initiated   | 💿 Vie     | w                |           |                    |                              | Edit                |                 |

**NOTE:** The amendment status changes from **Initiated** to **Incomplete** while the amendment is being edited.

The Compensation and Funding page displays. The advance payment selections default to the selections on the VPK contract or latest amendment. If a change is needed, select the new advance payment option for the school year and/or summer programs. Click **Next Step** to continue.

| Voluntary Prekindergarten (VPK) Co                                                                                                    | ontract Amendment                                                                                      | Preview Amendment                                                                                                    |
|----------------------------------------------------------------------------------------------------|----------------------------------------------------------------------------------------------------|----------------------------------------------------------------------------------------------------|
| Provider(s):<br>VII COMPENSATION<br>VII.40. Advance Payment O<br>School Year Program<br>PROVIDER elects<br>Summer Program<br>PROVIDER elects | I AND FUNDING<br>Deption<br>m<br>a not to receive monthly advance payments for the school year program | Selection applies to any site included in the contract<br>Changing the advance payment selection will affect all<br>sites on the contract. If you are a provider on a<br>multiple-site contract and you intend to change the<br>advance payment selection(s) for this site (but not all<br>sites), contact your coallidon to be removed from the<br>contract. A separate VPK contract will need to be<br>executed for the site that is removed from this<br>contract. |
|                                                                                                    |                                                                                                    | Save Next Step 🗲                                                                                                    |

**NOTE:** For VPK contracts with multiple sites, changing the advance payment selection will affect all sites on the contract. If you are a provider on a multiple-site contract and you intend to change the advance payment selection(s) for specific sites, but not all, contact your coalition to remove those sites from the contract. A separate VPK contract will need to be executed for the provider sites that are removed from the contract.

If one or more provider is being added to the contract, the Exhibit 1: Provider Location List Attachment displays. Select the box for school year and/or summer if the provider will offer the session, then click <u>Next Step</u>.

| Voluntary Prekindergarten (VPK) Amendment |                    |                        |                      |                           |                            |                |        |                                              | Preview Amendment                |                         |                  |
|-------------------------------------------|--------------------|------------------------|----------------------|---------------------------|----------------------------|----------------|--------|----------------------------------------------|----------------------------------|-------------------------|------------------|
|                                           |                    |                        |                      | Exhibit 1 : Provider Loca | tion List Attachme         | nt             |        |                                              |                                  |                         |                  |
|                                           | Location<br>Number | Location Legal<br>Name | Doing Business<br>As | Physical Address          | Employer ID<br>Number(EIN) | School<br>Year | Summer | Conducts<br>Child<br>Assessments<br>(Yes/No) | Child<br>Assessment<br>tool used | Official<br>Use<br>Only |                  |
|                                           |                    |                        |                      |                           |                            |                |        |                                              |                                  |                         |                  |
| Previous Step                             |                    |                        |                      |                           |                            |                |        |                                              |                                  |                         | Save Next Step 🗲 |

The Amendment Signatures page displays. To preview the OEL-VPK 20A form, click Preview Amendment.

| Voluntary Prekindergarten (VPK) Amendment                                                                                                | Preview Amendment |  |
|----------------------------------------------------------------------------------------------------|-------------------|--|
| Amendment Signatures                                                                                                    | on page.          |  |
| Signature of President/Vice President/Secretary/Officer/Owner/Principal/or Other<br>Authorized Representative<br>By Electronic Signature | Print Name        |  |

The OEL-VPK 20A loads in a new browser tab.

| I     1     of 4     >     ▷I     ○     100%     ✓     ↓                                                                                                    |   |  |  |  |  |  |  |  |  |
|----------------------------------------------------------------------------------------------------|---|--|--|--|--|--|--|--|--|
| STATE OF FLORIDA<br>AMENDMENT TO THE STATEWIDE VOLUNTARY<br>PREKINDERGARTEN PROVIDER CONTRACT<br>FORM OEL-VPK 20A                                                       |   |  |  |  |  |  |  |  |  |
| I. General Amendment Information                                                                                                    |   |  |  |  |  |  |  |  |  |
| Amendment Number: 16867                                                                                                    |   |  |  |  |  |  |  |  |  |
| II. Parties and Terms of Contract Amendment                                                                                                    |   |  |  |  |  |  |  |  |  |
| This AMENDMENT to the Statewide Voluntary Prekindergarten (VPK) Provider Contract is entered into between the Early Learning Coalition of and, VPK provider (Provider). |   |  |  |  |  |  |  |  |  |
| WHEREAS, on                                                                                                    |   |  |  |  |  |  |  |  |  |
| WHERAS, PROVIDER desires to amend this Contract to replace, delete, or supplement one of the following provisions of the existing Contract; and                         |   |  |  |  |  |  |  |  |  |
| WHEREAS, the Early Learning Coalition of agrees to amend the Statewide Voluntary Prekindergarten Provider Contract as indicated in Section III.                         |   |  |  |  |  |  |  |  |  |
| III. Amendments                                                                                                    |   |  |  |  |  |  |  |  |  |
| The Contract is hereby amended to replace the following as noted below (check each applicable box for the modified term(s).                                             |   |  |  |  |  |  |  |  |  |
| □ Location of the Provider's Principal Office. The deleted address is:                                                                                                  |   |  |  |  |  |  |  |  |  |
| The replacement address is:                                                                                                    |   |  |  |  |  |  |  |  |  |
| Reason for modification:                                                                                                    | • |  |  |  |  |  |  |  |  |

To sign the amendment electronically, on the Amendment Signatures page, click the box for the provider authorized representative.

| Voluntary Pr | ekindergarten (VPK) Amendment                                                                                                    |                    | Preview Amendment |
|--------------|----------------------------------------------------------------------------------------------------|--------------------|-------------------|
|              | Amendment Signatures<br>Click the check box to sign electronically. After signing, click Next to proceed to the submission               | page.              |                   |
|              | Signature of President/Vice President/Secretary/Officer/Owner/Principal/or Other<br>Authorized Representative<br>By Electronic Signature | Print Name<br>Date |                   |
|              | Provider's Additional Signatory (if required by the Provider) By Electronic Signature                                                    | Print Name         |                   |
|              | Title                                                                                                    | Date               |                   |
|              | Provider's Additional Signatory (if required by the Provider) By Electronic Signature                                                    | Print Name         |                   |
|              | Title                                                                                                    | Date               |                   |

When the electronic signature box is checked, a pop-up window displays. Enter the Signator's title (not the name), then click <u>Yes</u> to proceed with electronically signing the amendment, or click <u>Cancel</u> to close the window without signing.

| Voluntary Prekindergarten (VPK) Amendment                                                              | • VPK Amendment Electronic Sign        | ature ×            | Preview Amendment |
|----------------------------------------------------------------------------------------------------|----------------------------------------|--------------------|-------------------|
|                                                                                                    | You are about to electronically sign t | the VPK Amendment. |                   |
| Click the check box to sign electronically. After                                                      | Title of Signator: * Director          | c signature.       |                   |
| Signature of President/Vice President/Secretar<br>Authorized Representative<br>By Electronic Signature |                                        | Yes Cancel         |                   |
| Title                                                                                                  |                                        | Date               |                   |
| Provider's Additional Signatory (If required by     By Electronic Signature                            | the Provider)                          | Print Name         |                   |

When <u>Yes</u> is clicked, the signator's signature, printed name, title and the date/time are populated and saved. Click <u>Submit</u>.

| Voluntary Prekindergarten (VPK) Amendment |                                                                                                    |                             | Preview Amendment |
|-------------------------------------------|----------------------------------------------------------------------------------------------------|-----------------------------|-------------------|
|                                           | Amendment Signatures<br>Click the check box to sign electronically. After signing, click Next to proceed to the submission p                                  | aga.                        |                   |
|                                           | (Remove Sension)<br>Signature of President/Vice President/Secretary/Officer/Owner/Principator Other<br>Authorized Representative<br>B by Electronic Signature | Print Name                  |                   |
|                                           | Director<br>Title                                                                                                    | 5/7/2021 8:14:50 PM<br>Date |                   |
|                                           | Provider's Additional Signatory (If required by the Provider) By Electronic Signature Title                                                                   | Print Name                  |                   |
|                                           | Provider's Additional Signatory (if required by the Provider) By Electronic Signature                                                                         | Print Name                  |                   |
|                                           | Title<br>COALITION has caused this Contract to be executed as of the date set forth in Paragraph                                                              | Date 1.                     |                   |
|                                           | Signature of Authorized Coalition Representative<br>By Electronic Signature                                                                                   | Print Name                  |                   |
|                                           | Title<br>Signature saved successfully.                                                                                                    | Date                        |                   |
| < Previous Step                           | L                                                                                                    |                             | Submit >          |

To remove the provider's signature before submitting the amendment, unselect the By Electronic Signature box and click <u>Yes</u> in the confirmation pop-up window.

**NOTE:** To add an additional signature, have the other Signator log in to sign the amendment before submitting.

When the <u>Submit</u> button is clicked on the signatures page, the VPK Amendment Certification page displays. Enter Full Name and Title, and click the "Certified by electronic signature box." Click <u>Submit</u>.

| Contraction                                                                                                    |                                                                                                    |                                 |  |  |  |  |  |  |  |  |
|----------------------------------------------------------------------------------------------------|----------------------------------------------------------------------------------------------------|---------------------------------|--|--|--|--|--|--|--|--|
| The effective date of the Amendment shall be the date that it is signed t<br>this Amendment. All provisions not in conflict with this Amendment are s<br>Warranty of Authority. Each person signing this Amendment warrants<br>By signin<br>• I had t<br>(VPR),<br>• I have<br>provid<br>• I unde<br>ameno.<br>• I am d | The effective date of the Amendment shall be the date that it is signed by both parties. All provisions in the contract and any attachments/exhibits in conflict with this amendment specified in the contract. Warranty of Authority. Each person signing this Amendment warrants that he or she is dually authorized to do so and to bind the respective party to the amendment. By signing this form I certify that: <ul> <li>I had the opportunity to review the Amendment and, to the best of my knowledge and belief, the information provided is true and correct.</li> <li>I have samined this amendment, and, to the best of my knowledge and belief, the information my amendment is in force.</li> <li>I understand that upon the approval of my provider's amendment, I will receive notification my amendment is in force.</li> <li>I am duly authorized to sign and blind the respective party to the amendment.</li> </ul> |                                 |  |  |  |  |  |  |  |  |
|                                                                                                    | Subr<br>* Full Name<br>* Title<br>* © Cen<br>Amendment sign date                                                                                                    | Director<br>5/25/2021<br>Submit |  |  |  |  |  |  |  |  |
| Previous Step                                                                                                    |                                                                                                    |                                 |  |  |  |  |  |  |  |  |

The successfully completed, signed, certified, and submitted message appears.

| 10 You Have Successfully Completed, Signed, Certified and Submitted your VPK Amendment                                                               |  |
|----------------------------------------------------------------------------------------------------|--|
| Your early learning coalition will review and process your amendment.<br>Please check your email for important information regarding your amendment. |  |
| You can click on the button below to return to your home page.  Return to home page                                                                  |  |
|                                                                                                    |  |

### Navigate to **Contracts > Manage Contracts**.

| A Home Busines                                      | ss • Profile •                                                                                                    | Contracts   Enrollments  Manage Contracts                                                 | Attendance   Documents   Sites:                                             | ✓ Profile: 2021 - 2022 ✓ Hello | C+ Log Off 🔅 🚯 |
|-----------------------------------------------------|----------------------------------------------------------------------------------------------------|-------------------------------------------------------------------------------------------|-----------------------------------------------------------------------------|--------------------------------|----------------|
| ان You Have Succe<br>Your early lea<br>Please check | essfully Complete<br>arning coalitions<br>arning coalitions<br>arning arning<br>arning arning<br>arning<br>arning | ed, Signed, Certified and Subn<br>on will review and proces<br>or important information r | iitted your VPK Amendment!<br>s your amendment.<br>egarding your amendment. |                                |                |

The Manage Contracts page displays. Click the plus "+" sign to the left of the VPK contract that is being amended to expand the amendment section. The amendment is in **Submitted** status.

To preview the submitted OEL-VPK 20A form and any associated exhibits, click the <u>View</u> button.

| 🗏 Man | Manage Contracts                       |                      |                |               |           |              |               |                  |                |                     |                 |  |  |
|-------|----------------------------------------|----------------------|----------------|---------------|-----------|--------------|---------------|------------------|----------------|---------------------|-----------------|--|--|
| Show  | W     10     •     entries     Search: |                      |                |               |           |              |               |                  |                |                     |                 |  |  |
| łt    | Contract<br>ID                         | Type of Contract 🛛 🐙 | Contract Name  | Coalition 🏻 👫 | Status 🎝  | Last Updated | Action 1      | View<br>Contract | Effective Date | Termination<br>Date | Program<br>Year |  |  |
|       | Filter                                 | Filter               | Filter         | Filter        | Filter    | Filter       | Filter        | Filter           | Filter         | Filter              | Filter          |  |  |
|       | 20860                                  | VPK-APP              | VPK 10,11A,11B |               | Certified | 12/21/2020   | <b>G</b> Ædit | Download         | 9/14/2020      |                     | 2020 - 2021     |  |  |
|       | 15674                                  | VPK-APP              | VPK 10,11A,11B |               | Certified | 12/26/2019   | GEdit         | Download         | 9/16/2019      |                     | 2019 - 2020     |  |  |
|       | 3960                                   | VPK-APP              | VPK 10,11A,11B |               | Certified | 8/6/2018     | <b>G</b> Edit | Download         | 8/10/2018      |                     | 2018 - 2019     |  |  |
| -     | 53426                                  | VPK                  | OEL-VPK 20     |               | Certified | 6/24/2020    | S View        |                  | 7/1/2020       |                     | 2020 - 2021     |  |  |
|       | Show 10                                | ✓ entries            |                |               |           |              |               |                  |                |                     |                 |  |  |
|       | Amendment                              | ID                   | 11             | Status        | ↓† View   |              | Document      |                  | lt -           | Action              | ļţ.             |  |  |
|       | 16867                                  |                      |                | Submitted     | ♥ View    |              |               |                  |                |                     |                 |  |  |
|       |                                        |                      |                |               |           |              |               |                  | First          | Previous 1          | Next Last       |  |  |

# Viewing a Certified VPK Contract Amendment

Navigate to **Contracts > Manage Contracts**. The Manage Contracts page displays. Click the plus "+" sign to the left of the VPK contract to expand the amendment section. The amendment is in **Certified** status.

To preview the certified OEL-VPK 20A form and any associated exhibits, click the <u>View</u> button, or click the <u>Download</u> button to download the amendment as a PDF.

| Manage Contracts |                  |                     |               |             |           |              |          |                  |                   |                     |                 |  |
|------------------|------------------|---------------------|---------------|-------------|-----------|--------------|----------|------------------|-------------------|---------------------|-----------------|--|
| Show             | 10 🗸 entri       | es                  |               |             |           |              |          |                  | Clear All Filters | Search:             |                 |  |
| 11               | Contract<br>ID ↓ | Type of<br>Contract | Contract Name | Coalition I | Status    | Last Updated | Action   | View<br>Contract | Effective Date    | Termination<br>Date | Program<br>Year |  |
|                  | Filter           | Filter              | Filter        | Filter      | Filter    | Filter       | Filter   | Filter           | Filter            | Filter              | Filter          |  |
| +                | 58526            | SR                  | OEL-SR 20     |             | Certified | 4/29/2021    | ♥ View   |                  | 7/21/2020         |                     | 2020 - 2021     |  |
|                  | 53426            | VPK                 | OEL-VPK 20    |             | Certified | 6/24/2020    | ♥ View   |                  | 7/1/2020          |                     | 2020 - 2021     |  |
|                  | Show 10          | ✓ entries           |               |             |           |              |          |                  |                   |                     |                 |  |
|                  | Amendment        | ID                  | 11            | Status      | ↓† View   |              | Document |                  |                   | † Action            | 1¢.             |  |
|                  | 16867            |                     |               | Certified   | View      |              | Ownload  | ]                |                   |                     |                 |  |
|                  |                  |                     |               |             |           |              |          |                  | First             | Previous 1          | Next Last       |  |

# Viewing a Certified VPK Contract Amendment

Navigate to **Contracts > Manage Contracts**.

| A Home Business - Profile - Contracts - Enrollments - A                                                                                                    | ttendance - Documents -                                                                                                    | Profile:                             | 2019 - 2020 🔹 Hello 🕞 Log Off 🄅 🚯                                                                                                    |
|----------------------------------------------------------------------------------------------------|----------------------------------------------------------------------------------------------------|--------------------------------------|----------------------------------------------------------------------------------------------------|
| Manage Contracts Common Tasks                                                                                                    | Broadcast Messages                                                                                                    |                                      | Coalition Messages                                                                                                    |
| Manage Sites       Manage All Sites       Manage Users       Manage All Users       Manage VFK Applications and Contracts       VPK Provider Application       Manage VFK instructors, Calendars, and Classes | No messages to display.                                                                                                    |                                      | No notifications or alerts to display.                                                                                                    |
| Statevide VPK Provider Contract<br>VPK Contract Amendment<br>Manage SR Contracts<br>Statevide SR Provider Contract<br>SR Contract Amendment                                                                   | Provider Site Summary<br>Business name:<br>Doing business as:<br>Provider ID:<br>License number:<br>SSN / Federal ID number: | 10110130303<br>10<br>101101<br>10100 | Frequently-Used Links Bright Beginnings Core Competencies DCP Provider Training Provider Portal User Guide Quality Performance System (QPS) VPK Provider Readiness Rate Website |

The Manage Contracts page displays. Click the plus sign (1) to the left of the VPK contract that was amended to expand the amendment sub-section. The amendment is in **Certified** status. Click the <u>View</u> button (2).

| Contract<br>ID     Type of Contract     Contract Name     Coalition     Status     Last Updated     Action     View<br>Contract     Effective Date     Terminat<br>Date       Filter     Filter     F                                                                                                    | Iow 10 • entries Search:                    |                     |                  |                     |          |    |              |    |          |                                                            |       |    |        |  |        |   |
|----------------------------------------------------------------------------------------------------|---------------------------------------------|---------------------|------------------|---------------------|----------|----|--------------|----|----------|------------------------------------------------------------|-------|----|--------|--|--------|---|
| Filter     Filter     Filter <th>Program<br/>↓† Year</th> <th>Termination<br/>Date</th> <th>Effective Date 1</th> <th>View<br/>Contract ↓↑</th> <th>Action 1</th> <th>ļ1</th> <th>Last Updated</th> <th>ţ1</th> <th>J† Statu</th> <th colspan="7">Contract<br/>ID IF Type of Contract Contract Name Coalition</th> | Program<br>↓† Year                          | Termination<br>Date | Effective Date 1 | View<br>Contract ↓↑ | Action 1 | ļ1 | Last Updated | ţ1 | J† Statu | Contract<br>ID IF Type of Contract Contract Name Coalition |       |    |        |  |        |   |
| VPK         OEL-VPK 20         Certified         2/5/2020         € Vew         8/12/2019           Show 10 • entries                                                                                                    | Filter                                      | Filter              | Filter           | Filter              | Filter   |    | Filter       | r  | Filt     | Filter                                                     |       | F  | Filter |  | Filter |   |
| Show         10         •         entries           Amendment ID         11         Status         11         View         11         Action                                                                                                    | 2019 - 2020                                 |                     | 8/12/2019        |                     | 👁 View   |    | 2/5/2020     | d  | Certifi  |                                                            | rK 20 | OE | VPK    |  |        | - |
| Amendment ID 11 Status 11 View 11 Action                                                                                                    | Show 10 • entries                           |                     |                  |                     |          |    |              |    |          |                                                            |       |    |        |  |        |   |
|                                                                                                    | Amendment ID 11 Status 11 View 11 Action 11 |                     |                  |                     |          |    |              |    |          |                                                            |       |    |        |  |        |   |
| 11 Certified Certified Edit                                                                                                    |                                             |                     |                  |                     |          |    |              |    |          |                                                            |       |    |        |  |        |   |

The OEL-VPK 20A opens in a new tab to view and print to PDF.

# Enrollments - VPK

VPK Providers may manage VPK enrollment online by going to Enrollments> Manage VPK Enrollments. Two options are available: Request/Change Enrollment and Bulk File Upload.

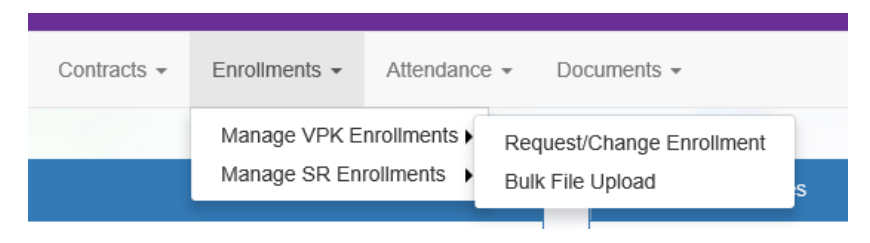

## Request/Change Enrollment

This feature allows VPK Providers to request or change enrollment for children in verified classes submitted through the VPK Provider Application. To begin, select the VPK Program Year, VPK Session, and VPK Class.

| C Request/Change VPK Enrollment                                                                                                    |  |  |  |  |  |  |  |  |  |  |
|----------------------------------------------------------------------------------------------------|--|--|--|--|--|--|--|--|--|--|
| VPK Program Year:SelectV VPK Session:SelectV VPK Class:SelectV Class Start Date: Class End Date:                                                                        |  |  |  |  |  |  |  |  |  |  |
| Max Class Size: 0 VPK Children Count: 0 Non-VPK Children Count:                                                                                                    |  |  |  |  |  |  |  |  |  |  |
| Certificate Number : Child First Name : Child Last Name : Child DOB : MM/DD/YYYY CEnroll to this Class                                                                  |  |  |  |  |  |  |  |  |  |  |
| Actions Certificate Number 🗄 Child First Name Child Last Name Child DOB Child Age Student ID Anticipated Start Date Actual Start Date Termination Effective Date Status |  |  |  |  |  |  |  |  |  |  |
| Please choose valid program year, session and class from drop downs to see results.                                                                                     |  |  |  |  |  |  |  |  |  |  |

With the VPK Program Year, VPK Session, and VPK Class selected, the class start date and end date appear as well as the max class size. This information is directly tied to the VPK Provider Application. For example, if there is one lead instructor for the school-year session submitted and verified on the VPK Provider Application, the max class size will be 11; if there are two instructors for the school-year session submitted and verified and verified on the VPK Provider Application the VPK Provider Application, the max class size will be 20.

Next, the VPK children count and Non-VPK children count are displayed. These two counts (summed together) cannot exceed the max class size. The Non-VPK children count is used to anonymously indicate private pay children participating in the VPK class. The Non-VPK children count defaults to zero. When the Non-VPK children count is used, the number of VPK children permitted in the class is reduced to maintain the max class size limit.

| C Request/Change VPK Enrollment                                             | C Request/Change VPK Enrollment                                                                                                    |                      |               |                  |             |                               |                     |                            |        |  |  |  |
|-----------------------------------------------------------------------------|----------------------------------------------------------------------------------------------------|----------------------|---------------|------------------|-------------|-------------------------------|---------------------|----------------------------|--------|--|--|--|
| VPK Program Year: 2018-2019 •                                               | VPK Session: Schoo                                                                                                    | I-year (540 hours) 🔹 | VPK Class: AF | 18 - AM Redbirds | • Class S   | tart Date: 08/20/2018 Class E | nd Date: 05/17/2019 |                            |        |  |  |  |
| Max Class Size: 11 VPK Children Co<br>Non-VPK Children Count updated succes | sfully for this class.                                                                                                    | en Count: 3 🔻        |               |                  |             |                               |                     |                            |        |  |  |  |
| Please Note: Based on the VPK session                                       | Port of the United Stocks and a sock and a sock and the United States Performed States States State |                      |               |                  |             |                               |                     |                            |        |  |  |  |
| Certificate Number :                                                        | Child First Name :                                                                                                    | Child                | Last Name :   |                  | Child DOB : | MM/DD/YYYY O Enrol            | I to this Class     |                            |        |  |  |  |
| Actions Certificate Number                                                  | Child First Name                                                                                                    | Child Last Name      | Child DOB     | Child Age        | Student ID  | Anticipated Start Date        | Actual Start Date   | Termination Effective Date | Status |  |  |  |
| No records found for this class.                                            |                                                                                                    |                      |               |                  |             |                               |                     |                            |        |  |  |  |

The class roster records are also displayed. If there are no children enrolled in the class, a "No records found for this class" message displays.

| Actions                          | Certificate Number |  | Child First Name | Child Last Name | Child DOB | Child Age | Student ID | Anticipated Start Date | Actual Start Date | Termination Effective Date | Status |
|----------------------------------|--------------------|--|------------------|-----------------|-----------|-----------|------------|------------------------|-------------------|----------------------------|--------|
| No records found for this class. |                    |  |                  |                 |           |           |            |                        |                   |                            |        |

If there are/were children enrolled in the class, the records are listed with the current enrollment status (Enrolled, Enrolled-Change Requested, or Enrollment Ended (Terminated)).

| Actions                     | Certificate Number | Child First Name                                                                                                    | Child Last Name                                                                                                    | Child DOB | Child Age | Student ID | Anticipated Start Date | Actual Start Date | Termination Effective Date | Status 🔒                      |
|-----------------------------|--------------------|----------------------------------------------------------------------------------------------------|----------------------------------------------------------------------------------------------------|-----------|-----------|------------|------------------------|-------------------|----------------------------|-------------------------------|
| Class change                | VPK1471369-2019    |                                                                                                    |                                                                                                    |           | 4y        |            | 09/19/2019 🕼 Change    |                   | 🕼 Terminate                | Enrolled                      |
| Class change Never Attended | VPK1464599-2019    |                                                                                                    |                                                                                                    | -         | 4y        |            | 09/05/2019 🗹 Change    |                   | 🕼 Terminate                | Enrolled                      |
| Class change                | VPK1460740-2019    |                                                                                                    | 100 C                                                                                                    |           | 4у        |            | 09/06/2019 🕼 Change    |                   | 🕼 Terminate                | Enrolled                      |
| G Class change              | VPK1452929-2019    | 100                                                                                                    | Sec. 1                                                                                                    |           | 4y        |            | 08/28/2019             | 08/28/2019        | 🕼 Terminate                | Enrolled                      |
| Class change                | VPK1448191-2019    |                                                                                                    | 1000                                                                                                    | -         | 4y        |            | 08/12/2019             | 08/13/2019        | 🕼 Terminate                | Enrolled                      |
| G Class change              | VPK1445936-2019    | 10                                                                                                    | 1000                                                                                                    | -         | 4y        |            | 08/13/2019             | 08/13/2019        | 🖾 Terminate                | Enrolled                      |
| Class change                | VPK1442765-2019    |                                                                                                    | 1000                                                                                                    | -         | 4y        |            | 08/21/2019             | 08/21/2019        | 🕼 Terminate                | Enrolled                      |
| Class change                | VPK1435887-2019    | 100                                                                                                    | in the second second se |           | 4y        |            | 08/12/2019             | 08/12/2019        | 🖸 Terminate                | Enrolled                      |
| Class change                | VPK1427725-2019    |                                                                                                    | 100                                                                                                    |           | 4y        |            | 08/12/2019             | 08/12/2019        | 🕼 Terminate                | Enrolled                      |
| G Class change              | VPK1426560-2019    |                                                                                                    | 100                                                                                                    |           | 4y        |            | 08/12/2019             | 08/12/2019        | 🖾 Terminate                | Enrolled                      |
| 🗹 Class change              | VPK1402097-2019    | -                                                                                                    |                                                                                                    |           | 4y        |            | 08/12/2019             | 08/12/2019        | 🕼 Terminate                | Enrolled                      |
| G Class change              | VPK1303954-2019    |                                                                                                    |                                                                                                    | -         | 4y        |            | 08/12/2019             | 08/12/2019        | 🕼 Terminate                | Enrolled                      |
| G Class change              | VPK1303410-2019    | in the second second second second second second second second second second second second second second second                                                                                                    |                                                                                                    |           | 4y        |            | 08/12/2019             | 08/14/2019        | 🕼 Terminate                | Enrolled                      |
| G Class change              | VPK1288701-2019    | 1.0                                                                                                    | 100                                                                                                    | -         | 4y        |            | 08/12/2019             | 08/12/2019        | 🕼 Terminate                | Enrolled                      |
| G Class change              | VPK1239250-2019    |                                                                                                    | 100,000                                                                                                    |           | 4y        |            | 08/12/2019             | 08/12/2019        | 🖾 Terminate                | Enrolled                      |
| G Class change              | VPK1224958-2019    |                                                                                                    |                                                                                                    | -         | 4y        |            | 08/12/2019             | 08/12/2019        | 🕼 Terminale                | Enrolled                      |
| G Class change              | VPK1219810-2019    | print and                                                                                                    | pinet                                                                                                    |           | 4у        |            | 08/12/2019             | 08/12/2019        | 🖾 Terminate                | Enrolled                      |
| 🗹 Class change              | VPK1211989-2019    |                                                                                                    | 100                                                                                                    |           | 4y        |            | 08/12/2019             | 08/12/2019        | 🕼 Terminate                | Enrolled                      |
| G Class change              | VPK1175497-2019    |                                                                                                    |                                                                                                    |           | 4y        |            | 08/12/2019             | 08/12/2019        | 🖾 Terminate                | Enrolled                      |
|                             | VPK1193793-2019    |                                                                                                    |                                                                                                    |           | 4y        |            | 10/01/2019             | 10/01/2019        |                            | Enrolled - Change Requested   |
|                             | VPK1278073-2019    | and the second second sec | inter and                                                                                                    |           | 4y        |            | 08/12/2019             | 08/12/2019        | 09/03/2019                 | Enrollment Ended (Terminated) |
|                             | VPK1249244-2019    |                                                                                                    |                                                                                                    | -         | 4y        |            | 08/26/2019             | 08/26/2019        | 09/03/2019                 | Enrollment Ended (Terminated) |

## Enrolling a VPK Child

Using the child's approved Certificate of Eligibility (COE) provided by the family, enter the Certificate Number, Child First Name, Child Last Name, and Child DOB. Then, click **Enroll to this Class**.

**NOTE:** The fields are not case sensitive; however, the certificate number must be entered exactly as it appears on the COE (i.e. VPK####-YYYY).

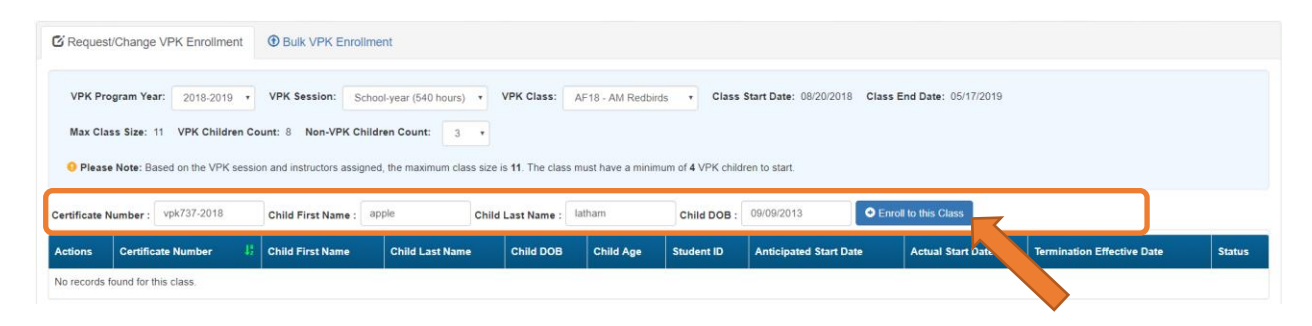

|                                  | STATE OF FLORIDA<br>VOLUNTARY PREKINDERGARTEN (VPK) EDUCATION PROGRAM<br>Child Certificate of Eligibility |                                  |                             |  |  |  |  |  |  |  |  |  |
|----------------------------------|----------------------------------------------------------------------------------------------------|----------------------------------|-----------------------------|--|--|--|--|--|--|--|--|--|
| I. CHILD CERTIFICATE OF ELIGI    | BILITY (Issued by Early Learnin                                                                           | ng Coalition, through the Family | Portal)                     |  |  |  |  |  |  |  |  |  |
| 1. VPK program year              | 2. Certificate number                                                                                     | 3. Certificate issue date        | 4. Parent email address     |  |  |  |  |  |  |  |  |  |
| 2018-2019                        | VPK737-2018                                                                                               | 7/7/2018                         |                             |  |  |  |  |  |  |  |  |  |
| 5. Parent name                   |                                                                                                    | 6. Primary contact number        | 7. Secondary contact number |  |  |  |  |  |  |  |  |  |
| 8. Child's full name             |                                                                                                    | 9. Child's date of birth         | 10. County                  |  |  |  |  |  |  |  |  |  |
| Apple Latham                     |                                                                                                    | 09/09/2013                       | Clay                        |  |  |  |  |  |  |  |  |  |
| and a second state of the second | and the second rate                                                                                       | and another a                    |                             |  |  |  |  |  |  |  |  |  |

The system verifies that the information entered matches a child with an approved COE for the VPK program year selected and that the child is not already enrolled (or in a non-eligible status for enrollment).

**NOTE:** The county on the COE does not have to match the provider's county because the child has been deemed eligible to participate in the VPK program. The enrollment process automatically updates the child's county for service to the provider's county so the corresponding early learning coalition may manage the child's enrollment with the provider.

When a matching child is found and validations checks are successful, a confirmation message appears. To continue, click <u>Yes</u>.

| Early Learning A                                                                                                    | Request Enrollment                                                                                                   | ×                                                                                         | der                      |                                 |           |  |  |
|----------------------------------------------------------------------------------------------------|----------------------------------------------------------------------------------------------------|-------------------------------------------------------------------------------------------|--------------------------|---------------------------------|-----------|--|--|
| Home Business • Profile • Contracts • Enrollments • Attends                                                                                                    | Child Found. Please Co                                                                                               | onfirm Details.                                                                           | Daisy Mae Daycare •      | Hello alatham77+0033@gmail.com/ | C+Log Off |  |  |
|                                                                                                    | Certificate Number:                                                                                                  | VPK737-2018                                                                               |                          |                                 |           |  |  |
| Daisy Mae Daycare                                                                                                    | Certificate Issue Date:                                                                                              | 07/07/2018                                                                                |                          |                                 |           |  |  |
| C Descuent/Changes I/DV Carellment D Dulls V/DV Carellment                                                                                                    | Child First Name:                                                                                                    | Apple                                                                                     |                          |                                 |           |  |  |
|                                                                                                    | Child Last Name:                                                                                                    | Latham                                                                                    |                          |                                 |           |  |  |
|                                                                                                    | Child Date Of Birth:                                                                                                 | 09/09/2013                                                                                |                          |                                 |           |  |  |
| VPK Program Year: 2018-2019 • VPK Session: School year (540<br>Max Class Size: 11 VPK Children Count: 8 Non-VPK Children Count:<br>Please Note: Based on the VPK session and instructors assigned, the maxim | Note - VPK providers are required to maintain hard-co<br>of Eligibility (COE) for all children enrolled in a provide | pies of signed and completed VPK Certificates<br>r's VPK program for a period of 5 years. | iss End Date: 05/17/2019 |                                 |           |  |  |
| Certificate Number : vpk737-2018 Child First Name : apple                                                                                                    | Child Last Name : latham                                                                                             | Child DOB : 09/09/2013                                                                    | Enroll to this Class     |                                 |           |  |  |
| Actions Certificate Number 💱 Child First Name Child Last                                                                                                    |                                                                                                    | Student ID Anticipated Start Da                                                           | Actual Start Date        | Termination Effective Date      | Status    |  |  |
| No records found for this class                                                                                                    |                                                                                                    |                                                                                           |                          |                                 |           |  |  |

Next, the system asks for the Anticipated Start Date. This is the date the child will begin attending class. Typically, this is the class start date unless the child is starting after the class begins.

**NOTE:** An anticipated start date cannot be before the class start date or after the class end date. And, an anticipated start date cannot be before the child's COE issue date (as displayed on the child's COE and listed in the enrollment window).

The system validates each enrollment request to make sure the max class size is not exceeded (based on the number of instructors assigned, the VPK session type, and current class enrollment count). To continue, click **Enroll Child**.

| Early Learning A                                                            | Request Enrollment                                                                         | ×                                                                                                    | der                                                                                                    |
|-----------------------------------------------------------------------------|--------------------------------------------------------------------------------------------|----------------------------------------------------------------------------------------------------|----------------------------------------------------------------------------------------------------|
| Home Business • Profile • Contracts • Enrollments • Attenda                 | 🖍 Please Fill Form                                                                         | and Click Enroll Child.                                                                                                | Daisy Mae Daycare 🔹 Hello alatham77+6033@gmail.comi Ce Log Off @                                                 |
|                                                                             | Certificate Number:                                                                        | VPK737-2018                                                                                                    | and the second second second second second second second second second second second second second second second |
| Daisy Mae Daycare                                                           | Certificate Issue Date:                                                                    | 07/07/2018                                                                                                    |                                                                                                    |
| C Desugat/Change VDV Excellences                                            | Child First Name:                                                                          | Apple                                                                                                    |                                                                                                    |
| B Request Change VPK Enroliment                                             | Child Last Name:                                                                           | Latham                                                                                                    |                                                                                                    |
|                                                                             | Child Date Of Birth:                                                                       | 09/09/2013                                                                                                    |                                                                                                    |
| VPK Program Year: 2018-2019 * VPK Session: School-year (540)                | Class ID:                                                                                  | AF18 - AM Redbirds                                                                                                    | iss End Date: 05/17/2019                                                                                         |
| Max Class Size: 11 VPK Children Count: 8 Non-VPK Children Count:            | Anticipated Start Date 🔶 🚯                                                                 | 08/20/2018                                                                                                    |                                                                                                    |
| Please Note: Based on the VPK session and instructors assigned, the maximum | Note - VPK providers are required to mill<br>of Eligibility (COE) for all children enrolle | intain hard-copies of signed and completed VPK Certificates<br>id in a provider's VPK program for a period of 5 years. |                                                                                                    |
| Certificate Number : vpk737-2018 Child First Name : apple                   |                                                                                            |                                                                                                    | Enroll to this Class                                                                                             |
| Actions Certificate Number                                                  |                                                                                            | Enroll Child                                                                                                    | Actual Start Date Termination Effective Date Status                                                              |
| No records found for this class.                                            |                                                                                            | ,                                                                                                    |                                                                                                    |

When the enrollment request is successful, the child appears on the class's enrollment roster as "Enrollment Submitted" and the coalition receives the enrollment request for review/approval/rejection. In addition, the family receives a notification that their child's enrollment is in progress.

| C Request/Change     | VPK Enrollment                                                                                                    | Bulk VPK Enrollment          |                       |                  |                 |                |                             |                        |       |                      |  |
|----------------------|----------------------------------------------------------------------------------------------------|------------------------------|-----------------------|------------------|-----------------|----------------|-----------------------------|------------------------|-------|----------------------|--|
| VPK Program Ye       | ar: 2018-2019 • V                                                                                                    | /PK Session: School-)        | ear (540 hours) 🔹     | VPK Class:       | AF18 - AM Red   | birds • C      | lass Start Date: 08/20/2018 | Class End Date: 05/17  | /2019 |                      |  |
| Max Class Size:      | x Class Size: 11 VPK Children Count: 8 Non-VPK Children Count:                                                                                                  |                              |                       |                  |                 |                |                             |                        |       |                      |  |
| 9 Please Note: Ba    | ased on the VPK session a                                                                                                    | and instructors assigned, th | ne maximum class size | is 11. The class | must have a mir | nimum of 4 VPK | children to start.          |                        |       |                      |  |
| Certificate Number : | c                                                                                                    | child First Name :           | Child                 | Last Name :      |                 | Child DO       | DB: MM/DD/YYYY              | • Enroll to this Class |       |                      |  |
| Actions              | Certificate Number 🕴 Child First Name Child Last Name Child DOB Child Age Student ID Anticipated Start Date Actual Start Date Termination Effective Date Status |                              |                       |                  |                 |                |                             |                        |       |                      |  |
| Never Attended       | VPK737-2018                                                                                                    | Apple                        | Latham                | 09/09/2013       | 4y              |                | 08/20/2018 🕼 Change         |                        |       | Enrollment Submitted |  |

While the enrollment request is being processed by the coalition, the status is updated on the enrollment roster. For example, the coalition has changed the status to Coalition Reviewing.

| C Request/Change     | VPK Enrollment                                                       | Bulk VPK Enrollment          |                        |                   |                 |               |                            |                        |                            |                     |  |
|----------------------|----------------------------------------------------------------------|------------------------------|------------------------|-------------------|-----------------|---------------|----------------------------|------------------------|----------------------------|---------------------|--|
| VPK Program Yea      | ar: 2018-2019 •                                                      | VPK Session: School-y        | ear (540 hours) 🔹      | VPK Class:        | AF18 - AM Redt  | oirds • CI    | ass Start Date: 08/20/2018 | Class End Date: 05/17/ | 2019                       |                     |  |
| Max Class Size:      | Max Class Size: 11 VPK Children Count: 8 Non-VPK Children Count: 3 • |                              |                        |                   |                 |               |                            |                        |                            |                     |  |
| Please Note: Bag     | ased on the VPK session a                                            | and instructors assigned, th | e maximum class size i | s 11. The class r | nust have a min | imum of 4 VPK | hildren to start.          |                        |                            |                     |  |
| Certificate Number : |                                                                      | Child First Name :           | Child                  | Last Name :       |                 | Child DO      | B: MM/DD/YYYY              | • Enroll to this Class |                            |                     |  |
| Actions              | Certificate Number                                                   | L Child First Name           | Child Last Name        | Child DOB         | Child Age       | Student ID    | Anticipated Start Date     | Actual Start Date      | Termination Effective Date | Status              |  |
| Never Attended       | VPK737-2018                                                          | Apple                        | Latham                 | 09/09/2013        | 4y              |               | 08/20/2018 C Change        |                        |                            | Coalition Reviewing |  |

If the coalition rejects or cancels the enrollment request, the child will no longer appear on the class roster. The VPK Director and family will receive an email notification. The family is instructed to download their child's COE from the Family Portal and re-start the enrollment process.

When the enrollment process is approved by the coalition, the child's status is Enrolled.

| C Request/Change VPK Enrollmen                                                                                                    | Bulk VPK Enrolli   | ment             |                   |            |           |            |                        |                   |                            |          |  |
|----------------------------------------------------------------------------------------------------|--------------------|------------------|-------------------|------------|-----------|------------|------------------------|-------------------|----------------------------|----------|--|
| VPK Program Year:       2018-2019       VPK Session:       School-year (540 hours)       VPK Class:       AF18 - AM Redbirds       Class Start Date:       08/20/2018       Class End Date:       05/17/2019         Max Class Size:       11       VPK Children Count:       3       •       Class Start Date:       08/20/2018       Class End Date:       05/17/2019         Please Note:       Based on the VPK session and instructors assigned, the maximum class size is 11. The class must have a minimum of 4 VPK children to start. |                    |                  |                   |            |           |            |                        |                   |                            |          |  |
| Certificate Number :                                                                                                    | Child First Name : |                  | Child Last Name : |            | Child DO  | B: MM/DD/1 | YYYY O Enroll to the   | s Class           |                            |          |  |
| Actions                                                                                                    | Certificate Number | Child First Name | Child Last Name   | Child DOB  | Child Age | Student ID | Anticipated Start Date | Actual Start Date | Termination Effective Date | Status   |  |
| Class change ONever Attended                                                                                                    | VPK737-2018        | Apple            | Latham            | 09/09/2013 | 4y        |            | 08/20/2018 C Change    |                   | C Terminate                | Enrolled |  |

## Managing VPK Enrollment

The class roster has several features for managing enrollment. Providers may change the anticipated start date, request to move the child to another class, remove the child entirely from the roster because they never attended, or request a termination of services.

#### Change Anticipated Start Date

To change the child's anticipated state date, click **Change** within the Anticipated State Date column. A window displays. The current start date populates in the *From* field; enter the new start date in the *To* field. This feature does not require coalition approval. Click **Save** to commit the new date or click **Close** to abandon the date change and close the window. This feature is available until the actual start date is recorded through the attendance process. When the actual start date is populated in the column, the **Change** button is no longer available.

| Early Learnin                         | g                        | Change Child E                                 | Enrollment                      |                            | ×                      | ler                  |                                 |           |
|---------------------------------------|--------------------------|------------------------------------------------|---------------------------------|----------------------------|------------------------|----------------------|---------------------------------|-----------|
| LEARN EARLY. LEARN FOR L              | IFE.                     | Certificate Number:                            | VPK737-2018                     | Certificate Issue<br>Date: | 07/07/2018             |                      |                                 |           |
| A Home Business • Profile • Contrac   | ts • Enrollments • A     | Child Name:                                    | Apple Latham                    | Child Date Of Birth:       | : 09/09/2013           | aisy Mae Daycare •   | Hello alatham77+0033@gmail.com/ | C+Log Off |
| Daisy Mae Daycare                     |                          | Anticipated Start<br>Date:                     | 08/20/2018                      | Class ID:                  | : AF18 - AM Redbirds   |                      |                                 |           |
| VPK Program Year: 2018-2019 * V       | Bulk VPK Enrollment      | From: 08                                       | ated Start Date ()<br>8/20/2018 | To: 08/21                  | /2018                  | End Date: 05/17/2019 |                                 |           |
| Max Class Size: 11 VPK Children Court | t: 8 Non-VPK Children Co | 9 <b>0</b> 1<br>Mähimmin aussi 222 (2014) (199 |                                 |                            | Ci Save Close          |                      |                                 |           |
| Certificate Number : C                | hild First Name :        | Child Last Nar                                 | me :                            | Child DOB : MM             |                        | nroll to this Class  |                                 |           |
| Actions Certi                         | ficate Number 🐰 Child    | First Name Child Last N                        | Name Child DOB                  | Child Age Studen           | nt ID Anticipated Star | t Date Actual Start  | Date Termination Effective Date | Status    |
| Ci Class change O Never Attended VPK7 | 37-2018 Apple            | Latham                                         | 09/09/2013                      | 4y                         | 08/20/2018             | hange                | @ Terminate                     | Enrolled  |

#### Class Change

Once the child's status is *Enrolled*, a class change may be requested. To change the child's class, click <u>Class Change</u> within the Actions column. A window displays. The current class populates in the *From* field; select the new class in the *To* field and enter the Transfer Effective Date. The Transfer Effective Date should be the first day the child will attend the new class. This feature requires coalition approval. Click <u>Submit Request</u> to send the request to the coalition or click <u>Close</u> to abandon the class change and close the window.

**NOTE:** Once a class change request is submitted to the coalition, a subsequent class change request for the same child is not allowed until the initial class change request is processed by the coalition.

| Early Learning                                                                                                    | Change Child Enrollment                                                                | Codificate Incus Date: 07/07/2019                               | ler                   |                                 |              |
|----------------------------------------------------------------------------------------------------|----------------------------------------------------------------------------------------|-----------------------------------------------------------------|-----------------------|---------------------------------|--------------|
| A Home Business + Profile + Contractis + Enrollments +                                                                                                    | Atter Child Name: Apple Latham Anticipated Start Date: 08/20/2018                      | Child Date Of Birth: 09/09/2013<br>Class ID: AF18 - AM Redbirds | aisy Mae Daycare 🔹    | Hello alatham77+0033@gmail.com/ | G• Log Off 🕚 |
| Daisy Mae Daycare                                                                                                    | Transfer Child Class ()                                                                |                                                                 |                       |                                 |              |
| Request/Change VPK Enrollment     O Bulk VPK Enrollment     VPK Program Year: 2018-2019 • VPK Session: School Max Class Size: 11 VPK Children Count: 8 Non-VPK Childre     Piease Note: Based on the VPK session and instructors assigned. | Coviton approval recorned     From: AF18 - AM Redbirds     Transfer Effective Date: 06 | To: BF18 - PM Bluebirds •<br>1/20/2018                          | End Date: 05/17/2019  |                                 |              |
| Certificate Number : Child First Name :                                                                                                    | Child Last Name :                                                                      | Child DOB : MM/DD/YY                                            | Enroll to this Class  |                                 |              |
| Actions Certificate Number                                                                                                    | ild First Name Child Last Name Child DC                                                | 0B Child Age Student ID Anticipate                              | t Date Actual Start D | Date Termination Effective Date | Status       |
| G Class change O Never Attended VPK737-2018 A                                                                                                    | ple Latham 09/09/20                                                                    | 13 4y 08/20/2018 🕜                                              |                       | <b>G</b> Terminate              | Enrolled     |

Now that the class transfer request is submitted, the child appears on the roster for both classes. In the *From* class, the child's status is Enrolled.

| Daisy Mae Daycare                                                                                |                                                                             |                                                                   |                   |                 |           |                 |                         |                   |                            |          |
|--------------------------------------------------------------------------------------------------|-----------------------------------------------------------------------------|-------------------------------------------------------------------|-------------------|-----------------|-----------|-----------------|-------------------------|-------------------|----------------------------|----------|
| C Request/Change VPK Enrollment                                                                  | Bulk VPK Enroll                                                             | ment                                                              |                   |                 |           |                 |                         |                   |                            |          |
| VPK Program Year: 2018-2019<br>Max Class Size: 11 VPK Childre<br>Please Note: Based on the VPK t | VPK Session: Sc<br>en Count: 8 Non-VPK Ch<br>session and instructors assign | hool-year (540 hours)<br>ildren Count: 3<br>ned, the maximum clas | • VPK Class: /    | AF18 - AM Redbi | rds • C   | lass Start Date | 08/20/2018 Class End Da | te: 05/17/2019    |                            |          |
| Certificate Number :                                                                             | Child First Name :                                                          |                                                                   | Child Last Name : |                 | Child DC  | B: MM/DDA       | YYYY C Enroll to thi    | Class             |                            |          |
| Actions                                                                                          | Certificate Number                                                          | Child First Name                                                  | Child Last Name   | Child DOB       | Child Age | Student ID      | Anticipated Start Date  | Actual Start Date | Termination Effective Date | Status   |
| Class change O Never Attended                                                                    | VPK737-2018                                                                 | Apple                                                             | Latham            | 09/09/2013      | 4y        |                 | 08/20/2018 G Change     |                   | @ Terminate                | Enrolled |

In the *To* class, the child's status is Enrolled - Change Requested.

| C Request/Change                   | VPK Enrollment                                                                                                    | Bulk VPK Enrollment |                   |            |                |            |                              |                       |                            |                                |  |
|------------------------------------|----------------------------------------------------------------------------------------------------|---------------------|-------------------|------------|----------------|------------|------------------------------|-----------------------|----------------------------|--------------------------------|--|
| VPK Program Ye                     | ar: 2018-2019 • VP                                                                                                    | K Session: School-y | ear (540 hours) 🔹 | VPK Class: | BF18 - PM Blue | birds • C  | Class Start Date: 08/20/2018 | Class End Date: 05/17 | 7/2019                     |                                |  |
| Max Class Size:<br>Please Note: Ba | Max Class Size: 11 VPK Children Count: 11 Non-VPK Children Count: 0 • O Please Note: Based on the VPK session and instructors assigned, the maximum class size is 11. The class must have a minimum of 4 VPK children to start. |                     |                   |            |                |            |                              |                       |                            |                                |  |
| Certificate Number :               | ertificate Number : Child DOB : MM/DD/YYYY O Enrol to this Class                                                                                                    |                     |                   |            |                |            |                              |                       |                            |                                |  |
| Actions                            | Certificate Number                                                                                                    | Child First Name    | Child Last Name   | Child DOB  | Child Age      | Student ID | Anticipated Start Date       | Actual Start Date     | Termination Effective Date | Status                         |  |
| • Never Attended                   | VPK737-2018                                                                                                    | Apple               | Latham            | 09/09/2013 | 4y             |            | 08/20/2018 C Change          |                       |                            | Enrolled - Change<br>Requested |  |

When approved, the *From* class has a termination effective date (same as the transfer effective date). If the termination effective date has not passed, the status is Enrolled. When the termination effective date occurs, the status will be Enrollment Ended. No further actions can be taken on this enrollment.

| C Request           | /Change VPK Enrollment                                                                                                    | Bulk VPK Enrollm   | ent             |             |           |             |                        |                    |                            |          |  |  |
|---------------------|----------------------------------------------------------------------------------------------------|--------------------|-----------------|-------------|-----------|-------------|------------------------|--------------------|----------------------------|----------|--|--|
| VPK Pro<br>Max Clas | VPK Program Year:       2018-2019       VPK Session:       School-year (540 hours)       VPK Class:       AF18 - AM Redbirds       Class Start Date:       08/20/2018       Class End Date:       05/17/2019         Max Class Size:       11       VPK Children Count:       3       •         Please Note:       Based on the VPK session and instructors assigned, the maximum class size is 11. The class must have a minimum of 4 VPK children to start. |                    |                 |             |           |             |                        |                    |                            |          |  |  |
| Certificate N       | lumber :                                                                                                    | Child First Name : | Child           | Last Name : |           | Child DOB : | MM/DD/YYYY O Enr       | roll to this Class |                            |          |  |  |
| Actions             | Certificate Number                                                                                                    | Child First Name   | Child Last Name | Child DOB   | Child Age | Student ID  | Anticipated Start Date | Actual Start Date  | Termination Effective Date | Status   |  |  |
|                     | VPK737-2018                                                                                                    | Apple              | Latham          | 09/09/2013  | 4y        |             | 08/20/2018             |                    | 08/20/2018                 | Enrolled |  |  |

When approved, the *To* class is Enrolled with an anticipated start date and actual start date (same as the transfer effective date).

| RequestChange VPK Enrolment     Buk VPK Enrolment                                                                                                    |                   |       |                   |            |          |          |                     |            |              |        |
|----------------------------------------------------------------------------------------------------|-------------------|-------|-------------------|------------|----------|----------|---------------------|------------|--------------|--------|
| VPK Program Year: 2010-2010 * VPK Session: School year (540 hours) * VPK Class: 8/18 - PM Bluebiels * Class Start Date: 06/202016 Class End Date: 05/17/2019 Max Class Star: 11 VPK Children Count: 11 Non-VPK Children Count: 0 *  Prese Note: Date: 05/17/2019 Class End Date: 05/17/2019  Prese Note: Date: 05/17/2019 |                   |       |                   |            |          |          |                     |            |              |        |
| Certificate Number :                                                                                                    | Oxid First Name : |       | Child Last Name : |            | Child DO | e: Micon | • Creat to this     | Class      |              |        |
| Actions Certificate Number E Child First Name Child Last Name Child D08 Child Age Student ID Anticipated Start Date Actual Start Date Termination Effective Date Status                                                                                                    |                   |       |                   |            |          |          |                     |            |              |        |
| Class charge View Atlanded                                                                                                    | VPK737-2018       | Apple | Lehan             | 09/09/2013 | dy       |          | 08/20/2018 C Change | 06/20/2018 | (C'Territote | Evolet |

**NOTE:** A class transfer request cannot be submitted for a child if the transfer effective date overlaps an existing enrollment period for that child. If the transfer effective date is BEFORE the termination effective date of the last enrollment, an error message appears, "The class transfer effective date overlaps an existing enrollment period for this child."

When rejected, the request no longer appears in the To class. The child remains enrolled in the From class.

#### Class Change to a Full Class

If a provider wants to move a child from class BF18 to class AF18, but class AF18 is full, the class change can still be done.

Class BF18 is not full.

| Daisy Mae Daycare                                            |                                                                              |                             |                            |                         |           |
|--------------------------------------------------------------|------------------------------------------------------------------------------|-----------------------------|----------------------------|-------------------------|-----------|
| C Request/Change VPK Enrollme                                | Bulk VPK Enroliment                                                          |                             |                            |                         |           |
| VPK Program Year: 2018-2019<br>Max Class Size: 11 VPK Childe | VPK Session: School-year (540 hours<br>ren Count: 11 Non-VPK Children Count: | VPK Class: BF18 - Forest Ro | Class Start Date: 08/13/20 | 18 Class End Date: 05/0 | 3/2019    |
| Certificate Number :                                         | Child First Name :                                                           | Child Last Name :           | Child DOB : MM/DD/YYYY     | Enroll to this Class    |           |
| Actions                                                      | Certificate Number                                                           | Child First Name            | Child Last Name            | Child DOB               | Child Age |
| Class change                                                 | VPK752-2018                                                                  | Blue Fairy                  | Latham                     | 08/08/2013              | 5y        |
| Ø <sup>t</sup> Class change                                  | VPK754-2018                                                                  | Cinderella                  | Latham                     | 07/07/2013              | бу        |
| 0 Class change                                               | VPK758-2018                                                                  | Cruella deVil               | Latham                     | 02/02/2013              | бу        |
| Of Class change                                              | VPK823-2018                                                                  | Snow White                  | Latham                     | 01/01/2014              | 4y        |
| Class change                                                 | VPK830-2018                                                                  | Doc                         | Latham                     | 09/09/2013              | бу        |
| Class change                                                 | VPK831-2018                                                                  | Sleepy                      | Latham                     | 10/12/2013              | 5у        |
|                                                              | VPK832-2018                                                                  | Нарру                       | Latham                     | 08/08/2013              | 5у        |
| Class change                                                 | VPK838-2018                                                                  | Sneezy                      | Latham                     | 11/11/2013              | 5у        |

## Class AF18 is full.

|                                                                                                    | Daisy Mae Daycare                                                                                                    |                                                                                                    |                                |                                  |                 |           |  |  |  |  |  |  |  |  |  |  |
|----------------------------------------------------------------------------------------------------|----------------------------------------------------------------------------------------------------|----------------------------------------------------------------------------------------------------|--------------------------------|----------------------------------|-----------------|-----------|--|--|--|--|--|--|--|--|--|--|
| VPK Program Year:       2018-2019 V VPK Session:       School-year (540 hours) V VPK Class:       AF18 - Flower Room V Class Start Date:       08/13/2018       Class End Date:       05/03/2019         Max Class Size:       11       VPK Children Count:       0 V       0        0          • Please Note:       Based on the VPK session and instructors assigned, the maximum class size is 11. The class must have a minimum of 4 VPK children to start. </th <th>Request/Change VPK Enrollment     Bulk VPK Enroll</th> <th>ment</th> <th></th> <th></th> <th></th> <th></th>                                                                                                    | Request/Change VPK Enrollment     Bulk VPK Enroll                                                                                                    | ment                                                                                                    |                                |                                  |                 |           |  |  |  |  |  |  |  |  |  |  |
| VPK Program Year:       2018-2019 VPK Session:       School-year (540 hours) VPK Class:       AF18 - Flower Room V       Class Start Date:       08/13/2018       Class End Date:       05/03/2019         Max Class Size:       11       VPK Children Count:       0             • Please Note:       Based on the VPK session and instructors assigned, the maximum class size is 11. The class must have a minimum of 4 VPK children to start.                                                                                                    |                                                                                                    |                                                                                                    |                                |                                  |                 |           |  |  |  |  |  |  |  |  |  |  |
| Max Class Size: 11       VPK Children Count: 11       Non-VPK Children Count: 0       •         • Please Note: Based on the VPK session and instructors assigned, the maximum class size is 11. The class must have a minimum of 4 VPK children to start.       •         Certificate Number :       Child First Name :       Child Last Name :       •         Actions       Certificate Number // Child Last Name :       Child First Name       Child Last Name       Child Last Name         © Class change       VPK748-2018       Ariel       Latham       02/02/2014       4y         © Class change       VPK751-2018       Bambi       Latham       01/01/2014       4y         © Class change       VPK763-2018       Pinocchio       Latham       01/01/2014       5y                                                                                                    | VPK Program Year: 2018-2019 VPK Session: Sc                                                                                                    | hool-year (540 hours) VPK Class:                                                                                                    | AF18 - Flower Room V Class Sta | art Date: 08/13/2018 Class End D | ate: 05/03/2019 |           |  |  |  |  |  |  |  |  |  |  |
| Please Note: Based on the VPK session and instructors assigned, the maximum class size is 11. The class must have a minimum of 4 VPK children to start.         Certificate Number:       Child First Name:       Child Last Name       Child DOB:       MM/DD/YYYY       Enroll to this Class         Actions       Certificate Number       Child Last Name       Child First Name       Child Last Name       Child Last Name       Child DOB       Child DOB       Child Age         I' Class change       VPK748-2018       Ariel       Latham       02/02/2014       4y         I' Class change       VPK751-2018       Bambi       Latham       01/01/2014       4y         I' Class change       VPK763-2018       Pinocohio       Latham       01/01/2014       5y                                                                                                    | Max Class Size: 11 VPK Children Count: 11 Non-VPK C                                                                                                    | hildren Count: 0 V                                                                                                    |                                |                                  |                 |           |  |  |  |  |  |  |  |  |  |  |
| Certificate Number :       Child Last Name :       Child DOB :       MM/DD/YYYY       Enroll to this Class         Actions       Certificate Number       Child Last Name       Child Last Name       Child Last Name       Child DOB :       MM/DD/YYYY       Enroll to this Class         Actions       Certificate Number       It child Last Name       Child Last Name       Child DOB :       Child DOB :       Child Age       Child Age       Child Age       Child Cass change       Child Cass Change :       Child Cass Change :       Child Cass Change :       Child Cass Change :       Child Cass Change :       Child Cass Change :       Child Cass Change :       Child Cass :       Child Cass :       Child | Please Note: Based on the VPK session and instructors assigned and the VPK session and instructors assigned as the vertex of the vertex of | Please Note: Based on the VPK session and instructors assigned, the maximum class size is 11. The class must have a minimum of 4 VPK children to start. |                                |                                  |                 |           |  |  |  |  |  |  |  |  |  |  |
| Actions         Certificate Number         Child First Name         Child Last Name         Child DOB         Child Age           If Class change         VPK748-2018         Ariel         Latham         02/02/2014         4y           If Class change         VPK751-2018         Bambi         Latham         01/01/2014         4y           If Class change         VPK753-2018         Pinocohio         Latham         12/12/2013         5y                                                                                                    | Certificate Number : Child First Name :                                                                                                    | Child Last Name :                                                                                                    | Child DOB :                    |                                  | this Class      |           |  |  |  |  |  |  |  |  |  |  |
| [\$7 Class change]         VPK748-2018         Ariel         Latham         02/02/2014         4y           [\$7 Class change]         VPK751-2018         Bambi         Latham         01/01/2014         4y           [\$7 Class change]         VPK753-2018         Pinocchio         Latham         01/01/2013         5y                                                                                                    | Actions                                                                                                    | Certificate Number                                                                                                    | Child First Name               | Child Last Name                  | Child DOB       | Child Age |  |  |  |  |  |  |  |  |  |  |
| Cf Class change         VPK751-2018         Bambi         Latham         01/01/2014         4y           Cf Class change         O Never Attended         VPK753-2018         Pinocchio         Latham         12/12/2013         5y                                                                                                    | Class change                                                                                                    | VPK748-2018                                                                                                    | Ariel                          | Latham                           | 02/02/2014      | 4y        |  |  |  |  |  |  |  |  |  |  |
| Ø Class change         Ø Never Attended         VPK753-2018         Pinocchio         Latham         12/12/2013         5y                                                                                                    | Class change                                                                                                    | VPK751-2018                                                                                                    | Bambi                          | Latham                           | 01/01/2014      | 4y        |  |  |  |  |  |  |  |  |  |  |
|                                                                                                    | Class change Never Attended                                                                                                    | VPK753-2018                                                                                                    | Pinocchio                      | Latham                           | 12/12/2013      | 5y        |  |  |  |  |  |  |  |  |  |  |
| Cf Class change         © Never Attended         VPK820-2018         Turtle         Latham         04/04/2014         4y                                                                                                    | Class change   Never Attended                                                                                                    | VPK820-2018                                                                                                    | Turtle                         | Latham                           | 04/04/2014      | 4y        |  |  |  |  |  |  |  |  |  |  |
| C <sup>*</sup> Class change         VPK832-2018         Happy         Latham         08/08/2013         5y                                                                                                    | Class change                                                                                                    | VPK832-2018                                                                                                    | Нарру                          | Latham                           | 08/08/2013      | 5y        |  |  |  |  |  |  |  |  |  |  |
| Cf Class change     Q Never Attended     VPK833-2018     Bashful     Latham     01/01/2014     5y                                                                                                    | Class change Over Attended                                                                                                    | VPK833-2018                                                                                                    | Bashful                        | Latham                           | 01/01/2014      | 5y        |  |  |  |  |  |  |  |  |  |  |
| Cf: Class change         O Never Attended         VPK834-2018         Grumpy         Latham         02/12/2014         4y                                                                                                    | Class change Over Attended                                                                                                    | VPK834-2018                                                                                                    | Grumpy                         | Latham                           | 02/12/2014      | 4y        |  |  |  |  |  |  |  |  |  |  |
| C <sup>*</sup> Class change         VPK835-2018         Dopey         Latham         02/14/2014         4y                                                                                                    | C Class change                                                                                                    | VPK835-2018                                                                                                    | Dopey                          | Latham                           | 02/14/2014      | 4y        |  |  |  |  |  |  |  |  |  |  |
| VPK838-2018 Sneezy Latham 11/11/2013 5y                                                                                                    |                                                                                                    | VPK838-2018                                                                                                    | Sneezy                         | Latham                           | 11/11/2013      | 5y        |  |  |  |  |  |  |  |  |  |  |
| Cf Class change     O Never Attended     VPK883-2018     Seahorse     Latham     01/01/2014     4y                                                                                                    | Class change • Never Attended                                                                                                    | VPK883-2018                                                                                                    | Seahorse                       | Latham                           | 01/01/2014      | 4y        |  |  |  |  |  |  |  |  |  |  |
| Class change        • Never Attended         VPK884-2018         Dolphin         Latham         01/01/2014         4y                                                                                                    | Class change • Never Attended                                                                                                    | VPK884-2018                                                                                                    | Dolphin                        | Latham                           | 01/01/2014      | 4y        |  |  |  |  |  |  |  |  |  |  |

The provider wants to move Blue Fairy Latham to AF18 from BF18.

| Certifica  | te Number:                    | VPK752-2018       | Certif | icate Issue Date: | 07/29/2018   |        |
|------------|-------------------------------|-------------------|--------|-------------------|--------------|--------|
| c          | hild Name:                    | Blue Fairy Latham | Ch     | 08/08/2013        |              |        |
| nticipated | Start Date:                   | 12/10/2018        |        | Class ID:         | BF18 - Fores | t Room |
| Coalition  | approval require<br>BF18 - Fo | erest Room        | To:    | Select            | ~            |        |
| Transfe    | r Effective Da                | ate:              | MM     | DDAYAY            |              | iii    |
|            |                               |                   |        |                   |              |        |

The provider selects AF18 in the *To* field and enters the Transfer Effective Date. Once the <u>Submit Request</u> button is clicked, the provider receives a red message.

| 🔊 Change Child En                                                                   | rollment          |                         | ×                  |  |  |  |  |  |  |  |
|-------------------------------------------------------------------------------------|-------------------|-------------------------|--------------------|--|--|--|--|--|--|--|
| Certificate Number:                                                                 | VPK752-2018       | Certificate Issue Date: | 07/29/2018         |  |  |  |  |  |  |  |
| Child Name:                                                                         | Blue Fairy Latham | Child Date Of Birth:    | 08/08/2013         |  |  |  |  |  |  |  |
| Anticipated Start Date:                                                             | 12/10/2018        | Class ID:               | BF18 - Forest Room |  |  |  |  |  |  |  |
| ≓ Transfer Child Cl                                                                 | ass 🚺             |                         |                    |  |  |  |  |  |  |  |
| Coalition approval require                                                          | d                 |                         |                    |  |  |  |  |  |  |  |
| From: BF18 - Forest Room V                                                          |                   |                         |                    |  |  |  |  |  |  |  |
| Transfer Effective Da                                                               | ate:              | 02/27/2019              | 111                |  |  |  |  |  |  |  |
| Swap spot with enrolled child from selected class.                                  |                   |                         |                    |  |  |  |  |  |  |  |
| Target class is full. Please choose a valid class or select the swap child feature. |                   |                         |                    |  |  |  |  |  |  |  |
|                                                                                     |                   | 🗹 Subn                  | nit Request Close  |  |  |  |  |  |  |  |

Now, the provider can either select a class that is not full, or select a child to swap with in the full class. Click the <u>Submit Request</u> button to complete the class change.

| Certificate Number:        | VPK752-2018                | Certificate Issue Date: | 07/29/2018         |
|----------------------------|----------------------------|-------------------------|--------------------|
| Child Name:                | Blue Fairy Latham          | Child Date Of Birth:    | 08/08/2013         |
| nticipated Start Date:     | 12/10/2018                 | Class ID:               | BF18 - Forest Room |
| ≓ Transfer Child Cl        | ass 🚺                      |                         |                    |
| Ocalition approval require | d                          |                         |                    |
| From: BF18 - Fo            | rest Room                  | To: AF18 - Flower R     | oom 🗸              |
| Transfer Effective Da      | ite:                       | 02/27/2019              |                    |
| Swap spot with enro        | lled child from selected o | xlass.                  |                    |

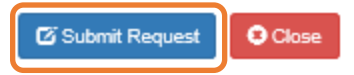

 $\times$ 

#### Never Attended

To remove a child from a class completely because they never attended, click <u>Never Attended</u> within the Actions column. A window displays. This feature does not require coalition approval. Click <u>Yes</u> to remove the child or click <u>No</u> to abandon the removal and close the window. Removing an enrollment changes the record's status to *Enrollment Cancelled* and the enrollment process starts over for the family. The provider's VPK Director will receive an email notification to inform them the enrollment is removed; no attendance or reimbursement may be sought. The child's record is no longer listed on the class enrollment roster or attendance roster in the Provider Portal. The family will receive an email notification to inform them the enrollment the enrollment for their child was cancelled; instructions are provided to log into the Family Portal to download the child's COE and select another VPK provider.

This feature is available until the actual start date is recorded through the attendance process. When the actual start date is populated in the column, the **Never Attended** button is no longer available.

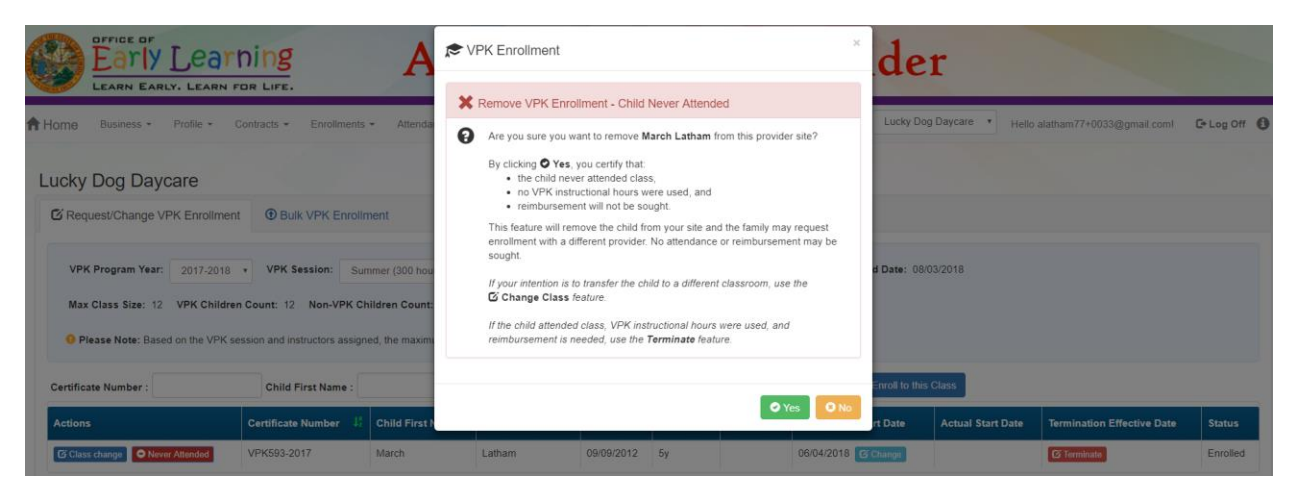

**NOTE:** Be very careful with the **Never Attended** feature. If the intention is to transfer the child to a different classroom, use the **Class Change** feature. If the child attended class, VPK instructional hours were used, and reimbursement is needed, use the **Terminate** feature.

#### Terminate

To terminate a child's enrollment, click **Terminate** within the Termination Effective Date column. A window displays. Enter the last day that services will be/were rendered and select the reason for termination. The Termination Effective Date is displayed below the Last Day of Services as one day after the last day of services. Therefore, the Termination Effective Date is the first day the child is NOT attending class. This feature requires coalition approval. Click **Submit Request** to send the request to the coalition or click **Close** to abandon the termination request and close the window.

| Learn Early Learn                       | DIDE                            | A I.                                                | PH A             | A Tes                  | t ~ Pro                 | vide              |                            |          |
|-----------------------------------------|---------------------------------|-----------------------------------------------------|------------------|------------------------|-------------------------|-------------------|----------------------------|----------|
| A Home Business                         | Contracts - Enroll              | Certificate Number:                                 | VPK670-2018      | Certificate Issue Date | 07/29/2018              | e • Hello alati   | nam77+0033@gmail.com!      | Log Off  |
| Lucky Dog Davcare                       |                                 | Child Name:                                         | Baloo Latham     | Child Date Of Birth    | 02/02/2014              |                   |                            |          |
|                                         |                                 | Anticipated Start Date:                             | 11/16/2018       | Class ID               | BF18 - Tomorrowland Roo | m                 |                            |          |
|                                         |                                 | × End Child Enrollm                                 | ient 📵           |                        |                         |                   |                            |          |
| VPK Program Year: 2018-2019             | • VPK Session:                  | Coalition approval required                         | 1                |                        |                         | /2018 Class End   | Date: 05/31/2019           |          |
| Max Class Size: 11 VPK Childre          | n Count: 11 Non-V               | Last Day of Services:<br>Termination Effective Date | 12/09/20         | 018                    |                         |                   |                            |          |
| Please Note: Based on the VPK s         | ession and instructors          | Reason for Termination                              | on: 25-Parent Wi | thdrew Child           | •                       |                   |                            |          |
| Certificate Number :                    | Child First Nar                 |                                                     |                  |                        |                         | Enroll to this C  | lass                       |          |
| Actions                                 | ertificate Number $U_2^{\rm I}$ |                                                     |                  | C                      | Submit Request Close    | Actual Start Date | Termination Effective Date | Status   |
| Class change \varTheta Never Attended V | PK670-2018                      | Baloo Latham                                        | 02/02/2          | 2014 4y                | 11/16/2018 🕑 Chan       | ge                | C Terminate                | Enrolled |

**NOTE:** A child's enrollment cannot be terminated before the class start date. If the provider enters a date in the Last Day of Services that is BEFORE the class start date, an error message appears, "Termination effective date cannot be prior to the class start date. If the child never attended, click the <u>Never Attended</u> button to cancel the enrollment." Either enter a termination date that is after the class start date (and on or after the COE issue date), or click **Close** to abandon the termination request and close the window.

When the termination request is submitted, the child appears on the class's enrollment roster as "Enrolled - Change Requested." The coalition will receive the termination request for review/approval/rejection.

| C Request/Change VPK En                                                                                                    | oliment 🖲 Buik V                                                                                       | PK Enrollment       |                    |            |              |                      |                             |                      |                               |                                |  |  |  |
|----------------------------------------------------------------------------------------------------|----------------------------------------------------------------------------------------------------|---------------------|--------------------|------------|--------------|----------------------|-----------------------------|----------------------|-------------------------------|--------------------------------|--|--|--|
| VPK Program Year: 201                                                                                                    | 3-2019 VPK Ses                                                                                         | sion: School-ye     | ar (540 hours) 🔻   | VPK Class  | BF18 -       | Tomorrowland         | d Room • Class Sta          | art Date: 08/13/20   | 18 Class End Date: 05/31      | /2019                          |  |  |  |
| Max Class Size: 11 VPK Children Count: 11 Non-VPK Children Count: 0 •<br>Please Note: Based on the VPK session and instructors assigned, the maximum class size is 11. The class must have a minimum of 4 VPK children to start. |                                                                                                    |                     |                    |            |              |                      |                             |                      |                               |                                |  |  |  |
| Certificate Number :                                                                                                    | Certificate Number : Child First Name : Child Last Name : Child DOB : MM/DD/YYYY CEnroll to this Class |                     |                    |            |              |                      |                             |                      |                               |                                |  |  |  |
| Actions                                                                                                    | Certificate Number                                                                                     | Child First<br>Name | Child Last<br>Name | Child DOB  | Child<br>Age | Student<br>06/04/201 | Anticipated Start<br>8 Date | Actual Start<br>Date | Termination Effective<br>Date | Status                         |  |  |  |
|                                                                                                    | VPK670-2018                                                                                            | Baloo               | Latham             | 02/02/2014 | 4y           |                      | 11/16/2018                  |                      | 12/10/2018                    | Enrolled - Change<br>Requested |  |  |  |

When the termination request is approved and the termination effective date has not passed, the status is Enrolled. When the termination effective date occurs, the status will be Enrollment Ended. No further actions can be taken on this enrollment.

| C Request/Change VPK Enrollin                                                                                                    | Bulk VPK                                                                                               | Enrollment       |                 |            |               |            |                        |                   |                            |          |  |  |
|----------------------------------------------------------------------------------------------------|----------------------------------------------------------------------------------------------------|------------------|-----------------|------------|---------------|------------|------------------------|-------------------|----------------------------|----------|--|--|
| VPK Program Year: 2018-20                                                                                                    | 19 vPK Session:                                                                                        | School-year (540 | hours) VPK C    | lass: BF1  | 8 - Tomorrowi | and Room 🔻 | Class Start Date: 08/1 | 3/2018 Class End  | Date: 05/31/2019           |          |  |  |
| Max Class Size: 11 VPK Children Count: 11 Non-VPK Children Count:                                                                                         |                                                                                                    |                  |                 |            |               |            |                        |                   |                            |          |  |  |
| • Please Note: Based on the VPK session and instructors assigned, the maximum class size is 11. The class must have a minimum of 4 VPK children to start. |                                                                                                    |                  |                 |            |               |            |                        |                   |                            |          |  |  |
| Certificate Number :                                                                                                    | Certificate Number : Child First Name : Child Last Name : Child DOB : MM/DD/YYYY CEnroll to this Class |                  |                 |            |               |            |                        |                   |                            |          |  |  |
| Actions                                                                                                    | Certificate Number                                                                                     | Child First Name | Child Last Name | Child DOB  | Child Age     | Student ID | Anticipated Start Date | Actual Start Date | Termination Effective Date | Status   |  |  |
|                                                                                                    | VPK670-2018                                                                                            | Baloo            | Latham          | 02/02/2014 | 4y            |            | 11/16/2018             |                   | 12/10/2018                 | Enrolled |  |  |

When rejected, the child remains enrolled in the class.

| C Request/Change VPK Enrollment                                                                                                    | Bulk VPK Enrollin  | nent             |                 |            |           |            |                        |                   |                            |          |  |  |
|----------------------------------------------------------------------------------------------------|--------------------|------------------|-----------------|------------|-----------|------------|------------------------|-------------------|----------------------------|----------|--|--|
| VPK Program Year:       2017-2018       VPK Session:       Summer (300 hours)       VPK Class:       BS17 - Giraffes       Class Start Date:       06/04/2018       Class End Date:       08/03/2018         Max Class Size:       12       VPK Children Count:       12       Non-VPK Children Count:       0       •         Please Note:       Based on the VPK session and instructors assigned, the maximum class size is 12. The class must have a minimum of 4 VPK children to start. |                    |                  |                 |            |           |            |                        |                   |                            |          |  |  |
| Certificate Number : Child First Name : Child Last Name : Child DOB : MM/DD/YYYY CErroll to this Class                                                                                                    |                    |                  |                 |            |           |            |                        |                   |                            |          |  |  |
| Actions                                                                                                    | Certificate Number | Child First Name | Child Last Name | Child DOB  | Child Age | Student ID | Anticipated Start Date | Actual Start Date | Termination Effective Date | Status   |  |  |
| Class change Never Attended                                                                                                    | VPK593-2017        | March            | Latham          | 09/09/2012 | 5y        |            | 06/04/2018 C Change    |                   | C Terminate                | Enrolled |  |  |

## VPK Bulk Enrollment Process

In addition to the enrollment method described in "Enrolling a VPK Child," providers may submit enrollment requests to the coalition via a file process. To begin, click the **Bulk VPK Enrollment** tab. The bulk file processing page displays.

| C Request/C   | Z Request/Change VPK Enrollment       O Bulk VPK Enrollment                                                                                                    |               |           |           |                     |                         |                      |                |        |               |  |  |
|---------------|----------------------------------------------------------------------------------------------------|---------------|-----------|-----------|---------------------|-------------------------|----------------------|----------------|--------|---------------|--|--|
| Download CS   | Download CSV file template, add child details, and click the Upload button. Note: The MSID column is for public school use only. See the Provider Portal User Guide for more information. C textersh |               |           |           |                     |                         |                      |                |        |               |  |  |
| Actions       | Uploaded On I                                                                                                    | Document Type | File Name | File Size | Total Records Count | Committed Records Count | Failed Records Count | Processed Time | Status | Final Results |  |  |
| No records fo | und.                                                                                                    |               |           |           |                     |                         |                      |                |        |               |  |  |

Next, click on the link to download the **CSV file template**. The file may appear at the bottom of the computer screen depending on the user's browser.

Open the file and expand the columns. Each column is explained below.

| E          | <b>5</b> •∂ | · 🖬 🗧                                |                       |                 |                       |                    |            | VpkEnrollme                         | ntBulkUpload (28).csv | - Excel      |     |
|------------|-------------|--------------------------------------|-----------------------|-----------------|-----------------------|--------------------|------------|-------------------------------------|-----------------------|--------------|-----|
| F          | ile Hom     | e Insert Page Lay                    | out Formulas          | Data Review     | View LOAD TEST        | Q Tell me what you | want to do |                                     |                       |              |     |
|            | 🛀 🔏 Cut     | Calibri                              | • 11 • A A            | = = *           | · → 🛱 Wrap Text       | General            | •          | 🛓 🐺 🖪                               | Normal Ba             | d            | Go  |
| Pas<br>•   | ite 💞 Forma | t Painter B I ∐ →                    | - <u>A</u> - <u>A</u> | - = = = =       | 🗎 🔛 Merge & Center 👻  | \$ • % • 5.0       | .00 Cond   | litional Format as atting • Table • | Check Cell Ex         | planatory    | Inp |
|            | Clipboard   | Est.                                 | Font                  | r <u>s</u>      | Alignment             | Number             | G.         |                                     |                       | Style        | s   |
| <b>B</b> 9 | ~           | $\vdots$ $\times$ $\checkmark$ $f_x$ |                       |                 |                       |                    |            |                                     |                       |              |     |
|            | A           | В                                    | с                     | D               | E                     | F                  | G          | H                                   | 4                     | I.           |     |
| 1          | Provider ID | Certification Number                 | Child First Name      | Child Last Name | Child DOB(MM/DD/YYYY) | VPK Program Year   | Class ID A | nticipated Start Da                 | ate(MM/DD/YYYY)       | MSID(XX-XXX) | X)  |
| 2          |             |                                      |                       |                 |                       |                    |            |                                     |                       |              |     |
| 3          |             |                                      |                       |                 |                       |                    |            |                                     |                       |              |     |
| 4          |             |                                      |                       |                 |                       |                    |            |                                     |                       |              |     |

A. **Provider ID** = this is the provider ID for the site displayed on the Provider Portal home page/dashboard.

| Provider Site Summary                       |                                             | Frequently-Used Links                                                    |
|---------------------------------------------|---------------------------------------------|--------------------------------------------------------------------------|
| Business name:<br>Doing business as:        | Growing Up Strong, LLC<br>Growing Up Strong | Bright Beginnings<br>Core Competencies                                   |
| Provider ID:                                | 19449                                       | DCF Provider Training                                                    |
| License number:<br>SSN / Federal ID number: |                                             | Early Learning Performance Funding Project<br>Provider Portal User Guide |
|                                             |                                             | VPK Provider Readiness Rate Website                                      |

B. Certification Number = this is the child's certificate number listed on their COE. The field is not case sensitive, however, the certificate number must be entered exactly as it appears on the COE (i.e. VPK####-YYYY).

|                                                                     | STATE OF FLORIDA<br>VOLUNTARY PREKINDERGARTEN (VPK) EDUCATION PROGRAM<br>Child Certificate of Eligibility |                                                                           |                                 |  |  |  |  |  |  |
|---------------------------------------------------------------------|----------------------------------------------------------------------------------------------------|---------------------------------------------------------------------------|---------------------------------|--|--|--|--|--|--|
| I. CHILD CERTIFICATE OF ELIGIBI<br>1. VPK program year<br>2017-2018 | LITY (Issued by Early Learning (<br>2. Certificate number<br>VPK1095621-2017                              | Coalition, through the Family F<br>3. Certificate issue date<br>6/30/2018 | Portal) 4. Parent email address |  |  |  |  |  |  |
| 5. Parent name                                                      |                                                                                                    | 6. Primary contact number                                                 | 7. Secondary contact number     |  |  |  |  |  |  |
| 8. Child's full name<br>KitKat Latham                               | D                                                                                                    | 9. Child's date of birth<br>09/09/2012                                    | 10. County                      |  |  |  |  |  |  |

- C. Child First Name = this is the child's first name listed on their COE. The field is not case sensitive.
- D. **Child Last Name** = this is the child's last name listed on their COE. Do not include a suffix (if any). The field is not case sensitive.
- E. **Child DOB (MM/DD/YYYY)** = this is the child's date of birth listed on their COE. The field will accept M/D/YYYY as well.
- F. **VPK Program Year** = this is the child's approved VPK program year listed on their COE. The field is looking for the first 4-digit year only. For example, if the VPK program year is 2017-2018, the entry would be

2017. Generally, the 4-digit VPK program year matches the year included at the end of the child's COE number.

G. Class ID = this is the desired class's 4-digit ID. The class ID must be entered as the 4-digit assigned ID. Do not include the class name (if any). Looking at the example below, the entry would be "AS17" not "Songbirds" or "AS17-Songbirds."

| C Request/Change VPK Enrollment | Bulk VPK Enrollment                                                                                                 |
|---------------------------------|----------------------------------------------------------------------------------------------------|
| VPK Program Year: 2017-2018 •   | VPK Session: Summer (300 hours) VPK Class: AS17 - Songbirds Class Start Date: 06/04/2018 Class End Date: 07/26/2018 |

- H. Anticipated Start Date (MM/DD/YYYY) = this is the date the child will begin attending class. Typically, this is the class start date unless the child is starting after the class begins.
   NOTE: An anticipated start date cannot be before the class start date or after the class end date. And, an anticipated start date cannot be before the child's COE issue date. The field will accept M/D/YYYY as well.
- MSID (XX-XXXX) = this field is for public schools only. Public schools may enter their Master School Identification (MSID) number in a 6-digit format, where the first 2 digits are the district number followed by a hyphen and 4-digit school number. The MSID number can be used in lieu of the Provider ID in column A. Both IDs are accepted.

When the file is complete, name it and save it as a CSV file type.

**NOTE:** It may be helpful to include your provider name and class in the file name if troubleshooting is ever necessary.

| XII Save As                                                                                               |                           |                    | ×           |
|----------------------------------------------------------------------------------------------------|---------------------------|--------------------|-------------|
| $\leftarrow$ $\rightarrow$ $\checkmark$ $\uparrow$ $\blacksquare$ $\rightarrow$ This PC $\rightarrow$ Des | iktop                     | ✓ Õ Searce         | h Desktop 🔎 |
| Organize 🔻 New folder                                                                                     |                           |                    | :== ▼ ?     |
| 🗸 💻 This PC                                                                                               | ^ Name                    | Date modified      | Type Size ^ |
| > Desktop                                                                                                 | Questions Log             | 6/29/2018 4:42 PM  | File folder |
| > 🛱 Documents                                                                                             | VPK Enrollment Attendance | 6/26/2018 1:36 PM  | File folder |
|                                                                                                    | Bulk Enrollment Files     | 6/25/2018 1:00 PM  | File folder |
| > Music                                                                                                   | Security                  | 6/25/2018 9:04 AM  | File folder |
|                                                                                                    | Reimbursement             | 6/25/2018 9:03 AM  | File folder |
| > E Pictures                                                                                              | Sprints                   | 6/25/2018 8:58 AM  | File folder |
| > 📑 Videos                                                                                                | system pics               | 6/25/2018 8:55 AM  | File folder |
| > 🏪 Local Disk (C:)                                                                                       | Pay Rates                 | 6/21/2018 3:59 PM  | File folder |
| > 🔜 BLANK (E:)                                                                                            | Meeting Notes             | 5/9/2018 4:02 PM   | File folder |
| > 👳 andrea.latham (\\oel-dc4\users)                                                                       | (I VPK SIS                | 4/30/2018 4:51 PM  | File folder |
| > a unitdata (\\OEL-dc4) (S;)                                                                             | VPK SR Manuals            | 4/9/2018 9:07 AM   | File folder |
|                                                                                                    | <ul> <li>✓ </li> </ul>    | 3/29/2018 3:00 PM  | File folder |
| File name: AS17 Songbirds U                                                                               | load                      |                    | ~           |
| Save as type: CSV (Comma delir                                                                            | nited) (*.csv)            |                    | ~           |
| Authors: Andrea Latham                                                                                    | Tags: Add a tag           | Title: Add a title |             |
| ∧ Hide Folders                                                                                            |                           | Tools 💌            | Save ancel  |

When changing the file format to CSV, Excel often displays a message to ask if you want to keep using that format. If this message appears, click <u>Yes</u>.

| E    | <b>•</b> - ి | - <b></b> -          |                  |                 |                       |                    |            | AS17 :                | Songbirds Upload.csv - Ex  | cel                   |                  |
|------|--------------|----------------------|------------------|-----------------|-----------------------|--------------------|------------|-----------------------|----------------------------|-----------------------|------------------|
| Fil  | e Hom        | e Insert Page Lay    | yout Formulas    | Data Review     | View LOAD TEST        | ♀ Tell me what you | want to de | 0                     |                            |                       |                  |
| Past | Cut          | Calibri              |                  |                 | Wrap Text             | General            | -<br>      | nditional Format as   | Normal Ba                  | d G                   | ood Ne           |
| *    | 🔨 💞 Forma    | t Painter B I U +    |                  | *   = = =   •   | 🗄 🚈 Merge & Center 👻  | <b>⊅ * % *</b> 100 | For        | matting • Table •     |                            |                       |                  |
|      | Clipboard    | <b>G</b>             | Font             | G .             | Alignment             | Number             | G          |                       |                            | Styles                |                  |
| B7   | ~            | : × ✓ f <sub>x</sub> |                  |                 |                       |                    |            |                       |                            |                       |                  |
|      | А            | В                    | с                | D               | E                     | F                  | G          |                       | н                          | L.                    | J                |
| -1 F | Provider ID  | Certification Number | Child First Name | Child Last Name | Child DOB(MM/DD/YYYY) | VPK Program Year   | Class ID   | Anticipated Start     | Date(MM/DD/YYYY)           | MSID(XX-XXXX)         |                  |
| 2    | 19449        | VPK1095621-2017      | KitKat           | Latham          |                       | 2017               | AS17       |                       | 7/2/2018                   |                       |                  |
| 3    | 19449        | VPK1095625-2017      | Hersey           | Latham          | 9/9/2012              | 2017               | AS17       |                       | 7/2/2018                   |                       |                  |
| 4    | 19449        | VPK1095626-2017      | Baby Ruth        | Latham          | 9/9/2012              | 2017               | AS17       |                       | 7/2/2018                   |                       |                  |
| 5    | 19449        | VPK1095627-2017      | Butterfinger     | Latham          | 9/9/2012              | 2017               | AS17       |                       | 7/2/2018                   |                       |                  |
| 6    |              |                      |                  |                 |                       |                    |            |                       |                            |                       |                  |
| 7    |              |                      |                  |                 |                       |                    |            |                       |                            |                       |                  |
| 8    |              |                      |                  |                 |                       |                    |            |                       |                            |                       |                  |
| 9    |              |                      |                  |                 |                       |                    |            |                       |                            |                       |                  |
| 10   |              |                      |                  |                 |                       |                    |            |                       |                            |                       |                  |
| 11   |              |                      |                  |                 |                       |                    |            |                       |                            |                       |                  |
| 12   |              |                      |                  |                 |                       |                    |            |                       |                            |                       |                  |
| 13   |              |                      |                  |                 |                       |                    |            |                       |                            |                       |                  |
| 14   |              |                      |                  |                 |                       | Micr               | osoft Evce | 1                     |                            |                       | ×                |
| 15   |              |                      |                  |                 |                       | I VIICI            | osont Exce | '                     |                            |                       | ~                |
| 16   |              |                      |                  |                 |                       |                    | Som        | e features in your wo | rkbook might be lost if yo | ou save it as CSV (Co | omma delimited). |
| 17   |              |                      |                  |                 |                       |                    | Dov        | ou want to keep usi   | ng that format?            |                       |                  |
| 18   |              |                      |                  |                 |                       |                    | ,          |                       |                            |                       |                  |
| 19   |              |                      |                  |                 |                       |                    |            | Yes                   | No                         | Help                  |                  |
| 20   |              |                      |                  |                 |                       |                    |            |                       |                            |                       |                  |

Click the **Upload** button. A window displays. Select your file and click **Open**.

| Open                                     |              |                           |                                   |                    |                 |               |              | ×        | 🗙 📔 Manage Vi     | PK Enrollment ×                  |                            |                 | Θ –           | 8 3 |
|------------------------------------------|--------------|---------------------------|-----------------------------------|--------------------|-----------------|---------------|--------------|----------|-------------------|----------------------------------|----------------------------|-----------------|---------------|-----|
| ← → × ↑ 🗖 > This PC > Desktop            |              |                           |                                   |                    | ~ Õ             | Search Deskto | p            | P        |                   |                                  |                            |                 | ର 1           | 1   |
| Organize 💌 New folder                    |              |                           |                                   |                    |                 |               | 100 <b>v</b> | •        |                   |                                  |                            |                 |               |     |
| 🗸 🛄 This PC                              | ^            | Name                      |                                   | Date modified      | Туре            | Size          |              | ŕ        | •                 |                                  |                            |                 |               |     |
| > 🔄 Desktop                              |              | AS17 Songbirds Upload.o   | sv                                | 6/30/2018 2:39 PM  | Microsoft Excel | C             | I KB         |          |                   |                                  |                            |                 |               |     |
| > Documents                              | _            | 🚯 AS17 Songbirds Upload ( | 1).csv                            | 6/30/2018 2:38 PM  | Microsoft Excel | c             | I KB         |          |                   |                                  |                            |                 |               |     |
| > - Downloads                            |              | Questions Log             |                                   | 7/6/2018 4:20 PM   | File folder     |               |              |          |                   |                                  |                            |                 |               |     |
| h Music                                  |              | VPK Enrollment Attendar   | ice                               | 6/26/2018 1:36 PM  | File folder     |               |              |          |                   |                                  |                            |                 |               |     |
|                                          |              | Bulk Enrollment Files     |                                   | 6/25/2018 1:00 PM  | File folder     |               |              |          |                   |                                  |                            |                 |               |     |
| > E Pictures                             |              | Security                  |                                   | 6/25/2018 9:04 AM  | File folder     |               |              |          | _                 |                                  |                            |                 |               | _   |
| > 🖀 Videos                               |              | Reimbursement             |                                   | 6/25/2018 9:03 AM  | File folder     |               |              |          |                   |                                  | Hello alatham77+0ELp       | ovider@gmail.co | aml C+ Log Of | 6   |
| > 🏪 Local Disk (C:)                      |              | Sprints                   |                                   | 6/25/2018 8:58 AM  | File folder     |               |              |          |                   |                                  | The addition of the second | ondenaginaliter | E. 109 01     | ~   |
| > BLANK (E:)                             |              | system pics               |                                   | 6/25/2018 8:55 AM  | File folder     |               |              |          |                   |                                  |                            |                 |               |     |
| > 👳 andrea.latham (\\oel-dc4\users) (H:) | ~            | Pay Rates                 |                                   | 6/21/2018 3:59 PM  | File folder     |               |              |          |                   |                                  |                            |                 |               |     |
| File name: AS17 Songbin                  | ls Upload.cs | sv                        |                                   |                    | ~               | Microsoft Exe | el Comma !   | Separa 🗸 |                   |                                  |                            |                 |               |     |
|                                          |              |                           |                                   |                    |                 | Open          | • c          | ancel    |                   |                                  |                            |                 |               |     |
|                                          |              |                           |                                   |                    |                 |               |              |          | 4                 |                                  |                            |                 |               |     |
|                                          |              |                           |                                   |                    |                 |               |              |          |                   |                                  |                            |                 |               |     |
|                                          |              |                           |                                   |                    |                 |               |              |          |                   |                                  |                            |                 |               | _   |
| Download CSV file template, a            | dd child o   | details, and click the U  | bload button. Note: The MSID colu | mn is for public s | school use only | . See the Pr  | ovide        | User     | Guide for more in | nformati <mark>o</mark> n. 🗁 Upk | bad                        |                 | C Refresh     |     |
|                                          |              |                           |                                   |                    |                 |               |              |          |                   |                                  |                            |                 |               |     |
| Actions Uploaded                         | On 🕌         | Document Type             | File Name                         | File Size          | Total Record    | s Count       | Comm         | niteo .c | ords Count        | Failed Records Co                | ount Processed Time        | Status          | Final Results |     |

The file upload will begin. The file details will populate on a row and turn green. Click the **<u>Refresh</u>** button to populate the results.

| C Request/0 | hange VPK Enrollme                                                                                                    | Bulk VPK Er   | nrollment                 |           |                     |                        |                      |                |           |               |
|-------------|----------------------------------------------------------------------------------------------------|---------------|---------------------------|-----------|---------------------|------------------------|----------------------|----------------|-----------|---------------|
| Download CS | Download <u>CSV file template</u> , add child details, and click the Upload button. Note: The MSID column is for public school use only. See the Provider Portal User Guide for more information. Style Upload. |               |                           |           |                     |                        |                      |                |           |               |
| Actions     | Uploaded On                                                                                                    | Document Type | File Name                 | File Size | Total Records Count | Commited Records Count | Failed Records Count | Processed Time | Status    | Final Results |
|             | 06/30/2018                                                                                                    | VPK Roster    | AS17 Songbirds Upload.csv | 413 Bytes | 0                   | 0                      | 0                    |                | Submitted | Not Available |

The file details will be updated. The file size, total records count, committed records count, failed records count, processed time, status, and final results are updated. The file results are also returned and can be downloaded by clicking on the **Download** button.

| C Request/Chang   | e VPK Enrollment          | Bulk VPK Enrollin          | nent                                 |                   |                                 |                                    |                      |                |           |               |
|-------------------|---------------------------|----------------------------|--------------------------------------|-------------------|---------------------------------|------------------------------------|----------------------|----------------|-----------|---------------|
| Download CSV file | template, add child detai | is, and click the Upload I | button. Note: The MSID column is for | public school use | only. See the Provider Portal ( | Jser Guide for more information. 🗲 | Upload               |                |           | C Refresh     |
| Actions           | Uploaded On li            | Document Type              | File Name                            | File Size         | Total Records Count             | Commited Records Count             | Failed Records Count | Processed Time | Status    | Final Results |
| Download          | 06/30/2018                | VPK Roster                 | AS17 Songbirds Upload.csv            | 429 Bytes         | 4                               | 3                                  | 4                    |                | Completed | Entra         |

In this example, there is one failed record and three committed records. The file download will include the error message and status for each record submitted. The three committed records are now "Enrollment Submitted" and the failed record was not included because of an invalid date of birth. The same validations that occur with a manual child enrollment occur with the bulk enrollment file process.

|    | ਜ਼ਿਙਾ∂      | · 🖸 🗧                 |                       |                    |                       |                    |           | AS17 Songbir            | ds Upload (1).csv - | Excel         |                       |
|----|-------------|-----------------------|-----------------------|--------------------|-----------------------|--------------------|-----------|-------------------------|---------------------|---------------|-----------------------|
| F  | ile Hom     | e Insert Page Lay     | yout Formulas         | Data Review        | View LOAD TEST        | ♀ Tell me what you | want to d | lo                      |                     |               |                       |
| ľ  | Cut         | Calibri               | - 11 - A /            | , = <sub>=</sub> ⊗ | 🖓 - 📑 Wrap Text       | General            | *         |                         | rmal Ba             | d G           | ood Neutral           |
| Pa | ste 🖋 Forma | •<br>tPainter B I ∐ → | - <u>A</u> - <u>A</u> | • = = = •          | 📑 🗮 Merge & Center 👻  | \$ - % , .00       | .00 Co    | onditional Format as Ch | eck Cell Ex         | planatory Ir  | put Linked Ce         |
|    | Clipboard   | Gr                    | Font                  | r <sub>is</sub>    | Alignment             | Number             | Ful<br>Fa | matting • Table •       |                     | Styles        |                       |
| D  | 17 -        | : × ✓ fx              |                       |                    |                       |                    |           |                         |                     |               |                       |
|    | А           | В                     | с                     | D                  | E                     | F                  | G         | н                       |                     | <u>і</u> , і, | , , ,                 |
| 1  | Provider ID | Certification Number  | Child First Name      | Child Last Name    | Child DOB(MM/DD/YYYY) | VPK Program Year   | Class ID  | Anticipated Start Date  | (MM/DD/YYYY)        | MSID(XX-XXXX  | Error or Status       |
| 2  | 19449       | VPK1095621-2017       | KitKat                | Latham             |                       | 2017               | AS17      |                         | 7/2/2018            |               | Invalid Date of Birth |
| З  | 19449       | VPK1095625-2017       | Hersey                | Latham             | 9/9/2012              | 2017               | AS17      |                         | 7/2/2018            |               | Enrollment Submitted  |
| 4  | 19449       | VPK1095626-2017       | Baby Ruth             | Latham             | 9/9/2012              | 2017               | AS17      |                         | 7/2/2018            |               | Enrollment Submitted  |
| 5  | 19449       | VPK1095627-2017       | Butterfinger          | Latham             | 9/9/2012              | 2017               | AS17      |                         | 7/2/2018            |               | Enrollment Submitted  |

The three committed records are displayed on the class's enrollment roster as "Enrollment Submitted" and the coalition receives the enrollment requests for review/approval/rejection. In addition, the family receives a notification that their child's enrollment is in progress. The same processes that occur with a manual child enrollment occur with the bulk enrollment file process.

| VPK Program Yea                                                | 2017-2018 VPK                                            | Session: Summer (300     Non-VPK Children Con             | hours)   VPK Clas                                      | \$\$: AS17 - Sor                | ngbirds 🔻 Cl                   | lass Start Date:   | 06/04/2018 Class End Date:                                             | 07/26/2018        |                            |                                                        |
|----------------------------------------------------------------|----------------------------------------------------------|-----------------------------------------------------------|--------------------------------------------------------|---------------------------------|--------------------------------|--------------------|------------------------------------------------------------------------|-------------------|----------------------------|--------------------------------------------------------|
| Please Note: Bas                                               | sed on the VPK session and                               | instructors assigned, the ma                              | dimum class size is 12. The                            | class must have                 | a minimum of 4 V               | PK children to sta | art.                                                                   |                   |                            |                                                        |
|                                                                |                                                          |                                                           |                                                        |                                 |                                |                    |                                                                        |                   |                            |                                                        |
| ertificate Number :                                            | Chil                                                     | d First Name :                                            | Child Last Nam                                         | ne :                            | Child                          | DOB : MM/DC        | OVYYYY O Enroll to the                                                 | s Class           |                            |                                                        |
| tificate Number :                                              | Chile<br>Certificate Number                              | d First Name :                                            | Child Last Nam                                         | ne :<br>Child DOB               | Child Age                      | I DOB : MW/DC      | Anticipated Start Date                                                 | a Class           | Termination Effective Date | Status                                                 |
| tificate Number :<br>tions<br>Never Attended                   | Certificate Number<br>VPK1095625-2017                    | d First Name :<br>4 Child First Name<br>Hersey            | Child Last Name<br>Child Last Name<br>Latham           | Child DOB                       | Child Age<br>5y                | I DOB : MIW/DC     | Anticipated Start Date<br>07/02/2018 Cf Change                         | Actual Start Date | Termination Effective Date | Status<br>Enrollment Submitted                         |
| tificate Number :<br>tions<br>Never Attended<br>Never Attended | Certificate Number<br>VPK1095625-2017<br>VPK1095626-2017 | d First Name :<br>Child First Name<br>Hersey<br>Baby Ruth | Child Last Name<br>Child Last Name<br>Latham<br>Latham | Child DOB 09/09/2012 09/09/2012 | Child<br>Child Age<br>5y<br>5y | I DOB : MIWDD      | Anticipated Start Date<br>07/02/2018 (2 Change<br>07/02/2018 (2 Change | Actual Start Date | Termination Effective Date | Status<br>Enrollment Submitted<br>Enrollment Submitted |

**NOTE:** When correcting records and re-uploading the file, be sure to remove the "Error or Status" column as it is not accepted for the upload. Also, it is best to NOT include records that have already been submitted successfully as they will now error as having been processed. When removing successful records and the Error or Status column, it is best to highlight the row/column and use the cut/delete option instead of just deleting the information. Excel often retains formats even if the cells are now empty.

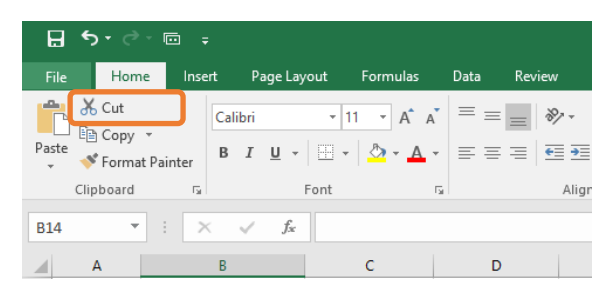

## VPK-20 Contract Verification

A provider must have a Certified VPK-20 contract on the Anticipated Start Date before an enrollment can be added. In the below example, the VPK application information is entered by the provider, and the <u>+ Enroll to this</u> <u>Class</u> button is clicked.

| BOCC SOUTH COUNTY H                     | HEAD START CENTER                        |                     |                   |                           |                 |                          |
|-----------------------------------------|------------------------------------------|---------------------|-------------------|---------------------------|-----------------|--------------------------|
| C Request/Change VPK Enrollment         | • Bulk VPK Enrollment                    |                     |                   |                           |                 |                          |
| VPK Program Year: 2020-2021 V           | VPK Session: School-year (540 ho         | urs) VPK Class: A   | F20 - AF20 🗸      | Class Start Date          | : 01/26/2021 CI | ass End Date: 06/30/2021 |
| Max Class Size: 20 VPK Children Co      | ount: 20 Non-VPK Children Count:         | 0 V                 | ust have a minimu | n of <b>1</b> VPK childro | a to start      |                          |
| • Flease Note: Dased on the VFK session | on and insulucions assigned, the maximum |                     | ust nave a minimu | IT OF 4 VER CITIQUE       | TO STATE        |                          |
| Certificate Number : VPK -2020          | Child First Name :                       | Child Last Name : A |                   | Child DOB :               |                 | ♦ Enroll to this Class   |
| Actions Certificate Num                 | ber Child First Name                     | Child Last Name     | Child DOB         | Child Age                 | Student ID      | Anticipated Start Date   |

In this example, the provider does not have a Certified VPK-20 contract, so an error message displays, alerting the provider that the enrollment cannot be submitted.

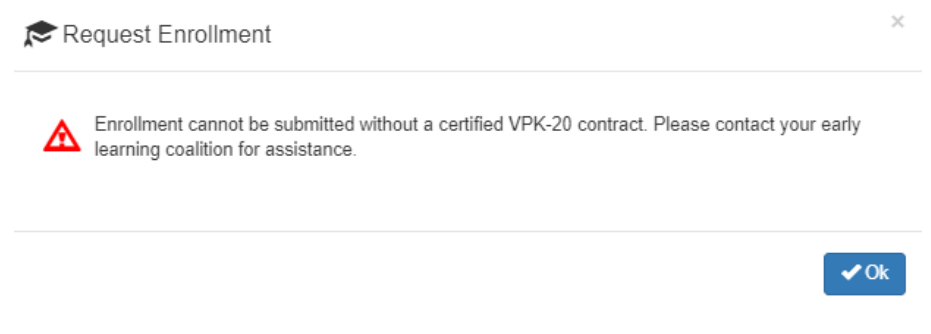

# Enrollments - SR

## Pending Family Acceptance Status

When a new School Readiness enrollment is created for an eligible child, families must accept the terms and conditions, establish their consent for developmental screening and/or child assessment, and sign the payment certificate. Families receive an email notification from OEL every five days until these steps are completed and the enrollment status changes from **Pending Family Acceptance** to **Enrolled**.

New enrollments in **Pending Family Acceptance** will not be visible on provider attendance rosters and will only appear once the family signs the payment certificate; however, there are exceptions.

- New enrollments for at-risk children (BG1) or at-risk children in relative care (BG3R) billing groups in Pending Family Acceptance will populate on attendance rosters
- Existing enrollments in **Pending Family Acceptance** that have already been submitted for attendance in previous months will continue to populate on attendance rosters

Providers will be able to process attendance and be paid for these enrollments, but not until the payment certificate is signed by the family.

If a provider has new enrollments in **Pending Family Acceptance**, when the provider accesses SR attendance, a pop-up window will display with a count of those new enrollments and a link to the Manage SR Enrollment queue.

| Pro               | Pending Payment Certificate(s)                                                                                                    |                               |
|-------------------|----------------------------------------------------------------------------------------------------|-------------------------------|
|                   | There ar 3 child enrollments that are still in <b>Pending Family</b><br>Acceptance. These children may not be included on the attendance<br>roster.                                                                                                    | tes: Altha Church of God D    |
|                   | Please remind parents/guardians to log in to the Family Portal to<br>electronically sign and accept their payment certificate in order to<br>begin tracking attendance for those enrollments. Failure to sign the<br>payment certificate will delay reimbursement payments for the<br>enrollments. |                               |
| ol Readiness (SR) | To identify children in <b>Pending Family Acceptance</b> , view the<br>enrollment roster and filter the Status column.                                                                                                    | C of Northwest Florida on 3/3 |
| )ate : 4/5/2021   |                                                                                                    |                               |
| Summary           | ОК                                                                                                    |                               |

## Viewing Enrollments in Pending Family Acceptance

To view enrollments in **Pending Family Acceptance**, navigate to **Enrollments > Manage SR Enrollments > View/Edit SR Enrollments**.

| Home Business - Profile - Contracts - | Enrollments - Atter | ndance - Documents -                                     |
|---------------------------------------|---------------------|----------------------------------------------------------|
|                                       | Manage VPK Enrollme | ents 🕨                                                   |
| Common Tasks                          | Manage SR Enrollmen | nts ► SR Enrollment Requests ges                         |
| Manage Sites                          |                     | View/Edit SR Enrollments Preschool Development  display. |
| Manage All Sites                      |                     | Registration Fee                                         |
| Manage Users                          |                     | Redeterminations                                         |
| Manage All Users                      |                     |                                                          |

Then, enter "Pending" in the Status column filter.

| ຸ                        | Clear All Filters |                        |    |                                 |                |
|--------------------------|-------------------|------------------------|----|---------------------------------|----------------|
| Attendance<br>Start Date | łt                | Enrollment<br>End Date | ļţ | Status 👔                        | Action         |
| Filter                   |                   | Filter                 |    | Pendir                          |                |
|                          |                   |                        |    | Pending<br>Family<br>Acceptance | End Enrollment |

## Ending Enrollments in Pending Family Acceptance

Providers can end enrollments in **Pending Family Acceptance**. Search for enrollments in **Pending Family Acceptance**, as detailed above, then click the <u>End Enrollment</u> button.

| Clea                     | r All Filters E        | xport Search:                   |
|--------------------------|------------------------|---------------------------------|
| Attendance<br>Start Date | Enrollment<br>End Date | Status I Action                 |
| Filter                   | Filter                 | Pendir                          |
|                          |                        | Pending<br>Family<br>Acceptance |

A confirmation pop-up window displays. Click <u>Yes</u> to continue or <u>No</u> to stop the End Enrollment process.

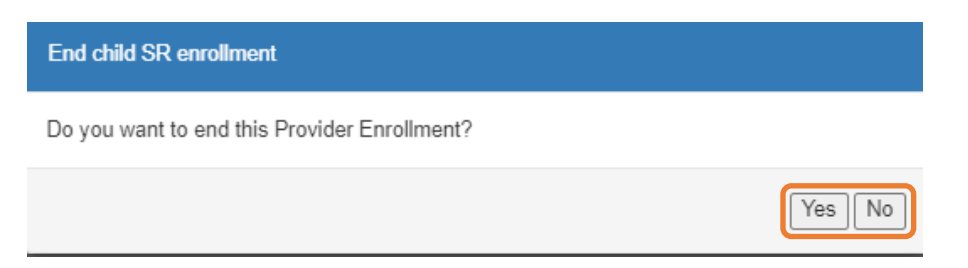

After clicking the <u>Yes</u> button, the following pop-up window displays. Complete the required information and click <u>Save</u>.

| End SR Enrollment                                          |             |
|------------------------------------------------------------|-------------|
| You have chosen to end enrollment for this child.          |             |
| End Enrollment Reason*                                     |             |
| Select a Termination Reason                                | ~           |
| Last Attendance Date*                                      |             |
| MM/DD/YYYY                                                 |             |
| ls there a past due parent fee? <sup>≉</sup><br>◯ Yes ◯ No |             |
| Past Due Parent Fee                                        |             |
| \$                                                         |             |
| Is there a payment plan in place?                          |             |
| ⊖Yes ⊖No                                                   |             |
| Please attach payment plan document.                       |             |
| Choose File No file chosen                                 |             |
|                                                            | Save Cancel |
|                                                            | Gave        |

After clicking <u>Save</u>, a confirmation pop-up window displays. Click <u>Yes</u> to end the enrollment or <u>Cancel</u> to cancel the End Enrollment process.

| Confirm End Enrollment     ×                                                                                                    |
|----------------------------------------------------------------------------------------------------|
| Ending the enrollment on this day means that reimbursements will not<br>be provided for services after this date.<br>End this enrollment with the specified dates? |
|                                                                                                    |
| Yes Cancel                                                                                                    |
|                                                                                                    |

After clicking the <u>Yes</u> button, a pop-up window displays a message that the enrollment is ended. Click <u>Ok</u> to continue.

## Cancelling Enrollments in Pending Family Acceptance

Providers can cancel enrollments in **Pending Family Acceptance**, but only if the enrollment is not for an at-risk child (BG1) or at-risk child in relative care (BG3R) and attendance has not been submitted for the enrollment.

|                                                                                                    | Clear All Filters                                                                     | Export S                                                            | earch:                                                          |
|----------------------------------------------------------------------------------------------------|---------------------------------------------------------------------------------------|---------------------------------------------------------------------|-----------------------------------------------------------------|
| Attendance<br>Start Date                                                                                                    | Enrollment<br>End Date                                                                | Status                                                              | Action                                                          |
| Filter                                                                                                    | Filter                                                                                | pend                                                                |                                                                 |
|                                                                                                    |                                                                                       | Pending<br>Family<br>Acceptance                                     | End Enrollment<br>Cancel Enrollment                             |
|                                                                                                    |                                                                                       |                                                                     | Previous 1                                                      |
| Cancel Pendi                                                                                                    | ng Enrollment                                                                         | 2                                                                   |                                                                 |
| You have selected to 02/26/2021                                                                                                    | cancel this enrollment for                                                            | ) -                                                                 | Enrollment Start Date                                           |
| You should only cance<br>start date listed above                                                                                          | el this enrollment if the chil<br>e.                                                  | d never attended o                                                  | n or after the enrollment                                       |
| Upon canceling this e                                                                                                    | nrollment:                                                                            |                                                                     |                                                                 |
| <ul> <li>This enrollment<br/>attendance rost</li> <li>Any attendance<br/>removed from y</li> <li>You will not be<br/>canceled.</li> </ul> | a that has been saved but i<br>your attendance roster.<br>able to record or submit at | ear in your enrollme<br>not submitted for th<br>tendance for reimbi | nt listing or on your<br>is enrollment will be<br>ursement once |
| Do you want to proce                                                                                                    | ed with canceling this enro                                                           | llment for (                                                        | ?                                                               |
|                                                                                                    | Lillor                                                                                | tor bitor                                                           | Yes No                                                          |

Search for enrollments in **Pending Family Acceptance**, as detailed above, then click the **Cancel Enrollment** button.

Click <u>Yes</u> to cancel the enrollment and remove it from the SR Enrollment queue. Click <u>No</u> to stop the Cancel Enrollment process.

# SR Eligibility Redeterminations

The SR Eligibility Redetermination menu allows providers to view enrollments with "upcoming" or "past due" redeterminations. These queues are for informational purposes only and aid providers in knowing when an enrolled child is reaching the end of their School Readiness eligibility.

## Upcoming Eligibility Redeterminations

To see the enrollments with upcoming eligibility redeterminations, navigate to Enrollments > Manage SR Enrollments > Redeterminations > Upcoming Redeterminations.

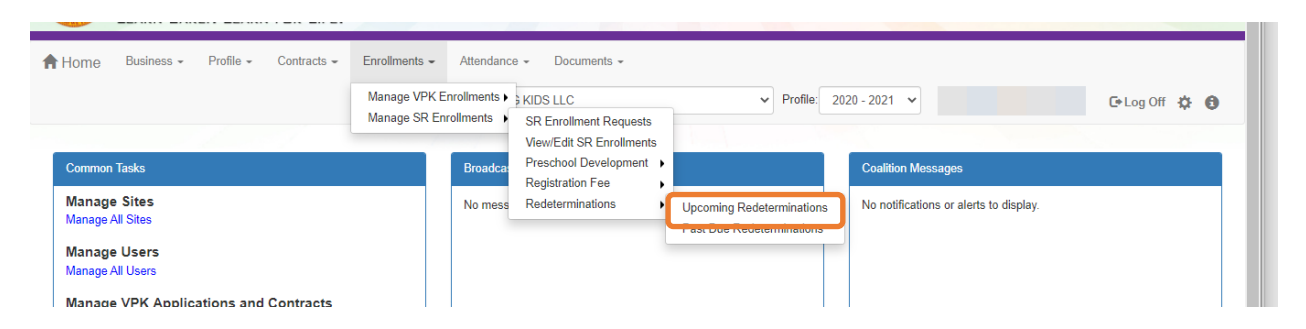

Redetermination records will only appear in the Provider Portal Upcoming Redetermination queue when:

- Child eligibility status is Eligible
- Child enrollment status is Enrolled or Pending Family Acceptance
- The redetermination is within 15 days from the due date

## Past Due Eligibility Redeterminations

To see the enrollments with past due eligibility redeterminations, navigate to Enrollments > Manage SR Enrollments > Redeterminations > Past Due Redeterminations.

| 🕈 Home Business - Profile - Contracts -                                   | Enrollments - Attendar<br>Manage VPK Enrollments<br>Manage SR Enrollments | KIDS LLC     SR Enrollment Requests               | ✓ Profile: 20                                          | 20 - 2021 🗸                            | 🕒 Log Off 🔅 🚯 |
|---------------------------------------------------------------------------|---------------------------------------------------------------------------|---------------------------------------------------|--------------------------------------------------------|----------------------------------------|---------------|
| Common Tasks                                                              | Broadc                                                                    | View/Edit SR Enrollments<br>Preschool Development |                                                        | Coalition Messages                     |               |
| Manage Sites<br>Manage All Sites                                          | No mes                                                                    | Redeterminations                                  | Uncoming Redeterminations<br>Past Due Redeterminations | No notifications or alerts to display. |               |
| Manage Users<br>Manage All Users<br>Manage VPK Applications and Contracts |                                                                           |                                                   |                                                        |                                        |               |

Redetermination records will only appear in the Provider Portal Past Due Redetermination queue when:

- Child eligibility status is Eligible
- Child enrollment status is Enrolled or Pending Family Acceptance
- The redetermination is at least one day past the redetermination due date

After clicking the **<u>Upcoming Redeterminations</u>** or **<u>Past Due Redeterminations</u>** link, the following appears.

| Click Here For Filtering Tips    |                                   |                                 |                     |  |  |  |  |  |
|----------------------------------|-----------------------------------|---------------------------------|---------------------|--|--|--|--|--|
| Show 10 v entries Export Search: |                                   |                                 |                     |  |  |  |  |  |
| Child Name 👢                     | Eligibility Assignment Start Date | Eligibility Assignment End Date | Payment Certificate |  |  |  |  |  |
| Filter                           | Filter                            | Filter                          |                     |  |  |  |  |  |
| Etti                             | 08/03/2020                        | 03/11/2021                      | View                |  |  |  |  |  |
| Flo                              | 12/05/2020                        | 03/11/2021                      | View                |  |  |  |  |  |
| Ge                               | 12/07/2020                        | 03/08/2021                      | View                |  |  |  |  |  |
| Gia                              | 09/03/2020                        | 02/26/2021                      | View                |  |  |  |  |  |
| Jyc                              | 02/26/2020                        | 02/26/2021                      | View                |  |  |  |  |  |
| Na                               | 11/09/2020                        | 02/26/2021                      | View                |  |  |  |  |  |
| Showing 1 to 6 of 6 entries      |                                   |                                 | Previous 1 Next     |  |  |  |  |  |

Click the link for a child name in the Child Name column, and a pop-up message displays child eligibility and enrollment details for the child.

Click <u>View</u> in the Payment Certificate column, and a pop-up message displays the payment certificate for the enrollment. If the payment certificate does not exist, the <u>View</u> button will not be active, but hovering over the button displays a message: "The payment certificate is not viewable until signed by the parent."

**NOTE:** If the ELC changes the Household Eligibility Status from **Redetermination** to **Active** or **Inactive**, the child's eligibility will be removed from Redetermination status and the record(s) will be removed from the Provider Portal Redetermination queues.

| Child Information                         |                                        |                                    |  |
|-------------------------------------------|----------------------------------------|------------------------------------|--|
| Name<br>Et                                | Date of Birth                          | Age<br>1                           |  |
| Parent Contact Information                |                                        |                                    |  |
| Name<br>Address                           | Telephone<br>(555) 555-5555            |                                    |  |
| C <b>ity</b><br>Mount Dora                | State<br>FL                            | Zip Code<br>32757                  |  |
| Eligibility Information                   |                                        |                                    |  |
| EV Number<br>EV_0000437                   | Billing Group<br>BG8                   | Co-Payment<br>\$4.25               |  |
| Eligibility Status<br>COALITION REVIEWING | Eligibility Start Date<br>08/03/2020   | Eligibility End Date<br>03/11/2021 |  |
| Enrollment Status<br>Enrolled             | Redetermination Due Date<br>03/11/2021 |                                    |  |

Close

# **Temporary Closures**

# Creating a Temporary Closure

Temporary closures must be created when the whole site or program is temporarily closed due to emergency circumstances. Provider and Coalition users can initiate temporary closures.

**NOTE:** Temporary closures must be created BEFORE attendance is submitted for the month in which the closure occurs.

To add a closure, navigate to **Attendance > Temporary Closures**. Click the **<u>Temporary Closures</u>** submenu item.

| A Home Business - Profile - Contracts - Enrolments - | Attendance - Documents - | Profile 2020 - 2021 👻 Helio maxeygraham@yahoo.com 🛛 & Log Off 🔅 🔕 |
|------------------------------------------------------|--------------------------|-------------------------------------------------------------------|
|                                                      | Manage VPK Attendance    |                                                                   |
| Closures                                             | Manage SR Attendance     |                                                                   |
| Circolar Ga                                          | Reinbursement Details    |                                                                   |
| Add Closure                                          | Temporary Closures       | C Clear All Filters Search:                                       |

### Click the Add Closure button.

| t Home Bus  | siness - Profile | - Contracts -   | Enrollments - Attendance | Documents |                     |              |                                                              | Profile: 2020 - 2021 🗸 | Hello maxeygraham@yahoo.c | omi C+Log Off 🔅  |
|-------------|------------------|-----------------|--------------------------|-----------|---------------------|--------------|--------------------------------------------------------------|------------------------|---------------------------|------------------|
| Closures    |                  |                 |                          |           |                     |              |                                                              |                        |                           |                  |
| Add Closure |                  |                 |                          |           |                     |              |                                                              |                        | Clear All Filters Sea     | rch:             |
| Actions     | Closure ID       | ↓ <u>₹</u> Type | 11 Date of Closure       | Payable   | 1 Status            | Coalition 11 | Comments                                                     | Providers              | 11 Last Modified Date     | Last Modified By |
|             | Filter           | Filter          | Filter                   | Filter    | Filter              | Filter       | Filter                                                       | Filter                 | Filter                    | Filter           |
| View Remove | 12511            | Whole Site      | 10/22/2020 - 10/23/2020  | Yes       | Processed           |              |                                                              |                        | 10/21/2020 8:56:16 AM     |                  |
| View Remove | 12510            | Whole Site      | 10/22/2020 - 10/23/2020  | Yes       | Processed           |              |                                                              |                        | 10/21/2020 8:55:44 AM     |                  |
| View Remove | 12509            | Whole Site      | 10/22/2020 - 10/23/2020  | Yes       | Processed           |              |                                                              |                        | 10/21/2020 8:55:02 AM     |                  |
| View Remove | 12507            | Partial VPK     | 10/22/2020 - 10/24/2020  | Yes       | Processed           |              |                                                              |                        | 10/21/2020 8:54:23 AM     |                  |
| View        | 12506            | Partial VPK     | 10/22/2020 - 10/24/2020  |           | Coalition Reviewing |              |                                                              |                        | 10/21/2020 8:52:15 AM     |                  |
| View Remove | 12504            | Whole Site      | 10/22/2020 - 10/23/2020  | Yes       | Processed           |              |                                                              |                        | 10/21/2020 8:49:32 AM     |                  |
| View        | 1437             | Whole Site      | 09/03/2019 - 09/03/2019  | Yes       | Processed           |              | Hurricane Dorian 9/3/2019 (workaround for last 40 providers) |                        | 10/3/2019 10:10:11 AM     |                  |

The **<u>Report Temporary Closure</u>** pop up message will appear.

| Report Temporary Closure                                                                                                    |                                                                                                    |                                 |
|----------------------------------------------------------------------------------------------------|----------------------------------------------------------------------------------------------------|---------------------------------|
| Temporary Closure Type<br>Was the whole site(s) closed for childcar<br>O Yes, the whole site(s) was closed. See<br>O No, the site was partially closed. Serv | e services during the closure event?*<br>rvices were not provided to <b>any children</b> .<br>rices were not provided to the <b>VPK</b> program. | •                               |
| Closed Provider Site(s)                                                                                                    | nces were not provided to the SR program.                                                                                                    |                                 |
| Select Providers*                                                                                                    |                                                                                                    | ~                               |
| Closure Details                                                                                                    |                                                                                                    |                                 |
| Closed From 🤩 *                                                                                                    | Closed To*                                                                                                    |                                 |
| Anticipated Reopen Date 🔀 *                                                                                                    |                                                                                                    |                                 |
| Closure Reasons (select all that apply)  Exposure to COVID-19                                                                                                | *                                                                                                    |                                 |
| Scheduled deep-cleaning due to CON     Lack of child attendance     Lack of staff availability                                                               | ND-18                                                                                                    |                                 |
| <ul> <li>Declared state of emergency other th</li> <li>Other</li> </ul>                                                                                      | an COVID-19 (such as a hurricane)                                                                                                    |                                 |
| Documentation<br>Attach the documentation necessary to e                                                                                                    | establish proof of site closure.                                                                                                    |                                 |
| Closure Documents Upload Document                                                                                                    |                                                                                                    |                                 |
| Comments (limit 1000 characters)                                                                                                    |                                                                                                    |                                 |
|                                                                                                    |                                                                                                    | Save Cancel Submit to Coalition |
Complete the form. Hover over the information icons **1** for additional information.

- Temporary Closure Type When an entire site is temporarily closed due to emergency circumstances, where all programs and children are impacted, select "Yes, the whole site was closed. Services were not provided to any children."
- Closed Provider Site(s) Select the site(s) that were completely, temporarily closed due to emergency circumstances. Each site that the user has access to is listed. **NOTE**: If providers were closed for different dates, they should be unchecked and have separate closure events created.
- Closure Details Enter the closure date range. The "From" date is the first day of the closure and the "To" date is the last day of the closure. A single day closure would have the same "From" and "To" date. No services are rendered on dates included in the closure date range. NOTE: The closure date range is limited to a single month. If the closure crosses into the next month, you will need to create an additional closure to cover that time period.
- Closure Reasons Select the applicable reasons. If the 'Other' option is checked, enter comments.
- Documentation Click the <u>Upload Document</u> button to upload necessary documents (not mandatory).
- Comments Enter comments (Not mandatory).

| Report Temporary Closure                                                                                                    |                                                                                                    |             |                     |
|----------------------------------------------------------------------------------------------------|----------------------------------------------------------------------------------------------------|-------------|---------------------|
| Temporary Closure Type<br>Was the whole site(s) closed for childcare services<br>Yes, the whole site(s) was closed. Services were<br>No, the site was partially closed. Services were<br>No, the site was partially closed. Services were | s during the closure event? <sup>●</sup><br>re not provided to any children.<br>• not provided to the VPK program.<br>• not provided to the SR program. |             |                     |
| Closed Provider Site(s)                                                                                                    |                                                                                                    |             |                     |
| Select Providers*                                                                                                    |                                                                                                    |             |                     |
|                                                                                                    |                                                                                                    |             |                     |
| Closure Details                                                                                                    |                                                                                                    |             |                     |
| Closed From 🔁 *                                                                                                    | Closed To*                                                                                                    |             |                     |
| 10/05/2020                                                                                                    | 10/14/2020                                                                                                    |             |                     |
| Anticipated Reopen Date 0 *                                                                                                    |                                                                                                    |             |                     |
| 10/15/2020                                                                                                    |                                                                                                    |             |                     |
| Closure Reasons (select all that apply)                                                                                                    |                                                                                                    |             |                     |
| Exposure to COVID-19                                                                                                    |                                                                                                    |             |                     |
| Scheduled deep-cleaning due to COVID-19                                                                                                    |                                                                                                    |             |                     |
| <ul> <li>Lack of child attendance</li> </ul>                                                                                                    |                                                                                                    |             |                     |
| <ul> <li>Lack of staff availability</li> </ul>                                                                                                    |                                                                                                    |             |                     |
| <ul> <li>Declared state of emergency other than COVIE</li> </ul>                                                                                                    | 0-19 (such as a hurricane)                                                                                                    |             |                     |
| ✓ Other                                                                                                    |                                                                                                    |             |                     |
| Test                                                                                                    |                                                                                                    |             |                     |
| Documentation<br>Attach the documentation necessary to establish p                                                                                                    | proof of site closure.                                                                                                    |             |                     |
| Closure Documents                                                                                                    |                                                                                                    |             |                     |
| Upload Document                                                                                                    |                                                                                                    |             |                     |
|                                                                                                    |                                                                                                    | Save Cancel | Submit to Coalition |

Click the <u>Save</u> button to save the record. The message closes and the record appears in the grid with "Incomplete" status.

|      |        |                     | ٣ |
|------|--------|---------------------|---|
| Save | Cancel | Submit to Coalition |   |

| ĭ | Closures    |            |            |                       |           |            | 0         |                        |              |                             |               |
|---|-------------|------------|------------|-----------------------|-----------|------------|-----------|------------------------|--------------|-----------------------------|---------------|
| ſ | Add Closure |            |            |                       |           |            |           |                        |              | C Clear All Filters Search: |               |
|   | Actions     | Closure ID | 17 Type    | Date of Closure       | II Payabi | Status     | Coalition | Comments               | 11 Providers | Last Modified Data    Last  | t Modified By |
|   |             | Filter     | Filter     | Filer                 | Filter    | Filter     | Filter    | Film                   | Filter       | Film F                      | iter -        |
| T | Edit Remov  | 12537      | Whole Site | 10/07/2820 - 18/08/20 | 20        | Incomplete |           |                        |              | 10/22/2020 5:15:44 PM       |               |
| Ľ | Vev Reno    | e 11208    | Whole Site | 05/01/2020 - 05/15/20 | 20 Yes    | Processed  | 1.1.1     | Closed due to COVID-1  | 9            | 5/28/2029 5 34 28 PM        |               |
|   | Vev Reno    | e 8461     | Whole Site | 04/01/2020 - 04/30/20 | 20 Yes    | Processed  |           | Closed due to COVID-1  | 9            | 4/30/2020 11:02:35 AM       |               |
|   | Veu Reno    | e 4529     | Whole Site | 63/16/2820 - 63/31/26 | 20 Yes    | Processed  |           | Closed due to COVID-1  | 9            | 4/14/2020 11:32:07 AM       |               |
|   | Vev         | 1271       | Whole Site | 09/03/2019 - 09/03/20 | 19 Yes    | Processed  |           | Hurricane Dorlan Closu |              | 10/1/2019 11:50:00 AM       |               |
| д |             |            |            |                       |           |            | ~         |                        |              |                             |               |

# Editing a Temporary Closure

To edit a temporary closure record, click the **<u>Edit</u>** button. The closures listed are specific to the provider site selected.

| Add Closure |               |            |                         |         |            |           |          |              | C Clear All Filters Sear | dt .             |
|-------------|---------------|------------|-------------------------|---------|------------|-----------|----------|--------------|--------------------------|------------------|
| Actions     | Closure ID 1/ | Type II    | Date of Closure         | Payable | Status     | Coalition | Comments | Providers 11 | Last Modified Date       | Last Modified By |
|             | The           | filter     | Filter                  | Filter  | The        | filter    | The      | The          | The                      | The              |
| Edit Remove | 12537         | Whole Site | 10/07/2020 - 10/08/2020 |         | Incomplete |           |          |              | 10/22/2020 5:15:44 PM    |                  |

Edit the closure details and click **<u>Submit to Coalition</u>**.

| Edit Temporary Closure                                                                                                    |                                                                                                    |             |                     |
|----------------------------------------------------------------------------------------------------|----------------------------------------------------------------------------------------------------|-------------|---------------------|
| <ul> <li>Yes, the whole site(s) was closed. Services we</li> <li>No, the site was partially closed. Services were</li> <li>No, the site was partially closed. Services were</li> </ul>                                         | re not provided to any children.<br>a not provided to the VPK program.<br>a not provided to the SR program. |             | Î                   |
| Closed Provider Site(s)                                                                                                    |                                                                                                    |             |                     |
| Select Providers®                                                                                                    |                                                                                                    |             |                     |
|                                                                                                    |                                                                                                    |             |                     |
| Closure Details                                                                                                    |                                                                                                    |             |                     |
| Closed From <b>9</b> *                                                                                                    | Closed To*                                                                                                  |             |                     |
| 10/07/2020                                                                                                    | 10/08/2020                                                                                                  |             |                     |
| Anticipated Reopen Date 🔀 *                                                                                                    |                                                                                                    |             |                     |
| 10/12/2020                                                                                                    |                                                                                                    |             |                     |
| Closure Reasons (select all that apply) *<br>2 Exposure to COVID-19<br>Closure to COVID-19<br>Lack of child attendance<br>Lack of staff availability<br>Declared state of emergency other than COVID<br>Other<br>Decumentation | 0-19 (such as a hurricane)                                                                                  |             |                     |
| Attach the documentation necessary to establish p                                                                                                    | proof of site closure.                                                                                      |             |                     |
| Closure Documents Upload Document                                                                                                    |                                                                                                    |             |                     |
| Comments (limit 1000 characters)                                                                                                    |                                                                                                    |             |                     |
|                                                                                                    |                                                                                                    |             | 6                   |
|                                                                                                    |                                                                                                    | Save Cancel | Submit to Coalition |

After clicking the **<u>Submit to Coalition</u>** button, the **Sign and Certify** message appears. Fill in the Sign and Certify fields and click the **<u>Submit</u>** button.

| Temporary Closure ~ Sign and Certify                                                                                                    |   |
|----------------------------------------------------------------------------------------------------|---|
| <ul> <li>By signing this form I certify that:</li> <li>I certify that the temporary closure was due to the circumstances as described above<br/>and the information provided is true and correct.</li> <li>I understand the coalition will determine reimbursement eligibility based on 6M-8.204<br/>Uniform Attendance Policy for Funding the VPK Program and 6M-4.501<br/>Reimbursement During Emergency Closures for the SR program.</li> <li>I understand the VPK Provider Application classroom calendars must be modified to<br/>restore instructional hours in excess of the allotted emergency closure days in order<br/>to receive reimbursement.</li> </ul> | 3 |
| Authorized Electronic Signature                                                                                                    |   |
| Full Name * Certify by Electronic Signature * Submission Date 10/22/2020                                                                                                    |   |
| Submit                                                                                                    |   |
| Cancel                                                                                                    |   |

The record changes to **Submitted** status.

| Closures |       |               |            |                         |            |           |           |                          |           |                         |                  |
|----------|-------|---------------|------------|-------------------------|------------|-----------|-----------|--------------------------|-----------|-------------------------|------------------|
| Add Clos | are . |               |            |                         |            |           |           |                          |           | C Clear All Filters Sea | ndic             |
| Actions  |       | Closure ID [] | Type II    | Date of Closure         | Payable 11 | Status 1  | Coalition | IT Comments IT           | Providers | Last Modified Data      | Last Modified By |
|          |       | Filter        | Filter     | Filter                  | Filter     | Filter    | Filter    | Filter                   | Filter    | Filter                  | Filter           |
| Vev      |       | 12537         | Whole Site | 10/07/2020 - 10/08/2020 |            | Submitted |           |                          |           | 10/22/2020 5:27:54 PM   |                  |
| Vev Re   | -     | 11208         | Whole Site | 05/01/2020 - 05/15/2020 | Yes        | Processed |           | Closed due to COVID-19   |           | 5/28/2020 5:34:28 PM    |                  |
| Vev Re   |       | 8461          | Whole Site | 04/01/2020 - 04/30/2020 | Yes        | Processed |           | Closed due to COVID-19   |           | 4/30/2029 11:02:35 AM   |                  |
| Vev Re   |       | 4529          | Whole Site | 03/16/2020 - 03/31/2020 | Yes        | Processed |           | Closed due to COVID-19   |           | 4/14/2020 11:32:07 AM   |                  |
| New      |       | 1271          | Whole Site | 09/03/2019 - 09/03/2019 | Yes        | Processed |           | Hurricane Dorlan Closure |           | 10/1/2019 11:50:00 AM   |                  |

Once the submitted record is processed by the coalition, the record changes to Processed status.

NOTE:

- 1. When the status of the record is **Submitted**, there is only a <u>View</u> button. The provider cannot edit or delete a temporary closure record that is in **Submitted** or **Coalition Reviewing** status.
- 2. Only Processed records will have a value in the Payable field.
- 3. Incomplete and Processed records can be deleted.
- **4.** When a coalition adds more providers to the closure that the provider user does not have access to, there will not be a **<u>Remove</u>** button.

| Actions 11 | Closure ID 17 | Type II    | Date of Closure         | Payable | Status II | Coalition 11 | Comments                 | Providers II | Last Modified Date    | Last Modified By |
|------------|---------------|------------|-------------------------|---------|-----------|--------------|--------------------------|--------------|-----------------------|------------------|
|            | Filter        | Filter     | Filter                  | Filter  | Filter    | Filter       | Filter                   | Filter       | Filter                | Filter           |
| Vev        | 12537         | Whole Site | 10/07/2020 - 10/08/2020 |         | Submitted |              |                          |              | 10/22/2020 5:27:54 PM |                  |
| Vev Renove | 11208         | Whole Site | 05/01/2020 - 05/15/2020 | Yes     | Processed |              | Closed due to COVID-19   |              | 5/28/2120 5:34 28 PM  |                  |
| Vev Renove | 8461          | Whole Site | 04/01/2020 - 04/30/2020 | Yes     | Processed |              | Closed due to COVID-19   |              | 4/30/2020 11:02:35 AM |                  |
| Vev Renne  | 4529          | Whole Site | 03/16/2029 - 03/31/2020 | Yes     | Processed |              | Closed due to COVID-19   |              | 4/14/2020 11:32:07 AM |                  |
| Ver        | 1271          | Whole Site | 09/03/2019 - 09/03/2019 | Yes     | Processed |              | Hurricane Dorlan Closure |              | 10/1/2019 11:50:00 AM |                  |

# Updating VPK Class Calendar

After the coalition processes a temporary closure, VPK providers have additional steps to complete the process.

On the Provider Portal dashboard select **Contracts > Manage Contracts** or click the VPK Provider Application link under Common Tasks.

| A Home                               | Business +                                                   | Profile -              | Contracts - | Enrollments + | Attendance + | Documents - | Profile: 2019 - 2020 |
|--------------------------------------|--------------------------------------------------------------|------------------------|-------------|---------------|--------------|-------------|----------------------|
|                                      |                                                              |                        | Manage Cont | tracts        |              |             |                      |
| Common                               | Tasks                                                        |                        |             |               | Broadcast Me | essages     |                      |
| Manage<br>Manage<br>Manage<br>Manage | e Sites<br>All Sites<br>e Users<br>All Users<br>e VPK Applic | ations and             | Contracts   |               | No messages  | to display. |                      |
| Manage Statewide                     | VPK Instructors,<br>e VPK Provider (                         | Calendars,<br>Contract | d Classes   |               |              |             |                      |

## Click the **<u>Edit</u>** button for the VPK-APP.

| Contract ID | Type of<br>Contract | Contract<br>Name  | Coalition      | Status    | Last<br>Updated | Action        | View<br>Contract | Effective<br>Date | Termination<br>Date | Program<br>Year <b>J</b> |
|-------------|---------------------|-------------------|----------------|-----------|-----------------|---------------|------------------|-------------------|---------------------|--------------------------|
| 7114        | VPK                 | OEL-VPK<br>20     | ELC of Brevard | Certified | 05/24/2019      | <b>⊘</b> View | Ocwnload         | 12/04/2017        |                     | 2017 - 2018              |
| 29714       | VPK                 | OEL-VPK<br>20     | ELC of Brevard | Certified | 05/24/2019      | ♥View         | Ocwnload         | 08/30/2018        |                     | 2018 - 2019              |
| 48837       | VPK                 | OEL-VPK<br>20     | ELC of Brevard | Certified | 08/15/2019      | ♥View         |                  | 08/15/2019        |                     | 2019 - 2020              |
| 2054        | VPK-APP             | VPK<br>10,11A,11B | ELC of Brevard | Certified | 05/15/2018      | ØEdit         | Download         | 12/05/2017        |                     | 2017 - 2018              |
| 10206       | VPK-APP             | VPK<br>10,11A,11B | ELC of Brevard | Certified | 11/28/2018      | ØEdit         | Download         | 08/14/2018        |                     | 2018 - 2019              |
| 17900       | VPK-APP             | VPK<br>10,11A,11B | ELC of Brevard | Certified | 08/13/2019      | CEdit         |                  | 08/20/2019        |                     | 2019 - 2020              |

#### Click the VPK Calendars tab to open the calendar section.

| A Home Business     |                         | ontracts 👻 Enrollmer     | nts 👻 Attendance 👻          | Documents 👻              | Profile: 2019 - 2020 V Hello                                 | 🕒 Log Off 🔅 🚯 | - |
|---------------------|-------------------------|--------------------------|-----------------------------|--------------------------|--------------------------------------------------------------|---------------|---|
|                     | 1.00                    | 2019 - 2020 (Cert        | tified) 🔻                   |                          |                                                              |               |   |
| Attendance Policy 🌑 | VPK Director ★          | VPK Instructors          | VPK Calendars 🛗             | VPK Class(es) 🏦          | Review 🚍 Certify and Submit 🏶                                |               |   |
| Nttendance          | Policy Submiss          | sion                     |                             |                          |                                                              |               |   |
| A VPK Provide       | er must                 |                          |                             |                          |                                                              |               |   |
| 🗸 Adopt an atte     | ndance policy that alig | ons with VPK rules and s | statutes and requires paren | ts to verify the child's | attendance each month on forms required by Rule 6M-8.305, F. | A.C.          |   |

- Provide a copy of its attendance policy to the early learning coalition before executing a contract by uploading to the portal (below)
- Provide a copy of this policy to parents of each VPK child admitted into the provider's VPK program (at the time of enrollment)
- ✓ Not amend its attendance policy for its VPK program duration of the VPK contract

Click the **Edit** button to make changes to the calendar. Click the arrow to scroll to the particular calendar month to make edits/changes.

**NOTE:** The system defaults to the first calendar month of the class.

| tendance Policy                 | <b>S</b>          | VPK Dire            | ector ★        | VPK Instructors       | VPK Calendars 🛗 🛛 V       | /PK Class(es) 🏦 Rev             | iew 🗮 Certify and St | ubmit 🌲 |     |            |
|---------------------------------|-------------------|---------------------|----------------|-----------------------|---------------------------|---------------------------------|----------------------|---------|-----|------------|
| Add New Ca                      | lendar            |                     |                |                       |                           |                                 |                      |         |     |            |
| Show removed                    | d calenda         | irs                 |                |                       |                           |                                 |                      |         |     |            |
| A G Ed                          |                   | Remove              | ]              | Non-Instructional, Si | te Closures and Exception | nal Instructional Days:<br>Augu | ust 2019             |         |     | month list |
| -rogram Type:<br>Calendar Start | Date: 08          | rear (5<br>/12/2019 | nours)         | Sun                   | Mon                       | Tue                             | Wed                  | Thu     | Fri | Sat        |
| Calendar End<br>nstructional I  | Date: 05<br>Days: | /28/2020            |                |                       | 28 2                      | 9 30                            | 31                   | 1       | 2   | 3          |
| Day                             | Start<br>Time     | End<br>Time         | Total<br>Hours |                       |                           |                                 |                      |         |     |            |
| Monday                          | 09:00<br>AM       | 12:00<br>PM         | 3              |                       | 4                         | 5 6                             | 7                    | 8       | 0   | 10         |
| Tuesday                         | 09:00<br>AM       | 12:00<br>PM         | 3              |                       | 7                         | 5 0                             | ,                    |         | 3   | 10         |
| Wednesday                       | 09:00<br>AM       | 12:00<br>PM         | 3              |                       |                           |                                 |                      |         |     |            |
| Thursday                        | 09:00<br>AM       | 12:00<br>PM         | 3              |                       | 11 1                      | 2 13                            | 14                   | 15      | 16  | 17         |
| Friday                          | 09:00<br>AM       | 12:00<br>PM         | 3              |                       |                           |                                 |                      |         |     |            |
| Saturday                        |                   |                     | 0              |                       |                           |                                 |                      |         |     |            |

Select the desired emergency closure day(s) by clicking on the day(s) within the calendar.

**NOTE:** Multiple days may be selected by clicking and dragging days.

| Calendar ID: 🤤   |                                                             | A                                                                                                    |                  |                                                                                  |                  |                                                        |                       |                                           |                    |                            |                                                                |                                                           |                                              |            |
|------------------|-------------------------------------------------------------|----------------------------------------------------------------------------------------------------|------------------|----------------------------------------------------------------------------------|------------------|--------------------------------------------------------|-----------------------|-------------------------------------------|--------------------|----------------------------|----------------------------------------------------------------|-----------------------------------------------------------|----------------------------------------------|------------|
| alendar Name     | 0                                                           | Fall                                                                                                    |                  |                                                                                  |                  |                                                        |                       |                                           |                    |                            |                                                                |                                                           |                                              |            |
| rogram Type:     | Ð                                                           | School-Yea                                                                                                    | ar (5 <b>40</b>  | hours)                                                                           |                  |                                                        |                       |                                           |                    |                            |                                                                |                                                           | w                                            |            |
| Calendar Start I | )ate: 🏮                                                     | 08/12/2019                                                                                                    |                  |                                                                                  | Cale             | ndar End                                               | Date: 🟮               | 05/28/2020                                |                    |                            |                                                                |                                                           |                                              |            |
| )ays: 🤁          | Day                                                         | Start Time                                                                                                    |                  | End Time                                                                         |                  | lotal<br>Hours                                         |                       | ,                                         | Septem             | ber 2019                   | >                                                              | 55 5 7                                                    |                                              | month lis  |
|                  |                                                             |                                                                                                    |                  |                                                                                  |                  | lotol                                                  |                       |                                           |                    |                            | , ,                                                            |                                                           |                                              |            |
| )ays: 🤁          | Day<br>Monday                                               | Start Time<br>09:00 AN                                                                                                    | ©                | End Time<br>12:00 PN                                                             | ©                | Iotal<br>Hours                                         | Sun 1                 | Mon 2                                     | Tue<br>3           | ber 2019<br><sub>Wed</sub> | > Thu<br>4                                                     | 5 5 5 5                                                   | 6                                            | month list |
| ays: 🤁           | Day<br>Monday<br>Tuesday                                    | Start Time           09:00 AN           09:00 AN                                                                                                    | ©                | End Time<br>12:00 PN<br>12:00 PN                                                 | ©                | 3<br>3                                                 | Sun<br>1              | Mon<br>2<br>Noninstructional: Lat         | Septem<br>Tue<br>3 | ber 2019<br><sub>Wed</sub> | Thu 4                                                          | 5 Fri                                                     | 6                                            | Sat        |
| Days: 🤁          | Day<br>Monday                                               | Start Time           09:00 AN           09:00 AN           09:00 AN           09:00 AN                                                                             | ©<br>©           | End Time<br>12:00 PN<br>12:00 PN<br>12:00 PN                                     | ©<br>©           | Iotal<br>Hours<br>3<br>3<br>3                          | Sun<br>1<br>8         | Mon 2<br>Voninstructional: Lat<br>9       | Tue<br>3           | ber 2019<br><sub>Wed</sub> | Thu 4                                                          | 5 5 5 Fri                                                 | 6                                            | Sat        |
| ]ays: €          | Day<br>Monday<br>Tuesday<br>Wednesday<br>Thursday           | Start Time           09:00 AN           09:00 AN           09:00 AN           09:00 AN           09:00 AN           09:00 AN                                       | ©<br>©<br>©      | End Time<br>12:00 PN<br>12:00 PN<br>12:00 PN<br>12:00 PN<br>12:00 PN             | ©<br>©<br>©      | Iotal<br>Hours<br>3<br>3<br>3<br>3                     | Sun<br>1<br>8         | Mon 2<br>toninsinuciional Lat             | Tue<br>Tue<br>10   | Wed                        | Ex: Site clo                                                   | 5 Fri<br>5 sed Tuesda                                     | 6<br>ay thru<br>day and                      | Sat        |
| Days: 🕈          | Day<br>Monday<br>Tuesday<br>Wednesday<br>Thursday<br>Friday | Start Time           09:00 AN           09:00 AN           09:00 AN           09:00 AN           09:00 AN           09:00 AN           09:00 AN           09:00 AN | ©<br>©<br>©<br>© | End Time<br>12:00 PN<br>12:00 PN<br>12:00 PN<br>12:00 PN<br>12:00 PN<br>12:00 PN | ©<br>©<br>©<br>© | Iotal<br>Hours<br>3<br>3<br>3<br>3<br>3<br>3<br>3<br>3 | Sun 1<br>6<br>8<br>15 | Mon 2<br>Voninstructional: Lat<br>9<br>16 | Tue<br>3<br>10     | Wed                        | Ex: Site clo<br>Thursday. Cl<br>drag cursor t<br>all three day | sed Tuesda<br>ick on Tues<br>to Thursday<br>ys are highli | 5<br>ay thru<br>day and<br>so that<br>ghted. | Sat        |

After selecting a day, a pop-up will appear. There are two event types available.

Instructional Day Exception – use if provider does not plan to make up calendar days for the emergency closure (up to 5 days permitted).

Non-Instructional Day – use if provider plans to deduct the calendar hours for the emergency closure days and revise its class calendar to restore days.

| Calendar Name: 🛛<br>Program Type: 🔿 |         | Fall       |         | Descri   | ption: |                | Select Event Type                            |                            |                                 |                               |                   |               |       |
|-------------------------------------|---------|------------|---------|----------|--------|----------------|----------------------------------------------|----------------------------|---------------------------------|-------------------------------|-------------------|---------------|-------|
| Program Type: 🕅                     |         |            |         |          |        |                | Non-Instructional Da<br>Instructional Day Ex | ay<br>ception              |                                 |                               |                   |               |       |
|                                     |         | School-Yea | ar (540 | hours)   |        |                |                                              | Cancel                     | Update Ren                      | nove                          |                   | •             |       |
| alendar Start Date:                 | • 0     | 08/12/2019 |         |          |        |                |                                              | 00/20/2020                 |                                 | _                             |                   |               |       |
| nstructional<br>lays: <b>O</b>      | Day     | Start Time |         | End Time |        | Total<br>Hours | Click a date to mod                          | ify instructional h        | ours. Multiple days<br>< Septem | a may be selected<br>ber 2019 | by clicking and d | ragging days. | month |
| H                                   | Monday  | 09:00 AN   | •       | 12:00 PN | •      | 3              | Sun                                          | Mon                        | Tue                             | Wed                           | Thu               | Fri           | Sat   |
|                                     | Tuesday | 09:00 AN   | o       | 12:00 PN | G      | 3              | 1                                            | 2<br>Ioninstructional: Lai | 3                               | 4                             | 5                 | 6             |       |
|                                     |         |            |         |          |        |                |                                              |                            |                                 |                               |                   |               |       |

#### Instructional Day Exception

For closures that do not reduce hours, select Instructional Day Exception as the event type.

| Calendar ID: 🕄                  |                                           | A                                                                                                    | Event                                                            | Туре:   | s s                           | Select Event Type    Select Event Type                                                                                                    |               |
|---------------------------------|-------------------------------------------|----------------------------------------------------------------------------------------------------|------------------------------------------------------------------|---------|-------------------------------|----------------------------------------------------------------------------------------------------|---------------|
| Calendar Name                   | : 0                                       | Fall                                                                                                    | Descr                                                            | iption: |                               | Non-Instructional Day Instructional Day Exception                                                                                                    |               |
| Program Type:                   | 0                                         | School-Year (                                                                                                    | 540 hours)                                                       |         |                               | Cancel Upu. Remove                                                                                                    |               |
| Calendar Start                  | Date:                                     | 08/12/2019                                                                                                    |                                                                  |         |                               |                                                                                                    |               |
|                                 |                                           | 0011212013                                                                                                    |                                                                  |         |                               |                                                                                                    |               |
|                                 |                                           | 001122015                                                                                                    |                                                                  |         |                               |                                                                                                    |               |
| Instructional<br>Days: 🔁        | Day                                       | Start Time                                                                                                    | End Time                                                         |         | Total<br>Hours                | Click a date to modify instructional hours. Multiple days may be selected by clicking and dragging days.                                                                                                    | th lis        |
| nstructional<br>Days: 🕄         | Day<br>∞ Monday                           | Start Time                                                                                                    | End Time                                                         | o       | Total<br>Hours                | Click a date to modify instructional hours. Multiple days may be selected by clicking and dragging days.                                                                                                    | ith lis       |
| nstructional<br>Days:           | Day<br>⊮ Monday<br>⊮ Tuesday              | Start Time           09:00 AN         0           09:00 AN         0                                                                              | End Time<br>12:00 PM<br>12:00 PM                                 | 0       | Total<br>Hours<br>3<br>3      | Click a date to modify instructional hours. Multiple days may be selected by clicking and dragging days.                                                                                                    | nth li:<br>at |
| Instructional<br>Days: <b>O</b> | Dey<br>I Monday<br>I Tuesday<br>Vednesday | Start Time         O9:00 AN         O           09:00 AN         O         O         O           09:00 AN         O         O         O         O | End Time<br>9 12:00 PN<br>9 12:00 PN<br>9 12:00 PN<br>9 12:00 PN | 0       | Total<br>Hours<br>3<br>3<br>3 | Click a date to modify instructional hours. Multiple days may be selected by clicking and dragging days.<br>September 2019 > mar<br>Sun Mon Tue Wed Thu Fri Se<br>1 2 3 4 5 6<br>Regeneration (10) 10 10 10 10 10 10 10 10 10 10 10 10 10 | nth lie<br>at |

Once the Instructional Day Exception is selected, the provider will enter a description and time range for the particular day(s) they were closed. In the image below, the description example uses the verbiage "Closed due to Hurricane Dorian." The provider will have to choose the same time range for the days as they listed on their calendars. Any hours chosen outside of their Start and End times will change their total calculated hours. Click **Update**.

**NOTE:** If the provider has different instructional hours per day, a separate exception day event should be created for each day (i.e. Mondays are 3 hours and Tuesdays are 3.5 hours) so that the exact hours of the instructional day are entered for the exception day event.

|                                                    |                                                 |                                                      |           | Event T                                                | ype: 🖯 | ,      | Instructional Day Exception             |                                      | •           |                     |                                |                     |              |      |
|----------------------------------------------------|-------------------------------------------------|------------------------------------------------------|-----------|--------------------------------------------------------|--------|--------|-----------------------------------------|--------------------------------------|-------------|---------------------|--------------------------------|---------------------|--------------|------|
| Calendar ID: ೮                                     |                                                 | A                                                    |           | Descrip                                                | otion: |        | Closed due to Hurricane Dorian          |                                      |             |                     |                                |                     |              |      |
| alendar Name:                                      | 0                                               | Fall                                                 |           |                                                        |        |        | tosed due to Humcarie Dona              |                                      |             |                     |                                |                     |              |      |
| rogram Type: 🄇                                     | •                                               | School-Year (5                                       | 0 hours   | Time Ra                                                | ange:  |        | 09:00 AM © 10                           | 12:00 PM                             | ©           |                     |                                | •                   | •            |      |
|                                                    |                                                 |                                                      |           |                                                        |        |        |                                         |                                      |             |                     |                                |                     |              |      |
| alendar Start D                                    | late: 🕄                                         | 08/12/2019                                           |           | Total He                                               | ours:  |        | 3 hour(s)                               |                                      |             |                     |                                |                     |              |      |
| Calendar Start D                                   | Date:                                           | 08/12/2019                                           |           | Total He                                               | ours:  |        | 3 hour(s)                               |                                      |             |                     |                                |                     |              |      |
| Calendar Start D<br>nstructional<br>Days: <b>O</b> | late: <b>0</b><br>Day                           | 08/12/2019<br>Start Time                             | Enc       | Total He                                               | ours:  | 110015 | 3 hour(s)                               | Cancel Update                        | Remove      | selected b<br>J19 > | ey clicking and dr             | agging days.        | month        | list |
| alendar Start D<br>Istructional<br>ays: ①          | Date: 🔁                                         | 08/12/2019  Start Time  09:00 AN ©                   | Enc       | Total He                                               | ours:  | 3      | 3 hour(s)                               | Cancel Update                        | Remove      | selected b<br>019 > | y clicking and dr              | agging days.<br>Fri | month        | lis  |
| alendar Start D<br>Istructional<br>ays: <b>O</b>   | Day<br>Ø Monday                                 | 08/12/2019<br>Start Time<br>09:00 AN ©<br>09:00 AN © | Enco<br>1 | Total He<br>10 mme<br>12:00 PN<br>12:00 PN             | ©<br>© | 3      | 3 hour(s)<br>Sun Mon<br>1 Noniestauciós | Cancel Update<br>Tue<br>2<br>Nal Las | Remove<br>3 | selected b<br>D19 > | y clicking and dr<br>Thu<br>5  | agging days.<br>Fri | month<br>Sat | lis  |
| Calendar Start D<br>nstructional<br>Days: ①        | Day<br>Monday<br>Monday<br>Uuesday<br>Wednesday | 08/12/2019<br>Start Time<br>09:00 AV C<br>09:00 AV C |           | Total Ho<br>10 mme<br>12:00 PN<br>12:00 PN<br>12:00 PN | ©<br>© | 3      | 3 hour(s)<br>Sun 1<br>Homestynetics     | Cancel Update<br>Tue<br>2            | Remove      | selected b<br>D19 > | ry clicking and dr<br>Thu<br>5 | agging days.<br>Fri | month<br>Sat | lis  |

The information is displayed on the calendar. The total calculated class hours and total instructional days have not changed. Click **<u>Save</u>**.

**NOTE:** These steps must be completed for each impacted calendar. For example, some providers may have a morning VPK class using calendar A and an afternoon VPK class using calendar B. Since both calendars were impacted due to the closure, both calendars must be edited.

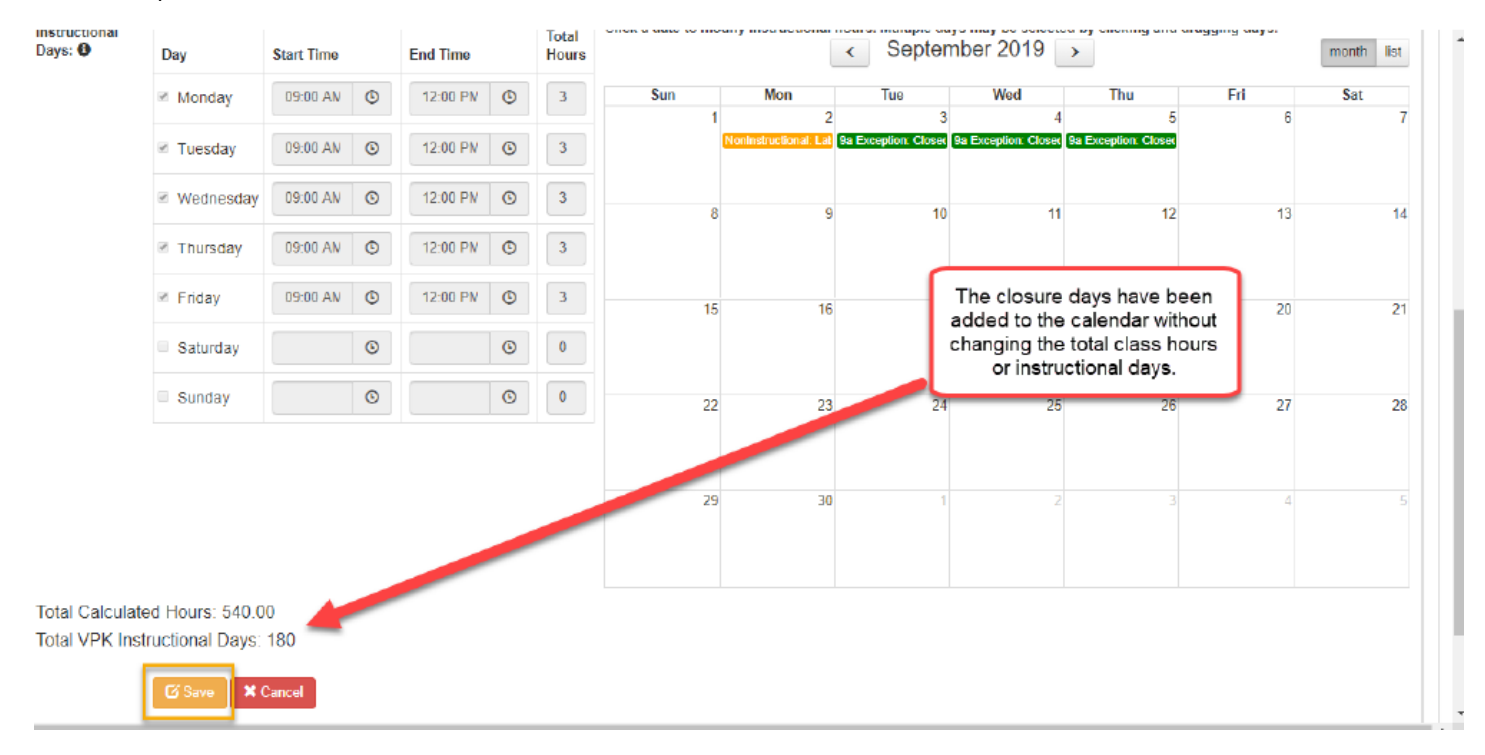

When all impacted calendars are updated, click on the Certify and Submit tab. Complete the signature information and click the **Submit VPK Provider Application** button.

| Attendance Policy 🥎 VPK Director 🛨 VPK Instruct                                                                                                    | rs 🎍 VPK Calendars 🋗 VPK Class(es) 🏦 Review ☴ Certify and Submit ●                                                                                                    |                                                                                                    |
|----------------------------------------------------------------------------------------------------|----------------------------------------------------------------------------------------------------|----------------------------------------------------------------------------------------------------|
| Certify and Submit                                                                                                    |                                                                                                    |                                                                                                    |
| By signing this form I certify that:                                                                                                    |                                                                                                    |                                                                                                    |
| <ul> <li>To the best of my knowledge and belief, the info</li> <li>If any information changes, I (PROVIDER) will in</li> <li>I understand that if changes implemented prior</li> <li>Each VPK instructor listed has submitted an att<br/>that the individual has undergone a Level 2 back</li> <li>as a VPK instructor; and is not ineligible to teac</li> <li>Each credentialed VPK instructor listed has the</li> <li>I understand that my information will be shared</li> </ul> | mation provided is true and correct.<br>dify the COALITION within 14 days of the change.<br>o receipt of COALITION approval may result in noncompliance with VPK requirements.<br>station of good moral character, has provided documentation to be maintained in the files<br>ground screening within the previous five (5) years in accordance with section 435.04, F.S.<br>in a public school because the instructor's educator certificate has been suspended or ru-<br>credentials required for the VPK program.<br>with the Department of Children and Families, Office of Child Care Regulation, for inclusion | of the PROVIDER/DISTRICT and the COALITION documenting<br>which demonstrates that the individual is not ineligible to act<br>roked. |
|                                                                                                    | Provider Signature                                                                                                    |                                                                                                    |
|                                                                                                    | Signer's Name♥                                                                                                    |                                                                                                    |
|                                                                                                    |                                                                                                    |                                                                                                    |
|                                                                                                    | Day Time Phone Number+                                                                                                    |                                                                                                    |
|                                                                                                    | Electronic Signature 🛎                                                                                                    |                                                                                                    |
|                                                                                                    | Check this box to certify by electronic signature                                                                                                    |                                                                                                    |
|                                                                                                    | Application Completion Date +                                                                                                    |                                                                                                    |
|                                                                                                    | 07/31/2019                                                                                                    |                                                                                                    |
|                                                                                                    | Submit VPK Provider Application                                                                                                    |                                                                                                    |
|                                                                                                    |                                                                                                    |                                                                                                    |

#### Non-Instructional Day

For providers that will deduct the calendar hours for those days and revise its class schedule to restore days, select Non-Instructional Day as the event type.

| alendar ID:                              |                           | A                                                  |          | Event                            | Type:   | Select Event Type                                                                                                    |                  |
|------------------------------------------|---------------------------|----------------------------------------------------|----------|----------------------------------|---------|----------------------------------------------------------------------------------------------------|------------------|
| alendar Name:                            | 0                         | M-F 8:30am                                         | - 11:30  | Descri                           | ption:  | Select Event Vine Non-Instructional Day Instructional Uay Exception                                                                                                    |                  |
| rogram Type: €                           | 3                         | School-Year                                        | r (540 h | nours)                           |         |                                                                                                    |                  |
|                                          |                           |                                                    |          |                                  |         | Cancel Update Remove                                                                                                    |                  |
| alendar Start D                          | ate:                      | 08/12/2019                                         |          |                                  | _       | Cancel Update Remove                                                                                                    |                  |
| alendar Start D                          | ato:                      | 08/12/2019                                         |          | -                                |         | Cancel Update Remove                                                                                                    |                  |
| alendar Start D<br>istructional<br>ays:  | ate: <b>O</b><br>Day      | 08/12/2019<br>Start Time                           |          | End Time                         | Т       | Cancel     Update     Remove       Total     Click a date to modify instructional hours. Multiple days may be selected by clicking and dragging days.       Hours     < September 2019 >                                                               | month lis        |
| alendar Start D<br>structional<br>ays: 😧 | ate: ●<br>Day<br>I Monday | 08/12/2019<br>Stort Time<br>08.30 AIV              | 0        | End Time                         | Ti<br>H | Cancel     Update     Remove       Total     Click a date to modify instructional hours. Multiple days may be selected by clicking and dragging days.       3     Sun     Mon       3     Sun     Mon                                                  | month lis<br>Sat |
| ələndar Start D<br>structional<br>əys:   | Dny<br>Monday<br>Tuesday  | 08/12/2019<br>Start Time<br>08:30 Alv<br>08:30 Alv | ©        | End Time<br>11.30 AM<br>11:30 AM | 0<br>0  | Cancel     Update     Remove       Total<br>Hours     Click a date to modify instructional hours. Multiple days may be selected by clicking and dragging days.       3     Sun     Mon       3     Sun     Mon       1     2     3       3     4     5 | month lis        |

Once the Non-Instructional Day type is selected, the provider will enter a description for the particular day(s) they were closed. In the image below, the description example uses the verbiage "Closed due to Hurricane Dorian." Click <u>Update</u>.

|                         |                                       |                                                                                                    |             | Event                                                    | Type: 🖸     | •                                       | Non-Instructional Da  | v                                                             |                       | -                           |                                    |                                |                 |
|-------------------------|---------------------------------------|----------------------------------------------------------------------------------------------------|-------------|----------------------------------------------------------|-------------|-----------------------------------------|-----------------------|---------------------------------------------------------------|-----------------------|-----------------------------|------------------------------------|--------------------------------|-----------------|
| Calendar ID: 😆          |                                       | A                                                                                                    |             |                                                          |             |                                         | The most determined   | 3                                                             |                       | _                           |                                    |                                |                 |
| alendar Name: 🖲         | 0                                     | M-F 8:30 an                                                                                               | ı - 11:30   | Descri<br>Jam                                            | ption:      |                                         | Closed due to Hurrica | ane Dorian                                                    |                       | _                           |                                    |                                |                 |
| Program Type:           | ,                                     | School-Yea                                                                                                | ar (540 I   | hours)                                                   |             |                                         |                       | Cancel                                                        | Undate Rem            | we                          |                                    | •                              |                 |
| alendar Start Da        | ate: O                                | 08/12/2019                                                                                                |             |                                                          | _           | _                                       |                       | VALALULA                                                      |                       |                             |                                    |                                |                 |
|                         |                                       |                                                                                                    |             |                                                          |             |                                         |                       |                                                               |                       |                             |                                    |                                |                 |
|                         |                                       |                                                                                                    |             |                                                          |             |                                         |                       |                                                               |                       |                             |                                    |                                |                 |
| nstructional<br>Days: 🛈 | Day                                   | Start Time                                                                                                |             | End Time                                                 |             | Total<br>Hours                          | Click a date to modi  | ify instructional he                                          | ours. Multiple days   | may be selected             | by clicking and dra                | agging days.                   | month li        |
| nstructional<br>Jays: O | Day<br>∞ Monday                       | Start Time                                                                                                | ٩           | End Time                                                 | ©           | Total<br>Hours                          | Click a date to modi  | fy instructional he                                           | ours. Multiple days   | may be selected<br>ber 2019 | by clicking and dra<br>Thu         | agging days.<br>Fri            | month li<br>Sat |
| nstructional<br>Days: O | Day<br>≪ Monday<br>≪ Tuesday          | Start Time<br>08:30 AN<br>08:30 AN                                                                        | ©<br>©      | End Time<br>11:30 AM<br>11:30 AM                         | ©<br>©      | Total<br>Hours<br>3                     | Click a date to modi  | fy instructional ho<br>Mon<br>2<br>onlinstructionals Lat      | Tue                   | wed                         | by clicking and dra<br>Thu<br>5    | agging days.<br>Frl<br>6       | month ii<br>Sat |
| nstructional<br>Jays: O | Day<br>I Monday I Tuesday I Wednesday | Start Time           08:30 AN           08:30 AN           08:30 AN                                       | ©<br>©      | End Time<br>11:30 AM<br>11:30 AM<br>11:30 AM             | ©<br>©      | Total<br>Hours<br>3<br>3<br>3           | Click a date to modi  | fy Instructional he<br>Mon<br>2<br>Ioninstructional: Lat<br>9 | Cours. Multiple days  | Wed<br>11                   | by clicking and dra                | agging days.<br>Fri<br>6<br>13 | Sat             |
| nstructional<br>Jays: O | Day Monday Tuesday Wednesday Thursday | Start Time           08:30 AN           08:30 AN           08:30 AN           08:30 AN           08:30 AN | ©<br>©<br>© | End Time<br>11:30 AM<br>11:30 AM<br>11:30 AM<br>11:30 AM | ©<br>©<br>© | Total<br>Hours<br>3<br>3<br>3<br>3<br>3 | Click a date to modi  | fy instructional he<br>Mon<br>2<br>collectructional: Lat<br>9 | Tue<br>10<br>10<br>10 | Wed<br>11                   | by clicking and dra<br>Thu 5<br>12 | agging days.<br>Fri<br>6<br>13 | Sat             |

The totaled calculated hours will be reduced for each non-instructional day based on the hours defined for the day. Next, make the appropriate change to the calendar to add the make-up days. This can be accomplished in a variety of ways such as canceling previously identified non-instructional days, extending the class end date, or even extending the time on some instructional days (by creating exception days with different hours). When complete, click <u>Save</u>.

**NOTE:** These steps must be completed for each impacted calendar. For example, some providers may have a morning VPK class using calendar A and an afternoon VPK class using calendar B. Since both calendars were impacted due to the closure, both calendars must be edited.

| ays:           | Day                           | Start Time |   | End Time |   | Total<br>Hours | Check a date to mod |                            | < Septer                    | nber 2019                 | >   | aragging asys. | month lis |
|----------------|-------------------------------|------------|---|----------|---|----------------|---------------------|----------------------------|-----------------------------|---------------------------|-----|----------------|-----------|
|                | Monday                        | 08:30 AIV  | ٩ | 11:30 AM | 6 | 3              | Sun                 | Mon                        | Tue                         | Wed                       | Thu | Fri            | Sat       |
|                | ✓ Tuesday                     | 08:30 AIV  | © | 11:30 AM | ۲ | 3              | 1                   | 2<br>ionInstructional. Lat | 3<br>NonInstructional: Clos | 4<br>ed due to Hunicane I | 5   | 6              |           |
|                | Wednesday     ■     Wednesday | 08:30 AN   | ٩ | 11:30 AM | ٢ | 3              | 8                   | 9                          | 10                          | 11                        | 12  | 13             | 1         |
|                | Thursday                      | 08:30 AIV  | ٥ | 11:30 AM | © | 3              |                     |                            |                             |                           |     |                |           |
|                | 🖲 Friday                      | 08:30 AIV  | ٩ | 11:30 AM | © | 3              | 15                  | 16                         | 17                          | 18                        | 19  | 20             | 2         |
|                | Saturday                      |            | 6 |          | ٩ | 0              |                     |                            |                             |                           |     |                |           |
|                | Sunday                        |            | © |          | ٢ | 0              | 22                  | 23                         | 24                          | 25                        | 26  | 27             | 2         |
|                |                               |            |   |          |   |                |                     |                            |                             |                           |     |                |           |
|                |                               |            |   |          |   |                | 29                  | 30                         | 1                           | 2                         | 3   | 4              |           |
|                |                               |            |   |          |   |                |                     |                            |                             |                           |     |                |           |
| Total Calculat | ed Hours: 534.0               | 00         |   |          |   |                |                     |                            |                             |                           |     |                |           |

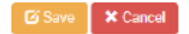

When all impacted calendars are updated, click on the Certify and Submit tab. Complete the signature information and click the **Submit VPK Provider Application** button.

|                                                                                                    |                                                                                                    |                                                                                                    | 2019 - 2020 (Certilie                                                                                                    | ia) •                                                                                                    |                                                                                                 |                                                                                                    |                                                                                                    |                                                |
|----------------------------------------------------------------------------------------------------|----------------------------------------------------------------------------------------------------|----------------------------------------------------------------------------------------------------|----------------------------------------------------------------------------------------------------|----------------------------------------------------------------------------------------------------|-------------------------------------------------------------------------------------------------|----------------------------------------------------------------------------------------------------|----------------------------------------------------------------------------------------------------|------------------------------------------------|
| Attendance Policy 🍆                                                                                                    | VPK Director ★                                                                                                    | VPK Instructors                                                                                                    | VPK Calendars 🛗                                                                                                    | VPK Class(es) 🏦                                                                                                    | Review 🚍                                                                                        | Certify and Submit 🏶                                                                                                    |                                                                                                    |                                                |
| Certify and Subr                                                                                                    | nit                                                                                                    |                                                                                                    |                                                                                                    |                                                                                                    |                                                                                                 |                                                                                                    |                                                                                                    |                                                |
| By signing this                                                                                                    | form I certify that                                                                                                    | at:                                                                                                    |                                                                                                    |                                                                                                    |                                                                                                 |                                                                                                    |                                                                                                    |                                                |
| To the best of<br>If any inform<br>I understanc<br>Each VPK in<br>that the indi-<br>as a VPK ins<br>Each creder<br>I understance | of my knowledge and<br>nation changes, I (PR<br>I that if changes impl<br>istructor listed has si<br>vidual has undergon<br>structor; and is not in<br>tialed VPK instructor<br>I that my information | I belief, the information<br>OVIDER) will notify the<br>lemented prior to recei-<br>ubmitted an attestation<br>e a Level 2 background<br>eligible to teach in a p<br>r listed has the credent<br>will be shared with the | provided is true and o<br>COALITION within 14<br>pt of COALITION appro<br>of good moral charac<br>I screening within the<br>jublic school because t<br>ials required for the VI<br>Department of Childre | correct.<br>days of the change,<br>aval may result in non-<br>ter, has provided docu-<br>previous five (5) years<br>he instructor's educat<br>% program.<br>en and Families, Office | compliance with<br>mentation to be<br>in accordance v<br>or certificate ha<br>e of Child Care F | VPK requirements.<br>maintained in the files of<br>vith section 435.04, F.S., w<br>s been suspended or revo<br>Regulation, for inclusion in | he PROVIDER/DISTRICT and the COA<br>hich demonstrates that the individual i<br>ted.<br>the CARES system. | LITION documenting<br>is not ineligible to act |
|                                                                                                    |                                                                                                    |                                                                                                    | Provider Signature                                                                                                    |                                                                                                    |                                                                                                 |                                                                                                    |                                                                                                    |                                                |
|                                                                                                    |                                                                                                    |                                                                                                    | Signer's Name₩                                                                                                    |                                                                                                    |                                                                                                 |                                                                                                    |                                                                                                    |                                                |
|                                                                                                    |                                                                                                    |                                                                                                    | Day Time Phone Numb                                                                                                    | er <del>‡</del>                                                                                                    |                                                                                                 |                                                                                                    |                                                                                                    |                                                |
|                                                                                                    |                                                                                                    |                                                                                                    | Electronic Signature #                                                                                                    | i i                                                                                                    |                                                                                                 |                                                                                                    |                                                                                                    |                                                |
|                                                                                                    |                                                                                                    |                                                                                                    | Check this box                                                                                                    | to certify by electroni                                                                                                    | c signature                                                                                     |                                                                                                    |                                                                                                    |                                                |
|                                                                                                    |                                                                                                    |                                                                                                    | Application Completio                                                                                                    | n Date 🔶                                                                                                    |                                                                                                 |                                                                                                    |                                                                                                    |                                                |
|                                                                                                    |                                                                                                    |                                                                                                    | 07/31/2019                                                                                                    |                                                                                                    |                                                                                                 |                                                                                                    |                                                                                                    |                                                |
|                                                                                                    |                                                                                                    |                                                                                                    |                                                                                                    | Submit VPK Provi                                                                                                    | der Applicatio                                                                                  | on 🥢                                                                                                    |                                                                                                    |                                                |

# Attendance - VPK

Providers manage VPK attendance online by navigating to the Attendance menu item and selecting **Manage VPK Attendance**. Providers may submit their attendance through the web page or using a bulk file upload, similar to the bulk enrollment file upload. It is important to note that changes to enrollment, such as entering a termination date, or changes to the class schedule, such as reporting a site closure, cannot be performed in attendance. Enrollment information must be corrected in the Enrollments area. Class schedule information must be corrected in the Contracts> VPK Provider Application area. Any changes to source data should be done prior to submitting attendance. Coalitions may assist as needed.

| Enrollments 👻 | Attendance -                                  | Document                             | S 🔻                                       |
|---------------|-----------------------------------------------|--------------------------------------|-------------------------------------------|
|               | Manage VPK A<br>Manage SR Att<br>Reimbursemen | Attendance<br>tendance<br>ht Details | Manage VPK Attendance<br>Bulk File Upload |

## Submitting Attendance Online

Select the **Manage VPK Attendance** menu item. The VPK Attendance Roster displays, defaulting to the current service period and first class. The blue summary box to the right contains class details such as the class full name, start and end dates, and max class size. If necessary, use the drop downs to select a different service period and/or class.

| Deserver                   | Turnet a la com   |           |      |         | Volunta |            | indernarte  | n (VPK)     |        |         |           |            |           |           |                   |                   |         |                    |   |
|----------------------------|-------------------|-----------|------|---------|---------|------------|-------------|-------------|--------|---------|-----------|------------|-----------|-----------|-------------------|-------------------|---------|--------------------|---|
| Program                    | Type*: VPI        | K         | ۳    |         | voluna  | ily i leiu | indergante  |             |        |         |           | Class at   | endance   | has N     | OT been submit    | tted to Coalition | n at th | is time.           |   |
| Service P                  | eriod*: 10/       | 1/2018 to | 10/3 | 1/2018  | Ŧ       | Due D      | Date : 😝 '  | 11/5/2018   |        |         |           | Class      | AF1       | 8-Purpl   | le Room           | Max Clas          | s Size  | e 11               |   |
|                            |                   |           |      |         |         |            |             |             |        |         |           | Start Date | 7/2/2     | 2018      |                   | End Date          |         | 5/31/2019          |   |
| Class ID*                  | : AF              | 18        |      | *       |         |            | Summary     |             |        |         |           | Curriculum | Sch       | olastic I | Big Day for Pre-k | Edition           |         | 1st edition/2010   |   |
|                            |                   |           |      |         |         |            |             | -           |        |         |           |            | Engl      | ish       |                   |                   |         |                    |   |
|                            |                   |           |      |         |         |            |             |             |        |         |           |            |           |           |                   |                   |         |                    |   |
|                            |                   | Search:   |      |         |         |            |             |             |        |         |           |            |           |           |                   |                   |         |                    |   |
| 1 to 11 of                 | 11 oprollod       |           |      |         |         | ∕≂lr       | ndicate the | child's att | endand | e below | Supportin | a document | ation may | be up     | oaded to the Doo  | ument Manager     | ment L  | ibrary as needed.  |   |
| 110 11 01                  | Trentolled        |           | 1    | Pilling |         |            |             |             |        |         |           | 0          | Attond    | 0000      | alandar           |                   |         | ,,                 | _ |
|                            | Child Name        | DOB       | Age  | Group   | Status  |            |             |             |        |         |           |            | Attend    | ance c    | alendar           |                   |         |                    |   |
| 1. Crunch                  | Latham            | 9/9/2013  | 5y   | VPK     |         |            |             |             | (      | Dcto    | ber 2     | 018        |           |           |                   | Colori            |         |                    |   |
| 2. Goodb                   | ar Latham         | 9/9/2013  | 5y   | VPK     |         |            |             |             |        |         |           |            |           |           |                   | Select            | a child | to edit attendance |   |
| <ol><li>Kracke</li></ol>   | l Latham          | 9/9/2013  | 5y   | VPK     |         |            | Sun         | Mon         | т      | 110     | Mod       | Thu        | Eri       |           | Cat               |                   |         |                    |   |
| <ol> <li>Mentos</li> </ol> | s Latham          | 9/9/2013  | 5y   | VPK     |         |            | Jun         | WOII        | . '    | ue      | vieu      | THU 4      |           | · ·       | Sat               |                   |         |                    |   |
| <ol><li>Milky V</li></ol>  | Vay Latham        | 9/9/2013  | 5y   | VPK     |         |            |             |             | 1      | 2       | 3         | 4          |           | 5         | ь                 |                   |         |                    |   |
| 6. Nestle                  | Latham            | 1/1/2014  | 4y   | VPK     |         |            |             |             |        |         |           |            |           |           |                   |                   |         |                    |   |
| <ol><li>Payday</li></ol>   | / Latham          | 9/9/2013  | 5y   | VPK     |         |            |             |             |        |         |           |            |           |           |                   |                   |         |                    |   |
| 8. Reese                   | s Pieces Latham   | 9/9/2013  | 5y   | VPK     |         |            |             |             |        |         |           |            |           |           |                   |                   |         |                    |   |
| 9. Snicker                 | rs Latham         | 9/9/2013  | 5y   | VPK     |         |            |             |             | 8      | 9       | 10        | 11         | 1         | 2         | 13                |                   |         |                    |   |
| 10. Three I                | Musketeers Latham | 9/9/2013  | 5y   | VPK     |         |            |             |             |        |         |           |            |           |           |                   |                   |         |                    |   |
| 11. IWIX La                | atnam             | 9/9/2013  | 5y   | VPK     |         |            |             |             |        |         |           |            |           |           |                   |                   |         |                    |   |
| 12.                        |                   |           |      |         |         |            |             |             |        |         |           |            |           |           |                   |                   |         |                    |   |
| 14                         |                   |           |      |         |         |            | 14          | 1           | 5      | 16      | 17        | 18         | 1         | 9         | 20                |                   |         |                    |   |
| 15                         |                   |           |      |         |         |            |             |             |        |         |           |            |           |           |                   |                   |         |                    |   |
| 16                         |                   |           |      |         |         |            |             |             |        |         |           |            |           |           |                   |                   |         |                    |   |
| 17                         |                   |           |      |         |         |            |             |             |        |         |           |            |           |           |                   |                   |         |                    |   |
| 18.                        |                   |           |      |         |         |            | 21          | 2           | 2      | 23      | 24        | 25         | 2         | 26        | 27                |                   |         |                    |   |
| 19.                        |                   |           |      |         |         |            |             |             |        |         |           |            |           |           |                   |                   |         |                    |   |
| 20.                        |                   |           |      |         |         |            |             |             |        |         |           |            |           |           |                   |                   |         |                    |   |
|                            |                   |           |      |         |         |            |             |             |        |         |           |            |           |           |                   |                   |         |                    |   |
|                            |                   |           |      |         |         |            | 28          | 2           | 9      | 30      | 31        |            |           |           |                   |                   |         |                    |   |
|                            |                   |           |      |         |         |            |             |             |        |         |           |            |           |           |                   |                   |         |                    |   |
|                            |                   |           |      |         |         |            |             |             |        |         |           |            |           |           |                   |                   |         |                    |   |
|                            |                   |           |      |         |         |            |             |             |        |         |           |            |           |           |                   |                   |         |                    |   |
|                            |                   |           |      |         |         |            |             |             |        |         |           |            |           |           |                   |                   |         |                    |   |

**NOTE:** A service period is the month in which services were rendered. Child absences for the service period must be marked, saved, and submitted to the coalition for payment. A due date is displayed for each service period. Providers with multiple classes must submit an attendance roster for each class for payment.

The search feature may be used to search for any criteria included in the roster (i.e. a name, DOB, age, billing group, or status). The summary feature shows the current/saved attendance information for all children in one view.

| Child Name                                               | DOB Ag      | e Billing Group | Status |     |      |          |          |          | Attendar | ce Calendar |                        |                    |
|----------------------------------------------------------|-------------|-----------------|--------|-----|------|----------|----------|----------|----------|-------------|------------------------|--------------------|
| 1 Crunch Latham                                          | 9/9/2013 5v | VPK             |        |     |      |          |          |          |          |             |                        |                    |
| 2. Goodbar Latham                                        | 9/9/2013 5y | VPK             |        |     |      | Oct      | ober 2   | 018      |          |             | Children Comme         | et la fa manti a a |
| 3. Krackel Latham                                        | 9/9/2013 5y | VPK             |        |     |      |          |          |          |          |             | Child s Currei         | nt information     |
| <ol> <li>Mentos Latham</li> </ol>                        | 9/9/2013 5y | VPK             |        | Sun | Mon  | Tue      | Wed      | Thu      | Eri      | Sat         | Name Crunch Latham     |                    |
| 5. Milky Way Latham                                      | 9/9/2013 5y | VPK             |        | 2   | 1    | 140      | 2 2      | 4        |          | Gut         | DOB 9/9/2013           | Δαρ 5              |
| <ol> <li>Nestle Latham</li> <li>Rauday Latham</li> </ol> | 1/1/2014 4y | VPK             |        |     |      |          |          |          |          |             | 000 3/3/2013           | Ago 5              |
| 8. Reese's Pieces Latham                                 | 9/9/2013 5v | VPK             |        |     | _    | <b>^</b> | <b>^</b> | <u> </u> |          |             | Status Enrolled        | BGrp VPK           |
| 9. Snickers Latham                                       | 9/9/2013 5y | VPK             |        |     |      |          |          |          |          |             | Cert VPK1109729-2      | 018                |
| 10. Three Muskeleers Latham                              | 9/9/2013 5y | VPK             |        |     | 7 8  | 3 9      | 9 10     | 11       | 12       | 13          | Chara AE40 Burnla D    |                    |
| 11. Twix Latham                                          | 9/9/2013 5y | VPK             |        | *   | X    | X        | X        | X        | *        | *           | Class AF18-Purple R    | moom               |
| 12.                                                      |             |                 |        |     |      |          |          |          |          |             | Monthly Attend         | ance Summary       |
| 13.                                                      |             |                 |        |     |      |          |          |          |          |             | Days Present           | 19                 |
| 15.                                                      |             |                 |        | 1   | 4 18 | 5 16     | 5 17     | 18       | 19       | 20          |                        |                    |
| 16.                                                      |             |                 |        | *   | X    | X        | A        | X        | *        | *           | Days absent            | 0                  |
| 17.                                                      |             |                 |        |     |      |          |          |          |          |             |                        |                    |
| 18.                                                      |             |                 |        | 2   | 1 23 | 2        | 2 24     | 25       | 26       | 27          |                        |                    |
| 19.                                                      |             |                 |        |     | 1 22 |          | 24       | 2.5      | 20       |             |                        |                    |
| 20.                                                      |             |                 |        |     |      |          | <b>^</b> |          |          | _           |                        |                    |
|                                                          |             |                 |        |     |      |          |          |          |          |             |                        |                    |
|                                                          |             |                 |        | 2   | 8 29 | 30       | ) 31     |          |          |             |                        |                    |
|                                                          |             |                 |        |     | X    | X        | X        |          |          |             |                        |                    |
|                                                          |             |                 |        |     |      |          |          |          |          |             |                        |                    |
|                                                          |             |                 |        |     |      |          |          |          |          |             |                        |                    |
|                                                          |             |                 |        |     |      |          |          |          |          |             |                        |                    |
| Eprolled/Present                                         |             |                 |        |     |      |          |          |          | H Saue   | R Save & Ev | t 🖉 Cancel 🔸 Submit to | Coalition          |
|                                                          | •           |                 |        |     |      |          |          |          |          |             |                        |                    |
| A Absent                                                 |             |                 |        |     |      |          |          |          |          |             |                        |                    |
| Non-Reimbursat                                           | ble/Non-Sch | reduled Days    |        |     |      |          |          |          |          |             |                        |                    |
| H Paid Holiday Da                                        | ve          |                 |        |     |      |          |          |          |          |             |                        |                    |
| . and Honday Da                                          |             |                 |        |     |      |          |          |          |          |             |                        |                    |
| Terminated/Enro                                          | Ilment Ende | ed              |        |     |      |          |          |          |          |             |                        |                    |
|                                                          |             |                 |        |     |      |          |          |          |          |             |                        |                    |

To record attendance, click on a child's name to view their attendance for the month.

- Days the site is closed are marked with an asterisk "\*."
- Days the child is scheduled to attend are marked with an "X" for present.
- A legend is provided in the bottom right for more code descriptions.

To change a present day to absent, click on the "X." The "X" for present will now appear as an "A" for absent.

NOTE: Absences entered by mistake can be changed back to present by clicking on the "A."

While not required, it is recommended to click <u>Save</u> (below the calendar) before moving on to another child. When all child absences are marked for the month, click <u>Save</u> and then click the <u>Submit to Coalition</u> button. A window may appear if the attendance is being submitted early or late, or if no absences have been recorded. To continue to the *Sign & Certify* page, click <u>Continue</u>.

| VPN                                                                                                    | •                                    |                                                | Ulass attend        | ance has NOT been submit                | tted to Coantion at t         | nis ume.           |
|----------------------------------------------------------------------------------------------------|--------------------------------------|------------------------------------------------|---------------------|-----------------------------------------|-------------------------------|--------------------|
| Service Period*: 10/1/2018                                                                                                    | to 10/31/2018 V                      | ue Date : 🚯 11/5/2018                          | Class               | AF18-Purple Room                        | Max Class Siz                 | te 11              |
|                                                                                                    |                                      |                                                | Start Date          | 7/2/2018                                | End Date                      | 5/31/2019          |
| Class ID* : AF18                                                                                                    | *                                    | Summary                                        | Curriculum          | Scholastic Big Day for Pre-k<br>English | C Edition                     | 1st edition/2010   |
| Search                                                                                                    | n:                                   |                                                |                     |                                         |                               |                    |
| 1 to 11 of 11 enrolled                                                                                                    |                                      | Indicate the child's attendance below. Support | rting documentatio  | n may be uploaded to the Doo            | cument Management             | Library as needed. |
| Child Name DOB                                                                                                    | Age Billing Group Status             |                                                | A                   | ttendance Calendar                      |                               |                    |
| Councer Latinam 39/2013     Coocdiar Latham 9/9/2013     Krackel Latham 9/9/2013     Krackel Latham 9/9/2013     Mentos Latham 9/9/2013 | 5y VPK<br>5y VPK<br>5y VPK<br>5y VPK | Submit Attendance                              | 0010                |                                         | Child's Cu<br>Name Three Musł | rrent Information  |
| 5. Milky Way Latham 9/9/2013     6. Nestle Latham 1/1/2014                                                                              | AV VPK                               |                                                |                     | 6                                       | DOB 9/9/2013                  | Age 5              |
| 7. Payday Latham 9/9/2013                                                                                                    | 5y VPK                               |                                                |                     |                                         | Status Enrolled               | BGrp VPK           |
| 8. Reese's Pieces Latham 9/9/2013<br>9. Spickers Latham 9/9/2013                                                                        | Sy VPK                               | The due date for this service period has       | passed.             |                                         | Cort VPK110073                | 2 2010             |
| 10. Three Musketeers Latham 9/9/2013                                                                                                    | 5y VPK                               | Late attendance records may be proces          | sed in the next rep | oorting 13                              | Cent VPK110973                |                    |
| 11. Twix Latham 9/9/2013                                                                                                    | 5y VPK                               | period.                                        |                     |                                         | Class AF18-Purpl              | e Room             |
| 12.                                                                                                    |                                      | Clicking Continue will move to Sign & C        | ertify.             |                                         | Monthly Att                   | endance Summary    |
| 14.                                                                                                    |                                      |                                                | -                   | 20                                      | Δ                             | bsences            |
| 15.                                                                                                    |                                      |                                                |                     |                                         | 10/11/2018                    |                    |
| 17.                                                                                                    |                                      |                                                | Cancel              | Continue                                | 10/15/2018                    |                    |
| 18.                                                                                                    |                                      |                                                |                     | 27                                      | 10/13/2010                    |                    |
| 20.                                                                                                    |                                      |                                                | X                   | *                                       | Days Present                  | 17                 |
|                                                                                                    |                                      |                                                |                     |                                         | Days absent                   | 2                  |
|                                                                                                    |                                      | 28 29 30                                       | 31 1                | 2 3                                     |                               |                    |
|                                                                                                    |                                      |                                                |                     |                                         |                               |                    |
|                                                                                                    |                                      |                                                |                     |                                         |                               |                    |
|                                                                                                    |                                      |                                                |                     |                                         |                               |                    |
|                                                                                                    |                                      |                                                |                     |                                         |                               |                    |
| X Enrolled/Present                                                                                                    |                                      |                                                | H:                  | Save 🛛 👫 Save & Exit                    | Cancel 🕹 Subm                 | it to Coalition    |
| A Absent                                                                                                    |                                      |                                                |                     |                                         |                               |                    |
|                                                                                                    | OshaddadDawa                         |                                                |                     |                                         |                               |                    |
| Non-Reimbursable/Non-                                                                                                    | Scheduled Days                       |                                                |                     |                                         |                               |                    |
| H Paid Holiday Days                                                                                                    |                                      |                                                |                     |                                         |                               |                    |

The *Sign and Certify* page displays the class summary with the total number of days absent and days present. At this point, providers may want to print this page using the browser print function. When ready, review the certification statements and complete the Authorized Electronic Signature portion by entering the user's **Full Name**, checking the box for **Certify by electronic signature**, and clicking <u>Submit</u>. To abandon the submission, click **Cancel**.

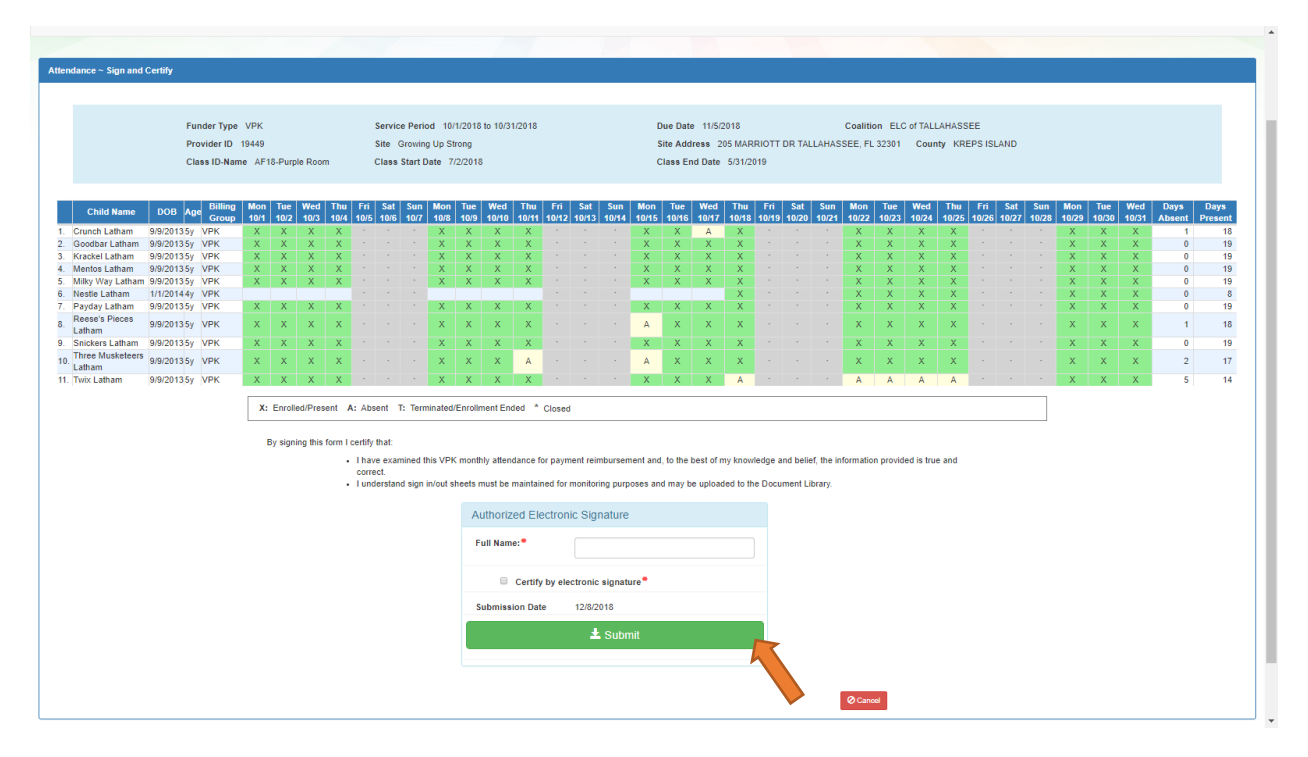

#### Submitted Attendance

Upon submission, the screen returns to the VPK Attendance Roster view with the current service period displayed. Select the submitted service period from the drop down. The submitted roster now has a submitted message and each child shows "SUB" for submitted in the status column. This status will change as the child attendance is processed by the coalition.

| e Roster                                                                                                    |                                                                                                    |                                                                                   |                                                                      |                      |                |                       |                                |                                       |                                      |                                               |                   |                               |                                                  |
|----------------------------------------------------------------------------------------------------|----------------------------------------------------------------------------------------------------|-----------------------------------------------------------------------------------|----------------------------------------------------------------------|----------------------|----------------|-----------------------|--------------------------------|---------------------------------------|--------------------------------------|-----------------------------------------------|-------------------|-------------------------------|--------------------------------------------------|
| Program Type* : V                                                                                                    | PK •                                                                                                    | ]                                                                                 | Voluntar                                                             | y PreKindergart      | en (VPK)       |                       |                                | ✔ Class atte<br>alatham77+C           | ndance was<br>DELprovider            | s submitted<br>r@gmail.con                    | to Coalition on . | on 12/8/2018 by               |                                                  |
| Service Period 1                                                                                                    | 0/1/2018 to 1                                                                                                    | 0/31/201                                                                          | 8 🔻                                                                  | Due Date . 11        | 13/2010        |                       |                                | Class                                 | AF18-P                               | Purple Room                                   |                   | Max Class S                   | ize 11                                           |
| Class ID*:                                                                                                    | F18                                                                                                    |                                                                                   | -                                                                    | Summary              |                |                       |                                | Start Date                            | 7/2/201                              | 18                                            |                   | End Date                      | 5/31/2019                                        |
|                                                                                                    | 110                                                                                                    |                                                                                   |                                                                      |                      |                |                       |                                | Curriculum                            | Scholas<br>English                   | stic Big Day<br>1                             | for Pre-K         | Edition                       | 1st edition/2010                                 |
|                                                                                                    | Querra L                                                                                                    |                                                                                   |                                                                      |                      |                |                       |                                |                                       |                                      |                                               |                   |                               |                                                  |
|                                                                                                    | Search:                                                                                                    |                                                                                   |                                                                      |                      |                |                       |                                |                                       |                                      |                                               |                   |                               |                                                  |
| 1 to 11 of 11 enrolled                                                                                                    | Search:                                                                                                    |                                                                                   |                                                                      | 🕫 Indicate th        | e child's atte | ndance below          | Supportin                      | g documenta                           | tion may be                          | e uploaded t                                  | o the Docum       | nent Managemer                | nt Library as needed.                            |
| 1 to 11 of 11 enrolled<br>Child Name                                                                                                    | DOB Ag                                                                                                    | e Billing (                                                                       | Group Status                                                         | 🔊 Indicate th        | e child's atte | ndance below          | Supportin                      | g documenta                           | tion may be<br>Attendanc             | e uploaded t<br>ce Calenda                    | o the Docum       | nent Managemer                | nt Library as needed.                            |
| 1 to 11 of 11 enrolled<br>Child Name<br>1. Crunch Latham                                                                                                    | DOB Ag<br>9/9/2013 5y                                                                                                    | e Billing (<br>VPK                                                                | Group Status                                                         | 🔊 Indicate th        | e child's atte | indance below         | Supportin                      | g documenta                           | tion may be<br>Attendanc             | e uploaded t<br>ce Calenda                    | o the Docum       | nent Managemer                | nt Library as needed.                            |
| 1 to 11 of 11 enrolled<br>Child Name<br>1. Crunch Latham<br>2. Goodbar Latham                                                                                                    | DOB Ag<br>9/9/2013 5y<br>9/9/2013 5y                                                                                                    | e Billing (<br>VPK<br>VPK                                                         | Group Status<br>SUB<br>SUB                                           | ¢ Indicate th        | e child's atte | ondance below         | Supportin                      | g documenta                           | tion may be<br>Attendanc             | e uploaded t<br>ce Calenda                    | o the Docum       | ent Managemer                 | nt Library as needed.                            |
| 1 to 11 of 11 enrolled<br>Child Name<br>1. Crunch Latham<br>2. Goodbar Latham<br>3. Krackel Latham                                                                                                    | DOB Ag<br>9/9/2013 5y<br>9/9/2013 5y<br>9/9/2013 5y                                                                                           | e Billing (<br>VPK<br>VPK<br>VPK                                                  | Group Status<br>© SUB<br>© SUB<br>© SUB                              | t≉ Indicate th       | e child's atte | ondance below<br>Octo | Supportin                      | g documenta<br>2018                   | tion may be<br>Attendanc             | e uploaded t<br><mark>ce Calenda</mark>       | o the Docum       | nent Managemer<br>Select a ch | nt Library as needed.<br>nild to edit attendance |
| 1 to 11 of 11 enrolled<br>Child Name<br>1. Crunch Latham<br>2. Goodbar Latham<br>3. Krackel Latham<br>4. Mentos Latham                                                                                                    | DOB Ag<br>9/9/2013 5y<br>9/9/2013 5y<br>9/9/2013 5y<br>9/9/2013 5y                                                                            | e Billing (<br>VPK<br>VPK<br>VPK<br>VPK                                           | Group Status<br>SUB<br>SUB<br>SUB<br>SUB<br>SUB                      | t Indicate th        | e child's atte | ondance below<br>Octo | Supportin<br>ber 2<br>Wed      | g documenta<br>2018<br>Thu            | tion may be<br>Attendand             | e uploaded to<br>ce Calenda<br>Sat            | o the Docum       | nent Managemer<br>Select a ch | nt Library as needed.                            |
| 1 to 11 of 11 enrolled<br>Child Name<br>1. Crunch Latham<br>2. Goodbar Latham<br>3. Krackel Latham<br>4. Mentos Latham<br>5. Milky Way Latham<br>6. Neste Latham                                                                                               | DOB Ag<br>9/9/2013 5y<br>9/9/2013 5y<br>9/9/2013 5y<br>9/9/2013 5y<br>9/9/2013 5y<br>9/9/2013 5y                                              | e Billing (<br>VPK<br>VPK<br>VPK<br>VPK<br>VPK<br>VPK                             | Group Status<br>SUB<br>SUB<br>SUB<br>SUB<br>SUB<br>SUB<br>SUB        | t≉ Indicate th       | e child's atte | Octo                  | Supportin<br>ber 2<br>Wed      | g documenta<br>2018<br>Thu<br>4       | tion may be<br>Attendand<br>Fri<br>5 | e uploaded tr<br>ce Calenda<br>Sat<br>6       | o the Docum       | nent Managemer<br>Select a ch | nt Library as needed.<br>nild to edit attendance |
| 1 to 11 of 11 enrolled<br>Crutch Lafham<br>Crutch Lafham<br>Coodbar Lafham<br>Katek Lafham<br>Mentos Lafham<br>Mentos Lafham<br>S. Mikiy Way Lafham<br>Nestic Lafham<br>Z. Pavday Lafham                                                                       | DOB Ag<br>9/9/2013 5y<br>9/9/2013 5y<br>9/9/2013 5y<br>9/9/2013 5y<br>9/9/2013 5y<br>1/1/2014 4y<br>9/9/2013 5y                               | e Billing (<br>VPK<br>VPK<br>VPK<br>VPK<br>VPK<br>VPK<br>VPK                      | Group Status<br>SUB<br>SUB<br>SUB<br>SUB<br>SUB<br>SUB<br>SUB<br>SUB | t Indicate th        | e child's atte | Octo<br>Tue<br>2      | Supportin<br>ber 2<br>Wed      | g documenta<br>2018<br>Thu<br>4       | tion may be<br>Attendand<br>Fri<br>5 | e uploaded t<br>ce Calenda<br>Sat<br>6        | the Docum         | nent Managemer<br>Select a ch | nt Library as needed.<br>nild to edit attendance |
| 1 to 11 of 11 enrolled<br>Child Name<br>Coursh Latham<br>Coursh Latham<br>Menos Latham<br>Native Latham<br>Native Latham<br>Native Latham<br>Native Latham<br>Native Latham<br>Native Latham<br>Native Latham                                                  | DOB Ag<br>9/9/2013 5y<br>9/9/2013 5y<br>9/9/2013 5y<br>9/9/2013 5y<br>9/9/2013 5y<br>1/1/2014 4y<br>9/9/2013 5y<br>9/9/2013 5y                | e Billing (<br>VPK<br>VPK<br>VPK<br>VPK<br>VPK<br>VPK<br>VPK<br>VPK               | Group Status                                                         | t Indicate th        | e child's atte | Octo<br>Tue<br>2      | Supportin<br>ber 2<br>Wed      | g documenta<br>2018<br>Thu<br>4       | tion may be<br>Attendand<br>Fri<br>5 | e uploaded t<br>ce Calenda<br>Sat<br>6        | the Docum         | nent Managemer<br>Select a ch | nt Library as needed.<br>nild to edit attendance |
| 1 to 11 of 11 enrolled<br>Child Name<br>1. Crunch Latham<br>2. Goodbar Latham<br>3. Kracket Latham<br>4. Merkos Latham<br>6. Nestle Latham<br>7. Payday Latham<br>8. Reset# Preces Latham<br>9. Snickers Latham                                                | DOB Ag<br>9/9/2013 5y<br>9/9/2013 5y<br>9/9/2013 5y<br>9/9/2013 5y<br>9/9/2013 5y<br>9/9/2013 5y<br>9/9/2013 5y<br>9/9/2013 5y<br>9/9/2013 5y | e Billing (<br>VPK<br>VPK<br>VPK<br>VPK<br>VPK<br>VPK<br>VPK<br>VPK<br>VPK        | Group Status                                                         | <b>¢</b> Indicate th | Mon            | Octo                  | Supportin<br>ber 2<br>Wed<br>3 | g documenta<br>2018<br>Thu<br>4       | tion may be<br>Attendand<br>Fri<br>5 | e uploaded tr<br>ce Calenda<br>Sat<br>6       | o the Docum       | nent Managemer<br>Select a ch | nt Library as needed.                            |
| 1 to 11 of 11 enrolled<br>Child Name<br>1. Crunch Latham<br>2. Goodba Latham<br>3. Kracket Latham<br>4. Merick Latham<br>6. Neste Latham<br>7. Payday Latham<br>8. Reset Peecs Latham<br>9. Snickers Latham<br>10. Three Maxteens Latham                       | DOB Ag<br>9/9/2013 5y<br>9/9/2013 5y<br>9/9/2013 5y<br>9/9/2013 5y<br>9/9/2013 5y<br>9/9/2013 5y<br>9/9/2013 5y<br>9/9/2013 5y<br>9/9/2013 5y | e Billing (<br>VPK<br>VPK<br>VPK<br>VPK<br>VPK<br>VPK<br>VPK<br>VPK<br>VPK<br>VPK | Group Status<br>SUB<br>SUB<br>SUB<br>SUB<br>SUB<br>SUB<br>SUB<br>SUB | Sun                  | Mon            | Octo                  | Supportin<br>ber 2<br>Wed<br>3 | g documenta<br>2018<br>Thu<br>4       | tion may be<br>Attendand<br>Fri<br>5 | e uploaded tr<br>ce Calenda<br>Sat<br>6       | o the Docum       | nent Managemer<br>Select a ch | nt Library as needed.<br>nild to edit attendance |
| 1 to 11 of 11 enrolled<br>Child Name<br>Crunch Latham<br>Counch Latham<br>Name<br>Many Vor Latham<br>Many Vor Latham<br>Penetry Latham<br>Penetry Latham<br>Penetry Latham<br>Di Three Muskeers Latham<br>Di Three Muskeers Latham<br>Di Three Muskeers Latham | DOB Ag<br>9/9/2013 5y<br>9/9/2013 5y<br>9/9/2013 5y<br>9/9/2013 5y<br>9/9/2013 5y<br>9/9/2013 5y<br>9/9/2013 5y<br>9/9/2013 5y<br>9/9/2013 5y | e Billing (<br>VPK<br>VPK<br>VPK<br>VPK<br>VPK<br>VPK<br>VPK<br>VPK<br>VPK<br>VPK | Group Status                                                         | <b>Sun</b><br>30     | Mon            | Octo<br>Tue<br>3 9    | Supportin<br>ber 2<br>Wed<br>3 | g documenta<br>2018<br>Thu<br>4<br>11 | Attendance<br>Fri<br>5               | e uploaded to<br>ce Calenda<br>Sat<br>6<br>13 | the Docum         | nent Managemer                | tt Library as needed.                            |

### **Rejected Attendance**

Coalition staff may reject submitted attendance. In this case, the individual that submitted the roster will receive an email notification. Instructions are provided to log in to the Provider Services Portal, review the roster, make necessary changes to rejected records, and re-submit. The rejected child records are displayed at the top of the roster list in red and show "REJ" for rejected in the status column. Only records with "REJ" may be edited.

| Program Type* :                                                                                                    | VPK •                                                                                                    |                                                                                    | Voluntary PreKi                                                                                                    | indergarter                   | n (VPK)                         |                                    |                                         | ✔ Class atter<br>alatham77+C           | ndance was s<br>ELprovider@                  | submitted to<br>gmail.com                | o Coalition o | n 12/8/2018 by               |                                                 |
|----------------------------------------------------------------------------------------------------|----------------------------------------------------------------------------------------------------|------------------------------------------------------------------------------------|----------------------------------------------------------------------------------------------------|-------------------------------|---------------------------------|------------------------------------|-----------------------------------------|----------------------------------------|----------------------------------------------|------------------------------------------|---------------|------------------------------|-------------------------------------------------|
| Service Period * :                                                                                                    | 9/1/2018 to 9/                                                                                                    | 30/2018                                                                            | • Due t                                                                                                    | Date : 😈 1                    | 0/3/2010                        |                                    |                                         | Class                                  | AF18-Pu                                      | rple Room                                |               | Max Class Si                 | ize 11                                          |
| Class ID* :                                                                                                    | AF18                                                                                                    |                                                                                    |                                                                                                    | Summary                       |                                 |                                    |                                         | Start Date                             | 7/2/2018                                     |                                          |               | End Date                     | 5/31/2019                                       |
|                                                                                                    | 4 10                                                                                                    |                                                                                    |                                                                                                    |                               |                                 |                                    |                                         | Curriculum                             | Scholasti                                    | ic Big Day f                             | or Pre-K      | Edition                      | 1st edition/2010                                |
|                                                                                                    |                                                                                                    |                                                                                    |                                                                                                    |                               |                                 |                                    |                                         | cumculum                               | English                                      | ic big buy i                             | orrion        | Lution                       | 131 6410192010                                  |
|                                                                                                    |                                                                                                    |                                                                                    |                                                                                                    |                               |                                 |                                    |                                         |                                        |                                              |                                          |               |                              |                                                 |
|                                                                                                    |                                                                                                    |                                                                                    |                                                                                                    |                               |                                 |                                    |                                         |                                        |                                              |                                          |               |                              |                                                 |
|                                                                                                    | Search                                                                                                    |                                                                                    |                                                                                                    |                               |                                 |                                    |                                         |                                        |                                              |                                          |               |                              |                                                 |
|                                                                                                    | Search:                                                                                                    |                                                                                    |                                                                                                    |                               |                                 |                                    |                                         |                                        |                                              |                                          |               |                              |                                                 |
| 1 to 10 of 10 enrolled                                                                                                    | Search:                                                                                                    |                                                                                    | ,⊜ lı                                                                                                    | ndicate the                   | child's atter                   | ndance belov                       | v. Supportin                            | g documental                           | ion may be u                                 | uploaded to                              | the Docume    | ent Managemen                | t Library as needed.                            |
| 1 to 10 of 10 enrolled<br>Child Name                                                                                                    | Search:                                                                                                    | Billing Grou                                                                       | r≉ Ir<br>p∣Status                                                                                                    | ndicate the                   | child's atter                   | ndance belov                       | v. Supportin                            | g documental                           | ion may be u<br>Attendance                   | uploaded to<br>Calendar                  | the Docume    | ent Managemen                | t Library as needed.                            |
| 1 to 10 of 10 enrolled<br>Child Name<br>1. Goodbar Latham                                                                                                    | Search:<br>DOB Ag<br>9/9/2013 5y                                                                                                    | e Billing Grou<br>VPK                                                              | p Status<br>⊚ REJ                                                                                                    | ndicate the                   | child's atter                   | ndance belov                       | v. Supportin                            | g documental                           | ion may be u<br>Attendance                   | iploaded to<br>Calendar                  | the Docume    | ent Managemen                | t Library as needed.                            |
| 1 to 10 of 10 enrolled<br>Child Name<br>1. Goodbar Latham<br>2. Krackel Latham                                                                                                    | Search:<br>DOB Ag<br>9/9/2013 5y<br>9/9/2013 5y                                                                                                    | Billing Grou<br>VPK<br>VPK                                                         | p Status<br>⊚ REJ<br>⊚ REJ                                                                                                    | ndicate the                   | child's atter                   | ndance belov<br>Septe              | w. Supporting                           | g documental                           | ion may be u<br>Attendance                   | uploaded to<br>Calendar                  | the Docume    | ent Managemen                | t Library as needed.                            |
| 1 to 10 of 10 enrolled<br>Child Name<br>1. Goodbar Latham<br>2. Krackel Latham<br>3. Crunch Latham                                                                                                    | Search:<br>DOB Ag<br>9/9/2013 5y<br>9/9/2013 5y<br>9/9/2013 5y                                                                                                    | Billing Grou<br>VPK<br>VPK<br>VPK                                                  | Ø REJ<br>Ø REJ<br>Ø REJ<br>Ø REJ                                                                                                    | ndicate the                   | child's atter                   | ndance belov<br>Septe              | w. Supporting                           | g documental<br>2018                   | ion may be u<br>Attendance                   | iploaded to<br>e Calendar                | the Docume    | ent Managemen<br>Select a ch | t Library as needed.<br>ild to edit attendance  |
| 1 to 10 of 10 enrolled<br>Child Name<br>1. Goodbar Latham<br>2. Krackel Latham<br>3. Crunch Latham<br>4. Mentos Latham                                                                                                    | Search:<br>DOB Ag<br>9/9/2013 5y<br>9/9/2013 5y<br>9/9/2013 5y<br>9/9/2013 5y                                                                                           | Billing Grou<br>VPK<br>VPK<br>VPK<br>VPK                                           | p Status                                                                                                    | ndicate the                   | child's atter                   | ndance belov<br>Septe              | w. Supporting                           | g documental                           | ion may be u<br>Attendance                   | iploaded to<br>Calendar                  | the Docume    | ent Managemen<br>Select a ch | t Library as needed.<br>ild to edit attendance  |
| 1 to 10 of 10 enrolled<br>Child Name<br>1. Goodbar Latham<br>2. Krackel Latham<br>3. Crunch Latham<br>4. Mentos Latham<br>5. Milly Way Latham                                                                                                    | Search:<br>DOB Ag<br>9/9/2013 5y<br>9/9/2013 5y<br>9/9/2013 5y<br>9/9/2013 5y<br>9/9/2013 5y                                                                            | <mark>Ріlling Grou<br/>vpk<br/>vpk<br/>vpk<br/>vpk<br/>vpk<br/>vpk</mark>          | P Status<br>© REJ<br>⊘ APP<br>✓ APP<br>✓ APP                                                                                                    | ndicate the<br>Sun            | Child's atter                   | ndance belov<br>Septe              | w. Supporting                           | g documental<br>2018<br>Thu            | ion may be u<br>Attendance<br>Fri            | uploaded to<br>Calendar<br>Sat           | the Docume    | ent Managemen<br>Select a ch | t Library as needed.<br>iild to edit attendance |
| 1 to 10 of 10 enrolled<br>Child Name<br>1. Goodbar Latham<br>2. Krackel Latham<br>3. Grunch Latham<br>4. Mentos Latham<br>5. Miky Way Latham<br>6. Payday Latham                                                                                                   | Search:<br>DOB Ag<br>9/9/2013 5y<br>9/9/2013 5y<br>9/9/2013 5y<br>9/9/2013 5y<br>9/9/2013 5y<br>9/9/2013 5y                                                             | Billing Grou<br>VPK<br>VPK<br>VPK<br>VPK<br>VPK<br>VPK                             | P Status<br>③ REJ<br>④ REJ<br>✓ APP<br>✓ APP<br>✓ APP<br>✓ APP                                                                                                    | ndicate the<br>Sun<br>26      | child's atter<br>Mon<br>27      | ndance belov<br>Septe<br>Tue<br>28 | w. Supporting<br>mber<br>Wed<br>29      | g documentar<br>2018<br>Thu<br>30      | ion may be u<br>Attendance<br>Fri<br>31      | uploaded to<br>calendar<br>Sat<br>1      | the Docume    | ent Managemen<br>Select a ch | t Library as needed.<br>ild to edit attendance  |
| 1 to 10 of 10 enrolled<br>Child Name<br>Goodbar Latham<br>Crunch Latham<br>Geroue Latham<br>Meroto Latham<br>Mity Way Latham<br>Payday Latham<br>Reseas Reces Latham                                                                                               | Search:<br>DOB Ag<br>9/9/2013 5y<br>9/9/2013 5y<br>9/9/2013 5y<br>9/9/2013 5y<br>9/9/2013 5y<br>9/9/2013 5y<br>9/9/2013 5y                                              | Pilling Grou<br>VPK<br>VPK<br>VPK<br>VPK<br>VPK<br>VPK<br>VPK                      | Status     O REJ     ✓ APP     ✓ APP      ✓ APP      ✓ APP      ✓ AP      ✓ APP      ✓ APP      ✓ APP      ✓ APP      ✓ APP      ✓ APP      ✓ APP      ✓ APP      ✓ APP      ✓ APP      ✓ APP      ✓ APP      ✓ APP      ✓ APP      ✓ APP      ✓ APP      ✓ APP      ✓ APP      ✓ APP      ✓ APP      ✓ APP      ✓ APP      ✓ APP      ✓ APP      ✓ APP      ✓ APP      ✓ AP      ✓ AP      ✓ AP      ✓ AP      ✓ AP      ✓ AP      ✓ AP      ✓ AP      ✓ AP      ✓ AP      ✓ AP      ✓ AP      ✓ AP      ✓ AP      ✓ AP      ✓ AP      ✓ AP      ✓ AP      ✓ AP      ✓ AP      ✓ A      ✓ A      ✓ | ndicate the<br>Sun<br>26      | Mon<br>27                       | ndance belov<br>Septe<br>Tue<br>28 | w. Supporting<br>mber<br>Wed<br>29      | g documentar<br>2018<br>Thu<br>30      | ion may be u<br>Attendance<br>Fri<br>31      | uploaded to<br>Calendar<br>Sat           | the Docume    | ent Managemen<br>Select a ch | t Library as needed.<br>ild to edit attendance  |
| 1 to 10 of 10 enrolled<br>Child Name<br>1. Goodbar Latham<br>2. Kracket Latham<br>3. Grunch Latham<br>4. Merico Latham<br>6. Payday Latham<br>6. Payday Latham<br>7. Reset's Pleces Latham<br>8. Snickers Latham                                                   | Search:<br>DOB Ag<br>9/9/2013 5y<br>9/9/2013 5y<br>9/9/2013 5y<br>9/9/2013 5y<br>9/9/2013 5y<br>9/9/2013 5y<br>9/9/2013 5y                                              | Billing Grou<br>VPK<br>VPK<br>VPK<br>VPK<br>VPK<br>VPK<br>VPK<br>VPK               | ♥         Status           ♥         REJ           ♥         REJ           ♥         APP           ✓         APP           ✓         APP           ✓         APP           ✓         APP           ✓         APP           ✓         APP                                                                                                    | ndicate the<br>Sun<br>26      | Mon<br>27                       | ndance belov<br>Septe<br>Tue<br>28 | w. Supporting<br>mber<br>Wed<br>29      | g documental<br>2018<br>Thu<br>30      | ion may be u<br>Attendance<br>Fri<br>31      | uploaded to<br>Calendar<br>Sat<br>1      | the Docume    | ent Managemen<br>Select a ch | t Library as needed.<br>ild to edit attendance  |
| 1 to 10 of 10 enrolled<br>Child Name<br>1. Goodbar Latham<br>2. Krackel Latham<br>3. Cunch Latham<br>4. Mentos Latham<br>5. Miky Vay Latham<br>7. Resets Floes Latham<br>8. Snickers Latham<br>8. Three Mucketeers Latham                                          | Search:<br>DOB Ag<br>9/9/2013 5y<br>9/9/2013 5y<br>9/9/2013 5y<br>9/9/2013 5y<br>9/9/2013 5y<br>9/9/2013 5y<br>9/9/2013 5y<br>9/9/2013 5y<br>9/9/2013 5y<br>9/9/2013 5y | Billing Grou<br>VPK<br>VPK<br>VPK<br>VPK<br>VPK<br>VPK<br>VPK<br>VPK<br>VPK        | ♥     Status       ©     REJ       ©     REJ       ✓     APP       ✓     APP       ✓     APP       ✓     APP       ✓     APP       ✓     APP       ✓     APP       ✓     APP       ✓     APP       ✓     APP                                                                                                    | Sun<br>26                     | Mon<br>27                       | Septe                              | w. Supporting<br>mber<br>Wed<br>29      | g documentat<br>2018<br>Thu<br>30<br>6 | ion may be u<br>Attendance<br>Fri<br>31<br>7 | uploaded to<br>Calendar<br>Sat<br>1<br>8 | the Docume    | ent Managemen<br>Select a ch | t Library as needed.<br>ild to edit attendance  |
| 1 to 10 of 10 enrolled<br>Child Name<br>1. Goodbar Latham<br>2. Krackel Latham<br>3. Grunch Latham<br>4. Merico Latham<br>6. Payday Latham<br>6. Payday Latham<br>7. Reese's Pleese Latham<br>8. Snickens Latham<br>9. Three Musketeers Latham<br>10. Twice Latham | Search:<br>DOB Ag<br>9/9/2013 5y<br>9/9/2013 5y<br>9/9/2013 5y<br>9/9/2013 5y<br>9/9/2013 5y<br>9/9/2013 5y<br>9/9/2013 5y<br>9/9/2013 5y<br>9/9/2013 5y<br>9/9/2013 5y | Billing Grou<br>VPK<br>VPK<br>VPK<br>VPK<br>VPK<br>VPK<br>VPK<br>VPK<br>VPK<br>VPK |                                                                                                    | ndicate the<br>Sun<br>26<br>2 | child's atter<br>Mon<br>27<br>3 | Ndance belov<br>Septe<br>Tue<br>28 | w. Supporting<br>mber<br>Wed<br>29<br>5 | g documentat<br>2018<br>Thu<br>30<br>6 | ion may be u<br>Attendance<br>Fri<br>31<br>7 | uploaded to<br>calendar<br>Sat<br>1<br>8 | the Docume    | ent Managemen<br>Select a ch | t Library as needed.                            |

To edit, click the name of a rejected record. Any absences previously recorded appear. Make changes as needed. After the last record is corrected, click <u>Save</u>. Then, click the <u>Submit to Coalition</u> button and continue to the *Sign & Certify* page. This time, the *Sign & Certify* page only shows the rejected records that are being re-submitted to the coalition. Complete the Authorized Electronic Signature portion and click Submit.

| Attendance ~ Sign and Certify                                                                                                    |                                                                                                    |                                                                                                    |
|----------------------------------------------------------------------------------------------------|----------------------------------------------------------------------------------------------------|----------------------------------------------------------------------------------------------------|
| Funder Type VPK<br>Provider ID 19449<br>Class ID-Name AF18-Purple Room                                                                                                    | Service Period 9/1/2018 to 9/30/2018 Due<br>Site Growing Up Strong Site<br>Class Start Date 7/2/2018 Clast                                                                                                    | Date 10/3/2018 Coalition ELC of TALLAHASSEE Address 205 MARRIOTT DR TALLAHASSEE, FL 32301 County KREPS ISLAND ss End Date 5/3/12019                                                                                                    |
| Child Name         DOB         Age         Billing<br>Group         Str.t         Str.t         Str.t         Mon         Tue         Wed           1. Goodbat         9/9/20135y         VPK         -         X         X         X           2. Krackel         9/9/20135y         VPK         -         X         X         X           2. Latham         9/9/20135y         VPK         -         X         X         X           2. Latham         9/9/20135y         VPK         -         X         X         X           2. Latham         9/9/20135y         VPK         -         X         X         X           2. Latham         9/9/20135y         VPK         -         X         X         X           3. Str.t         Enrolled/Present         A: //         //>By signing this form Lear         -         -         -         -         -         -         -         -         -         -         -         -         -         -         -         -         -         -         -         -         -         -         -         -         -         -         -         -         -         -         -         -         - | Thu         Fri         Sat         San         Mon         Twe         Wed         Thu         Fri         Sat         Ste           916         917         918         919         910         911         912         913         914         915         91           X         ·         ·         A         A         X         X         ·         ·         ·           X         ·         ·         X         X         X         X         ·         ·         ·           Absent         T: Terminated/Enrollment Ended         * Closed         *         ·         ·         ·         ·         ·         ·         ·         ·         ·         ·         ·         ·         ·         ·         ·         ·         ·         ·         ·         ·         ·         ·         ·         ·         ·         ·         ·         ·         ·         ·         ·         ·         ·         ·         ·         ·         ·         ·         ·         ·         ·         ·         ·         ·         ·         ·         ·         ·         ·         ·         ·         ·         · | Mon<br>6         Tue<br>9/17         Wet<br>9/18         Tue<br>9/19         Fri<br>9/20         Set<br>9/21         Set<br>9/22         Set<br>9/23         Mon<br>9/26         Tou<br>9/26         Fri<br>9/27         Set<br>9/26         Days<br>9/26         Days<br>9/26         Days<br>9/26         Days<br>9/27         Set<br>9/26         Mon<br>9/27         Set<br>9/26         Set<br>9/27         Set<br>9/26         Days<br>9/26         Days 9/26         Days<br>9/26 |
|                                                                                                    | Authorized Electronic Signature Full Name:* Certify by electronic signature Submission Date 12/9/2018 Submit                                                                                                    |                                                                                                    |
|                                                                                                    |                                                                                                    | ⊘ Cancel                                                                                                    |

Upon submission, the rejected "REJ" records appear on the roster as submitted "SUB."

### Approved Attendance

Coalition staff will continue to work submitted attendance until the records are approved for payment. Approved records appear on the attendance roster as "APP" for approved in the status column.

| Program Type*:                                                                                                    | /PK •                                                                                                    | V                                                                                                    | luntary PreKindergarte                                                                                                    | en (VPK)         |                                        | ✔ Class a<br>alatham71                 | ttendance v<br>+OELprovi | vas submitted to C<br>der@gmail.com.              | Coalition on 1 | 2/8/2018 by                    |                                            |
|----------------------------------------------------------------------------------------------------|----------------------------------------------------------------------------------------------------|----------------------------------------------------------------------------------------------------|----------------------------------------------------------------------------------------------------|------------------|----------------------------------------|----------------------------------------|--------------------------|---------------------------------------------------|----------------|--------------------------------|--------------------------------------------|
| Service Period - :                                                                                                    | 3/1/2018 to 8/3                                                                                                    | 1/2018                                                                                                    | ▼ Due Date : 5/6                                                                                                    | 2010             |                                        | Class                                  | AF1                      | 3-Purple Room                                     | N              | Max Class Size                 | e 11                                       |
| Class ID*:                                                                                                    | AF18                                                                                                    | •                                                                                                    | Summary                                                                                                    |                  |                                        | Start Date                             | 7/2/2                    | 018                                               | E              | End Date                       | 5/31/2019                                  |
|                                                                                                    |                                                                                                    |                                                                                                    |                                                                                                    |                  |                                        | Curriculu                              | m Sch<br>Engl            | lastic Big Day for I<br>ish                       | Pre-K E        | Edition                        | 1st edition/2010                           |
|                                                                                                    | Search:                                                                                                    |                                                                                                    |                                                                                                    |                  |                                        |                                        |                          |                                                   |                |                                |                                            |
| 1 to 10 of 10 oprolled                                                                                                    |                                                                                                    |                                                                                                    | 🔊 Indicate the                                                                                                    | child's attend   | dance below. S                         | upporting docume                       | ntation may              | be uploaded to the                                | ne Document    | Management I                   | ibrary as needed                           |
| 1 to 10 of 10 enrolled                                                                                                    |                                                                                                    |                                                                                                    | 🔊 Indicate the                                                                                                    | child's attend   | dance below. S                         | upporting docume                       | ntation may              | be uploaded to the                                | ne Document    | Management L                   | ibrary as needed.                          |
| 1 to 10 of 10 enrolled<br>Child Name                                                                                                    | DOB Age                                                                                                    | Billing Group S                                                                                                    | ≇ Indicate the                                                                                                    | e child's attend | dance below. S                         | upporting docume                       | ntation may<br>Attend    | be uploaded to the<br>ance Calendar               | ne Document    | Management L                   | ibrary as needed.                          |
| 1 to 10 of 10 enrolled<br>Child Name<br>1. Crunch Latham<br>2. Goodbar Latham                                                                                                    | DOB Age<br>9/9/2013 5y<br>9/9/2013 5y                                                                                                    | Billing Group S                                                                                                    | APP                                                                                                    | e child's attend | dance below. S                         | upporting docume<br>st 2018            | ntation may<br>Attend    | be uploaded to the<br>ance Calendar               | ne Document    | Management L                   | library as needed.                         |
| 1 to 10 of 10 enrolled<br>Child Name<br>1. Crunch Latham<br>2. Goodbar Latham<br>3. Krackel Latham                                                                                                    | DOB Age<br>9/9/2013 5y<br>9/9/2013 5y<br>9/9/2013 5y                                                                                                    | Billing Group S<br>VPK v<br>VPK v<br>VPK v                                                                                                    | APP APP                                                                                                    | e child's attend | dance below. S<br>Augu                 | upporting docume<br>st 2018            | ntation may<br>Attend    | be uploaded to the<br>ance Calendar               | ne Document    | Management L<br>Select a child | .ibrary as needed.<br>d to edit attendance |
| 1 to 10 of 10 enrolled<br>Child Name<br>1. Crunch Latham<br>2. Goodbar Latham<br>3. Krackel Latham<br>4. Mentos Latham                                                                                                    | DOB Age<br>9/9/2013 5y<br>9/9/2013 5y<br>9/9/2013 5y<br>9/9/2013 5y                                                                                                    | Billing Group S<br>VPK V<br>VPK V<br>VPK V<br>VPK V                                                                                                    | APP<br>APP<br>APP<br>APP<br>APP<br>Sun                                                                                                    | e child's attend | dance below. S<br>Augu                 | upporting docume<br>st 2018<br>Ved Thu | Attend                   | be uploaded to the<br>ance Calendar<br>Sat        | ne Document    | Management I<br>Select a child | .ibrary as needed.<br>d to edit attendance |
| 1 to 10 of 10 enrolled<br>Child Name<br>1. Crunch Latham<br>2. Goodbar Latham<br>3. Krackel Latham<br>4. Mentos Latham<br>5. Milky Way Latham<br>5. Okieve them                                                                              | DOB Age<br>9/9/2013 5y<br>9/9/2013 5y<br>9/9/2013 5y<br>9/9/2013 5y<br>9/9/2013 5y                                                                                                    | Billing Group S<br>VPK V<br>VPK V<br>VPK V<br>VPK V<br>VPK V                                                                                                    | APP<br>APP<br>APP<br>APP<br>APP<br>APP<br>APP<br>APP<br>29                                                                                                    | Mon              | dance below. S<br>Augus<br>Tue         | upporting docume<br>st 2018<br>Ved Thu | Attend                   | be uploaded to the<br>ance Calendar               | ne Document    | Management L<br>Select a child | .ibrary as needed.<br>i to edit attendance |
| 1 to 10 of 10 enrolled<br>Child Name<br>1. Crunch Latham<br>2. Goodbar Latham<br>3. Krackel Latham<br>4. Mentos Latham<br>5. Miky Way Latham<br>6. Payday Latham<br>7. Payday Latham                                                         | DOB Age<br>9/9/2013 5y<br>9/9/2013 5y<br>9/9/2013 5y<br>9/9/2013 5y<br>9/9/2013 5y<br>9/9/2013 5y                                                                                                    | Billing Group S<br>VPK V<br>VPK V<br>V<br>VPK V<br>VPK V<br>V<br>V<br>V<br>VPK V<br>V<br>V<br>V<br>V<br>V<br>V<br>V<br>V<br>V<br>V<br>V<br>V<br>V<br>V<br>V<br>V<br>V<br>V | Indicate the     APP     APP     APP     APP     APP     APP     APP     APP     APP     APP     29                                                                                                    | Mon<br>30        | dance below. S<br>Augu:<br>Tue N<br>31 | st 2018<br>Ved Thu                     | Attend<br>Fri<br>2       | be uploaded to the<br>ance Calendar<br>Sat<br>3 4 | ne Document    | Management L<br>Select a chilo | Jbrary as needed.                          |
| 1 to 10 of 10 enrolled<br>Child Name<br>1. Crunch Latham<br>2. Goodbar Latham<br>3. Kracket Latham<br>4. Merios Latham<br>5. Milky Way Latham<br>6. Payday Latham<br>7. Reserve Process Latham<br>8. Siniskan Latham                         | DOB         Age           9/9/2013         5y           9/9/2013         5y           9/9/2013         5y           9/9/2013         5y           9/9/2013         5y           9/9/2013         5y           9/9/2013         5y           9/9/2013         5y           9/9/2013         5y           9/9/2013         5y           9/9/2013         5y                                                                             | Billing Group S<br>VPK VPK VPK VPK VPK VPK VPK VPK VPK VPK                                                                                                    | t Indicate the<br>APP<br>APP<br>APP<br>APP<br>APP<br>APP<br>APP<br>AP                                                                                                    | Mon<br>30        | Augu:                                  | st 2018<br>Ved Thu                     | Attend<br>Fri<br>2       | be uploaded to the<br>ance Calendar               | ne Document    | Management L<br>Select a chilo | Library as needed.                         |
| 1 to 10 of 10 enrolled<br>Child Name<br>1. Crunch Latham<br>2. Goodbar Latham<br>3. Krackel Latham<br>4. Mentos Latham<br>5. Miky Way Latham<br>6. Payday Latham<br>7. Reeris Piecos Latham<br>8. Snickers Latham<br>9. Those Model Analysis | DOB         Age           9/9/2013         5y           9/9/2013         5y           9/9/2013         5y           9/9/2013         5y           9/9/2013         5y           9/9/2013         5y           9/9/2013         5y           9/9/2013         5y           9/9/2013         5y           9/9/2013         5y           9/9/2013         5y           9/9/2013         5y                                               | Billing Group S<br>VPK<br>VPK<br>VPK<br>VPK<br>VPK<br>VPK<br>VPK<br>VPK<br>VPK                                                                                                    | P     Indicate the     APP     APP     AP | Mon<br>30        | Augu:                                  | st 2018<br>Ved Thu                     | Attend                   | be uploaded to the<br>ance Calendar               | ne Document    | Management L<br>Select a child | Jbrary as needed.                          |
| 1 to 10 of 10 enrolled<br>Child Mame<br>Could Laham<br>2. Goodbar Laham<br>3. Krackel Laham<br>3. Krackel Laham<br>5. Milky Way Laham<br>6. Payday Laham<br>7. Reest's Picces Laham<br>9. Three Muskelers Laham<br>10. Take Laham            | DOB         Age           99/2013         Sy           99/2013         Sy           99/2013         Sy           99/2013         Sy           99/2013         Sy           99/2013         Sy           99/2013         Sy           99/2013         Sy           99/2013         Sy           99/2013         Sy           99/2013         Sy           99/2013         Sy           99/2013         Sy           99/2013         Sy | Billing Group S<br>VPK VPK VPK VPK VPK VPK VPK VPK VPK VPK                                                                                                    | ₽     Indicate the       APP     APP       APP     APP       APP     APP       APP     29       APP     APP       APP     APP                                                                                                    | Mon<br>30        | Augu:                                  | st 2018                                | Attend<br>Fri            | be uploaded to the<br>ance Calendar               | e Document     | Management L<br>Select a child | .brary as needed.                          |

When records are paid by the coalition, the reimbursement details are posted on the Provider Portal under Attendance> Reimbursement Details.

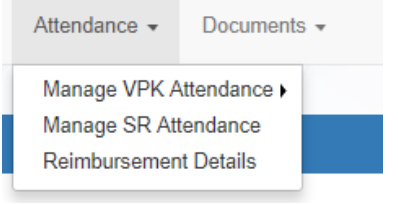

## Uploading Bulk Attendance File

Providers may submit their attendance via a bulk file upload (similar to the enrollment bulk file upload process). To begin, go to the Attendance menu item, choose Manage VPK Attendance, and then select **Bulk File Upload**.

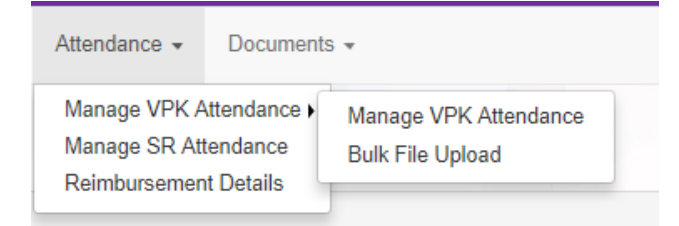

The Bulk VPK Attendance page displays.

| Bulk VPI                  | < Attendance                            |                |                                                     |                 |                   |                              |                                    |                         |                |        |               |
|---------------------------|-----------------------------------------|----------------|-----------------------------------------------------|-----------------|-------------------|------------------------------|------------------------------------|-------------------------|----------------|--------|---------------|
| Download Q<br>See the Pro | CSV file template,<br>wider Portal User | add c<br>Guide | hild details, and click t<br>e for more information | he Upload butto | n. All files will | be removed after 15 calendar | days. Note: The MSID column is for | public school use only. | Jpload         |        | C Refresh     |
| Actions                   | Uploaded On                             | 1²             | Document Type                                       | File Name       | File Size         | Total Records Count          | Commited Records Count             | Failed Records Count    | Processed Time | Status | Final Results |
| No records                | found                                   |                |                                                     |                 |                   |                              |                                    |                         |                |        |               |

Click the **CSV file template** link. A window appears. From this window, select the service month and year to generate a file for all of the enrollments (for all classes) at the site that month. Alternatively, multi-site providers may check the *"Include all providers for provider principal"* box to generate a file for all of the enrollments (for all classes) at all sites associated to the account for that month. Then, click the **Download** button.

| Select Language    Powered by Google Translate                                                                                             |                                                                            |                                                |
|----------------------------------------------------------------------------------------------------|----------------------------------------------------------------------------|------------------------------------------------|
| Early Learning                                                                                                    | Bulk VPK Attendance File Upload Template                                   | wider                                          |
| LEARN EARLY. LEARN FOR LIFE.                                                                                                    | Include All Providers for Provider Principal                               | · · i aci                                      |
|                                                                                                    | Select a month*                                                            | o Davcare THelio alatham77±0033@gmail.com      |
|                                                                                                    | Select a month v                                                           |                                                |
|                                                                                                    | Enter a Service year®                                                      |                                                |
| Bulk VPK Attendance                                                                                                    |                                                                            |                                                |
| Download <u>CSV file template</u> , add child details, and click the Upload but<br>See the Provider Portal User Guide for more information | Download Cancel                                                            | se only. 🖀 Upload                              |
| Actions Uploaded On 🐰 Document Type File Name                                                                                              | File Size Total Records Count Committed Records Count Failed Records Count | ords Count Processed Time Status Final Results |
| No records found                                                                                                    |                                                                            |                                                |

Open the downloaded file. The enrollment information for each class is pre-populated. Each instructional day during the student's enrollment defaults to present (X).

|     | Α            | В       | 0           | :         |        | D       | E      |        | F       |        | G            |        |        | н      |         |          | 1      |        | J      |         | к         | L       | M        | N      | 0         | Р       | Q            | R        | S        |
|-----|--------------|---------|-------------|-----------|--------|---------|--------|--------|---------|--------|--------------|--------|--------|--------|---------|----------|--------|--------|--------|---------|-----------|---------|----------|--------|-----------|---------|--------------|----------|----------|
| 1   | ProviderID   | MSID    | ProviderN   | lame      | COEN   | lumber  | FLEID  | Child  | LastNar | ne Cl  | hildFirst    | Name   | Child  | DateOf | Birth / | Attenda  | inceMo | nth A  | ttenda | nceYear | Day_1     | Day_2   | 2 Day_3  | Day_4  | Day_5     | Day_6   | Day_7        | Day_8    | Day_9    |
| 2   | 8433         |         | Daisy Mae   | Daycare   | VPK7   | 48-2018 |        | Latha  | m       | A      | riel         |        | 2      | 2/2014 | 0:00    |          |        | 8      |        | 2018    | 3 *       | *       | *        | *      | *         | *       | *            | *        | *        |
| 3   | 8433         |         | Daisy Mae   | Daycare   | VPK7   | 51-2018 |        | Latha  | m       | Ba     | ambi         |        | 1      | 1/2014 | 0:00    |          |        | 8      |        | 2018    | *         | *       | *        | *      | *         | *       | *            | *        | *        |
| 4   | 8433         |         | Daisy Mae   | Davcare   | VPK7   | 52-2018 |        | Latha  | m       | BI     | ue Fain      | ,      | 8      | 8/2013 | 0:00    |          |        | 8      |        | 2018    | *         | *       |          | *      |           | *       |              |          |          |
| 5   | 8433         |         | Daisy Mae   | Davcare   | VPK7   | 53-2018 |        | Latha  | m       | Pi     | nocchic      |        | 12/    | 2/2013 | 0.00    |          |        | 8      |        | 2018    | 2 *       | *       | *        | *      | *         | *       | *            | *        | *        |
| 6   | 8433         |         | Daisy Mae   | Davcare   | VPK7   | 47-2018 |        | Latha  | m       | Δ.     | ladin        |        | 1      | 1/2014 | 0.00    |          |        | 8      |        | 2019    | 2 *       | *       | *        | *      | *         | *       | *            | *        | *        |
| 7   | 0433         |         | Daisy Mac   | Daycare   |        | 57 2010 |        | Latha  |         | 0      | hin          |        |        | 1/2014 | 0.00    |          |        | 0      |        | 2010    | *         | *       | *        | *      | *         | *       | *            | *        | *        |
| -   | 0400         |         | Dalsy Mae   | Daycare   | VPKZ   | 57-2018 |        | Latina |         |        | np<br>adaaa0 | -      |        | 2/2013 | 0.00    |          |        | 0      |        | 2010    |           |         |          |        |           |         |              |          |          |
| 8   | 8433         |         | Daisy Mae   | Daycare   | VPK7   | 54-2018 |        | Latha  | m       | C      | ndereil      | a      | /      | //2013 | 0:00    |          |        | 8      |        | 2018    | s -       | -       | -        | -      | -         | -       | -            | -        | -        |
| 9   | 8433         |         | Daisy Mae   | Daycare   | VPK7   | 56-2018 |        | Latha  | m       | 0      | ruella de    | evii   | 2,     | 2/2013 | 0:00    |          |        | 8      |        | 2018    | 5 T       | -<br>-  |          |        | -         |         |              | -        | -        |
| 10  | 8433         |         | Daisy Mae   | Daycare   | VPK7   | 58-2018 |        | Latha  | m       | D      | ale          |        | 1,     | 1/2014 | 0:00    |          |        | 8      |        | 2018    | 3 *       | *       | *        | *      | *         | *       | *            | *        | *        |
| 11  | 8433         |         | Daisy Mae   | Daycare   | VPK7   | 49-2018 |        | Latha  | m       | H      | ercules      |        | 1,     | 1/2014 | 0:00    |          |        | 8      |        | 2018    | 3*        | *       | *        | *      | *         | *       | *            | *        | *        |
|     |              |         |             |           |        |         |        |        |         |        |              |        |        |        |         |          |        |        |        |         |           |         |          |        |           |         |              |          |          |
|     | r U          | V       | W X         | Y         | Z      | AA      | AB     | AC     | AD      | AE     | AF           | AG     | AH     | AI     | AJ      | AK       | AL     | AM     | AN     | AO      | AP        |         | AQ       |        | AR        | AS      |              | A        | r i      |
| Day | _10 Day_11 D | ay_12 I | Day_13 Day_ | 14 Day_15 | Day_16 | Day_17  | Day_18 | Day_19 | Day_20  | Day_21 | L Day_22     | Day_23 | Day_24 | Day_25 | Day_26  | 5 Day_27 | Day_28 | Day_29 | Day_30 | Day_31  | Classroon | nID Cla | ssroomNa | ame Co | untyID Er | rollmen | <b>VPKID</b> | Provider | losterID |
| *   | • •          | )       | (X          | X         | X      | X       | •      | *      | x       | x      | X            | X      | X      | •      | *       | X        | X      | X      | X      | x       | 1         | 130 AF1 | 18       |        | 37        |         | 271          |          | 397      |
| -   |              | )       | X X         | X         | x      | X       | *      | *      | X       | x      | X            | X      | X      | *      | *       | X        | X      | X      | X      | X       | 1         | 130 AF1 | 18       |        | 37        |         | 272          |          | 398      |
| -   |              |         |             | X         | x      | X       |        | *      | x       | x      | X            | x      | x      | *      | *       | ×        | x      | x      | x      | x       | 1         | 130 AFI | 18       |        | 37        |         | 2/3          |          | 399      |
| *   | * *          |         | · · ·       | ~         | ÷      | ~       | *      | *      | ×       | ~      | ×            | ~      | ÷      | *      | *       | ÷        | ×      | Ŷ      | ~      | ×       | 1         | 130 AF  | 0        |        | 37        |         | 274          |          | 400      |
|     |              | -       |             | Ŷ         | Ŷ      | x       |        | *      | x       | x      | Ŷ            | x      | Ŷ      |        | *       | Ŷ        | Ŷ      | Ŷ      | Ŷ      | x       | 1         | 131 BF1 | 8        |        | 37        |         | 275          |          | 430      |
| *   | * *          |         | x x         | x         | x      | x       | *      | *      | x       | x      | x            | x      | x      | *      | *       | x        | x      | x      | x      | x       | 1         | 131 BF1 | 8        |        | 37        |         | 275          |          | 446      |
|     | • •          | ,       | x x         | x         | x      | x       | •      |        | x       | x      | x            | x      | x      | •      |         | x        | x      | x      | x      | x       | 1         | 131 BF1 | .8       |        | 37        |         | 276          |          | 447      |
| *   | * *          | ;       | ( X         | x         | x      | x       | *      | *      | x       | x      | x            | x      | x      | *      | *       | x        | x      | x      | x      | x       | 1         | 131 BF1 | 8        |        | 37        |         | 278          |          | 449      |
| ٠   | • •          | )       | ( X         | х         | x      | х       | •      | •      | х       | x      | x            | x      | x      | •      | •       | х        | x      | x      | x      | х       | 1         | 131 BF1 | 8        |        | 37        |         | 284          |          | 451      |

a. Legend: present (X), site closed (\*), student not started (), student terminated (T).

b. Day\_1 = first of attendance month, Day\_2 = second day of attendance month, Day\_3 = third day of attendance month, etc. In this example, Day\_1 = August 1, Day\_2 = August 2, and Day\_3 = August 3.

- Regardless of the month/year, columns for Day 1 to Day 31 are included in the file and are c. necessary for the upload; none should be removed.
- d. It is critical that only the content of "Day\_#" columns are changed (i.e. changing an X to an A). Attempting to add students or edit/remove system generated columns will cause errors. The file is a reflection of the enrollment information for the class when downloaded. If issues are identified, please contact the local early learning coalition for assistance.

Scroll over to the days and record absences by changing a present day (X) to absent (A). Tip: (In Excel) Open the View menu, select column H, and click Freeze Panes. This will keep the student's name and demographic information in view while scrolling through days.

|    | F                | н               | 1              | J     | K     | L     | м     | N     | 0     | Р     | Q     | R     | S      | Т      | U      | V      | W      | X      | Y      | Z      | AA     | AB     | AC     |
|----|------------------|-----------------|----------------|-------|-------|-------|-------|-------|-------|-------|-------|-------|--------|--------|--------|--------|--------|--------|--------|--------|--------|--------|--------|
| 1  | ChildFirstName   | AttendanceMonth | AttendanceYear | Day_1 | Day_2 | Day_3 | Day_4 | Day_5 | Day_6 | Day_7 | Day_8 | Day_9 | Day_10 | Day_11 | Day_12 | Day_13 | Day_14 | Day_15 | Day_16 | Day_17 | Day_18 | Day_19 | Day_20 |
| 2  | Crunch           | 8               | 2018           | _     | _     | _     | *     | *     | _     | _     | _     | _     | _      | *      | *      | x      | x      | х      | х      | х      | *      | *      | х      |
| з  | Goodbar          | 8               | 2018           | _     | _     | _     | *     | *     | _     | _     | _     | _     | _      | *      | *      | х      | х      | х      | х      | х      | *      | *      | х      |
| 4  | Krackel          | 8               | 2018           | _     | _     | _     | •     | •     | _     | _     | _     | _     | _      | •      | •      | х      | х      | х      | х      | х      | •      | *      | х      |
| 5  | Mentos           | 8               | 2018           | _     | _     | _     | *     | *     | _     | _     | _     | _     | _      | *      | *      | x      | х      | х      | х      | х      | *      | *      | х      |
| 6  | Milky Way        | 8               | 2018           | _     | _     | _     | *     | *     | _     | _     | _     | _     | _      | *      | *      | x      | x      | х      | x      | х      | *      | *      | х      |
| 7  | Payday           | 8               | 2018           | _     | _     | _     | *     | *     | _     | _     | _     | _     | _      | *      | *      | x      | x      | х      | х      | х      | *      | *      | x      |
| 8  | Reese's Pieces   | 8               | 2018           | _     | _     | _     | •     | *     | _     | _     | _     | _     | _      | •      | •      | х      | х      | х      | х      | х      | •      | *      | х      |
| 9  | Snickers         | 8               | 2018           | _     | _     | _     | *     | *     | _     | _     | _     | _     | _      | *      | *      | х      | х      | х      | х      | х      | *      | *      | х      |
| 10 | Three Musketeers | 8               | 2018           | _     | _     | _     | *     | *     | _     | _     | _     | _     | _      | *      | *      | х      | х      | х      | х      | х      | *      | *      | х      |
| 11 | Twix             | 8               | 2018           |       |       |       | *     | *     |       |       |       |       |        | *      | *      | х      | x      | х      | х      | х      | *      | *      | х      |

(In Excel) When complete, un-hide and/or un-freeze any columns. Click File> Save As. Re-name file and save locally. Be sure the file type is .csv.

| File name:     | August 2018 - AF18 - Grow | ingUpStrong.csv |                    | ~    |
|----------------|---------------------------|-----------------|--------------------|------|
| Save as type:  | CSV (Comma delimited) (*. | csv)            |                    | ~    |
| Authors:       | Andrea Latham             | Tags: Add a tag | Title: Add a title |      |
|                |                           |                 |                    |      |
| ∧ Hide Folders |                           |                 | Tools 🔻 Save Car   | icel |
|                |                           |                 |                    |      |

On the Provider Portal, click the **Upload** button. A file manager window opens. Locate the saved file and click **Open**.

| ownload CSV file templa                                                                                         | te, add child details, and cli | ick the Upload buttor | . All files will be removed after 15 calendar days. Note: The M | SID column is for public school u | se only. See the Prov | ider Portal User Gu | ide for mo |
|----------------------------------------------------------------------------------------------------|--------------------------------|-----------------------|-----------------------------------------------------------------|-----------------------------------|-----------------------|---------------------|------------|
| formation                                                                                                    | pen                            |                       |                                                                 |                                   |                       |                     |            |
| ctions Uploa ←                                                                                                  | → 👻 🛧 🗖 > This PC              | > Desktop             |                                                                 |                                   | ✓ Ö Sea               | arch Desktop        |            |
| o records found                                                                                                 | anize 🔻 New folder             |                       |                                                                 |                                   |                       |                     |            |
| o recordo round                                                                                                 |                                | ^                     | Name                                                            | Date modified                     | Туре                  | Size                |            |
| *                                                                                                    | Quick access                   |                       | August 2018 - AF18 - GrowingUpStrong.csv                        | 11/29/2018 9:10 PM                | Microsoft Excel C     | 3 KB                |            |
| a 1990 a 1990 a 1990 a 1990 a 1990 a 1990 a 1990 a 1990 a 1990 a 1990 a 1990 a 1990 a 1990 a 1990 a 1990 a 1990 | OneDrive                       |                       | Daisy Mae attendance 9-2018.csv                                 | 11/28/2018 1:06 PM                | Microsoft Excel C     | 2 KB                |            |
|                                                                                                    | This DC                        |                       | remaining rate changes.csv                                      | 10/17/2018 8:27 PM                | Microsoft Excel C     | 247 KB              |            |
|                                                                                                    | This PC                        |                       | OELAdminDataFix 8-22-2018.csv                                   | 8/22/2018 10:38 AM                | Microsoft Excel C     | 11 KB               |            |
|                                                                                                    | Desktop                        | ~                     | A                                                               | 7/37/3010 5-00 084                | Manage 6, 10          | 1 1/0               |            |

The uploaded file displays in the Bulk VPK Attendance log.

| Download<br>informatio | CSV file template | e, add child details | , and click the Upload button. All files will b | e removed a | after 15 calendar days. | Note: The MSID column is fo | r public school use only. | See the Provider F | Portal User G | uide for more |
|------------------------|-------------------|----------------------|-------------------------------------------------|-------------|-------------------------|-----------------------------|---------------------------|--------------------|---------------|---------------|
| 🗁 Upl                  | oad               |                      |                                                 |             |                         |                             |                           |                    |               | C Refrest     |
|                        |                   | Document             |                                                 | File        | Total Records           | Commited Records            | Failed Records            | Processed          | <b>C</b>      | Final         |
| Actions                |                   | Туре                 | File Name                                       | Size        | Count                   | Count                       | Count                     | Time               | Status        | Results       |

Click the **<u>Refresh</u>** button to get final results.

| Bulk VPK                                                                                                    | Bulk VPK Attendance                                                                               |  |  |  |  |  |  |  |  |  |  |  |  |  |
|----------------------------------------------------------------------------------------------------|---------------------------------------------------------------------------------------------------|--|--|--|--|--|--|--|--|--|--|--|--|--|
| Download CSV file template, add child details, and click the Upload button. All files will be removed after 15 calendar days. Note: The MSID column is for public school use only. 😭 Upload. |                                                                                                   |  |  |  |  |  |  |  |  |  |  |  |  |  |
| Actions                                                                                                    | Actions Uploaded On Document Type File Name File Size Count Count Count Time Status Final Results |  |  |  |  |  |  |  |  |  |  |  |  |  |
| O Download         12/09/2018         VPK Roster         November 2018 - GrowingUpStrong.csv         2 KB         11         11         0         Completed                                  |                                                                                                   |  |  |  |  |  |  |  |  |  |  |  |  |  |

The successfully submitted attendance is now reflected on the class attendance roster. Each record shows "SUB" for submitted.

# Attendance - SR

Providers manage SR attendance online by navigating to the Attendance menu item and selecting **Manage SR Attendance**. Providers may submit their attendance through the web page. It is important to note that changes to enrollment, such as entering a termination date, cannot be performed in the attendance module but rather the Manage SR Enrollment area. Also, when issues appear on the attendance roster (such as incorrect enrollment information, missing children, duplicate children, missing paid holidays, duplicate absences on the same day, etc.), the issues should be communicated to the coalition before submitting the attendance roster. Coalitions may assist in addressing the issues so that the attendance records have accurate information.

| Enrollments - | Attendance -  | Documents 👻 |
|---------------|---------------|-------------|
|               | Manage VPK A  | ttendance ) |
|               | Manage SR Att | tendance    |
|               | Reimbursemen  | t Details   |

## Submitting Attendance Online

Select the **Manage SR Attendance** menu item. The SR Attendance Roster displays, defaulting to the current service period. The blue summary box to the right contains provider details and paid holiday information for the service period.

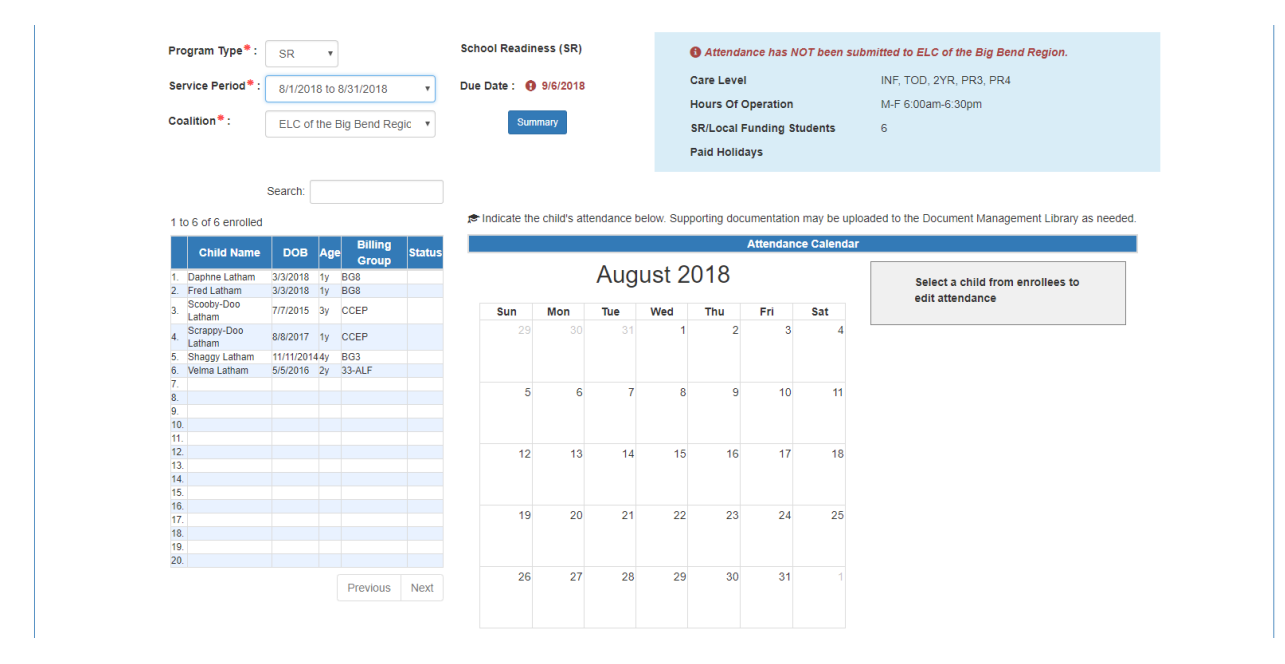

**NOTE:** A service period is the month in which services were rendered. Child absences for the service period must be marked, saved, and submitted to the coalition. A due date is displayed for each service period. Providers that contract with multiple coalitions must submit an attendance roster to each coalition.

Children that are "Enrolled" are included on the SR attendance roster.

New enrollments in "Pending Family Acceptance" will not be visible on attendance rosters and will only appear once the family signs the payment certificate; however, there are exceptions.

- New enrollments for at-risk children (BG1) or at-risk children in relative care (BG3R) billing groups in Pending Family Acceptance will populate on attendance rosters
- Existing enrollments in Pending Family Acceptance that have already been submitted for attendance in previous months will continue to populate on attendance rosters

If a provider has new enrollments in "Pending Family Acceptance", when the provider clicks the **Manage SR Attendance** menu item, a pop-up window will display with a count of those new enrollments and a link to the Manage SR Enrollment queue.

| Pro                                  | Pending Payment Certificate(s)                                                                                                    |                               |
|--------------------------------------|----------------------------------------------------------------------------------------------------|-------------------------------|
|                                      | There ar 3 hild enrollments that are still in <b>Pending Family</b><br>Acceptance. These children may not be included on the attendance<br>roster.<br>Please remind parents/guardians to log in to the Family Portal to<br>electronically sign and accept their payment certificate in order to<br>begin tracking attendance for those enrollments. Failure to sign the<br>payment certificate will delay reimbursement payments for the<br>enrollments. | tes: Altha Church of God D    |
| ol Readiness (SR)<br>Date : 4/5/2021 | To identify children in <b>Pending Family Acceptance</b> , view the enrollment roster and filter the Status column.                                                                                                    | C of Northwest Florida on 3/3 |
| Summary                              | ОК                                                                                                    |                               |

See the Pending Family Acceptance Status section in this user guide for more information.

The search feature may be used to search for any criteria included in the roster (i.e. a name, DOB, age, billing group, or status). The summary feature shows the current/saved attendance information for all children in one view.

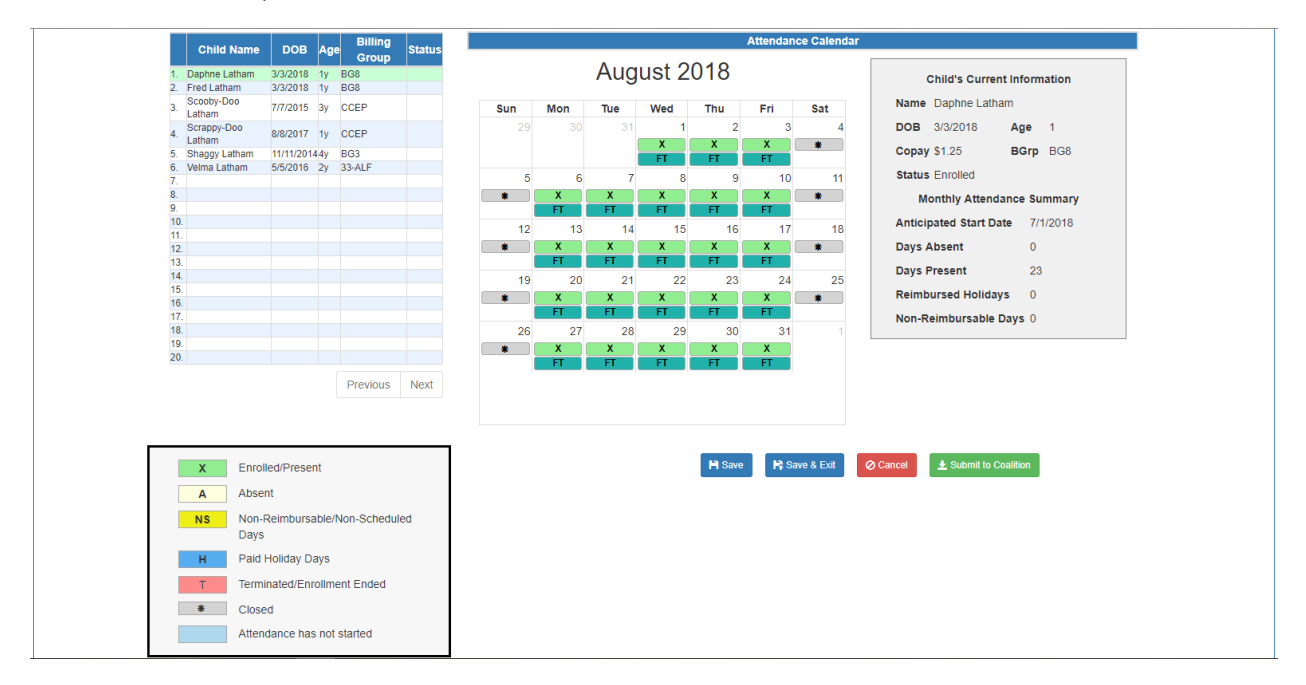

To record attendance, click on a child's name to view their attendance for the month.

- Days the site is closed are marked with an asterisk "\*"
- Days the child is not scheduled to attend are marked with "NS". If the entire month for a child is marked "NS", contact the local early learning coalition to correct the care days.
- Days the child is scheduled to attend are marked with an "X" for present along with his/her scheduled unit of care
- Paid holidays where a child is also scheduled to attend are marked with an "H"
- A legend is provided in the bottom right for more code descriptions

**NOTE:** The "Child's Current Information" displayed on the right is current as of today. When working prior months, the information displayed may not align. For example, if a child's enrollment was terminated in February 2019, the current enrollment status is *Enrollment Ended*. Each month (prior to February) will also display *Enrollment Ended* in the "Child's Current Information" area because it is the current enrollment status. This does not impact the ability to record attendance for those prior months. Enhancements are planned to address the display.

To change a present day to absent, click on the "X." A pop-up message appears to collect more information.

- a. Select an absent reason from the dropdown.
- b. Include a message to the coalition regarding the absence in the Note area. (optional for most reasons)
- c. Attach a file for supporting documentation by clicking **Choose File**. (optional)
- d. Click **<u>Save</u>** when done and the pop-up message will close.
- e. The "X" for present will now appear as an "A" for absent.

- f. **NOTE:** Consecutive absences must be entered per day (i.e. there isn't a click and drag feature to select multiple days at once). However, it is not necessary to upload the same document per day when it applies to multiple days. Upload the document on one of the absences and reference it in the Note area for the other absences.
- g. Absences entered by mistake can be changed back to present by clicking on the "A." The below pop-up message appears.

| te Absenc    | e on 2/10/2021                                       | ×    |
|--------------|------------------------------------------------------|------|
| Gerald Infar | nt                                                   |      |
| Reason*      | Military Deployment                                  |      |
| Note         |                                                      |      |
|              | Max length allowed is 500 characters: 500 remaining. |      |
| Attach you   | r document                                           |      |
| Prod         | Issue TFS 45955.doc                                  |      |
|              | Remove Absence Save Cance                            | el . |

If there was a file attached when the day was marked "A", the **<u>Remove</u>** button appears next to the document name. Click the <u>**Remove**</u> button to remove the file. To undo the absence, click the <u>**Remove**</u> **<u>Absence</u>** button. The day will show an "X", the absence reason is removed, and the attachment is removed.

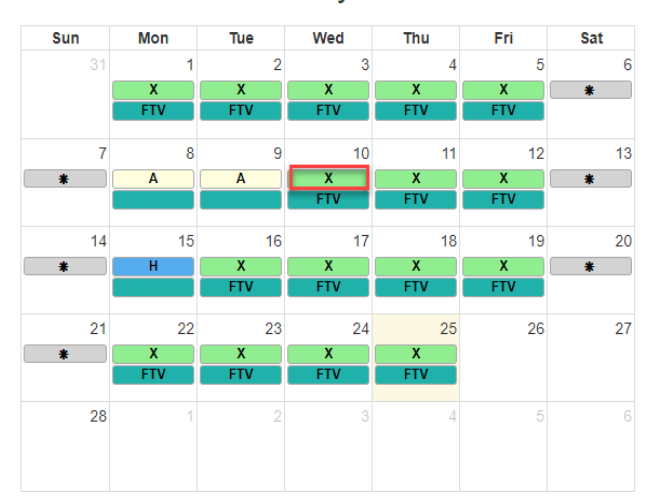

February 2021

While not required, it is recommended to click <u>Save</u> (below the calendar) before moving on to another child. When all child absences are marked for the month, click <u>Save</u> and then click the <u>Submit to Coalition</u> button. A window may appear if the attendance is being submitted early or late, or if no absences have been recorded. To continue to the *Sign & Certify* page, click <u>Continue</u>.

| Service Period * : 8/1/2018 to 8/31/2018 • Coalition * : ELC of the Big Bend Regk • Search:                                                                                                    | Due Date :                                                                                                    | INF, TOD, 2YK, PK3, PK4<br>M-F 6:00am-6:30pm<br>6                                                  |
|----------------------------------------------------------------------------------------------------|----------------------------------------------------------------------------------------------------|----------------------------------------------------------------------------------------------------|
| 1 to 6 of G enrolled<br>Child Name DOB Age Billing Statu                                                                                                    | Indicate the child's attendance below. Supporting documentation may be uneeded. Attendance Calenda                                                                                                    | ploaded to the Document Management Library as                                                      |
| 1.         Daphne Latham         33/2016         1y         968           2.         Fred Latham         30/2016         1y         968           3.         Scobiy-Doo         7/7/2015         3y         CCEP           4.         Scrappy-Doo         8/8/2017         1y         CCEP           5.         Shaggy Latham         11/11/20144y         803           6.         Velma Latham         5/5/2016         2y         3/4.E | Submit Attendance     The due date for this service period has passed.                                                                                                    | Child's Current Information<br>Name Velma Latham<br>DOB 5/5/2016 Age 2<br>Copay \$1.25 BGrp 33-ALF |
| 8.<br>9.<br>10.<br>11.<br>12.<br>13.<br>14.                                                                                                    | Clicking Continue will move to Sign & Certify.                                                                                                    | Status Enrolled<br>Monthly Attendance Summary<br>Anticipated Start Date 7/1/2018<br>Absences       |
| 15                                                                                                    | 19         20         21         22         23         24         25           *         X         A         X         X         *         FI         FI         FI           26         27         28         29         30         31         1 | 8/21/2018<br>Days Absent 1<br>Days Present 22<br>Reimbursed Holidays 0<br>Non-Reimbursable Days 0  |
| Enrolled/Present                                                                                                    | X X X X X X     FT FT FT FT FT     M Save & Ext                                                                                                    | Cancel ± Submit to Coatition                                                                       |

The Sign and Certify page summarizes the information for each child and an electronic signature is required.

|                      | Funder Type SR Service Period 8/1/20 |       |           |       |          |            |                                                    |                               |                                | d 8/1                        | 1/2018                           | 8 to 8                                 | /31/20                                             | 018                                                  |                                                  |                                                               | Due Da                                                | ate 9/                            | /6/2018                               |                                    |                           | C                    | palitio                      | ELC                                | C of the                            | e Big I        | Bend F  | Regior      | n     |          |        |      |        |    |     |
|----------------------|--------------------------------------|-------|-----------|-------|----------|------------|----------------------------------------------------|-------------------------------|--------------------------------|------------------------------|----------------------------------|----------------------------------------|----------------------------------------------------|------------------------------------------------------|--------------------------------------------------|---------------------------------------------------------------|-------------------------------------------------------|-----------------------------------|---------------------------------------|------------------------------------|---------------------------|----------------------|------------------------------|------------------------------------|-------------------------------------|----------------|---------|-------------|-------|----------|--------|------|--------|----|-----|
|                      | P                                    | rovic | ler ID 95 | 04    |          |            | Sit                                                | e F                           | lorida (                       | ChildC                       | Care C                           | Center                                 | r A                                                |                                                      |                                                  |                                                               | Site Ad                                               | idress                            | 6753                                  | BRAD                               | FORD                      | VILLE                | RD T/                        | LLAH                               | ASSEI                               | E, FL          | 32309   | c           | ounty | Leon     | 1      |      |        |    |     |
|                      |                                      |       |           |       |          |            |                                                    |                               |                                |                              |                                  |                                        |                                                    |                                                      |                                                  |                                                               |                                                       |                                   |                                       |                                    |                           |                      |                              |                                    |                                     |                |         |             |       |          |        |      |        |    |     |
|                      |                                      |       | Dilling   | 101-1 | -        |            |                                                    |                               |                                |                              |                                  |                                        | 0-1                                                |                                                      |                                                  |                                                               |                                                       |                                   |                                       |                                    |                           |                      | 100-0                        | -                                  |                                     | 0-4            | <b></b> |             |       | 101-1    |        |      |        |    |     |
| Child Name           | DOB                                  | Age   | Group     | 8/1   | 8/2      | -ri<br>1/3 | 5at Su<br>8/4 8/5                                  | 5 8                           | on lue<br>/6 8/7               | 8/8                          | 8/9                              | 8/10                                   | Sat<br>8/11                                        | 8/12                                                 | 8/13                                             | 8/14                                                          | 8/15 8                                                | nu F<br>/16 8/                    | 17 8/18                               | 8/19                               | 8/20                      | 8/21                 | 8/22                         | 8/23                               | 8/24                                | Sat<br>8/25    | 8/26    | Mon<br>8/27 | 8/28  | 8/29     | 8/30   | 8/31 | 1<br>1 | x  | н   |
| Daphne               | 3/3/2018                             | 1y    | BG8       | x     | x        | x          | * *                                                | )                             | < x                            | x                            | x                                | x                                      |                                                    | *                                                    | х                                                | x                                                             | x                                                     | x                                 | x -                                   |                                    | Α                         | x                    | x                            | x                                  | x                                   |                |         | x           | x     | x        | x      | x    | 1      | 22 | 0   |
| . Fred Latham        | 3/3/2018                             | 1у    | BG8       | x     | x        | x          | • •                                                | )                             | < X                            | X                            | x                                | x                                      | •                                                  |                                                      | х                                                | X                                                             | x                                                     | x                                 | x ·                                   | •                                  | х                         | х                    | x                            | х                                  | х                                   | •              | •       | х           | x     | х        | x      | Х    | 0      | 23 | 0   |
| Scooby-Doo<br>Latham | 7/7/2015                             | Зу    | CCEP      | x     | x        | x          | * *                                                | )                             | ( X                            | x                            | x                                | x                                      | *                                                  | *                                                    | х                                                | x                                                             | x                                                     | x                                 | x ×                                   |                                    | х                         | x                    | x                            | x                                  | x                                   | *              | *       | x           | x     | х        | x      | x    | 0      | 23 | 0   |
| Scrappy-Doo          | 8/8/2017                             | 1y    | CCEP      | x     | x        | x          |                                                    | >                             | x x                            | x                            | x                                | x                                      |                                                    | *                                                    | x                                                | x                                                             | A                                                     | x                                 | x *                                   |                                    | x                         | x                    | x                            | x                                  | x                                   |                |         | x           | x     | x        | x      | x    | 1      | 22 | 0   |
| Shaggy               | 11/11/201                            | 44y   | BG3       | x     | x        | x          | • •                                                | ,                             | x x                            | x                            | x                                | x                                      | •                                                  |                                                      | x                                                | x                                                             | x                                                     | x >                               | к ·                                   | •                                  | x                         | x                    | x                            | x                                  | x                                   | •              | •       | x           | x     | x        | x      | x    | 0      | 23 | 0   |
| Velma                | 5/5/2016                             | 2v    | 33-ALF    | x     | x        | x          | x x                                                | ,                             | ( X                            | x                            | x                                | x                                      |                                                    | *                                                    | x                                                | x                                                             | x                                                     | x )                               | x =                                   |                                    | x                         | А                    | x                            | x                                  | x                                   |                |         | x           | x     | x        | x      | x    | 1      | 22 | 0 0 |
| Contraction          |                                      |       |           |       |          |            |                                                    |                               |                                |                              |                                  |                                        |                                                    |                                                      |                                                  | Latham D'Ol2UTO 2Y 33-ALL A A A A A A A A A A A A A A A A A A |                                                       |                                   |                                       |                                    |                           |                      |                              |                                    |                                     |                |         |             |       |          |        |      |        |    |     |
|                      |                                      |       |           | -     |          |            |                                                    |                               | . 1                            | N: No                        | on-Rei                           | imbur                                  | sable                                              |                                                      | NS: 1                                            | Non-Sc                                                        | heduled                                               |                                   | H: Pai                                | d Holid                            | lay                       | т                    | Termi                        | nated/i                            | Enrolln                             | nent           | * .     | 0           |       |          |        |      |        |    |     |
|                      |                                      |       | X:        | Enro  | lled/Pre | sen        | t <b>A</b> : A                                     | Abse                          | nt                             | N: No                        | on-Rei<br>Day                    | imbur<br>ys                            | sable                                              |                                                      | NS: 1                                            | Non-So<br>Days                                                | heduled                                               |                                   | H: Pai<br>D                           | d Holid<br>ays                     | lay                       | T.                   | Termi                        | nated/i<br>Endeo                   | Enrolln<br>d                        | nent           | ×       | Close       | d     |          |        |      |        |    |     |
|                      |                                      |       | X:<br>By  | Enrol | lled/Pre | sen        | t A: A                                             | Abse<br>that                  | nt <sup>1</sup>                | N: No                        | on-Rei<br>Day                    | imbur<br>ys                            | sable                                              |                                                      | NS: 1                                            | Non-So<br>Days                                                | heduled                                               |                                   | H: Pair<br>D                          | d Holid<br>ays                     | lay                       | T                    | Termi                        | nated/i<br>Endeo                   | Enrolln<br>d                        | nent           | ×       | Close       | d     |          |        |      |        |    |     |
|                      |                                      |       | x:<br>By  | Enrol | lled/Pre | orm        | t A: A                                             | that<br>ve e:<br>ect.         | nt I                           | N: No                        | on-Rei<br>Day<br>SR m            | imbur<br>ys<br>ionthl <u>y</u>         | sable<br>y atter                                   | ndance                                               | NS: 1                                            | Non-So<br>Days<br>aymen                                       | heduled                                               | semer                             | H: Pair<br>D<br>nt and, t             | d Holid<br>ays                     | day<br>pest of            | T:<br>my kn          | Termin                       | nated/l<br>Endeo<br>e and          | Enrolln<br>d<br>belief,             | nent           | * I     | Close       | d     | d is tru | ie and |      |        |    |     |
|                      |                                      |       | x:<br>By  | Enrol | lled/Pre | orm        | t A: A<br>I certify<br>• I hav<br>corri<br>• I uno | that<br>ve ex<br>ect.         | nt<br>t<br>xamine<br>tand sig  | N: No<br>d this :<br>gn in/o | on-Rei<br>Day<br>SR m<br>out she | imbur<br>ys<br>ionthlij<br>eets n      | sable<br>y atter<br>nust b                         | ndance<br>ne maii                                    | NS: N<br>e for pa                                | Non-So<br>Days<br>aymen<br>d for m                            | heduled<br>reimbur                                    | semer                             | H: Paie<br>D<br>nt and, t             | d Holid<br>ays<br>o the b          | day<br>best of<br>be uplo | T:<br>my kn<br>baded | Termin<br>owledg             | nated/l<br>Endeo<br>e and<br>Docum | Enrolln<br>d<br>belief,<br>ient Lit | the in         | * ı     | Close       | d     | d is tru | ie and |      |        |    |     |
|                      |                                      |       | X:<br>By  | Enrol | lled/Pre | orm        | I certify<br>I certify<br>I hav<br>corri           | that<br>that<br>ect.<br>dersi | nt<br>::<br>xamine<br>tand sig | N: No<br>d this :<br>gn in/o | on-Rei<br>Day<br>SR m<br>out she | imbur<br>ys<br>ionthly<br>eets n       | y atter<br>must b                                  | ndance<br>ne main<br>rized                           | NS: N<br>e for pa<br>intained                    | Non-Sc<br>Days<br>aymen<br>d for m                            | reimbur                                               | semer<br>purpo<br>iture           | H: Paid<br>D<br>nt and, t             | d Holid<br>ays<br>o the b<br>may t | lay<br>pest of<br>be uplo | T:<br>my kn<br>baded | Termin<br>owledg             | nated/i<br>Endeo<br>e and<br>Docum | Enrolln<br>d<br>belief,<br>ient Lit | the in         | * I     | Close       | d     | d is tru | ie and |      |        |    |     |
|                      |                                      |       | x:<br>By  | Enro  | g this f | orm        | t A: A<br>I certify<br>• I hav<br>corri<br>• I und | that<br>ve e:<br>ect.<br>ders | nt kanner                      | N: No<br>d this :<br>gn in/o | SR m                             | imbur<br>ys<br>ionthly<br>eets n       | y atter<br>must b                                  | ndanco<br>e main<br>rized                            | NS: N<br>e for pa<br>intained                    | Non-So<br>Days<br>aymen<br>d for m                            | reimbur<br>ponitoring                                 | semer<br>purpo<br>iture           | H: Pair<br>D<br>nt and, t             | d Holid<br>ays<br>the b<br>may t   | day<br>best of<br>be uplo | T:<br>my kn<br>baded | Termin<br>owledg             | e and                              | Enrolln<br>d<br>belief,             | the in         | * I     | Close       | d     | d is tru | ie and |      |        |    |     |
|                      |                                      |       | x:<br>By  | Enrol | g this f | orm        | t A: A                                             | that<br>ect.                  | nt kand sig                    | N: No<br>d this :<br>gn in/o | on-Rei<br>Day<br>SR m<br>out she | imburi<br>ys<br>ionthly<br>eets n<br>A | y atter<br>must b<br>utho                          | ndanco<br>e main<br>rized<br>ame: *                  | NS: N<br>e for pa<br>intained<br>d Elec          | Non-Sc<br>Days<br>aymen<br>d for m                            | heduled<br>reimbur<br>ponitoring                      | semer<br>purpo<br>iture           | H: Paid                               | d Holid<br>ays                     | best of                   | T:<br>my kn          | Termin<br>owledg<br>to the I | e and                              | Enrolln<br>d<br>belief,             | the in         | * I     | Close       | d     | d is tru | ie and |      |        |    |     |
|                      |                                      |       | X:<br>By  | Enro  | g this f | orm        | t A: A                                             | that<br>that<br>ect.<br>dersi | tand sig                       | N: No                        | on-Rei<br>Day<br>SR m            | imbur<br>ys<br>conthly<br>eets n<br>A  | y atter<br>must b<br>uutho                         | ndance<br>ee maiu<br>rized<br>ame: *                 | NS: N<br>e for pa<br>intained<br>d Elect         | aymen<br>d for m                                              | heduled<br>reimbur<br>onitoring<br>Signa              | semer<br>purpo<br>iture<br>ignatu | H: Paid<br>D<br>nt and, t<br>oses and | t Holid<br>ays                     | tay<br>best of<br>be uplo | T:<br>my kn<br>baded | Termin<br>owledg<br>to the I | e and                              | Enrolln<br>d<br>belief,             | the ir         | * ,     | Close       | d     | d is tru | e and  |      |        |    |     |
|                      |                                      |       | X:<br>By  | Enroi | g this f | orm        | I certify<br>I certify<br>I hav<br>com<br>I uni    | that<br>that<br>ect.<br>ders  | nt xaminee                     | N: No                        | SR m                             | imbur<br>ys<br>ionthly<br>eets n<br>F  | y atter<br>nust b<br>Full Na<br>(<br>Submi         | ndance<br>e main<br>rized<br>ame: *<br>Ce<br>ission  | NS: P<br>e for paintained<br>intained<br>i Elect | Non-Sc<br>Days<br>aymen<br>d for m<br>ctronic                 | reimbur<br>onitoring<br>Signa<br>tronic s             | semer<br>purpo<br>tture<br>ignatu | H: Pai<br>D<br>nt and, t<br>oses and  | d Holid<br>ays                     | tay                       | T:<br>my kn          | Termin<br>owledg             | e and                              | Enrolln<br>d<br>belief,             | the ir         | * ,     | Close       | d     | d is tru | e and  |      |        |    |     |
|                      |                                      |       | X:<br>By  | Enrol | g this f | orm        | t A: A                                             | that<br>that<br>ect.<br>ders  | nt                             | N: No                        | SR m                             | imburys<br>ionthly<br>eets n<br>F      | y atter<br>nust b<br>utho<br>Full Na<br>(<br>Submi | ndance<br>ee main<br>rized<br>ame: *<br>Ce<br>ission | NS: P<br>e for paintained<br>d Elect<br>ertify t | Non-Sc<br>Day:<br>aymen<br>d for m<br>ctronic                 | reimbur<br>onitoring<br>Signa<br>tronic s<br>3/9/2015 | semer<br>purpo<br>iture<br>ignatu | H: Paie<br>D<br>nt and, t<br>uses and | 1 Holid<br>ays                     | day                       | T:<br>my kn<br>paded | Termin<br>owledg             | e and                              | Enrolln<br>d<br>belief,             | nent<br>the ir | * ,     | Close       | d     | d is tru | e and  |      |        |    |     |

#### Submitted Attendance

Upon submission, the screen returns to the SR Attendance Roster view with the current service period displayed. Select the submitted service period from the drop down. The submitted roster now has a submitted message and each child shows "SUB" for submitted in the status column. This status will change as the child attendance is processed by the coalition.

| ince Roster | r                                  |                      |              |                     |                                          |                                         |                                                                 |                                                       |
|-------------|------------------------------------|----------------------|--------------|---------------------|------------------------------------------|-----------------------------------------|-----------------------------------------------------------------|-------------------------------------------------------|
|             | Program Type*:                     | SR                   | Ŧ            |                     |                                          | School Readiness (SR)                   | ✓ Roster was submitted to ELC<br>alatham77+testcenters@gmail.ci | of the Big Bend Region on 3/9/2019 by<br>am           |
|             | Service Period*:                   | 8/1/201              | 8 to 8       | /31/2018            | •                                        | Due Date : 9/6/2018                     | Care Level                                                      | INF, TOD, 2YR, PR3, PR4                               |
|             | Coalition*:                        | ELC of               | the Bi       | ig Bend Reg         | ic •                                     | Summary                                 | Hours Of Operation                                              | M-F 6:00am-6:30pm                                     |
|             |                                    |                      |              | -                   |                                          |                                         | SR/Local Funding Students                                       | 6                                                     |
|             |                                    |                      |              |                     |                                          |                                         | Paid Holidavs                                                   |                                                       |
|             | 1 to 6 of 6 enrolled               | Search:              |              |                     |                                          | ☞ Indicate the child's attendance below | w. Supporting documentation may be up                           | bloaded to the Document Management Library as needed. |
|             | Child Name                         | DOB                  | Age          | Billing             | Status                                   |                                         | Attendance Calenda                                              | ır                                                    |
|             | 1. Daphne Latham<br>2. Fred Latham | 3/3/2018<br>3/3/2018 | 1y E<br>1y E | Group<br>BG8<br>BG8 | <ul> <li>⊘ SUB</li> <li>⊘ SUB</li> </ul> | Augu                                    | st 2018                                                         | Select a child from enrollees to                      |
|             | 3. Scooby-Doo<br>Latham            | 7/7/2015             | Зу (         | CCEP                | ⊘ SUB                                    | Sun Mon Tue                             | Ved Thu Fri Sat                                                 |                                                       |
|             | 4. Scrappy-Doo<br>Latham           | 8/8/2017             | 1y (         | CCEP                | Ø SUB                                    |                                         | 1 2 3 4                                                         |                                                       |
|             | 5. Shaggy Latham                   | 11/11/2014           | 44y E        | BG3                 | Ø SUB                                    |                                         |                                                                 |                                                       |

#### **Rejected Attendance**

Coalition staff may reject submitted attendance. In this case, the individual that submitted the roster will receive an email notification. Instructions are provided to log in to the Provider Services Portal, review the roster, make necessary changes to rejected records, and re-submit. The rejected child records are displayed at the top of the roster list in red and show "REJ" for rejected in the status column. Only records with "REJ" may be edited.

| Program Type*:                                                                                                    | SR                                                                             | v                                                        |                                            | School Readiness (SR)                                                           | This roster has rejected atten     Attendance was last submitted                                         | ndance from ELC of the Big Bend Region.<br>on 3/9/2019.                                                          |  |  |  |
|----------------------------------------------------------------------------------------------------|--------------------------------------------------------------------------------|----------------------------------------------------------|--------------------------------------------|---------------------------------------------------------------------------------|----------------------------------------------------------------------------------------------------|----------------------------------------------------------------------------------------------------|--|--|--|
| Service Period*:                                                                                                    | 8/1/2018                                                                       | 0 8/31/2018                                              | •                                          | Due Date : () 9/6/2018                                                          | e Date :      9/6/2018     Care Level     INF TOD 2YR PR3 PR4                                            |                                                                                                    |  |  |  |
| Coalition*:                                                                                                    | ELC of th                                                                      | e Big Bend Re                                            | gic 🔻                                      | Summary                                                                         | Hours Of Operation                                                                                       | M-F 6:00am-6:30pm                                                                                                |  |  |  |
|                                                                                                    |                                                                                |                                                          |                                            |                                                                                 | SR/Local Funding Students                                                                                | 6                                                                                                    |  |  |  |
|                                                                                                    |                                                                                |                                                          |                                            |                                                                                 | Paid Holidays                                                                                            |                                                                                                    |  |  |  |
|                                                                                                    |                                                                                |                                                          |                                            |                                                                                 |                                                                                                    |                                                                                                    |  |  |  |
|                                                                                                    |                                                                                |                                                          |                                            |                                                                                 |                                                                                                    |                                                                                                    |  |  |  |
|                                                                                                    | Search:                                                                        |                                                          |                                            |                                                                                 |                                                                                                    |                                                                                                    |  |  |  |
| 1 to 6 of 6 enrolled                                                                                                    | Search:                                                                        |                                                          |                                            | 🕫 Indicate the child's attendance b                                             | below. Supporting documentation may be up                                                                | loaded to the Document Management Library as needed.                                                             |  |  |  |
| 1 to 6 of 6 enrolled                                                                                                    | Search:                                                                        | an Billing                                               | Statur                                     | € Indicate the child's attendance b                                             | below. Supporting documentation may be up<br>Attendance Calenda                                          | loaded to the Document Management Library as needed.                                                             |  |  |  |
| 1 to 6 of 6 enrolled<br>Child Name                                                                                              | Search:                                                                        | ge Billing<br>Group                                      | Status                                     |                                                                                 | below. Supporting documentation may be up<br>Attendance Calenda                                          | loaded to the Document Management Library as needed.                                                             |  |  |  |
| 1 to 6 of 6 enrolled<br>Child Name<br>1. Fred Latham                                                                            | Search:<br>DOB A<br>3/3/2018 1                                                 | ge Billing<br>Group<br>BG8                               | Status<br>© REJ                            | r€ Indicate the child's attendance b                                            | velow. Supporting documentation may be up<br>Attendance Calenda<br>UST 2018                              | loaded to the Document Management Library as needed.                                                             |  |  |  |
| 1 to 6 of 6 enrolled<br>Child Name<br>1. Fred Latham<br>2. Daphne Latham<br>3. Cooby-Doo<br>3. Latham                           | Search:                                                                        | ge Billing<br>Group<br>7 BG8<br>7 BG8<br>7 CCEP          | Status<br>© REJ<br>✓ APP<br>✓ APP          | € Indicate the child's attendance b<br>Aug<br>Sun Mon Tue                       | velow. Supporting documentation may be up<br>Attendance Galenda<br>UST 2018<br>Wed Thu Fri Sat           | loaded to the Document Management Library as needed.  Select a child from enrollees to edit attendance           |  |  |  |
| 1 to 6 of 6 enrolled<br>Child Name<br>1. Fred Latham<br>2. Daphne Latham<br>3. Scooby-Doo<br>Latham<br>4. Scrappy-Doo<br>Latham | Search:                                                                        | ge Billing<br>Group<br>BG8<br>BG8<br>CCEP<br>CCEP        | Status<br>© REJ<br>✓ APP<br>✓ APP<br>✓ APP | € Indicate the child's attendance b       Aug       Sun     Mon       29     30 | Attendance Calenda<br>Ust 2018<br>Wed Thu Fri Sat<br>1 2 3 4                                             | loaded to the Document Management Library as needed.<br>r<br>Select a child from enrollees to<br>edit attendance |  |  |  |
| 1 to 6 of 6 enrolled<br>Child Name<br>1. Fred Latham<br>2. Daphne Latham<br>3. Latham<br>5. Snagay, Latham<br>5. Snagay, Latham | Search:<br>3/3/2018 1<br>3/3/2018 1<br>7/7/2015 3<br>8/8/2017 1<br>11/11/20144 | ge Billing<br>Group<br>BG8<br>BG8<br>CCEP<br>CCEP<br>BG3 | Status<br>REJ<br>APP<br>APP<br>APP<br>APP  | € Indicate the child's attendance b<br>Aug<br>Sun Mon Tue<br>29 30 31           | below Supporting documentation may be up<br>Attendance Calenda<br>UST 2018<br>Wed Thu Fri Sat<br>1 2 3 4 | loaded to the Document Management Library as needed.                                                             |  |  |  |

To edit, click the name of a rejected record. Any absences previously recorded appear. Make changes as needed. After the last record is corrected, click <u>Save</u>. Then, click the <u>Submit to Coalition</u> button and continue to the *Sign & Certify* page. This time, the *Sign & Certify* page only shows the rejected records that are being re-submitted to the coalition. Complete the Authorized Electronic Signature portion and click <u>Submit</u>.

| Attendance ~ Sign and Certify               |                                                |                                                            |                                   |                                 |                          |                               |                          |                            |                               |                         |
|---------------------------------------------|------------------------------------------------|------------------------------------------------------------|-----------------------------------|---------------------------------|--------------------------|-------------------------------|--------------------------|----------------------------|-------------------------------|-------------------------|
|                                             |                                                |                                                            |                                   |                                 |                          |                               |                          |                            |                               |                         |
| Funder                                      | Type SR                                        | Service Period 8/1/2018 to 8/31/2                          | 018                               | Due Date 9/6/2                  | 018                      | Coalition E                   | LC of the Big            | Bend Region                |                               |                         |
| Provide                                     | er ID 9504                                     | Site Florida ChildCare Center A                            |                                   | Site Address 6                  | 753 BRADFOR              | DVILLE RD TALLA               | HASSEE, FL               | 32309 Col                  | unty Leon                     |                         |
|                                             |                                                |                                                            |                                   |                                 |                          |                               |                          |                            |                               |                         |
| Child DOB Age Billing<br>Name DOB Age Group | 9 Wed Thu Fri Sat Sun<br>9 8/1 8/2 8/3 8/4 8/5 | Mon Tue Wed Thu Fri Sat St<br>8/6 8/7 8/8 8/9 8/10 8/11 8/ | n Mon Tue Wee<br>2 8/13 8/14 8/19 | d Thu Fri Sa<br>5 8/16 8/17 8/1 | t Sun Mon<br>8 8/19 8/20 | Tue Wed Thu<br>8/21 8/22 8/23 | Fri Sat 9<br>8/24 8/25 8 | Sun Mon Ti<br>1/26 8/27 8/ | Tue Wed Thu<br>1/28 8/29 8/30 | I Fri<br>D 8/31 A X H N |
| 1. Fred<br>Latham 3/3/2018 1y BG8           | x x x * *                                      | X X A A X *                                                | x x x                             | x x *                           | * X                      | x x x                         | X *                      | * x x                      | x x x                         | X 2 21 0 0              |
|                                             |                                                |                                                            |                                   |                                 |                          |                               |                          |                            | 7                             |                         |
|                                             | X: Enrolled/Present                            | A: Absent N: Non-Reimbursable<br>Days                      | NS: Non-Scl<br>Days               | heduled H:                      | Paid Holiday<br>Days     | T: Terminate<br>Enc           | d/Enrollment<br>led      | * Closed                   |                               |                         |
|                                             | By signing this form I of                      | ertify that:                                               |                                   |                                 |                          |                               |                          |                            |                               |                         |
|                                             |                                                | I have examined this SR monthly atte                       | ndance for payment                | reimbursement a                 | nd, to the best o        | f my knowledge ai             | nd belief, the ir        | nformation pro             | ovided is true an             | d                       |
|                                             |                                                | I understand sign in/out sheets must                       | be maintained for mo              | onitoring purposes              | and may be up            | loaded to the Doci            | ument Library.           |                            |                               |                         |
|                                             |                                                | Auth                                                       | prized Electronic                 | Signature                       |                          |                               |                          |                            |                               |                         |
|                                             |                                                | Full 1                                                     | lame:*                            |                                 |                          |                               |                          |                            |                               |                         |
|                                             |                                                |                                                            | Certify by elec                   | tronic signature*               | •                        |                               |                          |                            |                               |                         |
|                                             |                                                | Subn                                                       | ission Date                       | 3/9/2019                        |                          |                               |                          |                            |                               |                         |
|                                             |                                                |                                                            |                                   | 🛓 Submit                        |                          |                               |                          |                            |                               |                         |

Upon submission, the rejected "REJ" records appear on the roster as submitted "SUB."

#### Approved Attendance

Coalition staff will continue to work submitted attendance until the records are approved for payment. Approved records appear on the attendance roster as "APP" for approved in the status column.

| ndance Roster                                     |                                                                                                    |                                                           |                                                                                                    |                                                                                                    |
|---------------------------------------------------|----------------------------------------------------------------------------------------------------|-----------------------------------------------------------|----------------------------------------------------------------------------------------------------|----------------------------------------------------------------------------------------------------|
| Program Type*:<br>Service Period*:<br>Ccalition*: | SR         •           8/1/2018 to 8/31/2018         •           ELC of the Big Bend Regic         • | School Readiness (SR)<br>Due Date : • 9/6/2018<br>Summary | This roster has rejected attend<br>Attendance was last submitted o<br>Care Level<br>Hours Of Operation<br>SR/Local Funding Students | dance from ELC of the Big Bend Region.<br>n 3/92019.<br>INF, TOD, 2YR, PR3, PR4<br>M-F 6.00am-6:30pm<br>6 |
|                                                   |                                                                                                    |                                                           | Paid Holidays                                                                                                    |                                                                                                    |
| s                                                 | Bearch:                                                                                              |                                                           |                                                                                                    |                                                                                                    |
| 1 to 6 of 6 enrolled                              |                                                                                                    | Indicate the child's attendance below                     | . Supporting documentation may be uplo                                                                                              | aded to the Document Management Library as needed.                                                        |
| Child Name                                        | DOB Age Billing Status                                                                               |                                                           | Attendance Calendar                                                                                                    |                                                                                                    |
| 1. Fred Latham                                    | 3/3/2018 1y BG8 ⊗ REJ<br>3/3/2018 1y BG8 ✓ APP                                                       | Augus                                                     | st 2018                                                                                                    | Select a child from enrollees to                                                                          |
| 3. Scooby-Doo                                     | 7/7/2015 3y CCEP                                                                                     | Sun Mon Tue W                                             | ed Thu Fri Sat                                                                                                    | edit attendance                                                                                           |
| 4. Scrappy-Doo<br>Latham                          | 8/8/2017 1y CCEP 🖌 APP                                                                               |                                                           | 1 2 3 4                                                                                                    |                                                                                                    |
| 5. Shaggy Latham                                  | 11/11/20144y BG3 APP                                                                                 |                                                           |                                                                                                    |                                                                                                    |
| o. Velma Latham                                   | 5/5/2016 ZY 33-ALF APP                                                                               |                                                           |                                                                                                    |                                                                                                    |

When records are paid by the coalition, the reimbursement details are posted on the Provider Portal under Attendance> Reimbursement Details.

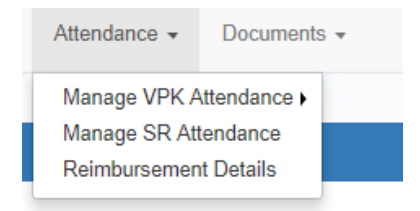

# **Request for Registration Fee Payment**

Registration Fee Payments can only be requested by a provider. To request a Registration Fee, navigate to **Enrollments > Manage SR Enrollments > Registration Fees > Eligible for Payment** 

| Home Business - Profile - Contracts - | Enrollments - Attendance                      | ce • Documents •                                                                                    |                                                |
|---------------------------------------|-----------------------------------------------|----------------------------------------------------------------------------------------------------|------------------------------------------------|
|                                       | Manage VPK Enrollments  Manage SR Enrollments | Sites: RCMA BELLE GLADE CHILD DEVELOPMENT CEN<br>SR Enrollment Requests<br>View/Edit SR Enrollments | <ul> <li>✓ Profile: 2020 - 2021 ✓ H</li> </ul> |
| Common Tasks                          |                                               | Preschool Development                                                                               | Coalition Messages                             |
| Manage Sites<br>Manage All Sites      |                                               | Registration Fee Eligible for Payment No messages to display.                                       | No notifications or alerts to display.         |
| Manage Lisers                         |                                               |                                                                                                    |                                                |

Eligibility Rules for Registration Fee payments:

- Children are/were enrolled during the 2020-2021 program year.
- Children have not been paid more than 2 times in 5 years (or three with a hardship). Payments from 2019-2020 are excluded.
- Children with the BG1-ESS billing group and eligibility code are not eligible.
- Children "dismissed" by the provider for payment for the program year are not eligible.
- Children enrolled 3 months or less with expulsion reasons (Safety of Other Children or Behavior Problems) are not eligible.

The Registration Fee Payments screen lists children who are eligible for Registration Fee payments. To request a payment, check the checkboxes and click **<u>Request Payment</u>** button.

| Regis | Registration Fee Payments                                                                                                    |                   |               |      |               |             |              |    |             |                   |                |                  |  |
|-------|----------------------------------------------------------------------------------------------------|-------------------|---------------|------|---------------|-------------|--------------|----|-------------|-------------------|----------------|------------------|--|
|       |                                                                                                    |                   |               | Prog | ram Year:     | 2020 - 2021 |              |    | Payment Per | iod: March 2021   |                |                  |  |
| The   | The children below are eligible for registration fee payments based on the following criteria:<br>• The Provider has an online SR-20 contract/amendment with a registration fee greater than \$0.00 for the current program year.<br>• The child is in the SR Program.<br>• The child has not had more than two registration fee payments in the last 5 years (or three with a hardship).<br>• The provider may only receive one registration fee payment per eligible child per program year. |                   |               |      |               |             |              |    |             |                   |                |                  |  |
| Show  | 10 🗸 e                                                                                                    | entries.          |               |      |               |             |              |    |             | Clear All Filters | Search:        |                  |  |
| •     | Child ID                                                                                                    |                   | LT Child Name | 11   | Child Date of | Birth       | Household ID | 11 | Parent Name | IL.               | Assessed Fee   |                  |  |
|       | Filter                                                                                                    |                   | Filter        |      | Filter        |             | Filter       |    | Filter      |                   | Filter         |                  |  |
|       |                                                                                                    |                   |               |      |               |             |              |    |             |                   | \$75.00        |                  |  |
|       |                                                                                                    |                   |               |      |               |             |              |    |             |                   | \$75.00        |                  |  |
|       |                                                                                                    |                   |               |      |               |             |              |    |             |                   | \$75.00        |                  |  |
| 0     |                                                                                                    |                   |               |      |               |             |              |    |             |                   | \$75.00        |                  |  |
|       |                                                                                                    |                   |               |      |               |             |              |    |             |                   | \$75.00        |                  |  |
|       |                                                                                                    |                   |               |      |               |             |              |    |             |                   | \$75.00        |                  |  |
|       |                                                                                                    |                   |               |      |               |             |              |    |             |                   | \$75.00        |                  |  |
| 0     |                                                                                                    |                   |               |      |               |             |              |    |             |                   | \$75.00        |                  |  |
| 0     |                                                                                                    |                   |               |      |               |             |              |    |             |                   | \$75.00        |                  |  |
| _     | Total selec                                                                                                    | cted fees: \$0.00 |               |      |               |             |              |    |             |                   |                |                  |  |
| Showi | ng 1 to 10 of 4                                                                                                    | 40 entries.       |               |      |               |             |              |    |             | 1                 | Previous 1 2   | 3 4 Next         |  |
|       |                                                                                                    |                   |               |      |               |             |              |    |             |                   | equest Payment | Dismiss Children |  |

On the Request Payment pop-up, check the <u>I certify</u> checkbox and click <u>OK</u>. The record will be available for the coalition to Approve, Reject, or mark Ineligible.

| Registration Fee Payments                                                                                                    |                              |            | Request Payment<br>You have selected 1 children for a total of \$75.00.<br>Do you want to request payment for these children? |                                                                                                    |    |              | ayment | ayment Period: <b>January 2021</b> |                   |                    |
|----------------------------------------------------------------------------------------------------|------------------------------|------------|----------------------------------------------------------------------------------------------------|----------------------------------------------------------------------------------------------------|----|--------------|--------|------------------------------------|-------------------|--------------------|
| The children below are eligible for registration fee payments based on the f<br>• The Provider has an online SR-20 contract/amendment with a registration<br>program year.<br>• The child is in the SR Program.<br>• The child has not had more than two registration fee payments in the last of |                              |            |                                                                                                    | certify that has not received these payments from the corresponding families for this program year. |    |              |        |                                    |                   |                    |
| Show                                                                                                    | 10 v entries.                |            |                                                                                                    | _                                                                                                   | _  | _            |        |                                    | Clear All Filters | Search:            |
| F                                                                                                    | Child ID 🕴                   | Child Name | ţ1                                                                                                    | Child Date of Birth                                                                                 | 11 | Household ID | 11     | Parent Name                        |                   | IL Assessed Fee II |
|                                                                                                    | Filter                       | mar        |                                                                                                    | Filter                                                                                              |    | Filter       |        | Filter                             |                   | Filter             |
| •                                                                                                    | 3877306                      |            |                                                                                                    |                                                                                                    |    | 1254833      |        |                                    |                   | \$75.00            |
| 0                                                                                                    | 2732500                      |            |                                                                                                    |                                                                                                    |    | 216519       |        |                                    |                   | \$75.00            |
| 0                                                                                                    | 1267337                      |            |                                                                                                    |                                                                                                    |    | 351679       |        |                                    |                   | \$75.00            |
| 0                                                                                                    | 2573444                      |            |                                                                                                    |                                                                                                    |    | 847730       |        |                                    |                   | \$75.00            |
|                                                                                                    | Total selected fees: \$75.00 |            |                                                                                                    |                                                                                                    |    |              |        |                                    |                   |                    |
| Showing 1 to 4 of 4 entries. (filtered from 33 total entries) 1 row selected Provious 1 Next Request Payment Dismiss Children                                                                                                    |                              |            |                                                                                                    |                                                                                                    |    |              |        |                                    |                   |                    |

## **Dismiss Children**

If the provider has collected the registration fee from the family, the child is not eligible for a registration fee payment. To dismiss children from the list of registration fee payments, check the checkbox and click <u>Dismiss</u> <u>Children</u> button. Hovering over the <u>Dismiss Children</u> button will display the following message: "Remove all selected children from this list and indicate that payment is not expected from the coalition."

| Registration Fee Payments                                                                                                    |                         |                                   |                           |              |  |  |  |  |  |
|----------------------------------------------------------------------------------------------------|-------------------------|-----------------------------------|---------------------------|--------------|--|--|--|--|--|
|                                                                                                    | Program Year: 2020 - 20 | 2021 Payment Period: January 2021 |                           |              |  |  |  |  |  |
| <ul> <li>The children below are eligible for registration fee payments based on the following criteria:</li> <li>The Provider has an online SR-20 contract/amendment with a registration fee greater than \$0.00 for the current program year.</li> <li>The child is in the SR Program.</li> <li>The child has not had more than two registration fee payments in the last 5 years (or three with a hardship).</li> </ul> |                         |                                   |                           |              |  |  |  |  |  |
| Show 10 v entries.                                                                                                    |                         | 0                                 | Clear All Filters Search: |              |  |  |  |  |  |
| Child ID II Child Name                                                                                                    | IL Child Date of Birth  | 11 Household ID 11                | Parent Name               | Assessed Fee |  |  |  |  |  |
| Filter mar                                                                                                    | Filter                  | Filter                            | Filter                    | Filter       |  |  |  |  |  |
|                                                                                                    |                         |                                   |                           | \$75.00      |  |  |  |  |  |
|                                                                                                    |                         |                                   |                           | \$75.00      |  |  |  |  |  |
| 0                                                                                                    |                         |                                   |                           | \$75.00      |  |  |  |  |  |
| 0                                                                                                    |                         |                                   |                           | \$75.00      |  |  |  |  |  |
| Total selected fees: \$75.00                                                                                                    |                         |                                   |                           |              |  |  |  |  |  |
| Showing 1 to 4 of 4 entries. (filtered from 33 total entries) 1 row selected Previous 1 Next                                                                                                    |                         |                                   |                           |              |  |  |  |  |  |
| Request Payment Dismiss Children                                                                                                    |                         |                                   |                           |              |  |  |  |  |  |

The Dismiss Children pop-up window opens. Click the <u>OK</u> button to confirm dismissing the child(ren) from the list of registration fee payments. The Provider won't be able to resubmit these children for registration fee payment.

| Registration Fee Payments |                                                                                                    |                                                                    |                                                                                                    | Dismiss Children                                                                                                    |                     |    |              |             |                             |                                |  |
|---------------------------|----------------------------------------------------------------------------------------------------|--------------------------------------------------------------------|----------------------------------------------------------------------------------------------------|----------------------------------------------------------------------------------------------------|---------------------|----|--------------|-------------|-----------------------------|--------------------------------|--|
| The c                     | children below are<br>The Provider has<br>program year.<br>The child is in the<br>The child has not | e eligible for re<br>an online SR-2<br>SR Program<br>had more than | gistration fee payments based on the<br>0 contract/amendment with a registration<br>two registration fee payments in the last | You have selected 1 children.<br>Do you want dismiss these children from receiving a payment from the coalition for the<br>current program year? |                     |    |              | aymer       | ayment Period: January 2021 |                                |  |
| Show                      | 10 V entries                                                                                        |                                                                    |                                                                                                    |                                                                                                    |                     |    |              |             | Clear All Fifters           | search:                        |  |
| Ŀ                         | Child ID                                                                                            | 11                                                                 | Child Name                                                                                                    | 17                                                                                                    | Child Date of Birth | 11 | Household ID | Parent Name |                             | 1 Assessed Fee                 |  |
|                           | Filter                                                                                              |                                                                    | mar                                                                                                    |                                                                                                    | Filter              |    | Filter       | Filter      |                             | Filter                         |  |
| ø                         |                                                                                                    |                                                                    |                                                                                                    |                                                                                                    |                     |    |              |             |                             | \$75.00                        |  |
| 0                         |                                                                                                    |                                                                    |                                                                                                    |                                                                                                    |                     |    |              |             |                             | \$75.00                        |  |
| 0                         |                                                                                                    |                                                                    |                                                                                                    |                                                                                                    |                     |    |              |             |                             | \$75.00                        |  |
| 0                         |                                                                                                    |                                                                    |                                                                                                    |                                                                                                    |                     |    |              |             |                             | \$75.00                        |  |
|                           | Total selected fees: \$75.00                                                                        |                                                                    |                                                                                                    |                                                                                                    |                     |    |              |             |                             |                                |  |
| Showin                    | Showing 1 to 4 of 4 entries. (filtered from 33 total entries) 1 row selected Previous 1 Next        |                                                                    |                                                                                                    |                                                                                                    |                     |    |              |             |                             |                                |  |
|                           |                                                                                                    |                                                                    |                                                                                                    |                                                                                                    |                     |    |              |             | Ret                         | quest Payment Dismiss Children |  |